Escola de Governo do Distrito Federal

Secretaria Executiva de Valorização e Qualidade de Vida

> Secretaria de Economia

GOVERNO DO DISTRITO FEDERAL

# Curso prático de planejamento e orçamento público

Apresentação Valéria Aparecida Pais

## Governador do Distrito Federal

Ibaneis Rocha

## Secretário de Economia do Distrito Federal

José Itamar Feitosa

## Secretário Executivo de Valorização e Qualidade de Vida do Distrito Federal

Epitácio do Nascimento Sousa Júnior

## Diretora-Executiva da Escola de Governo do Distrito Federal

Juliana Neves Braga Tolentino

## Escola de Governo do Distrito Federal

Endereço: SGON Quadra 1 Área Especial 1 – Brasília/DF – CEP: 70610-610 Telefones: (61) 3344-0074 / 3344-0063

www.egov.df.gov.br

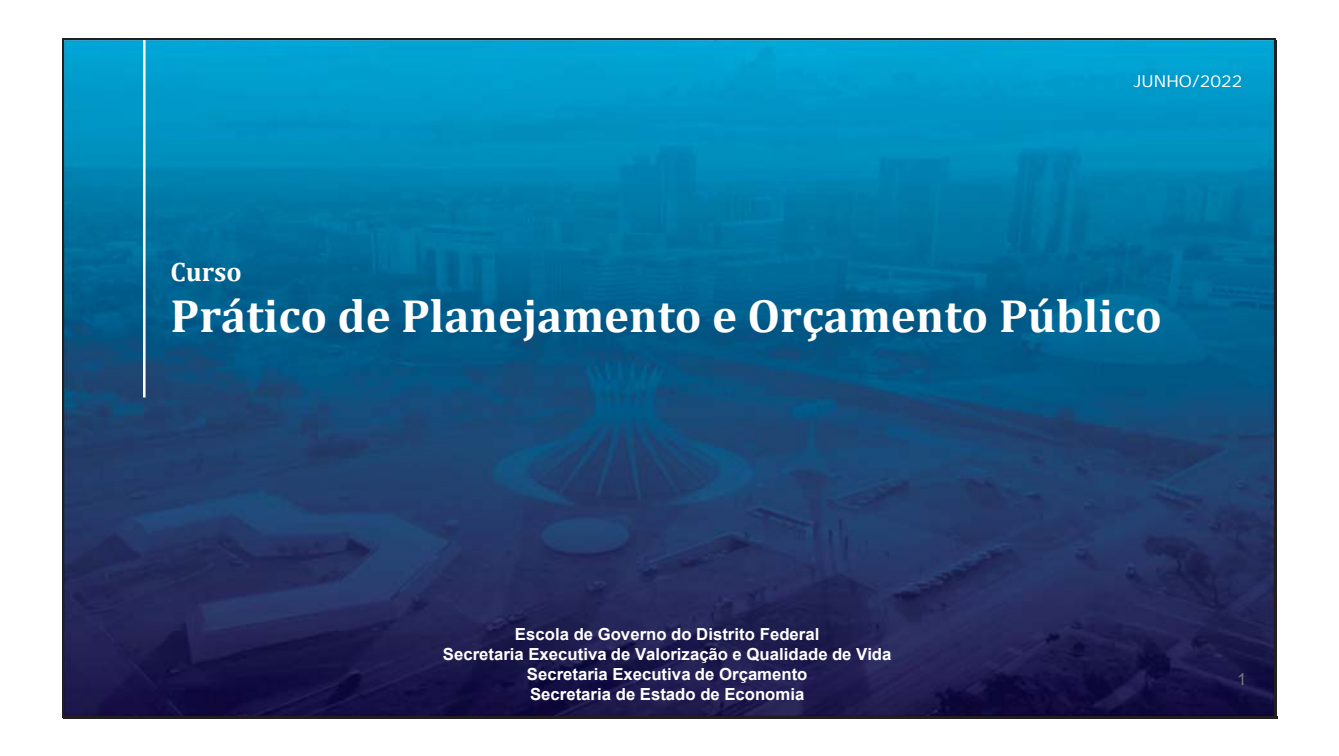

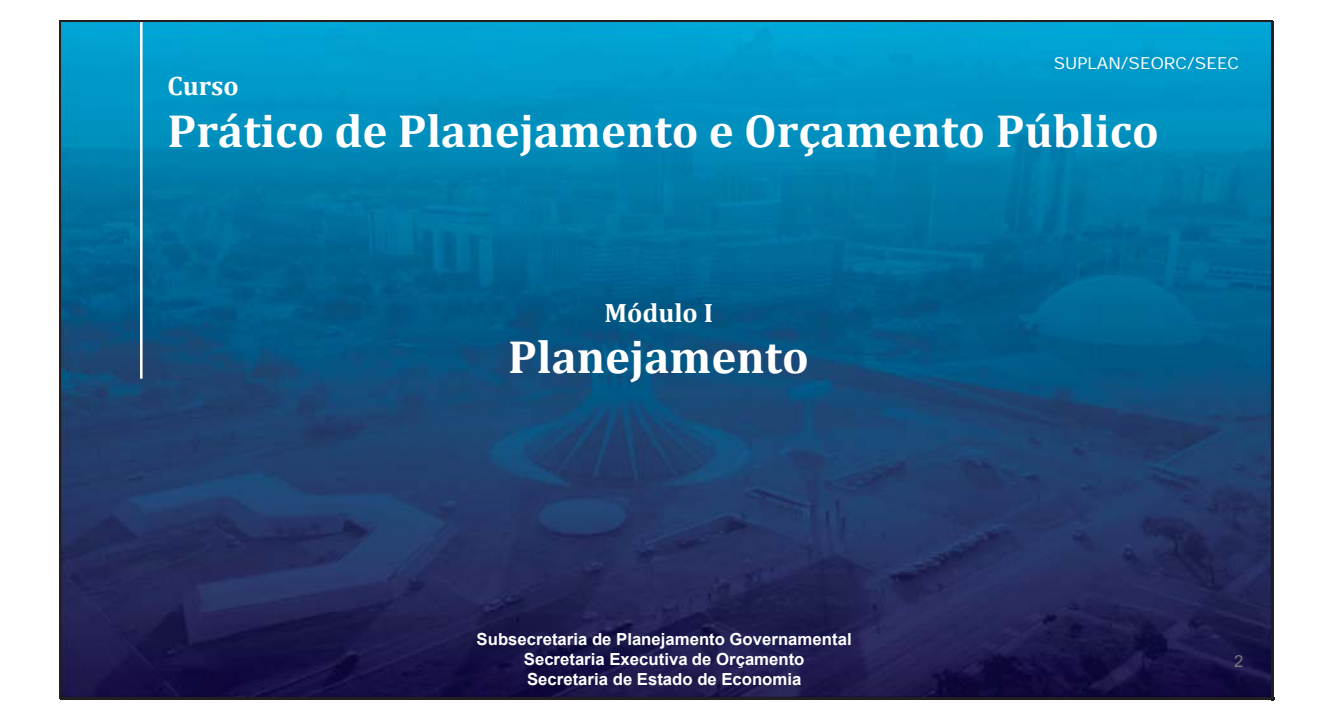

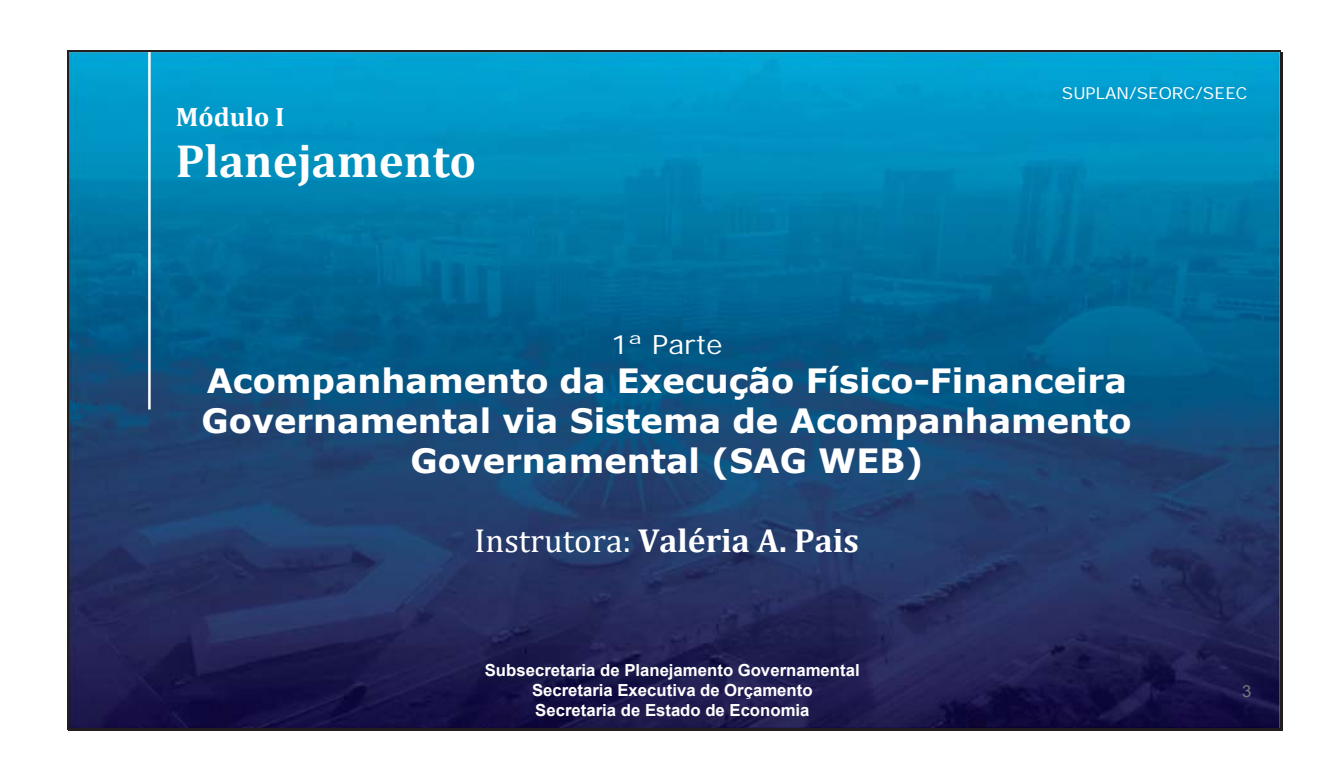

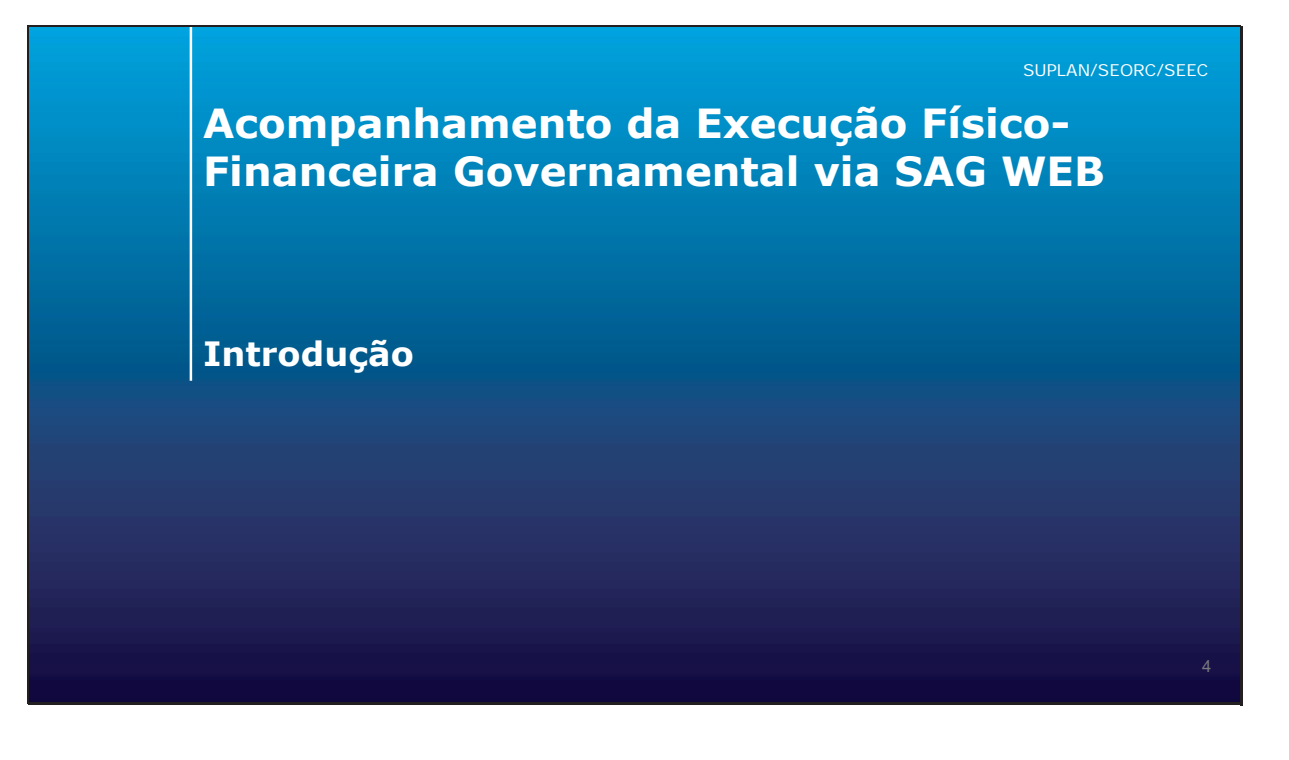

Escola de Governo Secretaria Executiva de Secretaria de Coverno Dala Valorização e Qualidade de Vida de Economia **GOVERNO DO** 

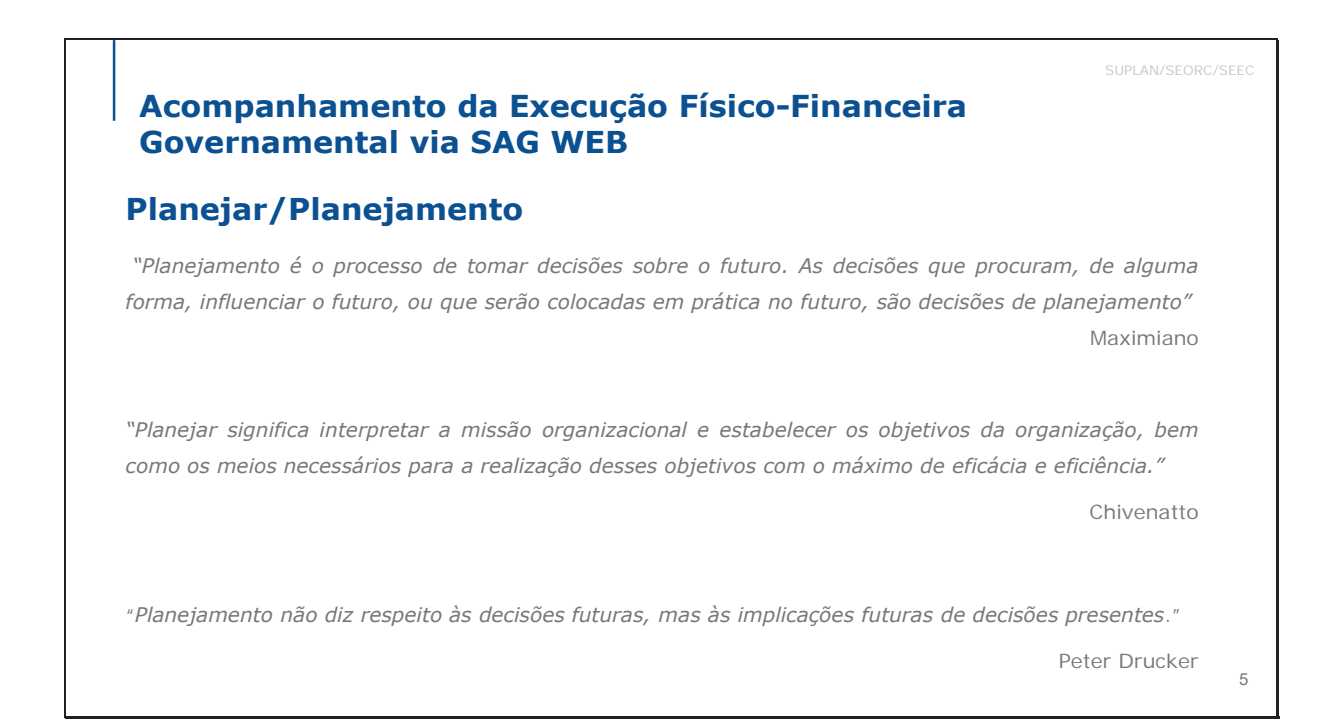

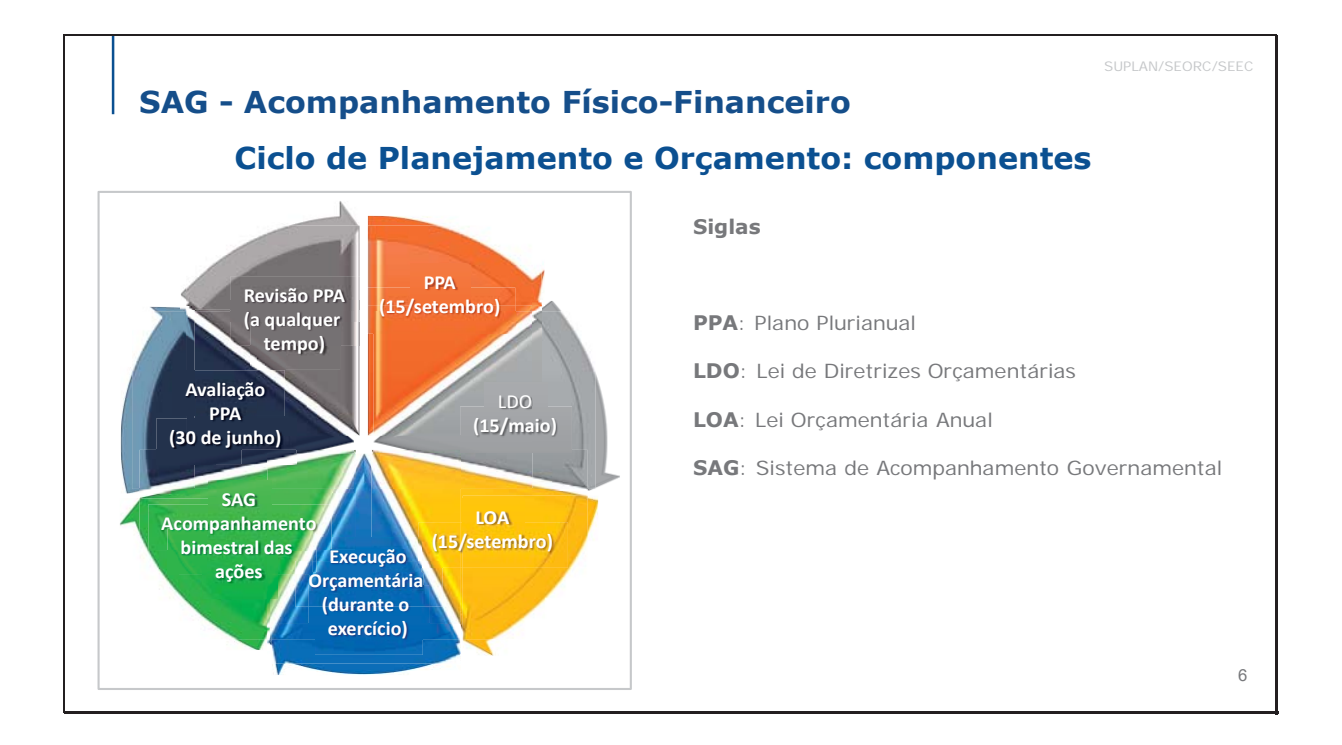

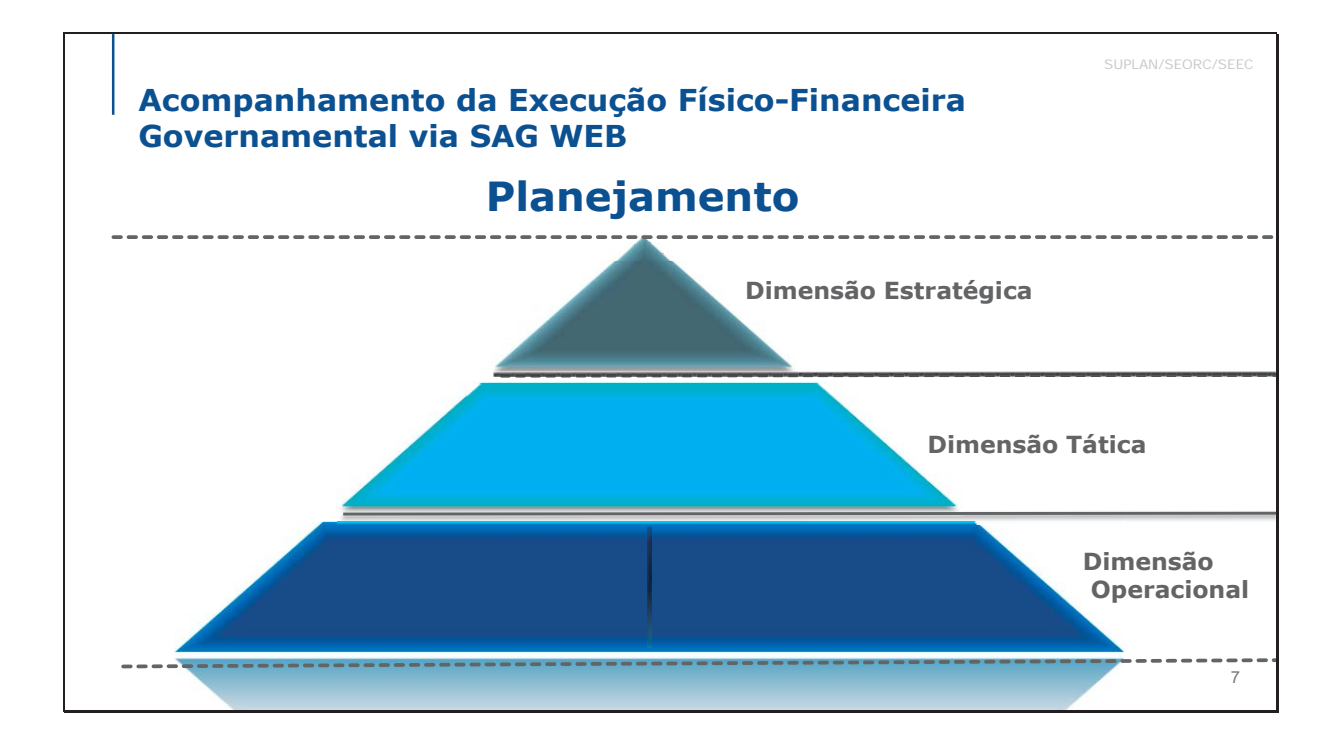

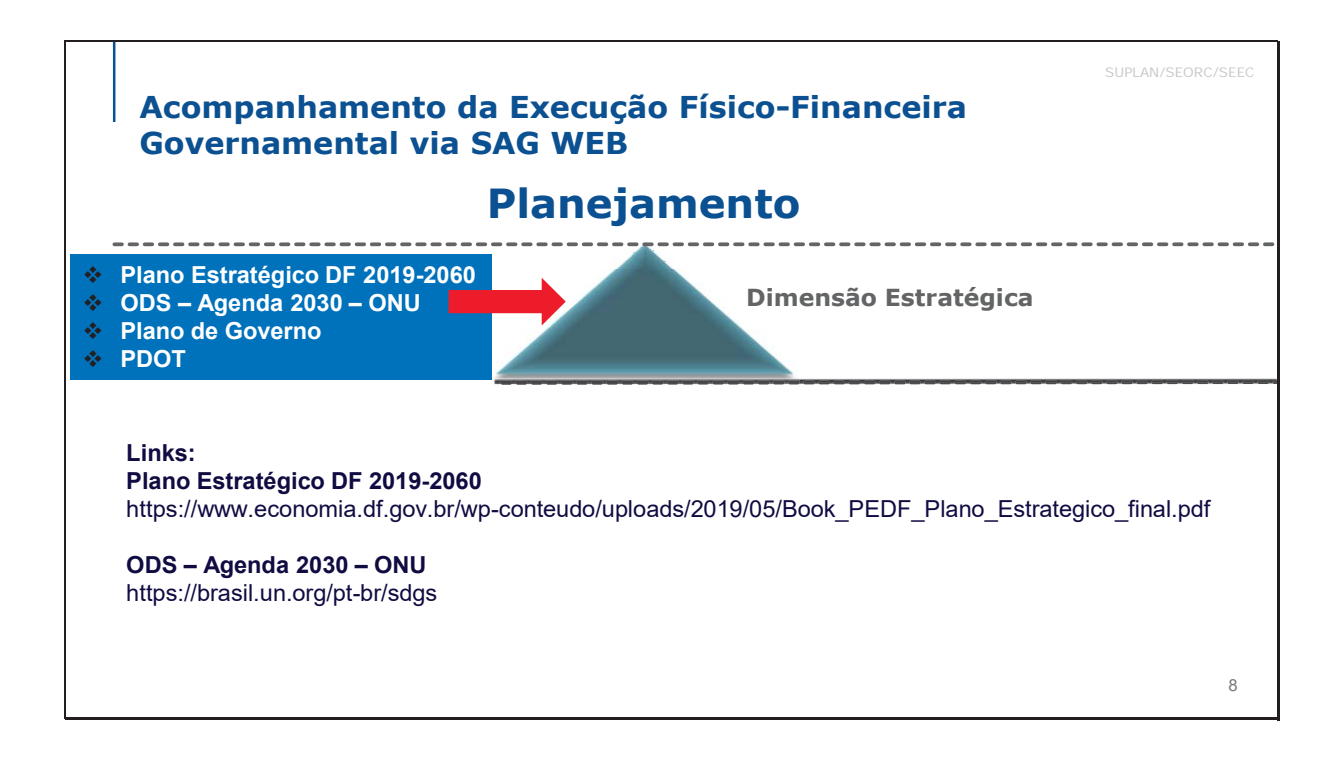

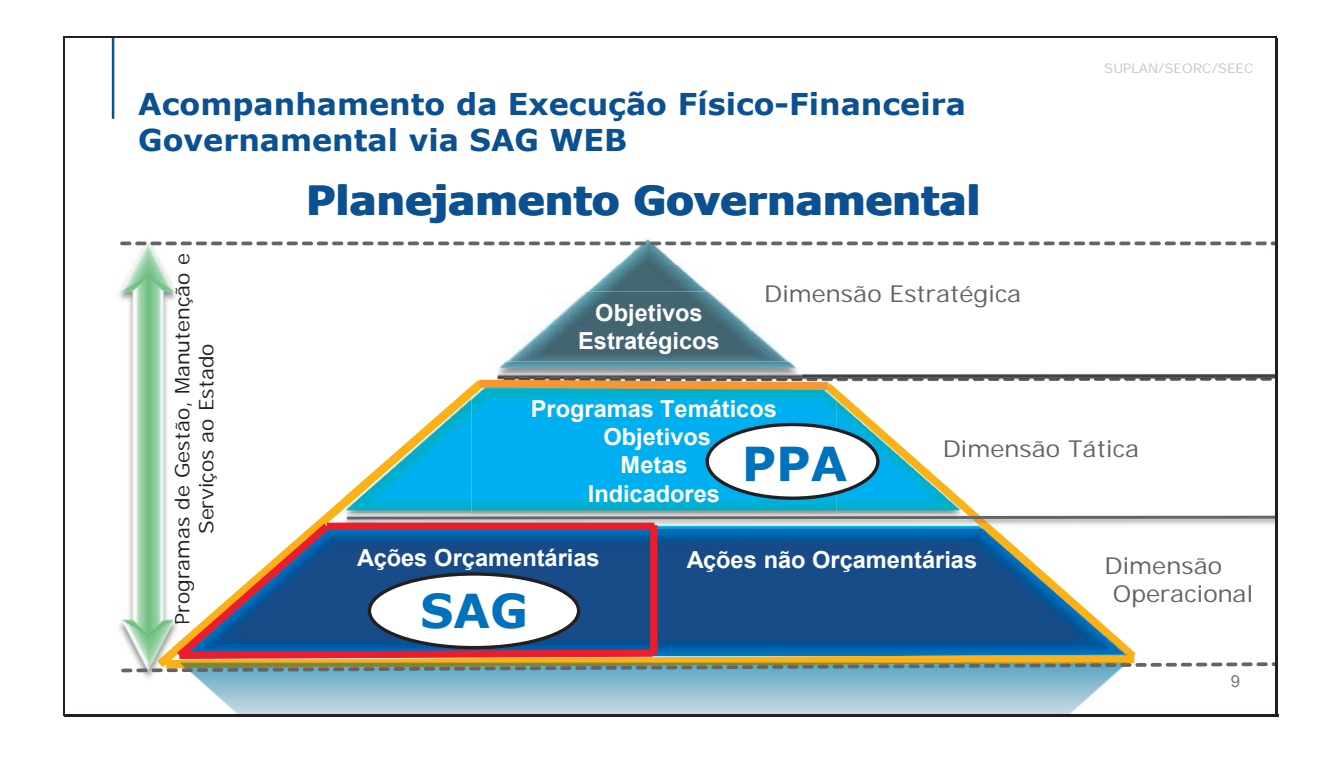

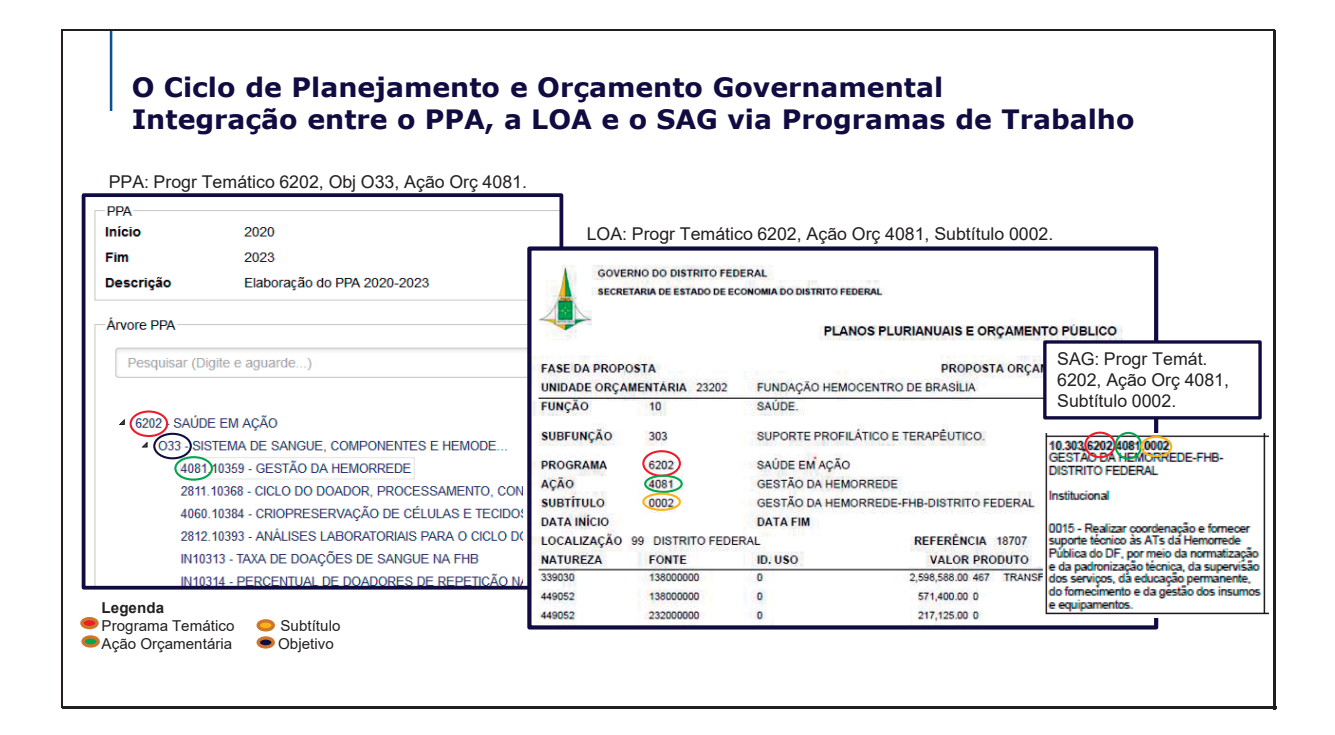

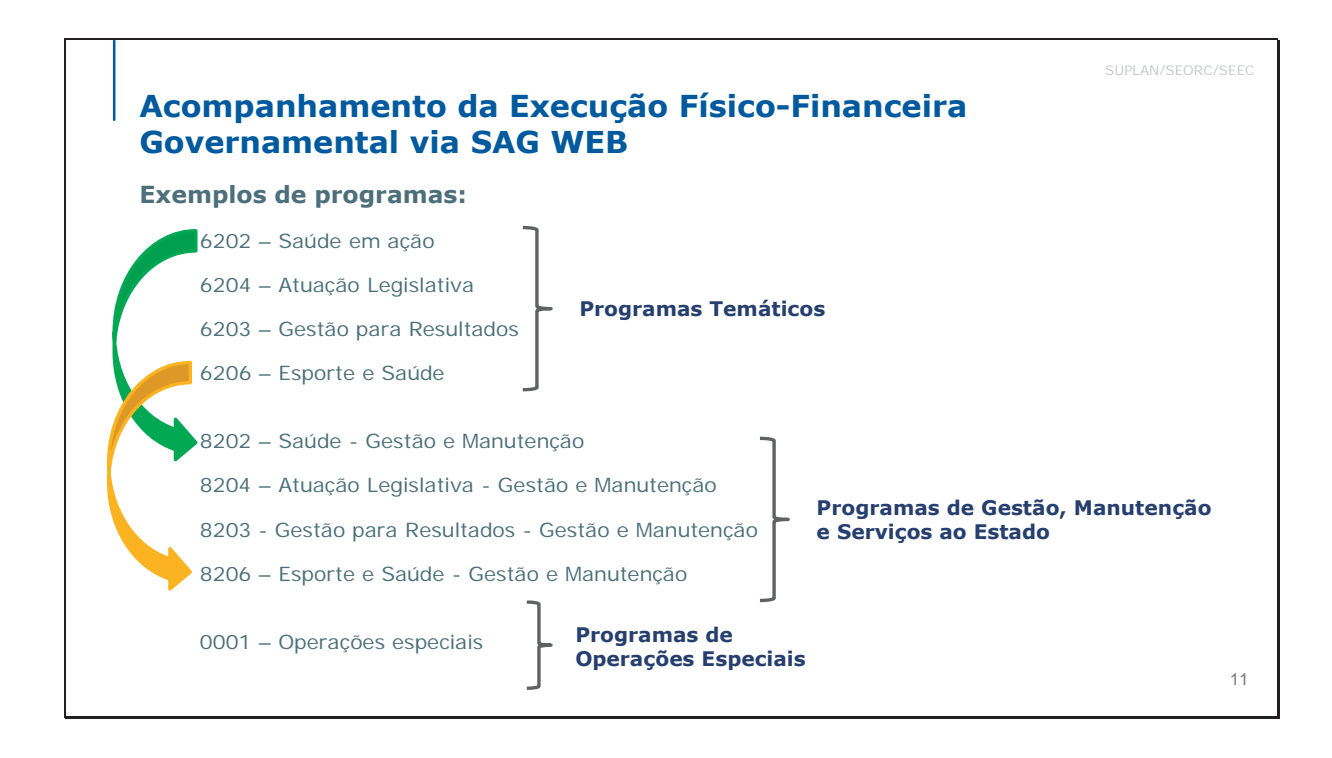

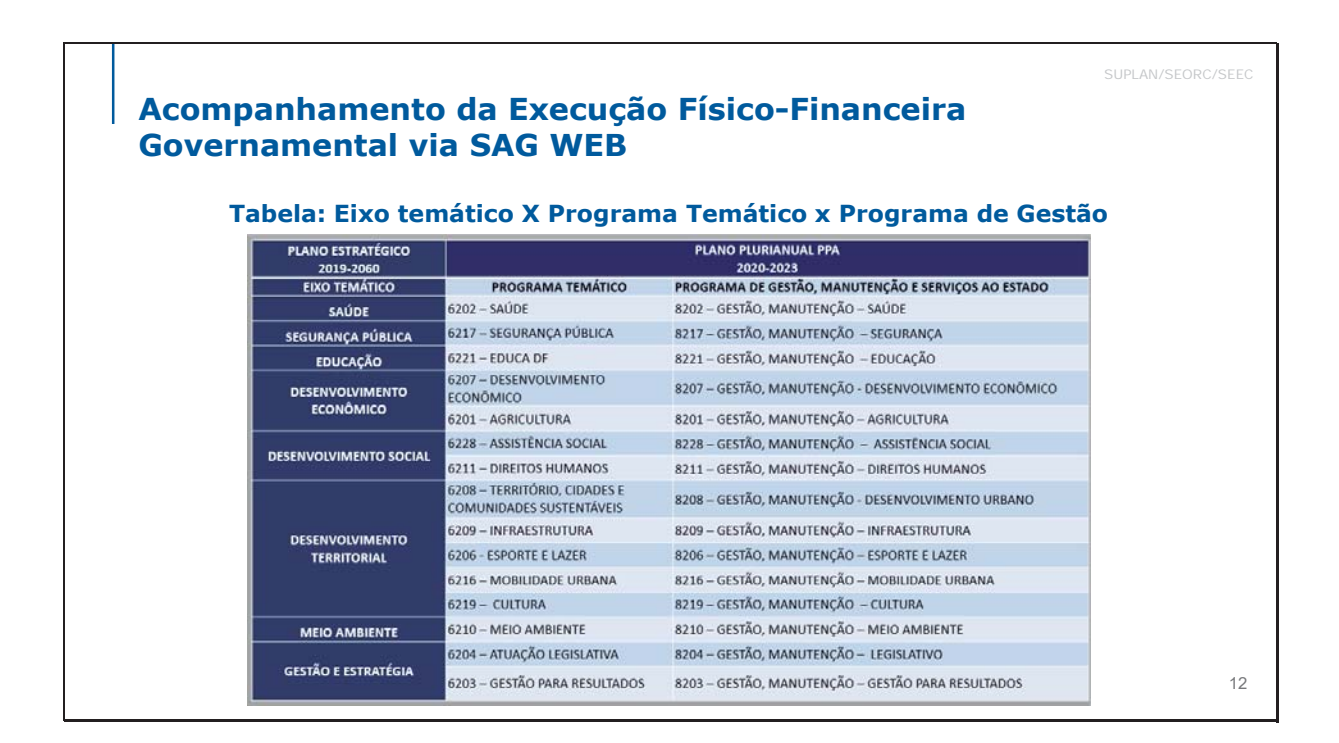

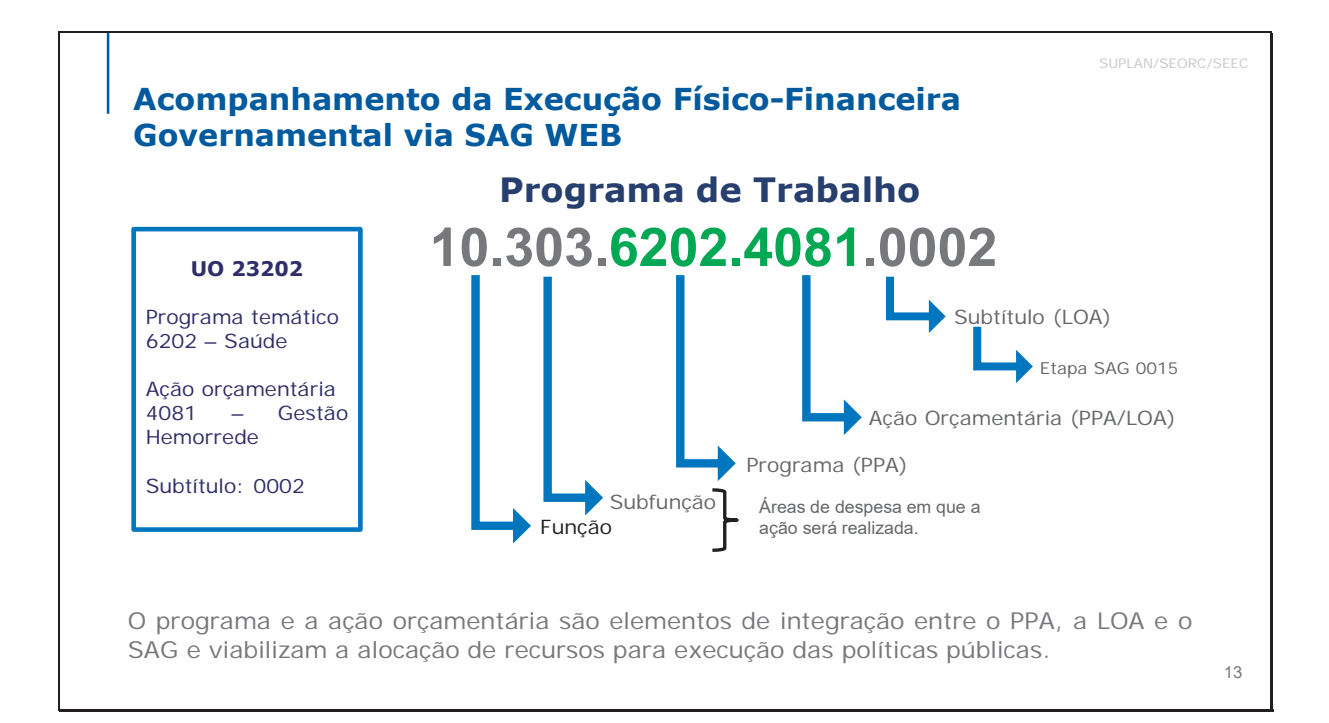

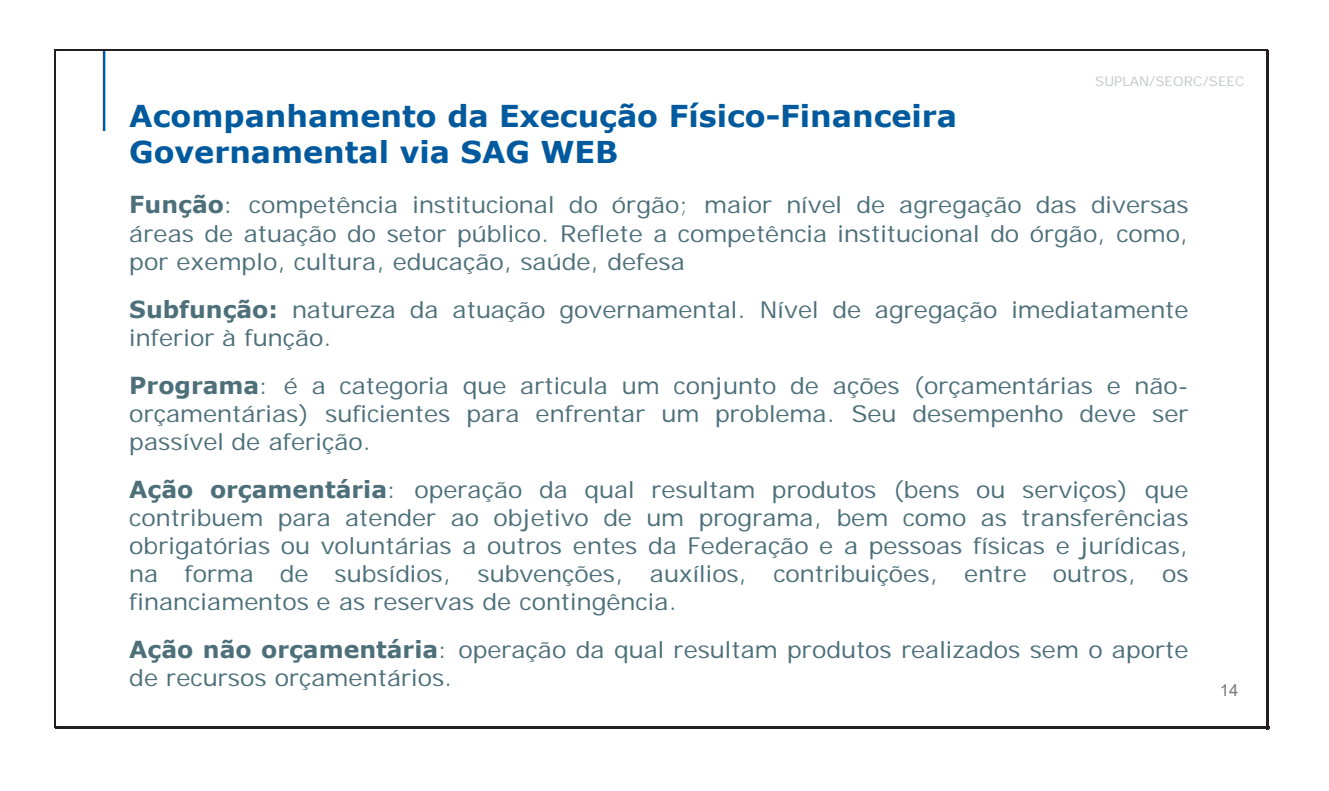

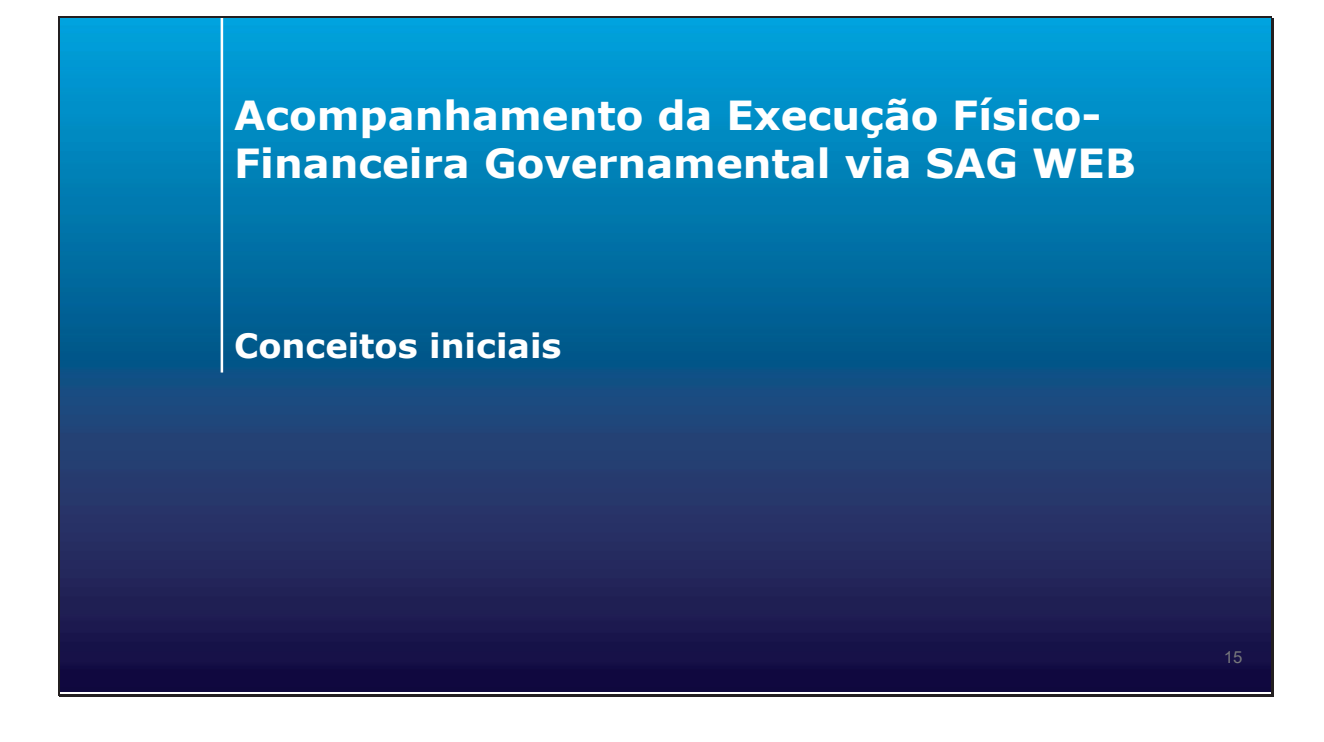

## Acompanhamento da Execução Físico-Financeira Governamental via SAG WEB

As ações orçamentárias dos programas previstos no Plano Plurianual (PPA) desdobram-se em subtítulos na LOA e seus créditos, os quais devem ser acompanhados **bimestralmente** por meio do SAG.

SUPLAN/SEORC/SEEC

17

18

## **Revisão de Conceitos Tipos de ação: Projeto**

#### **Conceito de Projeto**

Conjunto de operações **limitadas no tempo**, das quais resulta um produto que concorre para a **expansão** ou o **aperfeiçoamento** da ação de Governo.

O código desse tipo de ação inicia-se por algarismo ímpar (1, 3, 5, 7), exceto 9 (operação especial).

#### Exemplos:

- Ação 1110: Execução de Obras de Urbanização;
- Ação 1984: Construção de Prédios e Próprios.

## Revisão de Conceitos Tipos de Ação: Atividade

#### Conceito de Atividade

Conjunto de operações que se realizam de modo **contínuo** e **permanente**, do qual resulta um produto necessário à **manutenção da ação de Governo**.

O código desse tipo de ação inicia-se por algarismo par (2, 4, 6, 8).

#### Exemplos:

- Ação 4088 Capacitação de Servidores;
- Ação 8517 Manutenção de Serviços Administrativos Gerais.

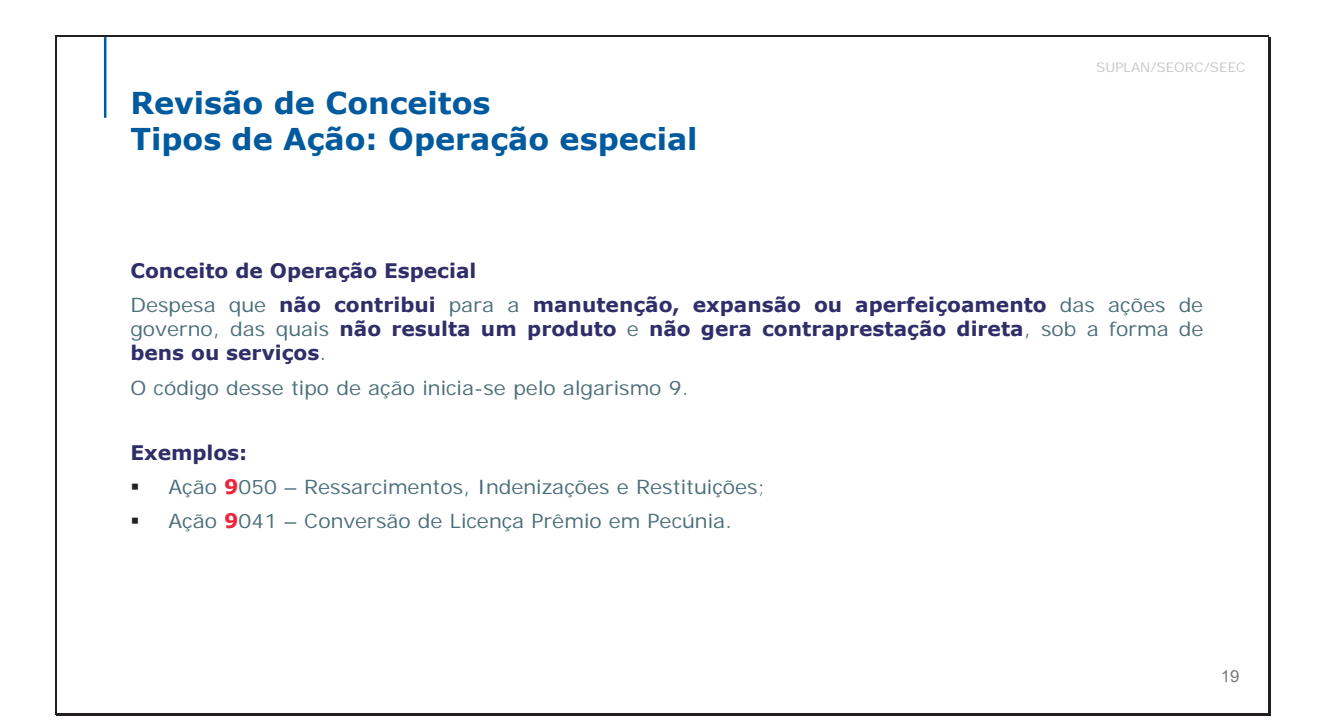

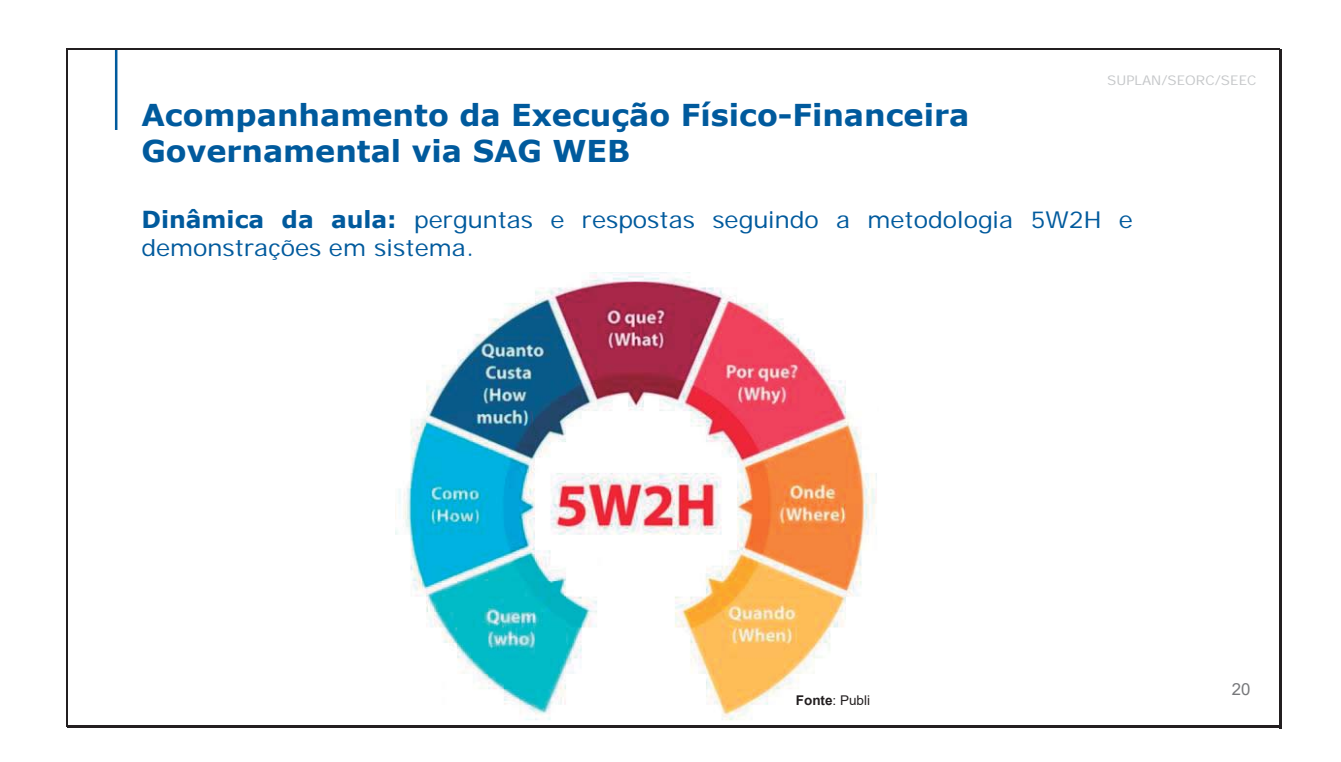

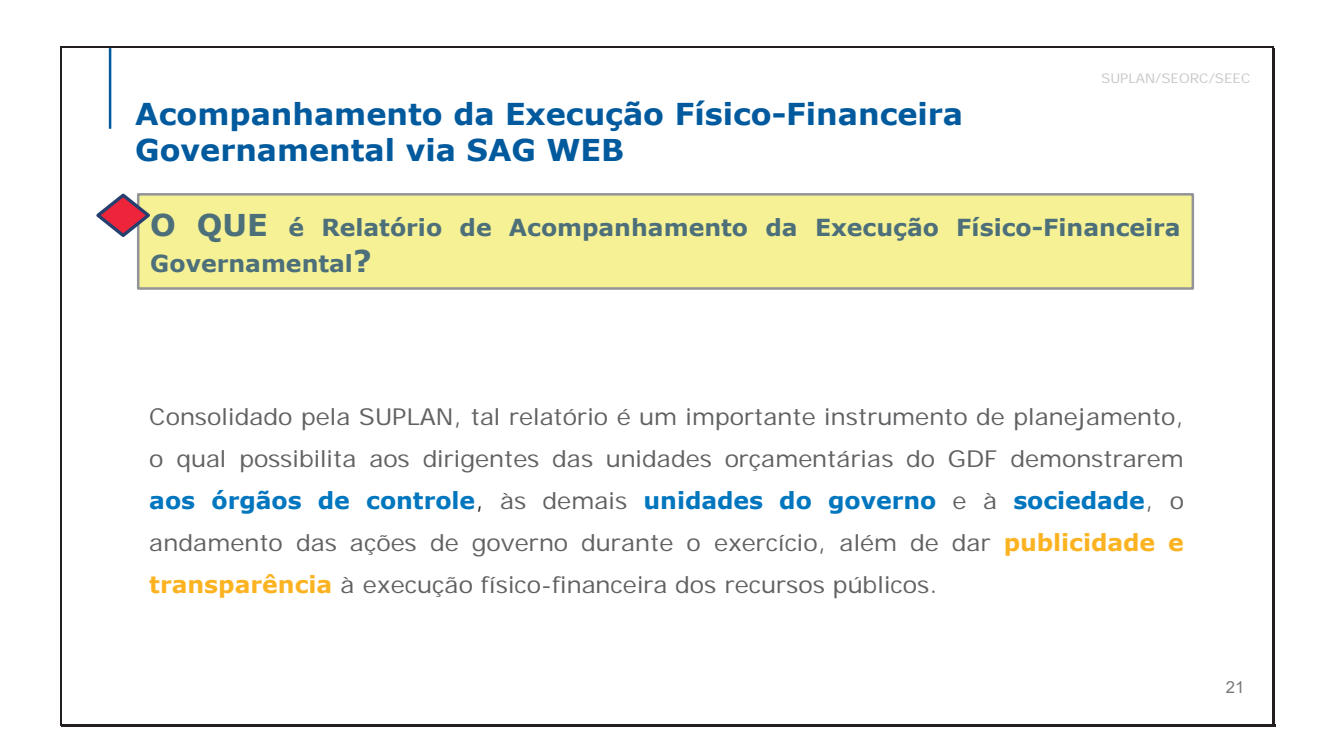

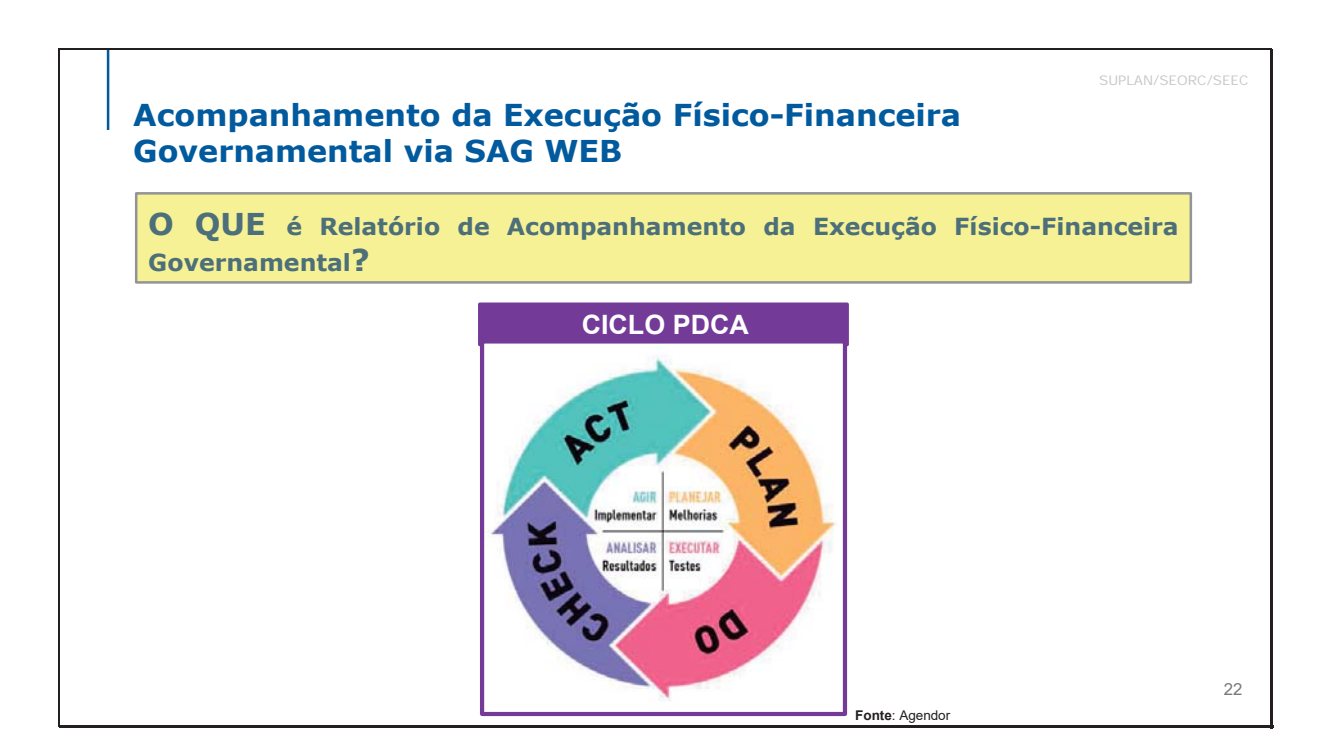

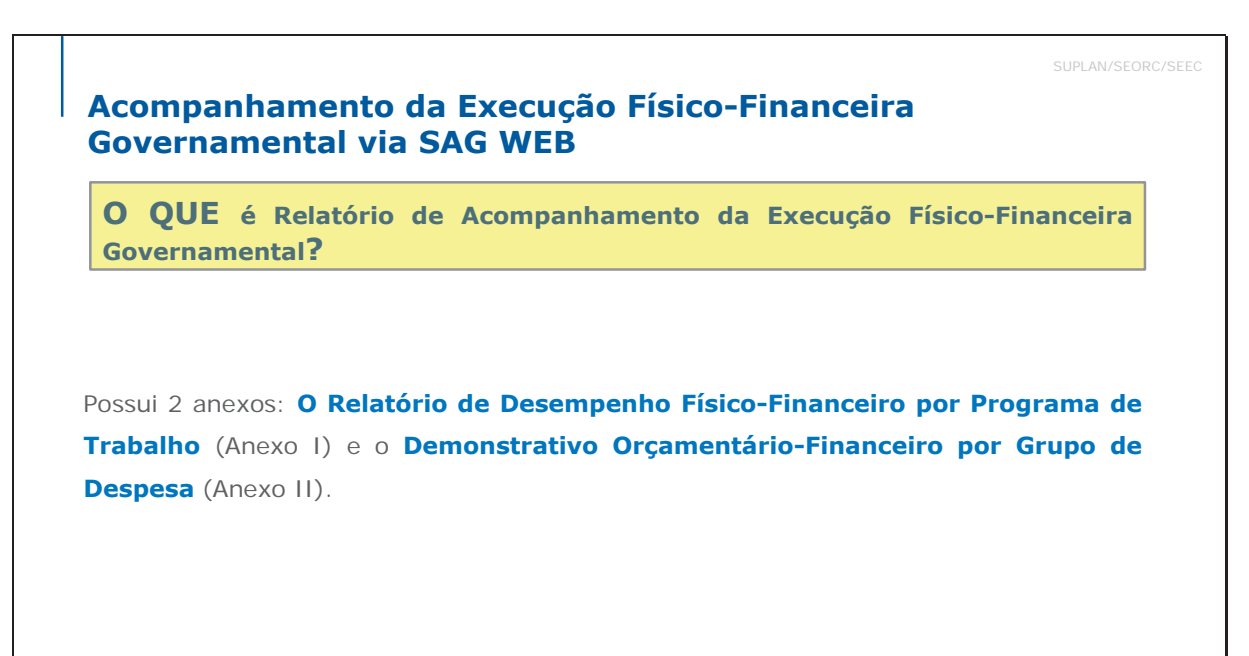

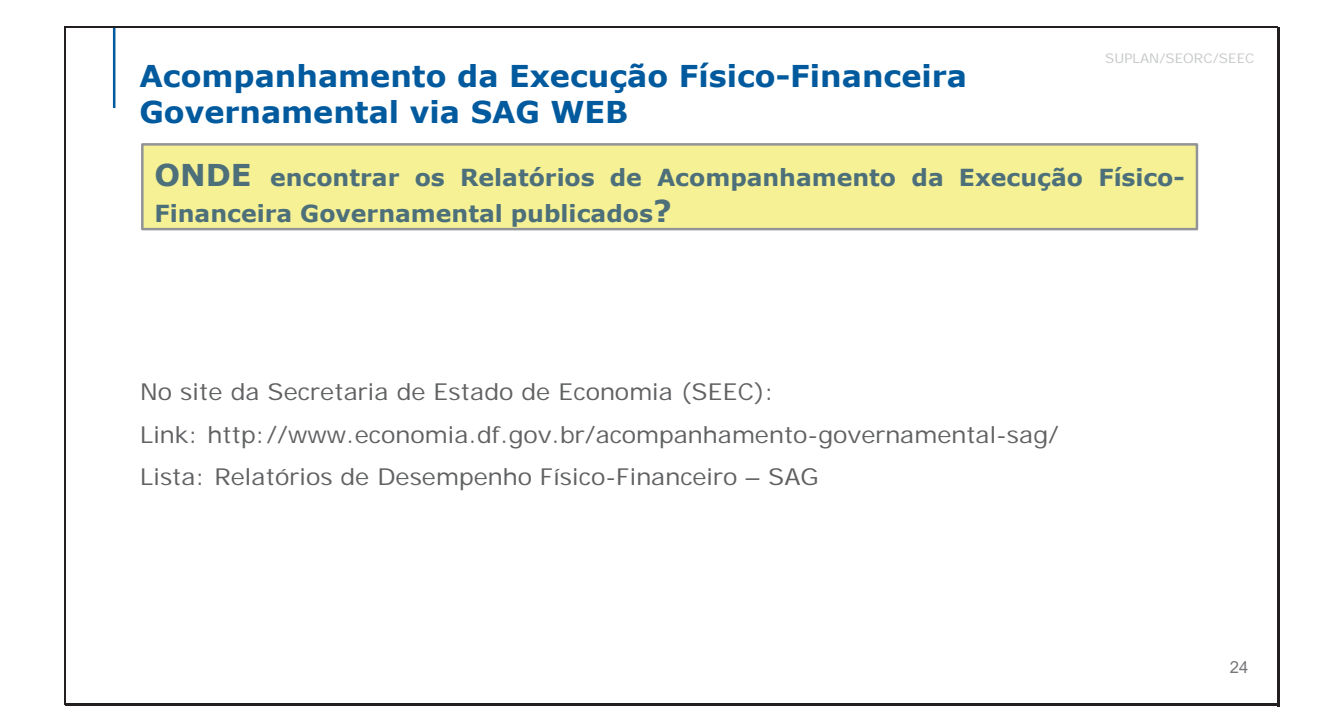

## Acompanhamento da Execução Físico-Financeira Governamental via SAG WEB

## Atenção

Após o término de cada bimestre, a SUPLAN vem publicando também, no site da SEEC, as principais realizações das Unidades Orçamentárias ao longo do período, demonstrando a situação das etapas e as ações das Unidades Orçamentárias.

Link: http://www.economia.df.gov.br/acompanhamento-governamental-sag/ Lista: Principais Realizações das Unidades Orçamentárias

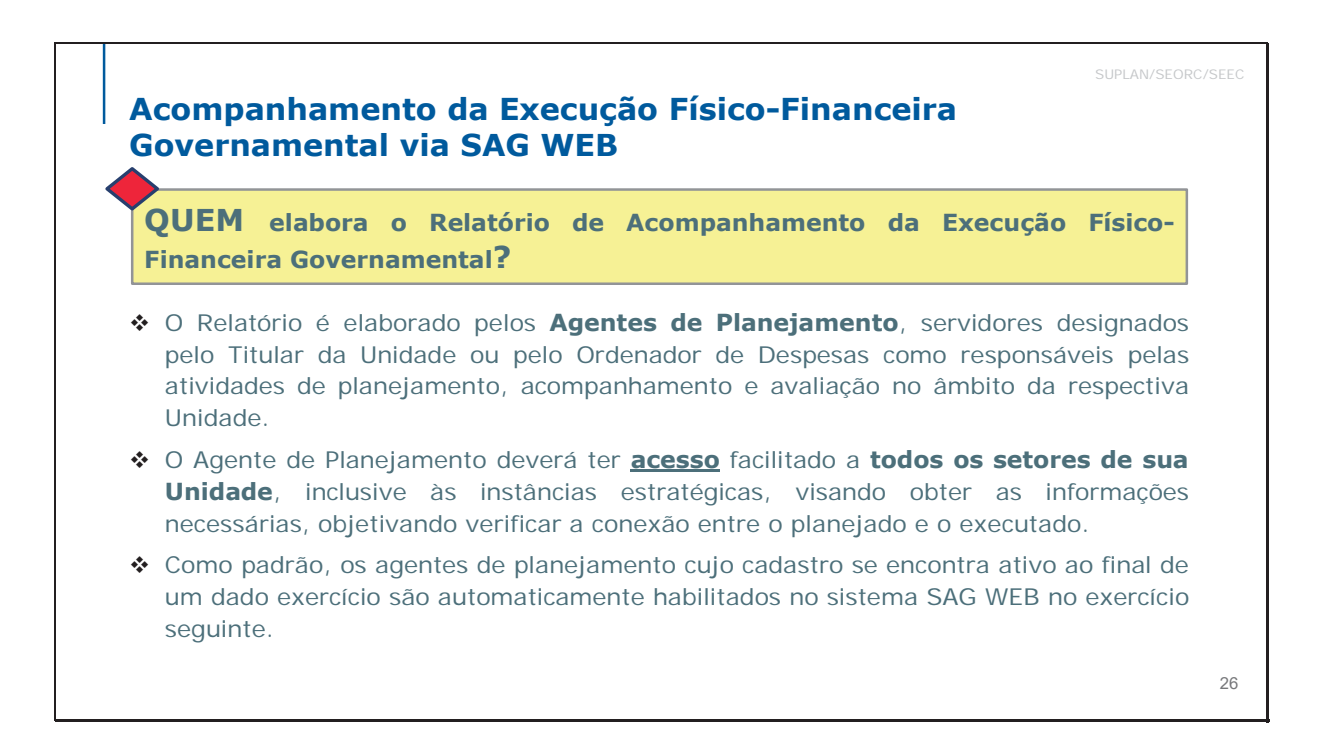

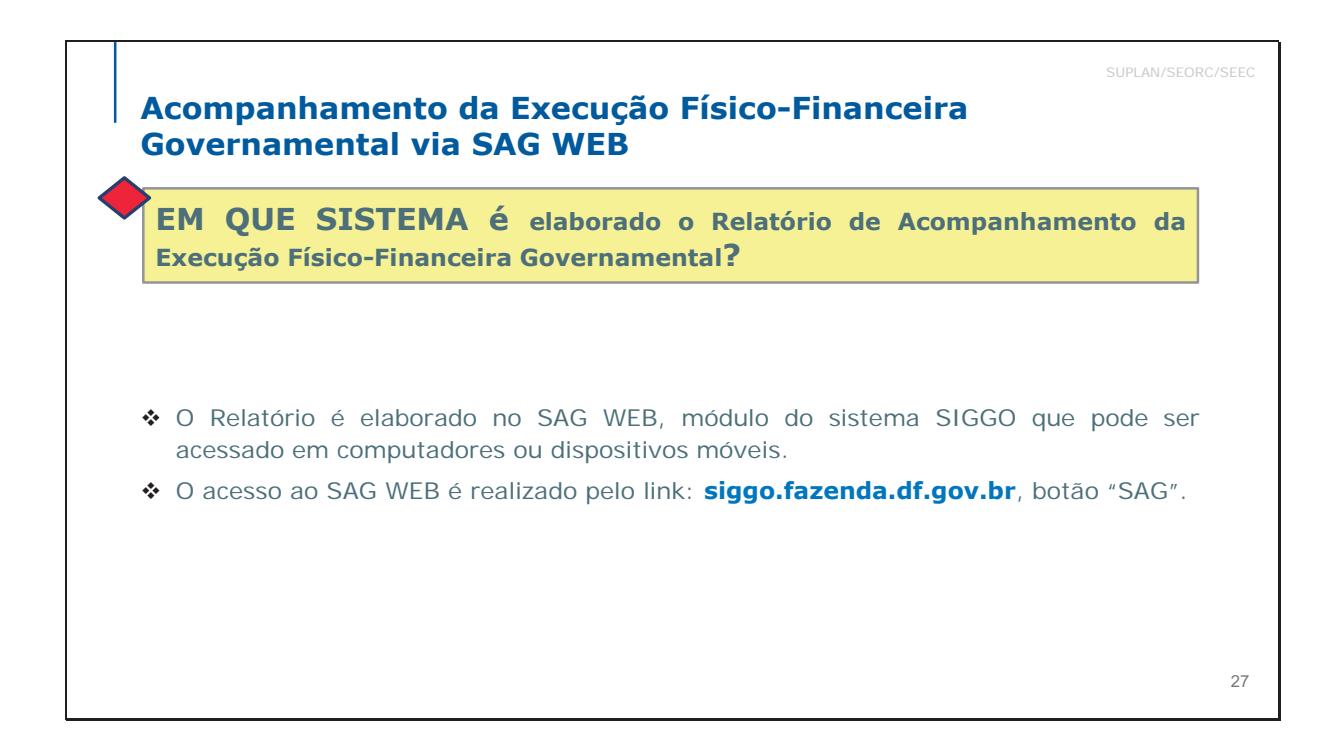

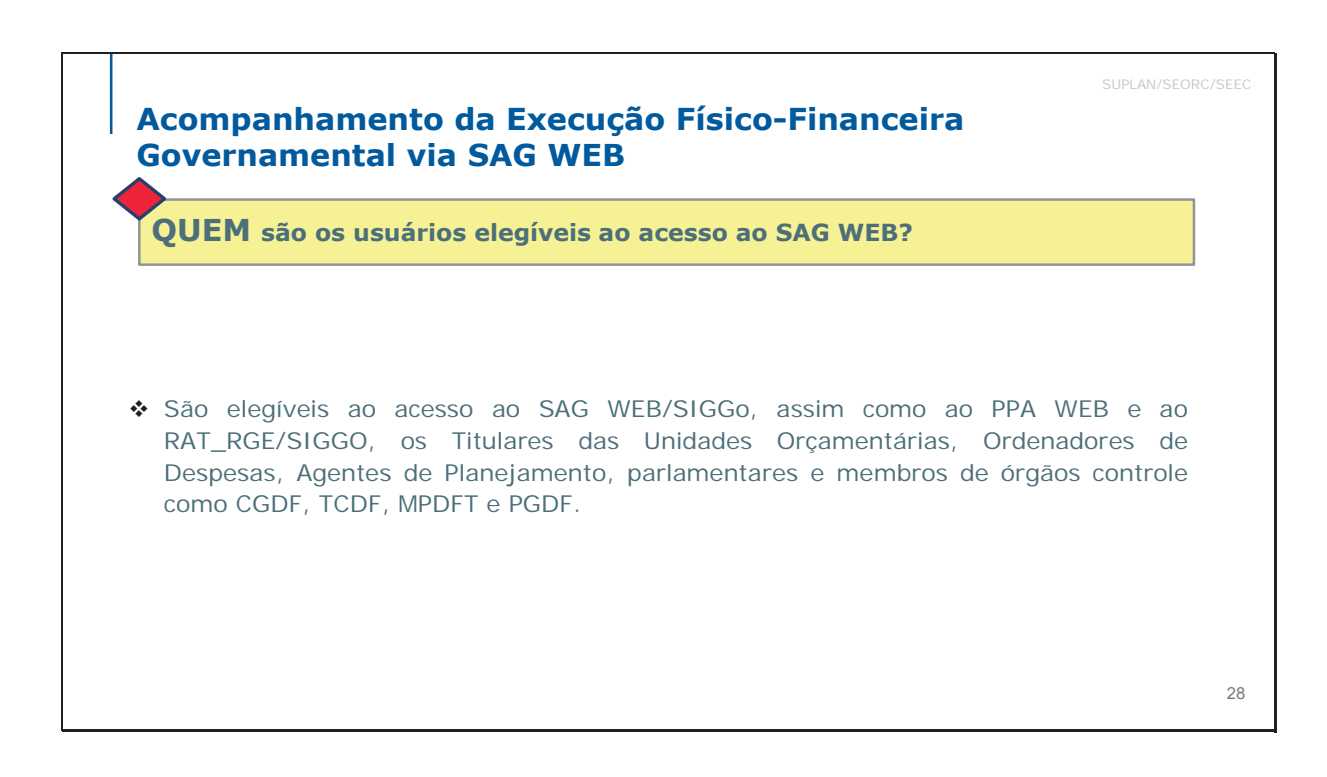

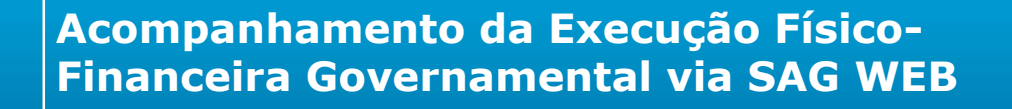

Acesso ao SAG-WEB no SIGGo-WEB

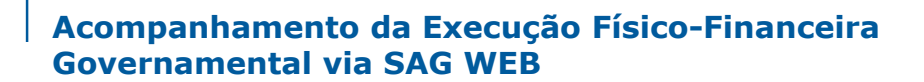

COMO pode ser obtido o acesso ao SAG WEB?

### Cadastramento de Usuários

- Conforme o §1º do Art. 91 do Decreto 32.598/2010, cabe ao Titular ou ao Ordenador de Despesas da Unidade Orçamentária solicitar ao Órgão Central tal acesso, por meio do envio à SUPLAN do Formulário Unificado de Cadastramento de Usuários assinado, obrigatoriamente, pelo servidor indicado e pelo responsável pela autorização.
- O Formulário Unificado de Cadastramento está disponível no SEI e no site da SEEC (Link: https://www.economia.df.gov.br/wpconteudo/uploads/2020/04/FORMULARIO-PPA-SAG-RAT\_RGE-NOV-2020-Versao-SEI-Atual.pdf)

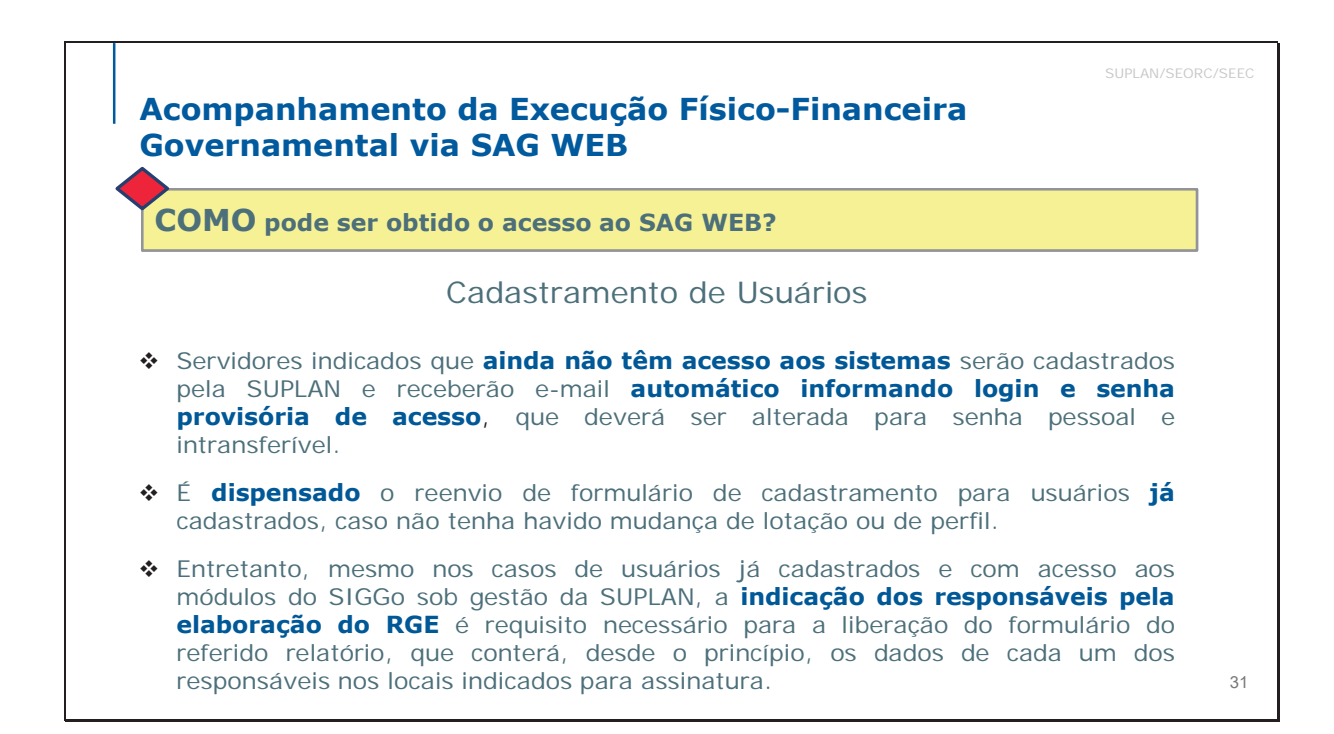

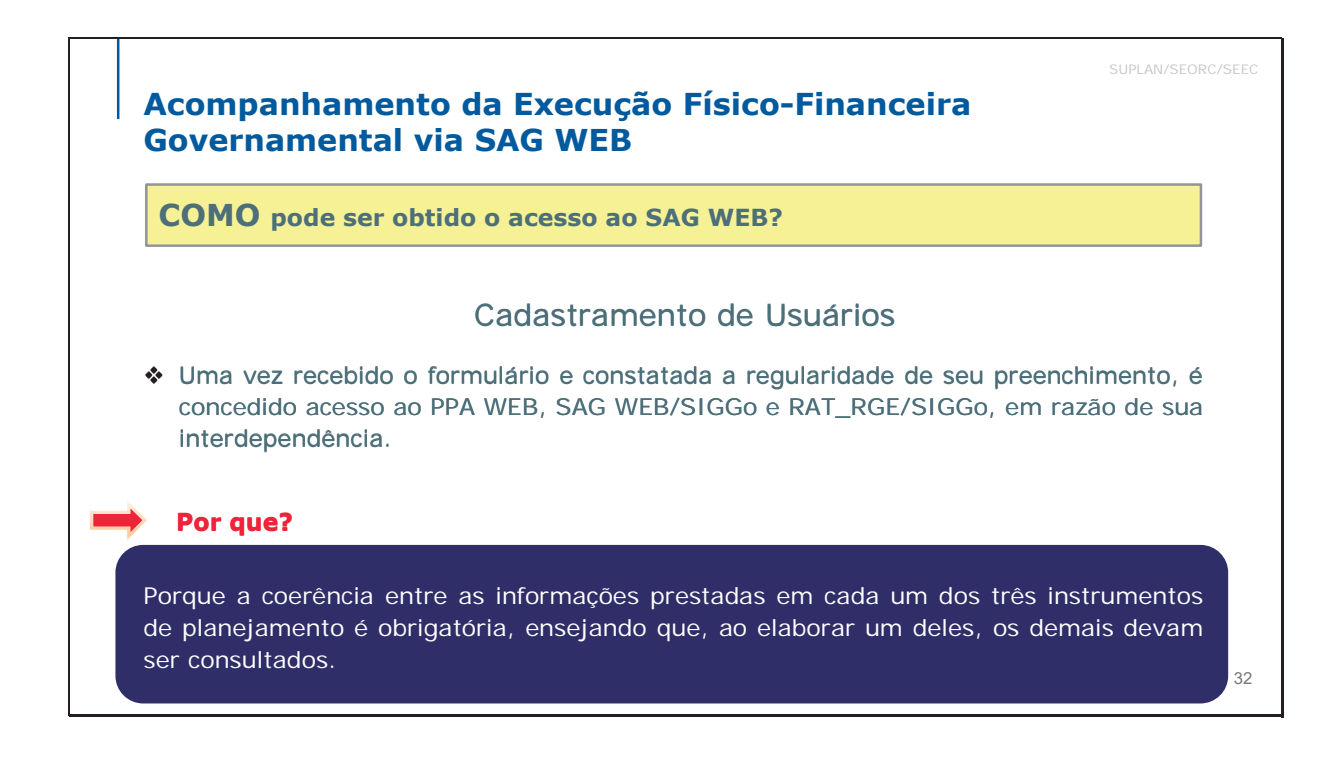

| SUPLAN/SEORC/S<br>CUÇão Físico-Financeira<br>/EB                                                                                                    |
|----------------------------------------------------------------------------------------------------|
| o ao SAG WEB?                                                                                                    |
| ramento de Usuários                                                                                                    |
| Usuários do SEI - IMPORTANTE<br>Tanto a indicação dos responsáveis pela elaboração do<br>RAT_RGE/SIGGo, SAG WEB/SIGGo ou PPA WEB, quanto o<br>eventual envio do Formulário de Cadastramento Unificado |
| para usuários ainda não cadastrados, deverão ser                                                                                                    |
| realizados por meio do processo SEI criado pela<br>SUPLAN para este fim, específico para cada Unidade,<br>conforme especificações à esquerda.                                                         |
| Sempre utilizar o processo criado pela SUPLAN para a UO;<br>Quando não houver processo pré-existente, solicitar sua<br>criação à SUPLAN, salvo disposição contrária.                                  |
|                                                                                                    |

## Acompanhamento da Execução Físico-Financeira Governamental via SAG WEB COMO pode ser obtido o acesso ao SAG WEB? Cadastramento da Usuários Não-Usuários do SEI - IMPORTANTE Tanto a indicação dos responsáveis pela elaboração do RGE, quanto o eventual envio do Formulário de Cadastramento Unificado para usuários ainda não cadastrados, deverão ser realizados por meio físico, no qual deverá ser mencionado o processo SEI criado pela SUPLAN para este fim, específico para cada Unidade não-usuária. A exemplo dos usuários do SEI, caso haja dúvidas quanto ao processo correto, favor entrar em contato com o técnico da SUPLAN responsável pela Unidade.

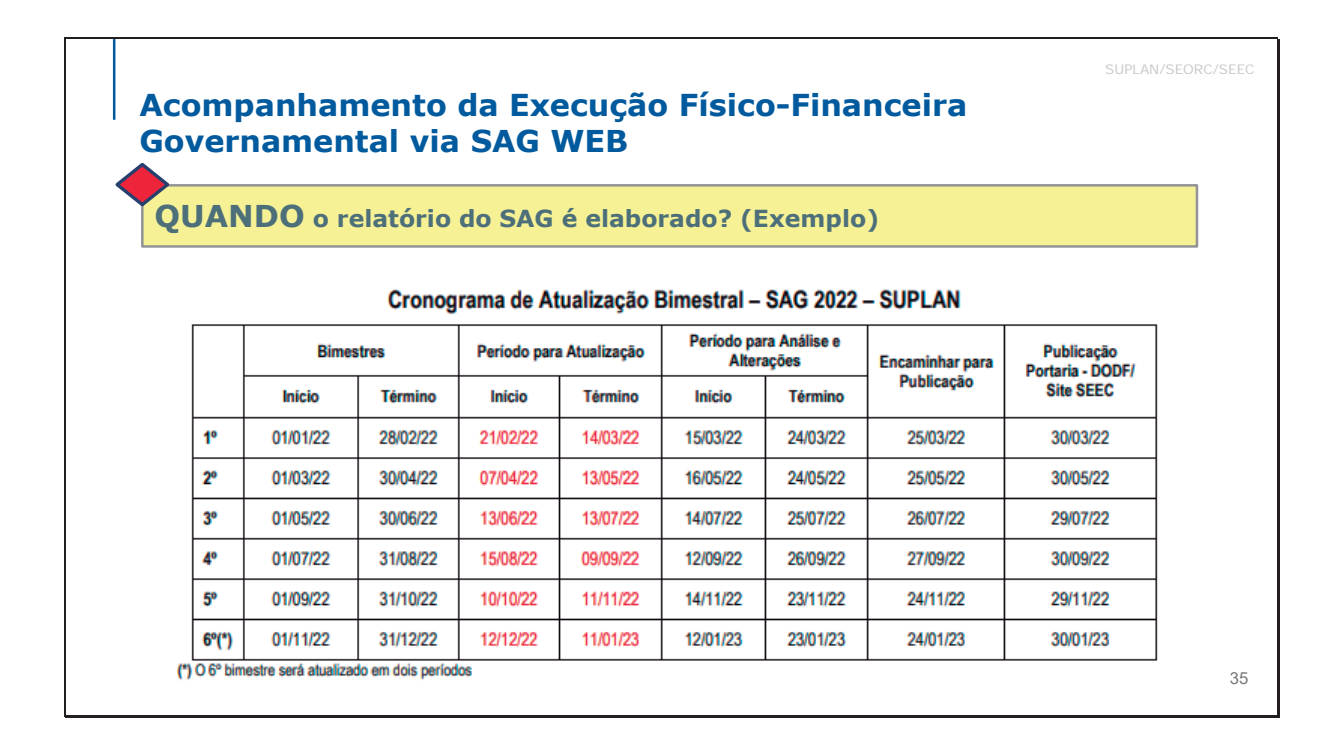

## Acompanhamento da Execução Físico-Financeira Governamental via SAG WEB

QUANDO o relatório do SAG é elaborado?

## Cronograma – como funciona

**Período de atualização**: destinado ao cadastramento e atualização de etapas pelas unidades orçamentárias.

**Período de análise e alterações**: no primeiro dia do período, o sistema é fechado para os usuários. Entretanto, poderá ser reaberto pontualmente para a Unidade Orçamentária, para viabilizar a realização de alterações remanescentes. A data limite para a prestação do bimestre em análise e permanecer aberto até o último dia do período, às 23h59min, quando fecha definitivamente para o bimestre em análise.

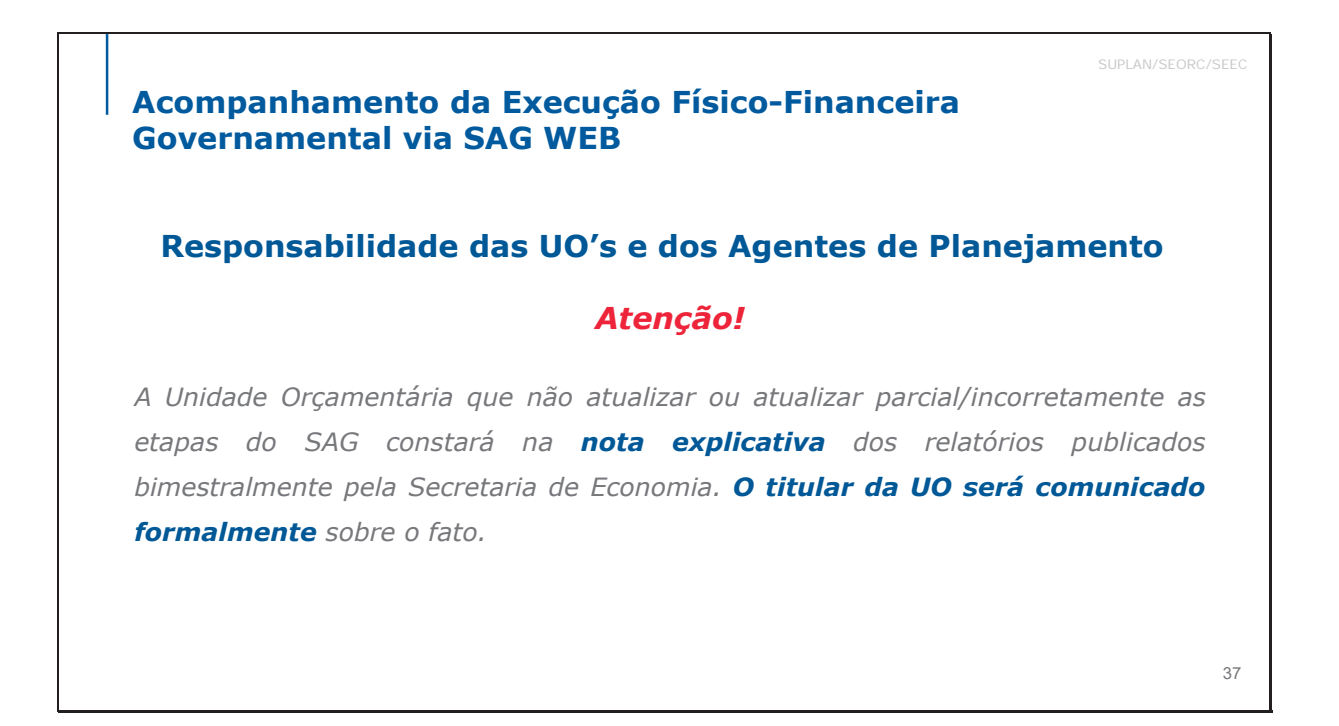

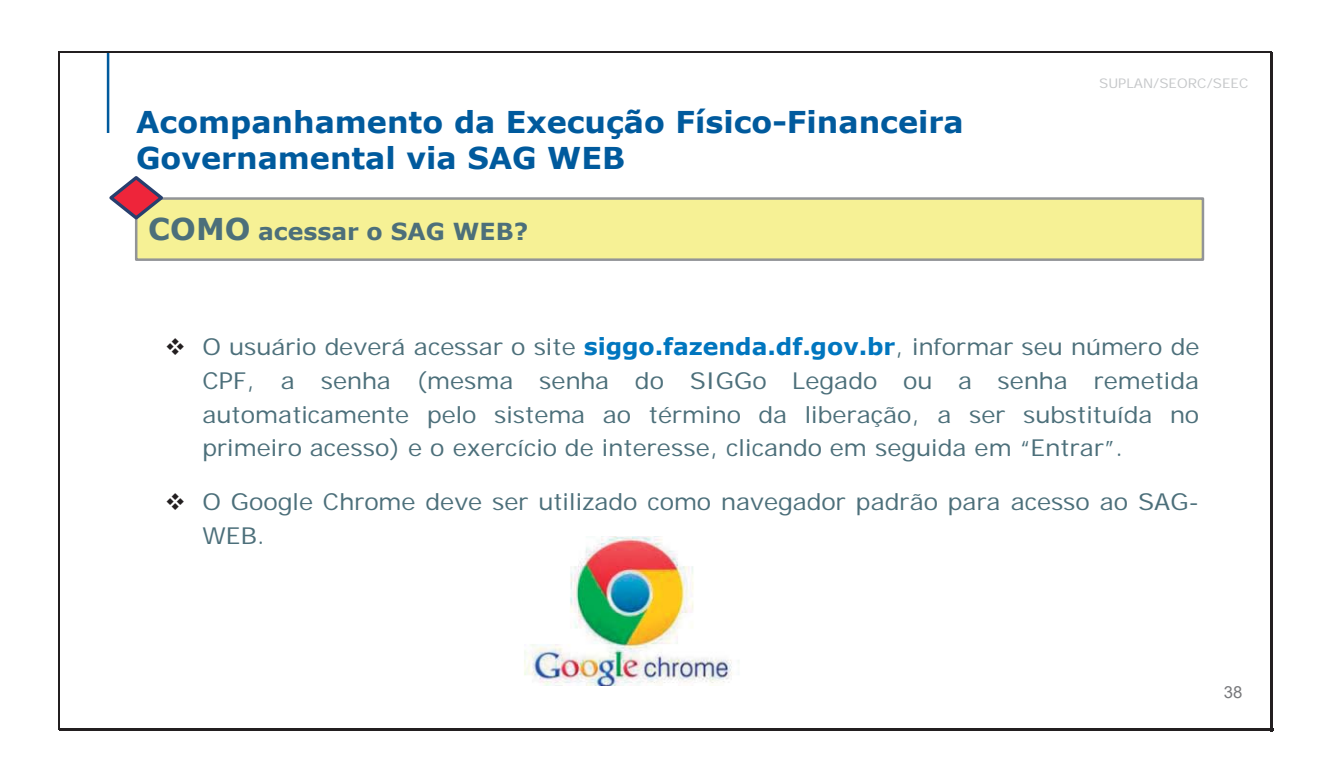

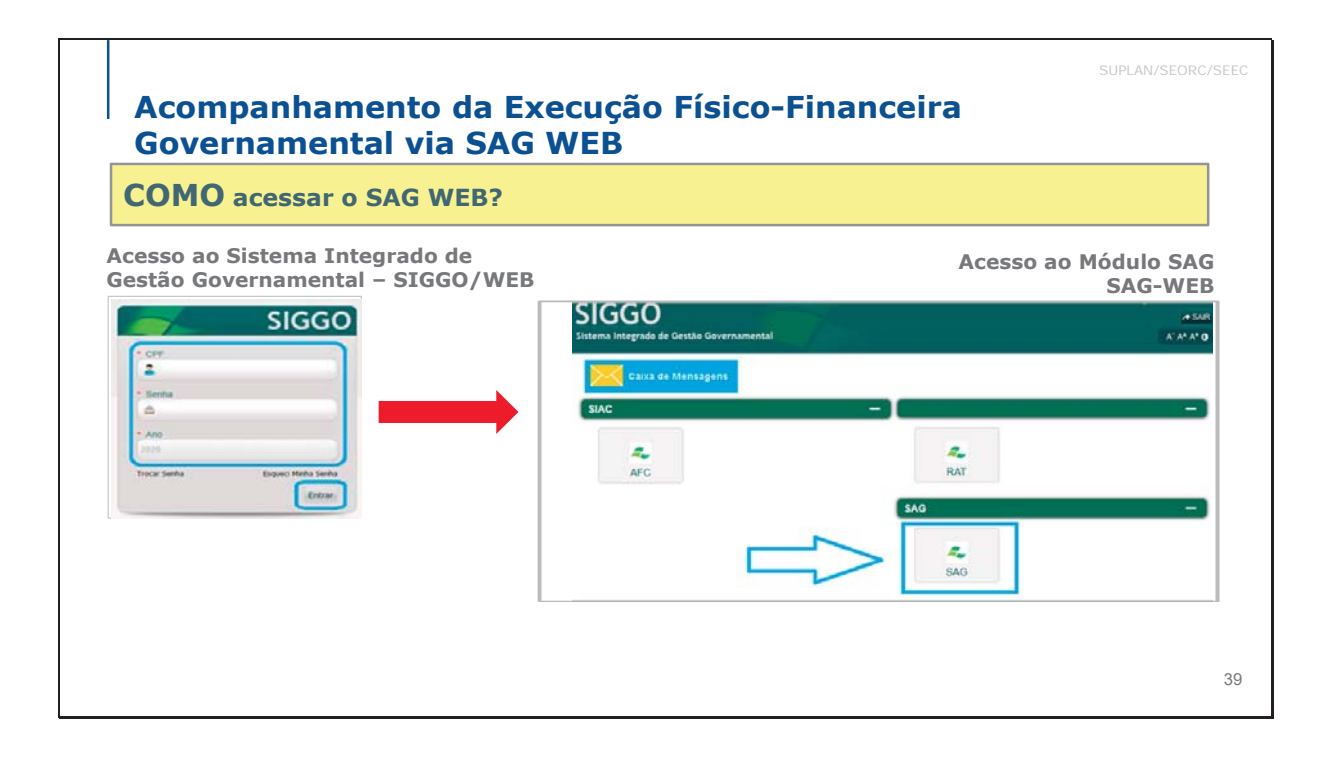

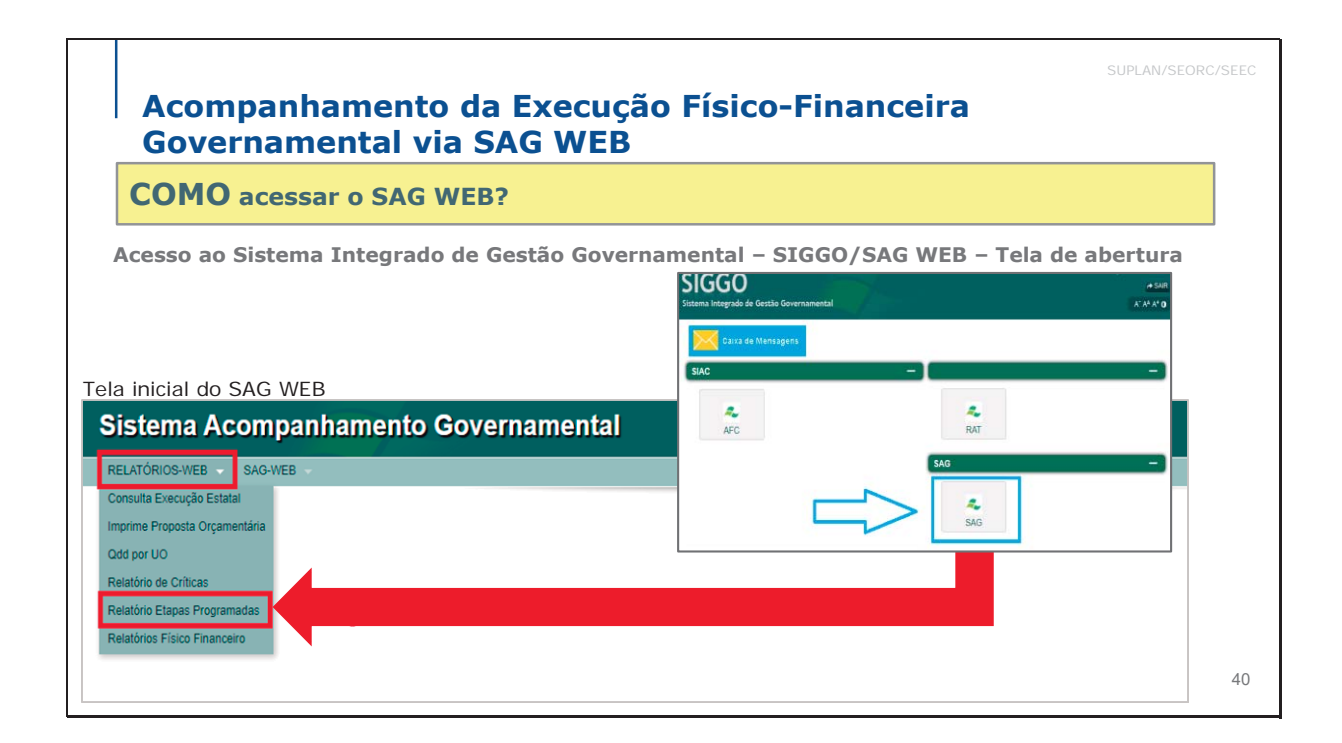

Acompanhamento da Execução Físico-Financeira Governamental via SAG WEB

Cadastramento de etapas Documentos necessários

## Acompanhamento da Execução Físico-Financeira Governamental via SAG

**QUAIS** as informações e documentos são necessários para o cadastramento e atualização de etapas no SAG WEB?

#### Informações e documentos necessários

- Informações por escrito do que foi planejado junto com os dirigentes da Unidade e/ou Ordenador de Despesas e os responsáveis pela execução dos programas. Sugere-se que a demanda pelas informações seja remetida às áreas técnicas da UO via SEI.
- Relatório das Etapas Programadas para Execução REPE do 6º bimestre do exercício anterior, visando verificar se há etapas procedentes de ano anterior, ou seja, etapas referentes a ações do tipo projeto que permaneceram sob os estágios "NO – Andamento Normal", "PA – Paralisada" e "AT – Atrasada", que devem ter continuidade no ano em curso.

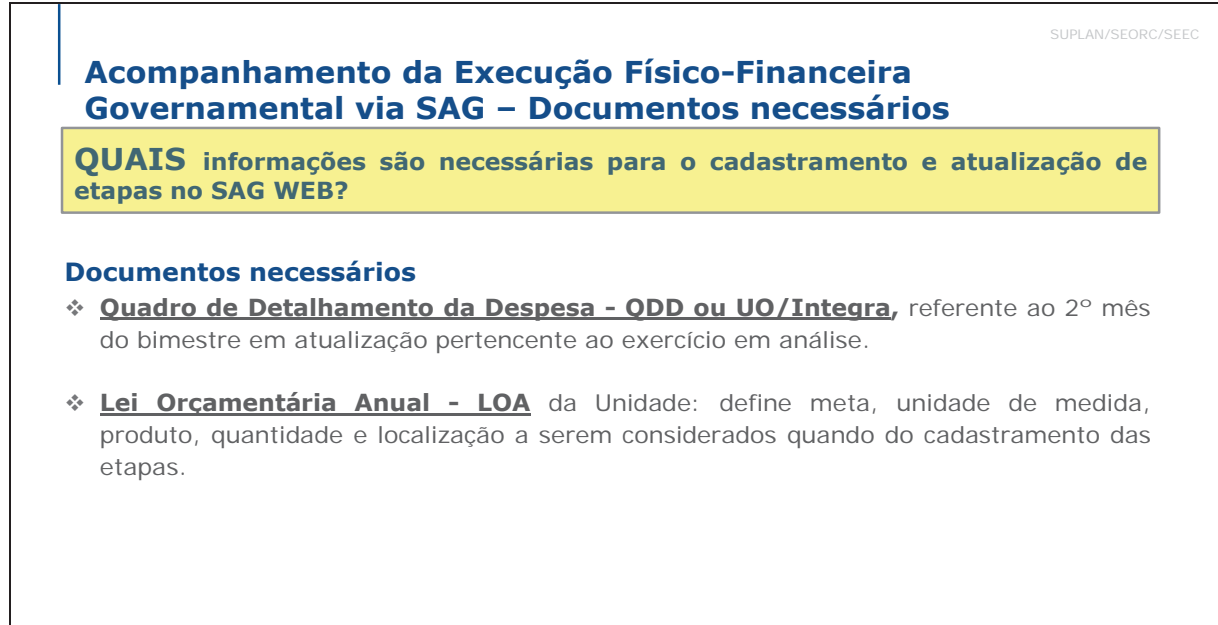

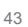

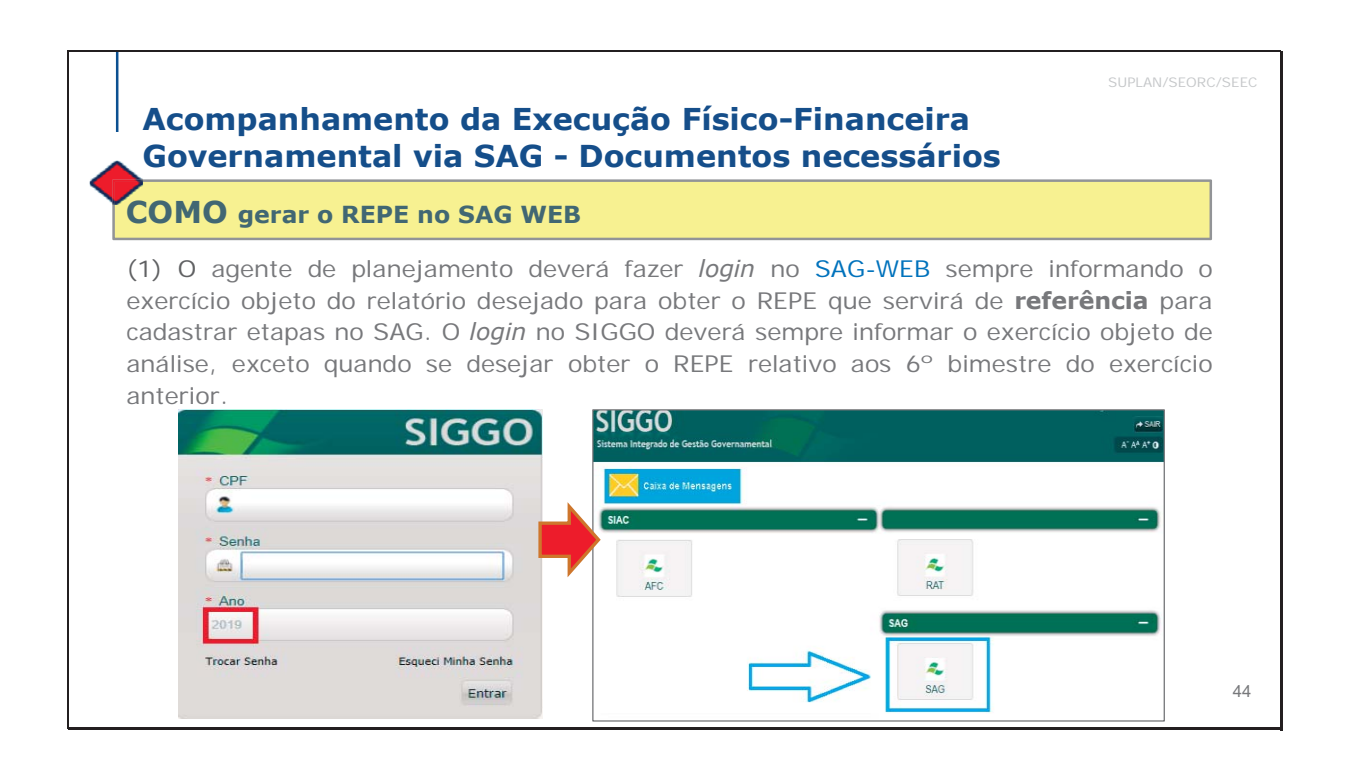

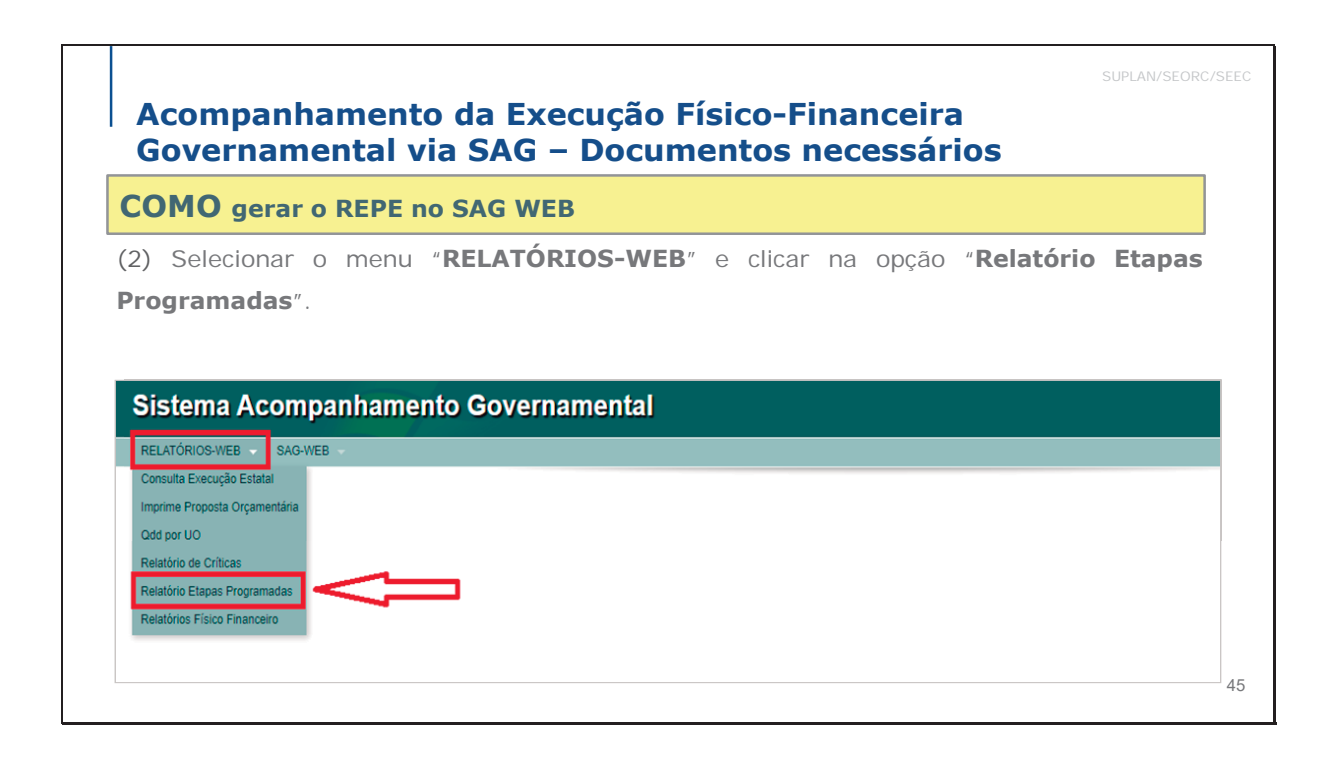

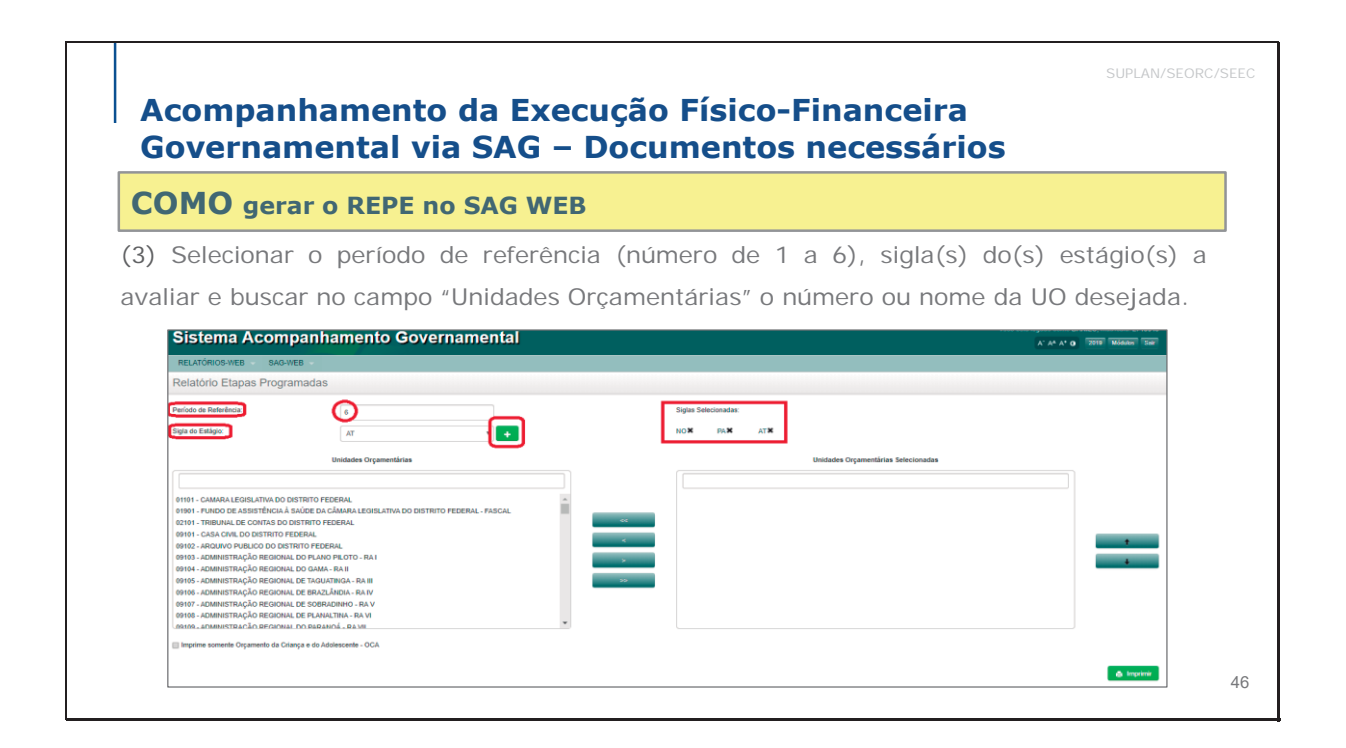

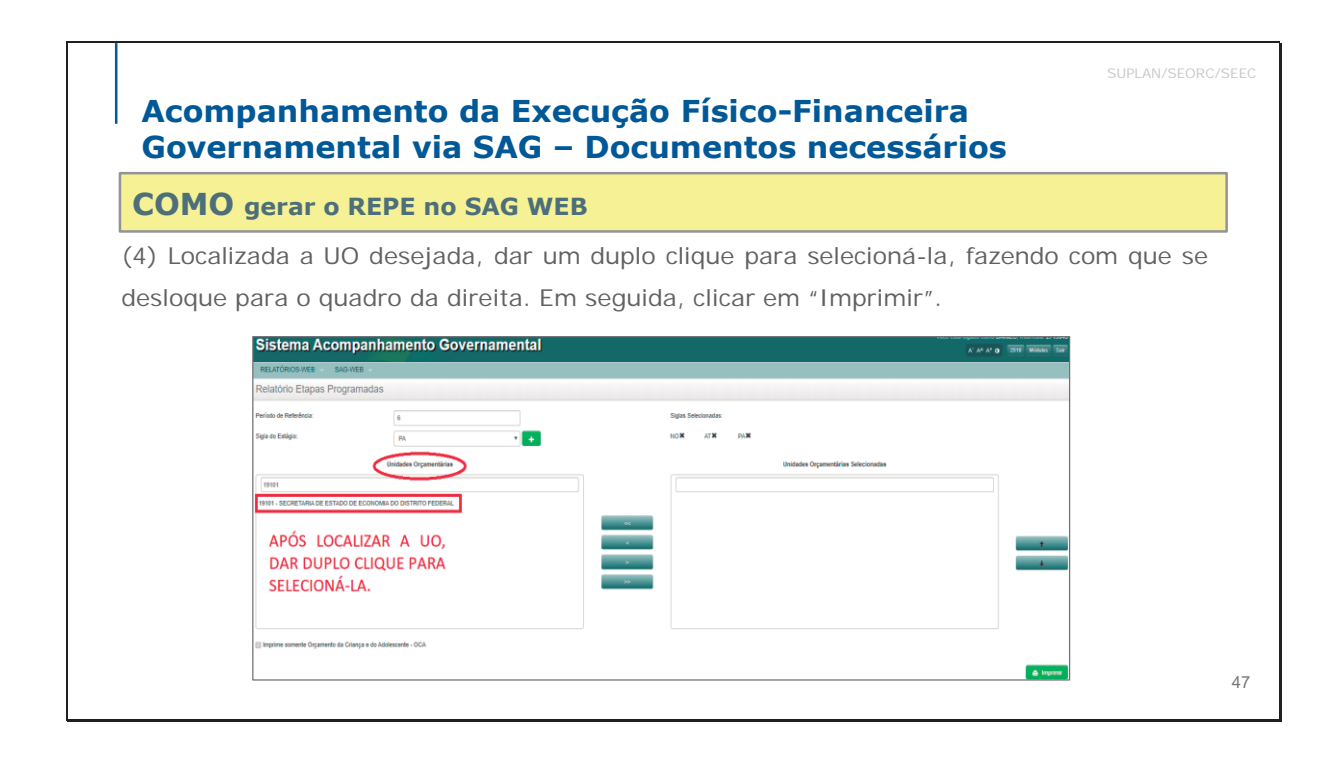

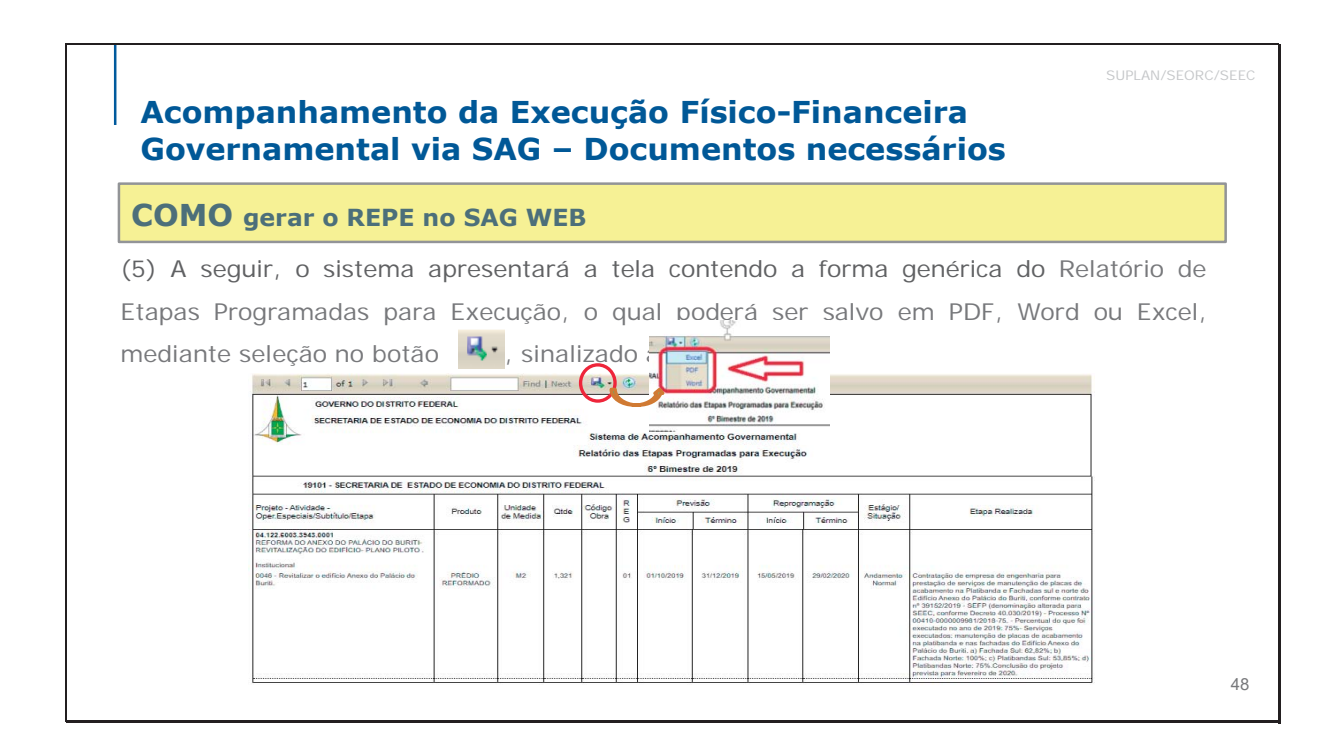

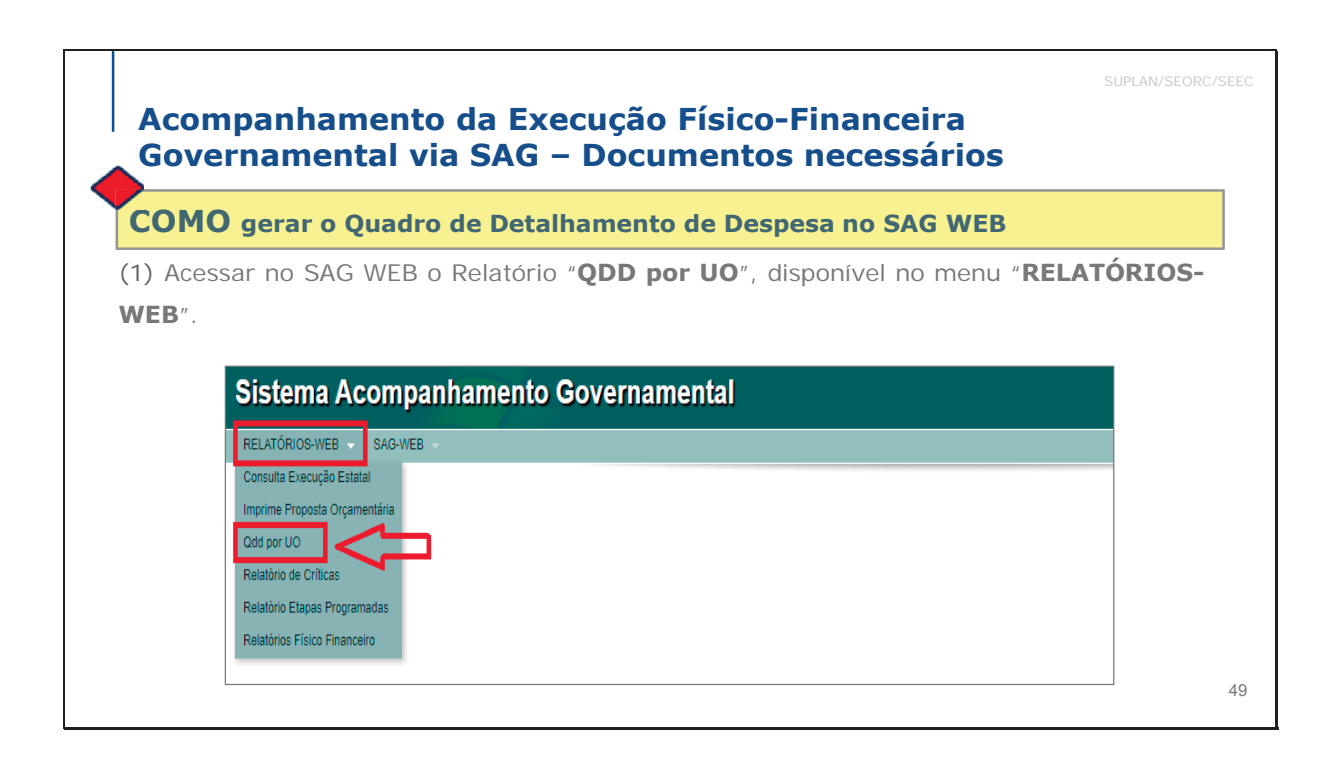

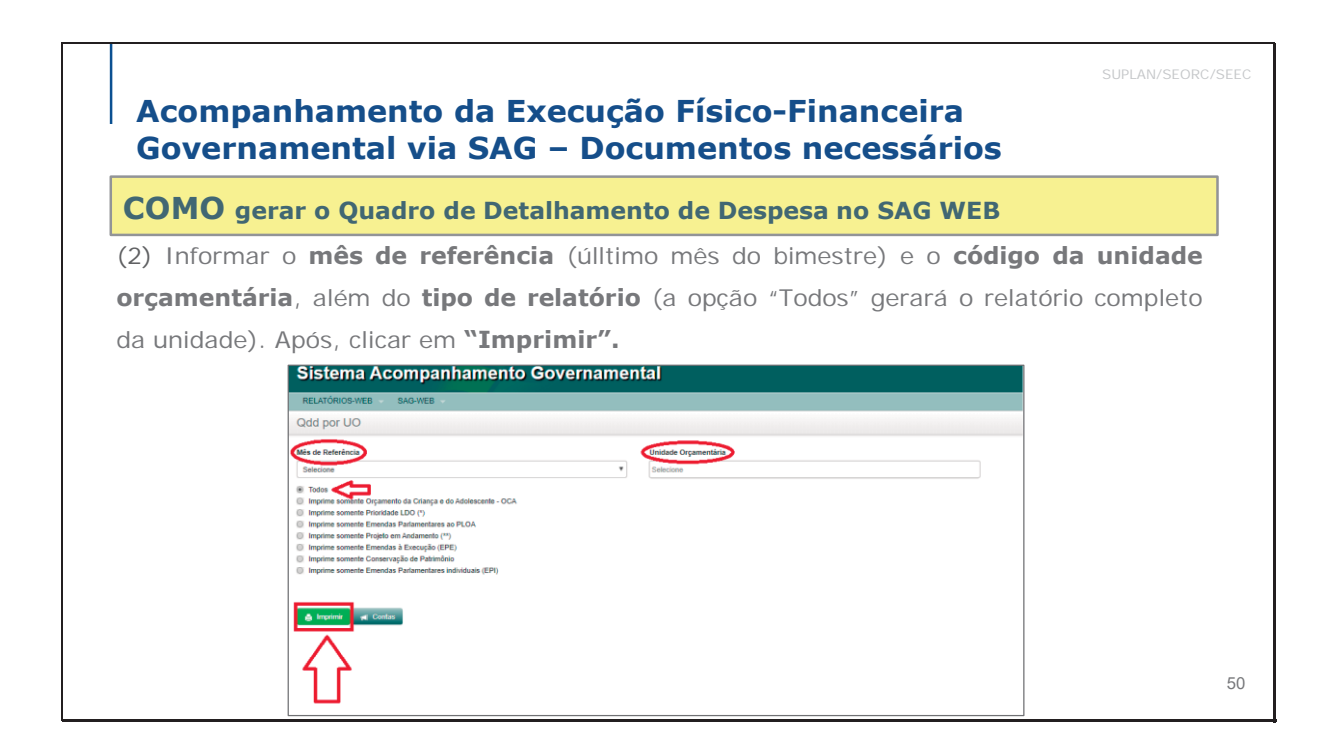

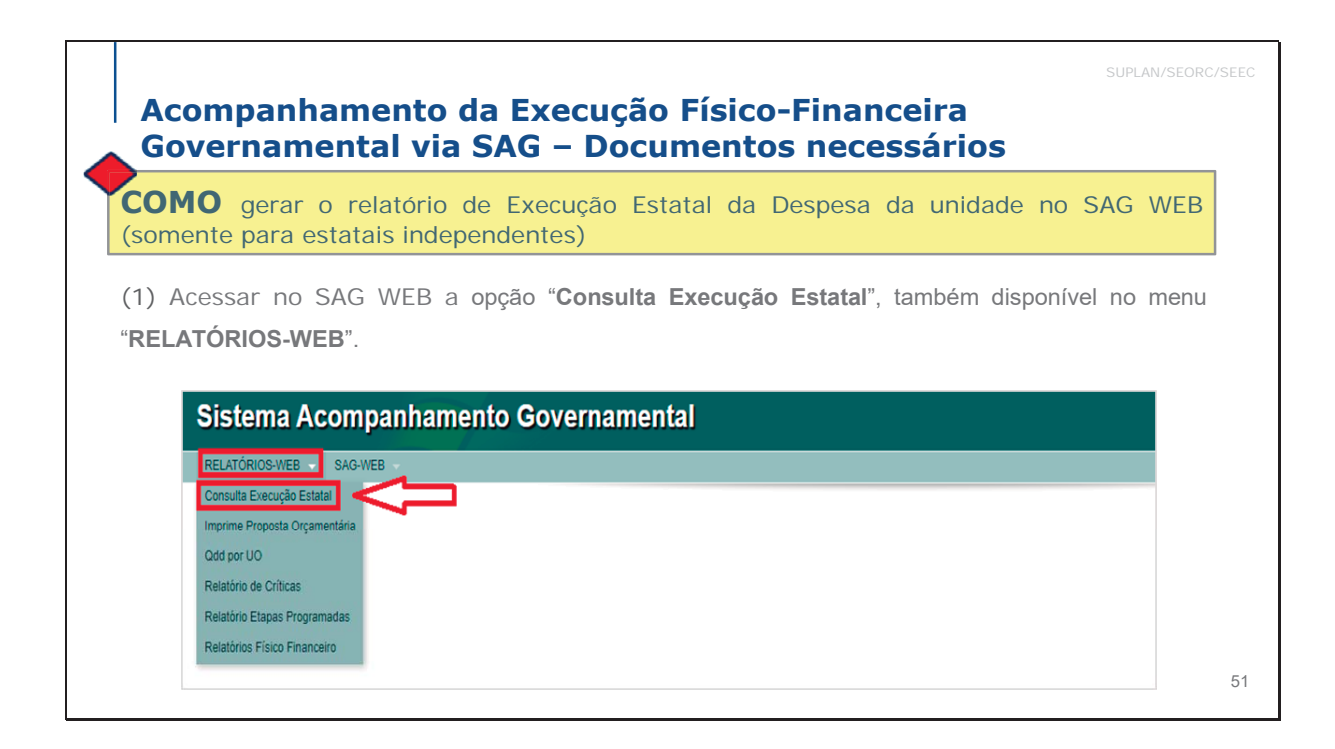

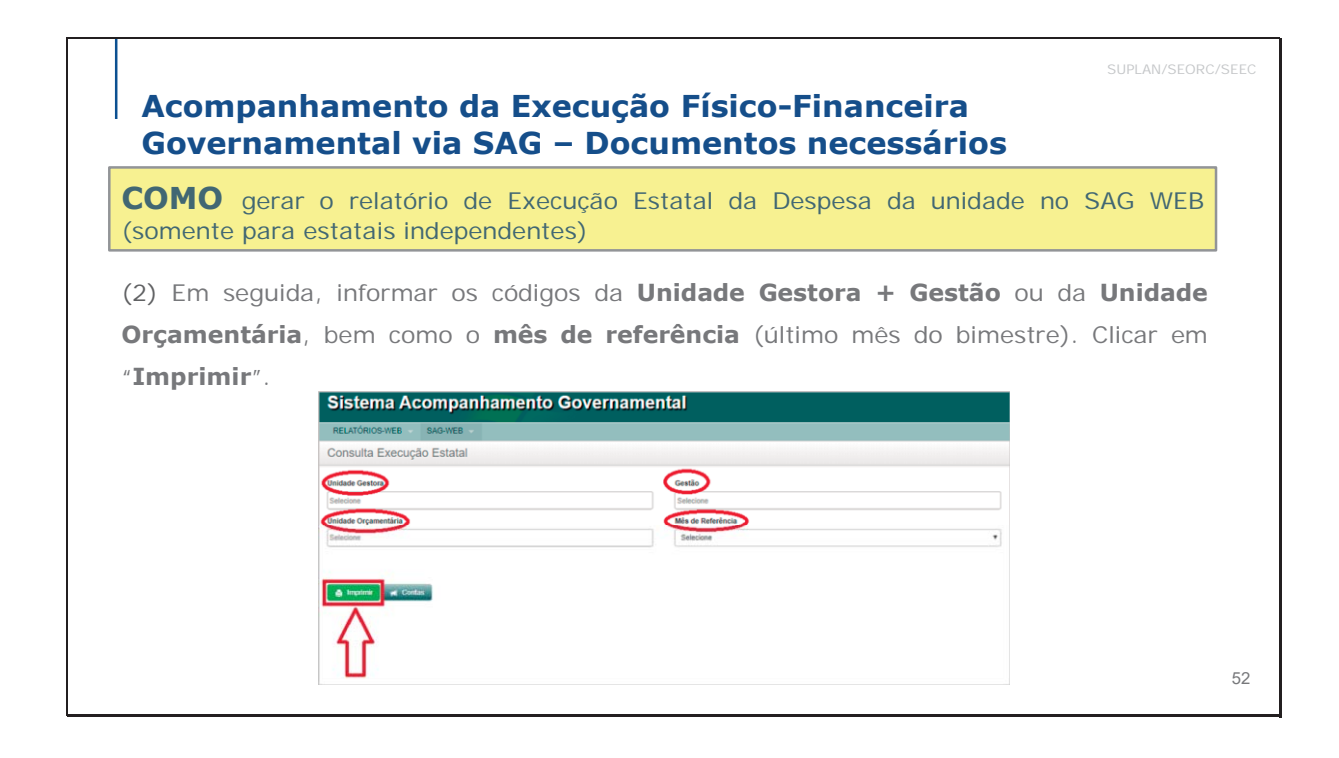

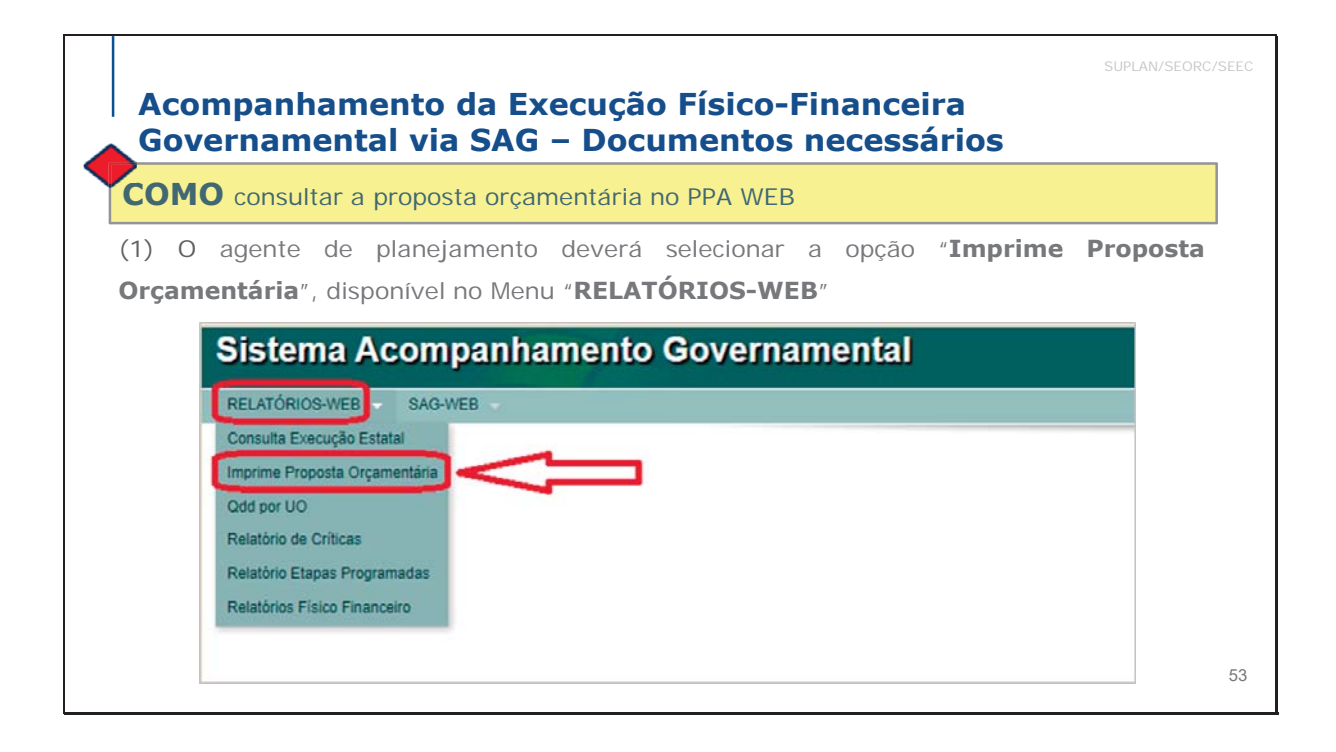

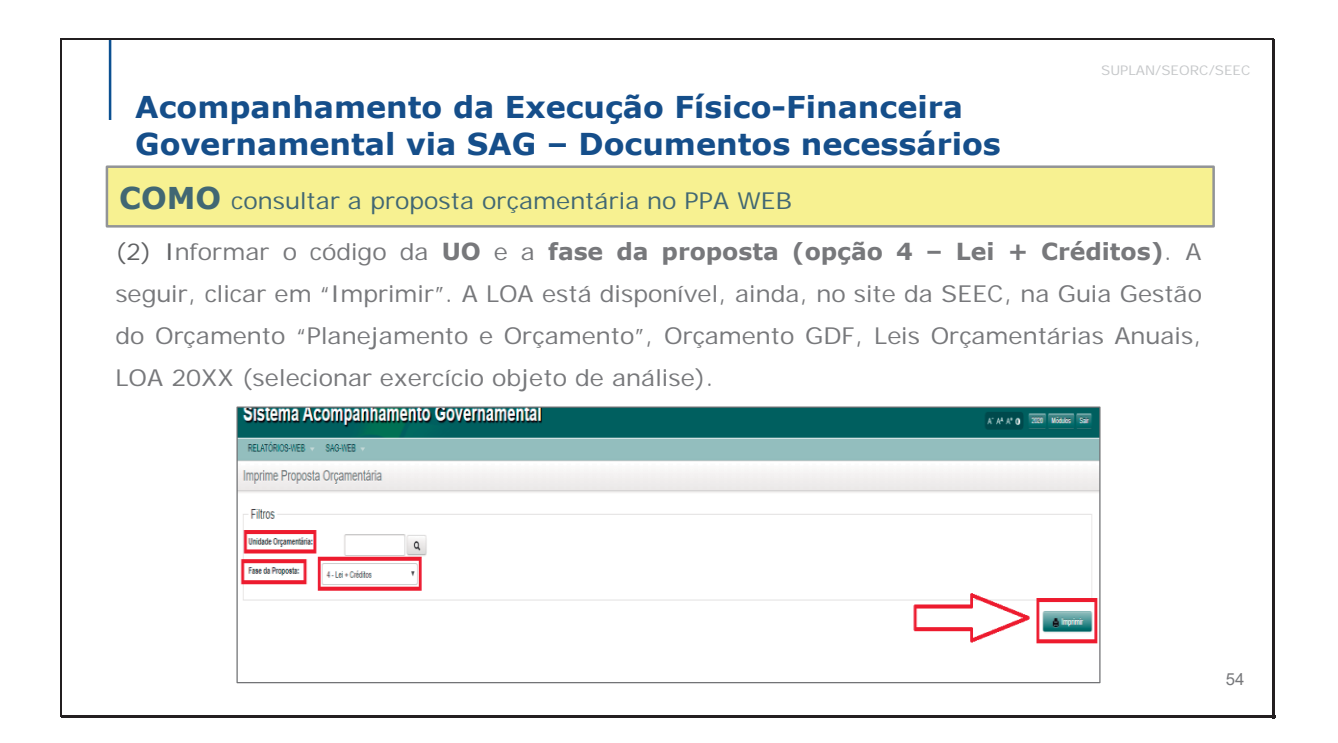

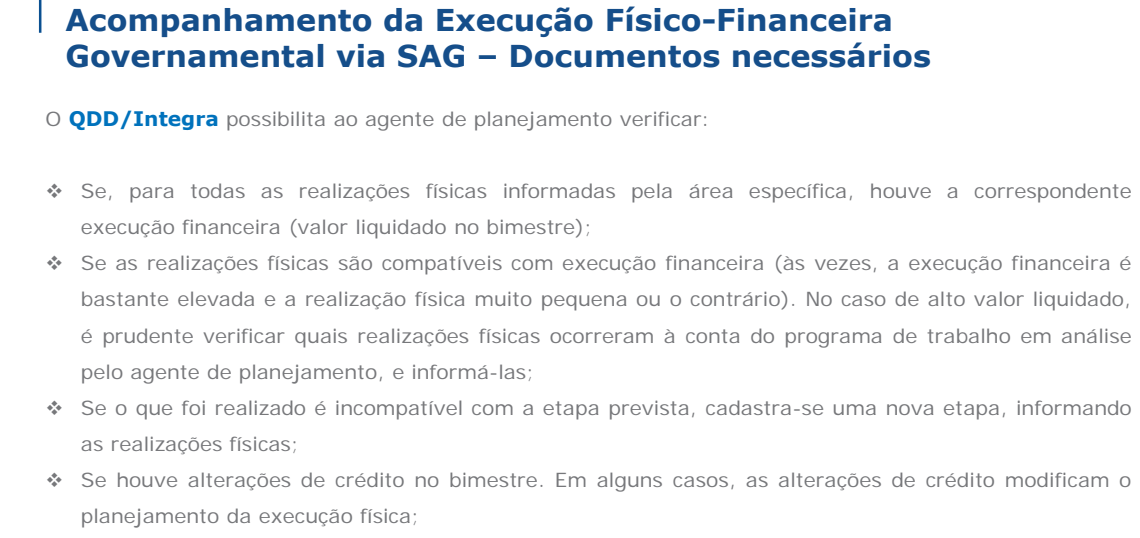

♦ Se houve execução financeira e as áreas específicas não informaram a realização física.

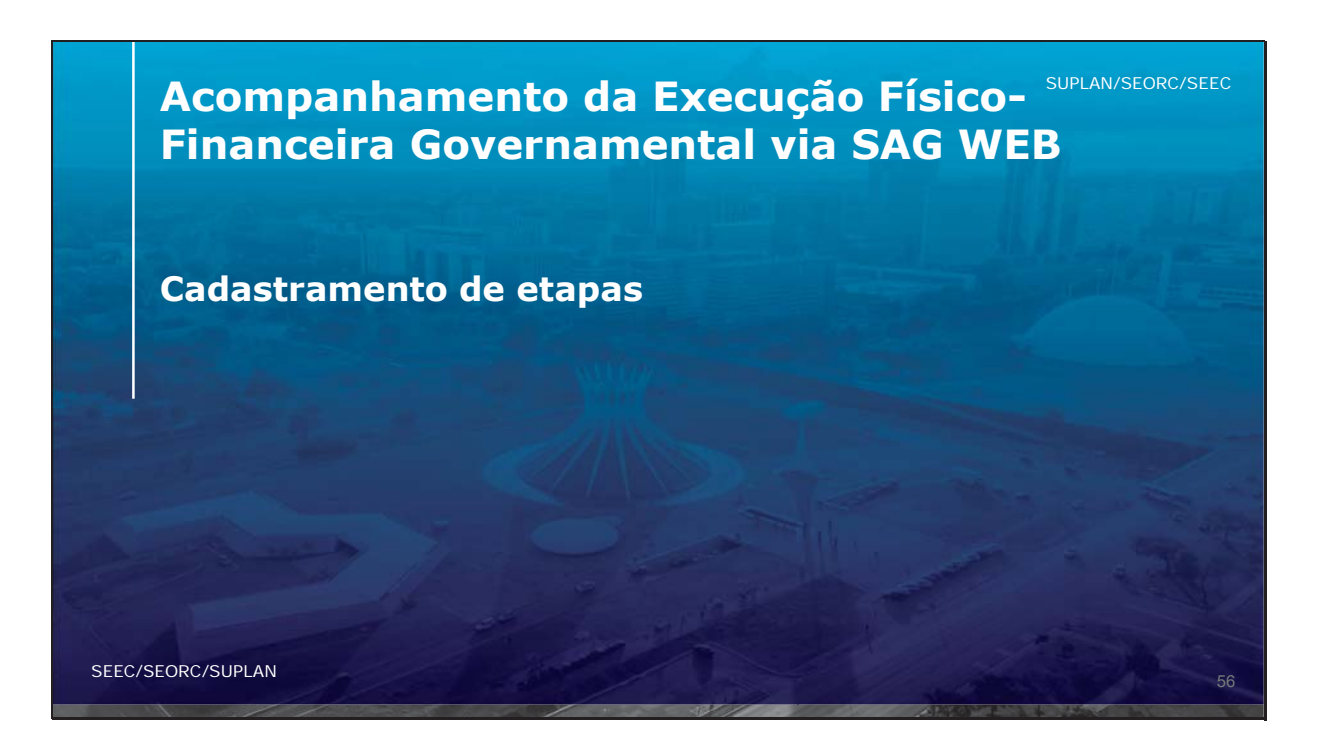

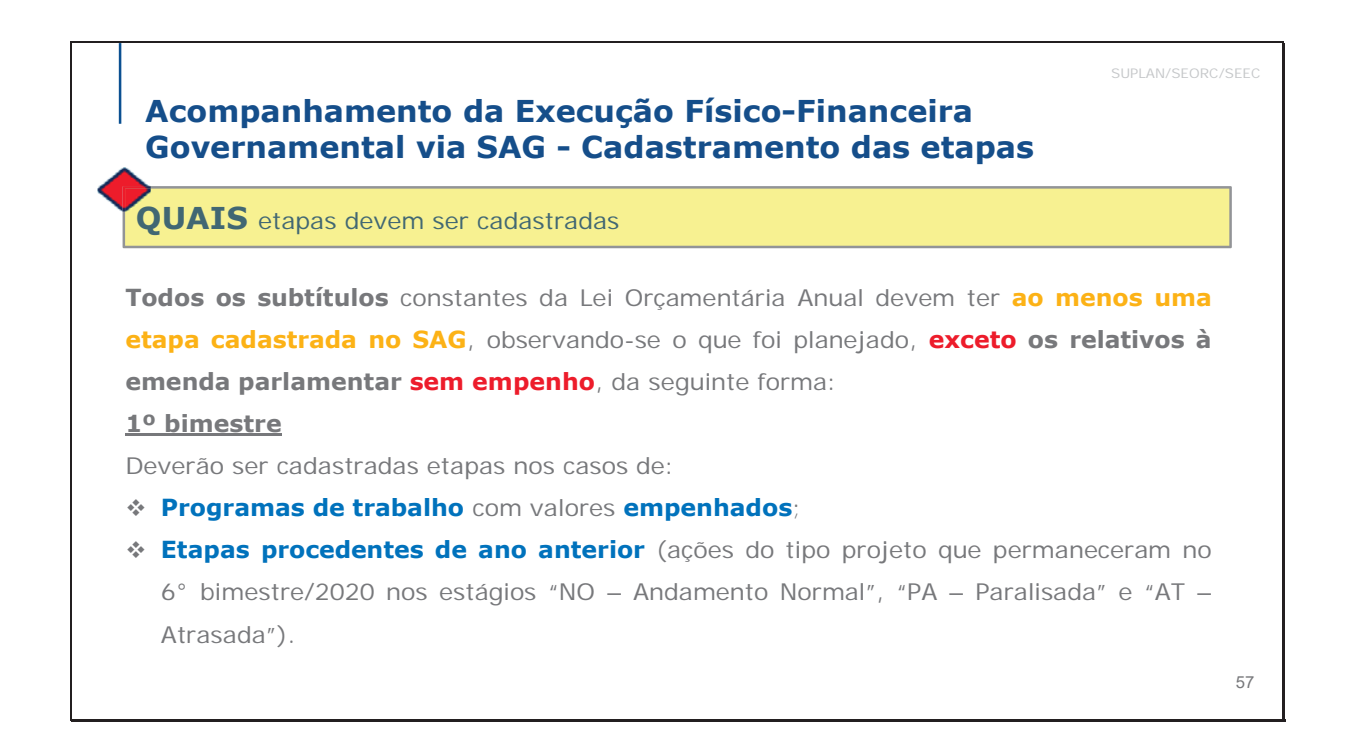

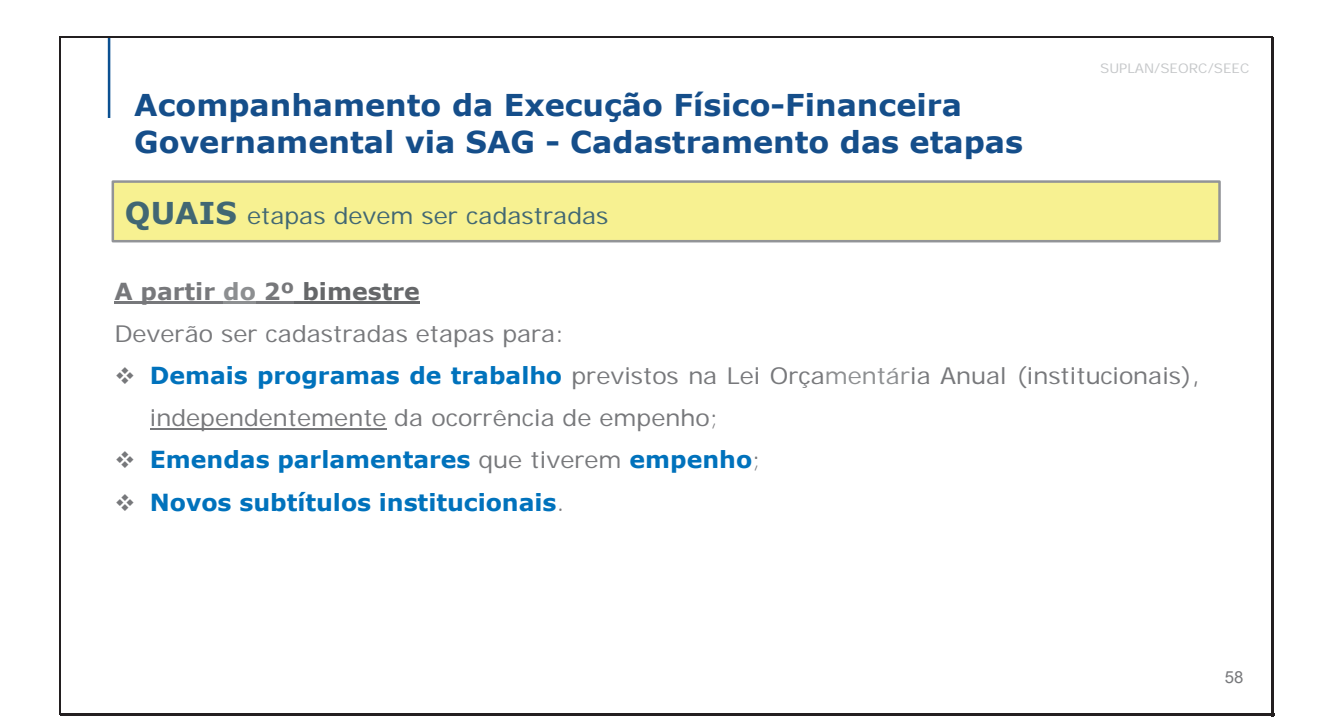

do Distrito Federal Valorização e Qualidade de Vida de Economia DISTRITO FEDERAL

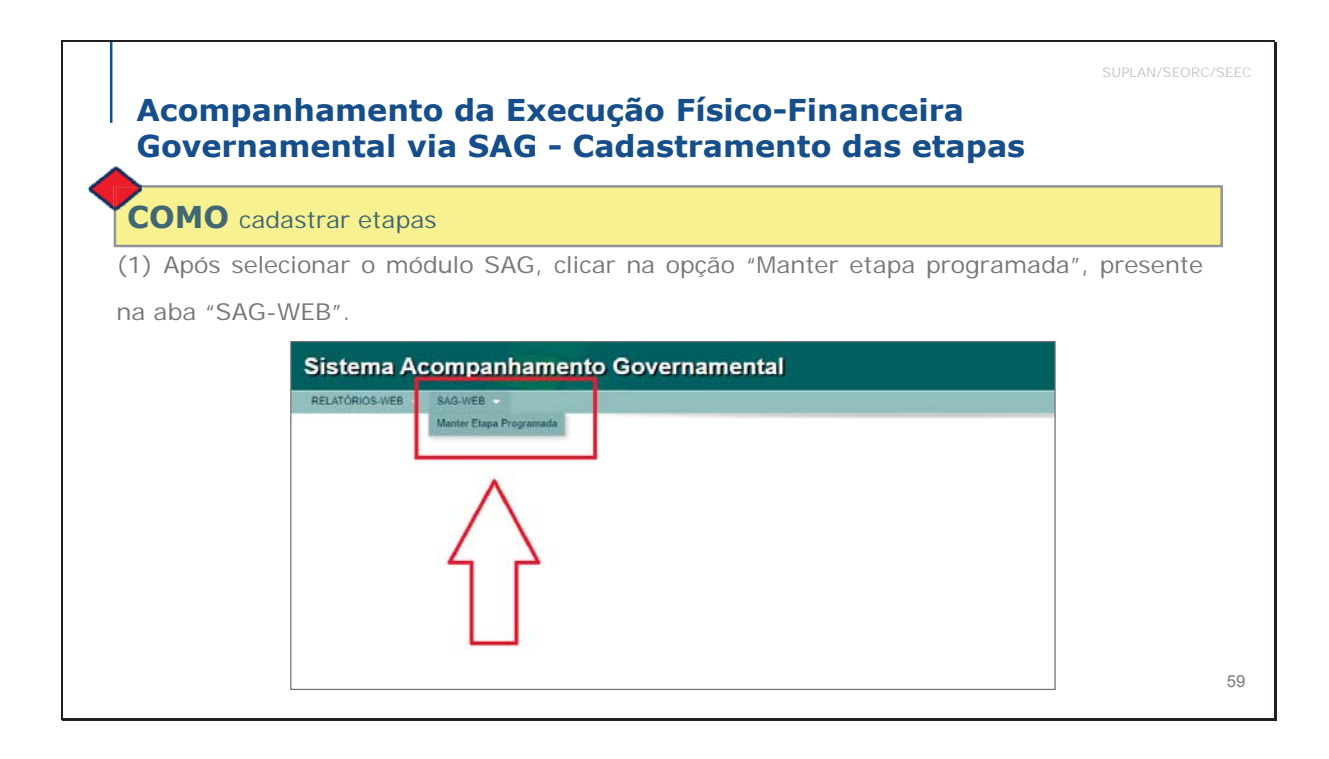

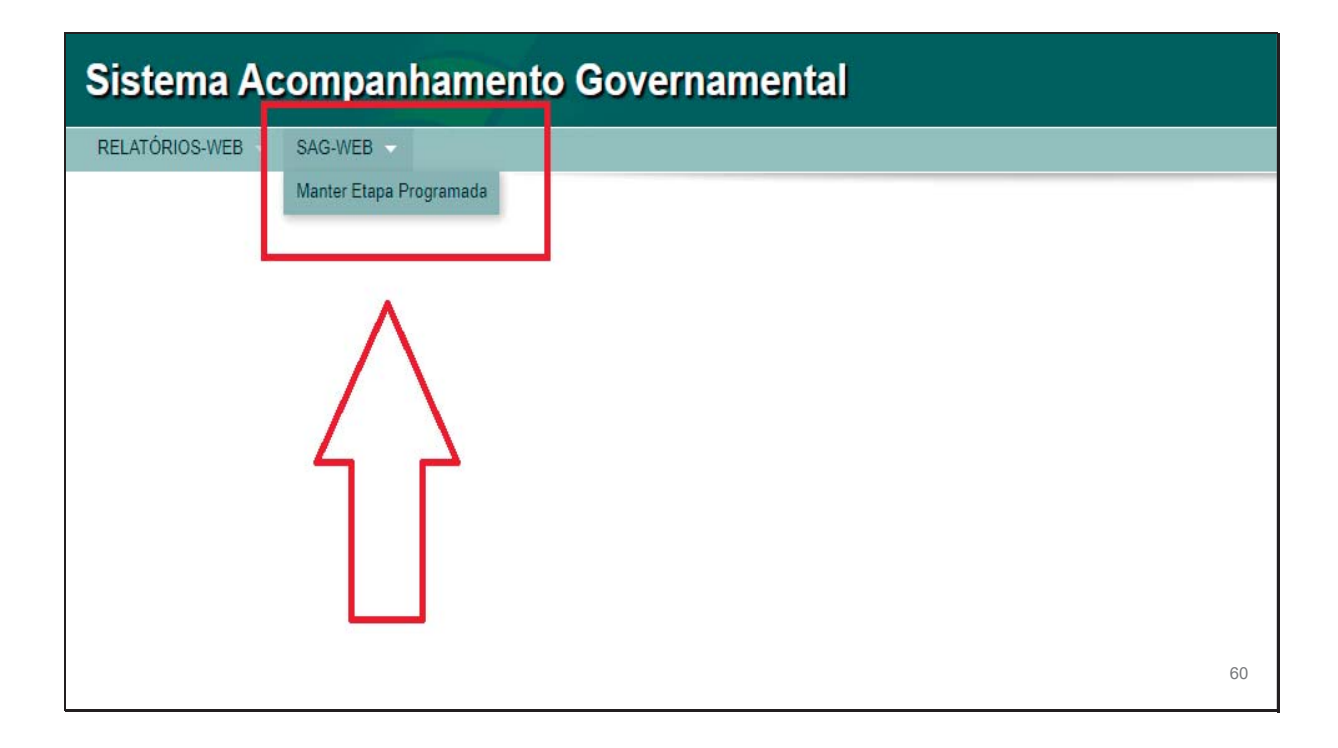

| Acom<br>Gover | panhamento da Execução Físico-Fina<br>namental via SAG - Cadastramento | anceira<br>das etapas                                           |
|---------------|------------------------------------------------------------------------|-----------------------------------------------------------------|
| сомо          | cadastrar etapas                                                       |                                                                 |
| (2) Selecio   | onar, com um clique, a opção " <b>Incluir".</b>                        |                                                                 |
|               | Sistema Acompanhamento Governamental                                   | x # # 0 300 Taxaan Sar                                          |
|               | Listar Etapa Programada ++ recu                                        | r Abusitzer Acompanhamento da Etapa 🛛 🕻 Abusitzer Reprogramação |
|               | Filtros Etapa Continuação Lucalitação Procedencia Data Previsão        |                                                                 |
|               | Unidado Orçamentina:                                                   |                                                                 |
|               |                                                                        | Q Peoperar                                                      |
|               |                                                                        |                                                                 |

| Sistema Acompanhamento Governamental                                                   | A" A <sup>4</sup> A <sup>4</sup> 0 2022 Modules Sair                                                               |
|----------------------------------------------------------------------------------------|----------------------------------------------------------------------------------------------------|
| Acompanhamento Controle Gerencial Integra Orçamentário Proposta RELATÓRIOS-WEB SAG-WEB | Tabelas                                                                                                    |
| Listar Etapa Programada                                                                | Holuir Atualizar Acompanhamento da Etapa     BLista de Pendência     C Atualizar Reprogramação                     |
| Filtros                                                                                | Cadastramento<br>da etapa<br>Prestação de<br>informações sobre a<br>execução da etapa<br>Q Pequéer emprir<br>memer |
| Go Districo Federal                                                                    | 🗷 centraldesenvicos @economia of gov br<br>😭 2312-8442 / 3312-8432                                                 |

| Sistema Acompanhamento Governa                          | mental                                                      | A* A* 0 2022 Mddalos Sair                                                                 |
|---------------------------------------------------------|-------------------------------------------------------------|-------------------------------------------------------------------------------------------|
| Acompanhamento Controle Gerencial Integra Orçamentário  | <ul> <li>Proposta RELATÓRIOS-WEB SAG-WEB Tabelas</li> </ul> |                                                                                           |
| Listar Etapa Programada                                 |                                                             | + Incluir Atualizar Acompanhamento da Etapa ∎Lista de Pendência C Atualizar Reprogramação |
| - Filtros                                               |                                                             |                                                                                           |
|                                                         |                                                             |                                                                                           |
| Etapa Continuação Localização Procedência Data Previsão |                                                             |                                                                                           |
| Tipo de Consulta                                        | Cadastrament                                                | to                                                                                        |
| Unidade Orçamentária:                                   | da etapa                                                    |                                                                                           |
| Número da Etapa:                                        |                                                             |                                                                                           |
|                                                         |                                                             | Q. Pesquisar 📄 Imprimir                                                                   |
|                                                         |                                                             |                                                                                           |
|                                                         |                                                             |                                                                                           |
|                                                         |                                                             |                                                                                           |
|                                                         |                                                             |                                                                                           |
|                                                         |                                                             |                                                                                           |
|                                                         |                                                             |                                                                                           |
|                                                         |                                                             |                                                                                           |
|                                                         |                                                             |                                                                                           |
|                                                         |                                                             |                                                                                           |
|                                                         |                                                             |                                                                                           |
| Secretaria de Economia<br>do Distrito Federal           |                                                             | ⊠ centraldeservices⊜economia.df.gov.br<br>☎ 3312-9442 / 3312-8302                         |

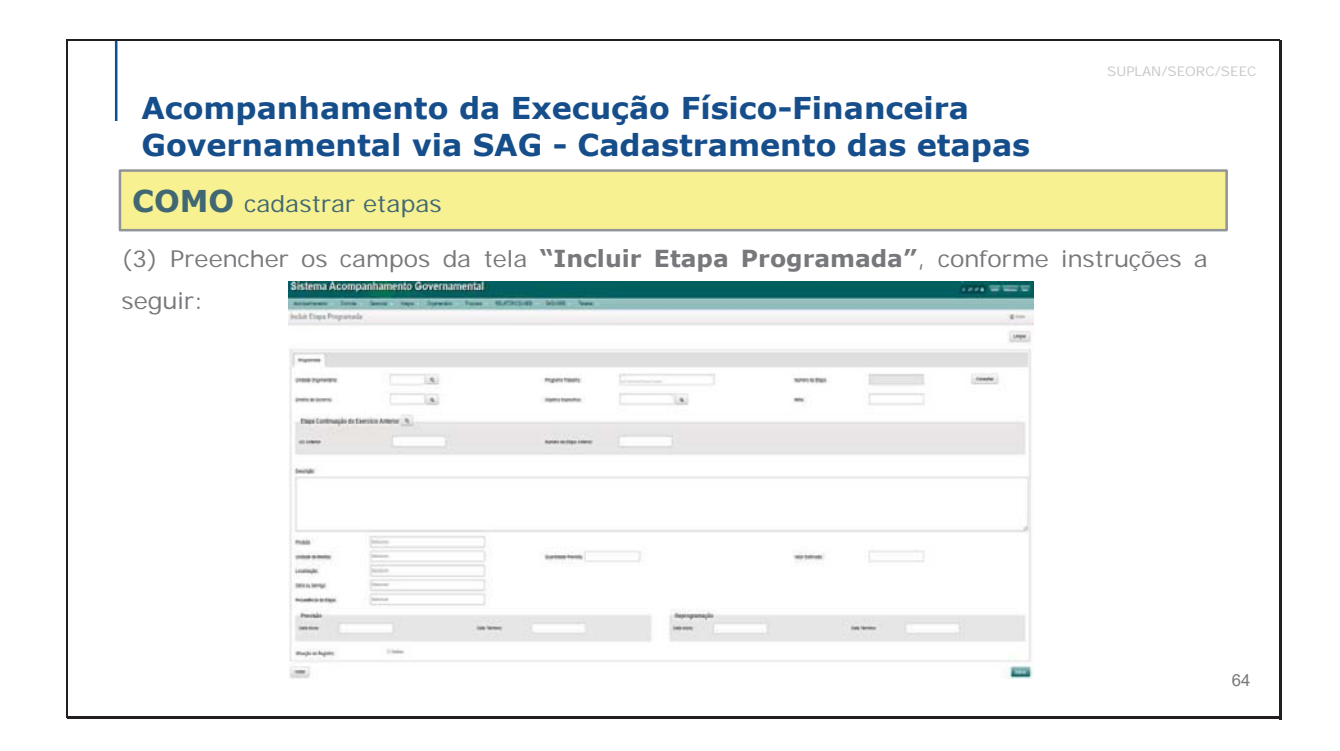

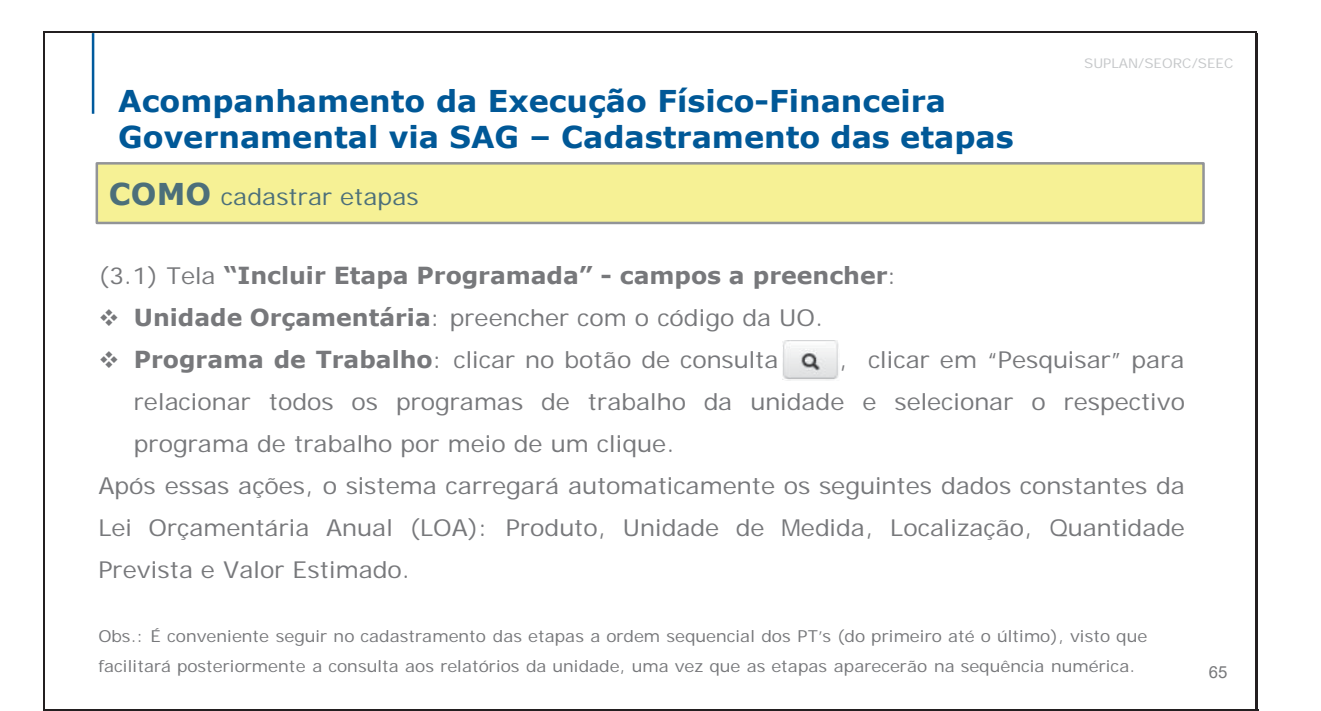

| Incluir Etapa Progi              | ramada                     |               |                           |                |                    |                 |           |
|----------------------------------|----------------------------|---------------|---------------------------|----------------|--------------------|-----------------|-----------|
| Programada Geolo                 | calização                  |               |                           |                |                    |                 | Limpar    |
| Unidade Orçamentária:            | <b>e Q</b>                 | 6             | Programa Trabalho:        | 9              | Número da Etapa: 📢 | Ð               | Consultar |
| Diretriz de Governo:             | <b>9</b> Q                 |               | Objetivo Específico:      | <b>9</b>       | Meta:              | 0               |           |
| Etapa Continuaçã                 | ăo do Exercício Anterior Q |               |                           |                |                    |                 |           |
| UO Anterior:                     | 0                          |               | Número da Etapa Anterior: | .0             |                    |                 |           |
| Currielle O                      |                            |               |                           |                |                    |                 |           |
| Descrição: 🐨                     |                            |               |                           |                |                    |                 |           |
| Produto:                         | Selecione                  | <b>A</b>      |                           |                |                    |                 |           |
| Unidade de Medida:               | 0 Selecione                |               | Quantidade Prevista:      | 9              | Valor Estimado:    | 0               |           |
| Localização:<br>Obra ou Serviço: | Selecione                  |               |                           |                |                    |                 |           |
| Procedência da Etapa:            | 9 Selecione                |               |                           |                |                    |                 |           |
| Previsão                         |                            |               |                           | Reprogramação  |                    |                 |           |
| Data Início: 0                   |                            | Data Término: | 0                         | Data Início: 0 |                    | Data Término: 9 |           |
| Situação do Registro:            | Inativo                    |               |                           |                |                    |                 |           |
|                                  |                            |               |                           |                |                    |                 | Salvar    |
|                                  |                            |               |                           |                |                    |                 |           |

| Incluir Etapa Programada                |                             |               |                  | SUPLAN/SEORC/SEEC |
|-----------------------------------------|-----------------------------|---------------|------------------|-------------------|
| Programada Geolocalização               |                             |               |                  | Limpar            |
| Unidade Orçamentária:                   | Programa Trabalho:          | · Q           | Número da Etapa: | Consultar         |
| Diretriz de Governo: 0                  | Objetivo Específico:        | Q             | Meta:            |                   |
| Etapa Continuação do Exercício Anterior |                             |               |                  |                   |
| UO Anterior:                            | Número da Etapa Anterior: 0 |               |                  |                   |
| Descrição: O                            |                             |               |                  |                   |
| Produto:                                |                             |               |                  |                   |
| Unidade de Medida: Ø Selecione          | Quantidade Prevista:        | Ð             | Valor Estimado:  |                   |
| Localização: O Selecione                |                             |               |                  |                   |
| Procedência da Etapa: Ø Selecione       |                             |               |                  |                   |
| Previsão                                |                             | Reprogramação |                  |                   |
| Data Início:                            | Data Término:               | Data Início:  | Data T           | irmino:           |
| Situação do Registro: 0 🗌 Inativo       |                             |               |                  |                   |
|                                         |                             |               |                  | Salvar 67         |
|                                         |                             |               |                  |                   |

| In Consultar Prog           | rama Trabalho |          |                             |                    |                 | 5 | X<br>SUPLAN/SEORC/SEEC |
|-----------------------------|---------------|----------|-----------------------------|--------------------|-----------------|---|------------------------|
| Código da unidade:<br>19101 |               |          |                             | Programa Trabalho: | >               |   |                        |
| Cć                          |               | Nome     |                             |                    |                 |   | Ag. Governo            |
| -                           |               |          |                             |                    |                 |   | Cancelar               |
| UO Anterior:                | 9             |          | Número da Etapa Anterior: 0 | ·                  |                 |   |                        |
| Descrição: 0                |               |          |                             |                    |                 |   |                        |
|                             |               |          |                             |                    |                 |   |                        |
|                             |               |          |                             |                    |                 |   |                        |
|                             |               |          |                             |                    |                 |   | 1.                     |
| Produto:                    | 9 Selecione   |          |                             |                    |                 |   |                        |
| Unidade de Medida:          | 9 Selecione   |          | Quantidade Prevista:        | 9                  | Valor Estimado: | θ |                        |
| Localização:                | 9 Selecione   |          |                             |                    |                 |   |                        |
| Obra ou Serviço:            | 9 Selecione   |          |                             |                    |                 |   |                        |
| Procedência da Etapa:       | 9 Selecione   | <b>A</b> |                             |                    |                 |   |                        |
|                             |               |          |                             |                    |                 |   | Salvar<br>68           |
|                             |               |          |                             |                    |                 |   |                        |
| In | Consultar Progra      | ama Trabalho         |                                                    |                    |                 |   | ×               |
|----|-----------------------|----------------------|----------------------------------------------------|--------------------|-----------------|---|-----------------|
| ſ  | Código da unidade:    |                      |                                                    | Programa Trabalho: |                 |   |                 |
|    | Q Pesquisar           |                      |                                                    |                    |                 |   |                 |
|    | Código                |                      | Nome                                               |                    | Ag. Governo     |   |                 |
|    | 04.122.0001.9035.0001 |                      | COMPLEMENTAÇÃO DE APOSENTADORIA DE EX-EMPREGADO DE |                    |                 |   | 99              |
|    | 04.122.0001.9106.0006 |                      | APOIO FINANCEIRO A CANDIDATO EM CURSO DE FORMAÇÃO- |                    |                 |   | 99              |
|    | 04.122.0001.9126.0001 |                      | APORTE DA CONTRIBUIÇÃO MENSAL DO GOVERNO DO DISTR  |                    |                 |   | 99              |
|    | 04.122.6203.2619.0003 |                      | ATENÇÃO À SAÚDE E QUALIDADE DE VIDA-DISTRITO FEDER |                    |                 |   | 39              |
|    | 04.122.6203.2985.0001 |                      | MANUTENÇÃO DA REDE GDF - NET / INTERNET-DISTRITO F |                    |                 |   | 39              |
|    | Exibir 5 v es         | pistros 1 2 3 Ultimo |                                                    |                    |                 |   | Ver 1 - 5 de 63 |
|    |                       |                      |                                                    |                    |                 |   |                 |
|    | - C                   |                      |                                                    |                    |                 |   |                 |
| Pi | roduto:               | 9 Selecione          | <b>A</b>                                           |                    |                 |   |                 |
| U  | nidade de Medida:     | 9 Selecione          | Quantidade Prevista:                               |                    | Valor Estimado: | 9 |                 |
| L  | ocalização:           | 9 Selecione          | <b>A</b>                                           |                    |                 |   |                 |
| 0  | bra ou Serviço:       | 9 Selecione          | <b>A</b>                                           |                    |                 |   |                 |
| Pi | rocedência da Etapa:  | 9 Selecione          | -                                                  |                    |                 |   | -               |
|    |                       |                      |                                                    |                    |                 |   | Salvar          |
|    |                       |                      |                                                    |                    |                 |   |                 |

| In Consultar Progr    | rama Trabalho |                                                    |                                   |              |
|-----------------------|---------------|----------------------------------------------------|-----------------------------------|--------------|
| Código da unidade:    |               |                                                    | Programa Trabalho:                |              |
| 19101<br>Q. Pesquisar |               |                                                    |                                   |              |
| Código                |               | Nome                                               | Selecionar o Programa de          | Ag. Governo  |
| 04.122.0001.9035.0001 |               | COMPLEMENTAÇÃO DE APOSENTADORIA DE EX-EMPREGADO DE | I rabalho desejado cilcando 2x no | 99           |
| 04.122.0001.9106.0008 |               | APOIO FINANCEIRO A CANDIDATO EM CURSO DE FORMAÇÃO- | coulgo correspondente presente    | 99           |
| 04.122.0001.9126.0001 |               | APORTE DA CONTRIBUIÇÃO MENSAL DO GOVERNO DO DISTR  | 99                                |              |
| 04.122.6203.2619.0003 |               | ATENÇÃO À SAÚDE E QUALIDADE DE VIDA-DISTRITO FEDER | 39                                |              |
| 04.122.6203.2985.0001 |               | MANUTENÇÃO DA REDE GDF - NET / INTERNET-DISTRITO F | 39                                |              |
| 04.122.6203.3046.0004 |               | MODERNIZAÇÃO DA GESTÃO PÚBLICA-SECRETARIA DE FAZEN |                                   | 39           |
| 04.122.6203.3102.0001 |               | PROGRAMA NACIONAL DE APOIO À GESTÃO ADMINISTRATIVA |                                   | 39           |
| 04.122 0.3104         | ista suspensa | PROGRAMA DE DESENVOLVIMENTO FAZENDÁRIO DO DF - PRO |                                   | 39           |
| 04.122 3983           |               | CONTRATAÇÃO DE CONSULTORIAS E AUDITORIASDISTRITO   |                                   | 39 -         |
|                       |               |                                                    |                                   | Cancelar     |
| Produto:              | 9 Selecione   |                                                    |                                   |              |
| Unidade de Medida:    | 0 Selecione   | Quantidade Prevista:                               | Valor Estimado: 0                 |              |
| Localização:          | 9 Selecione   |                                                    |                                   |              |
| Obra ou Serviço:      | 0 Selecione   |                                                    |                                   |              |
| Procedência da Etaoa: | O Selecione   |                                                    |                                   | Salvar<br>70 |

| Consultar Programa Trabalho       |                                                    |                          |                  | ×ĸ       |
|-----------------------------------|----------------------------------------------------|--------------------------|------------------|----------|
| 28.846.0001.9050.0077             | RESSARCIMENTOS, INDENIZAÇÕES E RESTITUIÇÕES-PROMOÇ |                          | 99               | •        |
| 28.848.0001.9050.0097             | RESSARCIMENTOS, INDENIZAÇÕES E RESTITUIÇÕES DE PES |                          | 99               |          |
| 28.848.0001.9093.0058             | OUTROS RESSARCIMENTOS, INDENIZAÇÕES E RESTITUIÇÕES |                          | 99               |          |
| 28.848.0001.9093.0057             | OUTROS RESSARCIMENTOS, INDENIZAÇÕES E RESTITUIÇÕES |                          | 99               |          |
| 28.848.0001.9099.0007             | REVISÃO GERAL DA REMUNERAÇÃO DOS SERVIDORES-CONCES |                          | 99               |          |
| 28.848.0001.9099.0008             | REVISÃO GERAL DA REMUNERAÇÃO DOS SERVIDORES-CONCES |                          | 99               |          |
| 28.848.0001.9099.0009             | REESTRUTURAÇÃO DA CARREIRA DE CONSELHO TUTELAR     | Apés o PT cor            | 99               |          |
| 28.848.0001.9099.0010             | REESTRUTURAÇÃO DAS CARREIRAS DO PROCON             | Apos o Fi sei            | 99               |          |
| 28.848.0001.9099.0011             | IMPLEMENTAÇÃO DA GRATIFICAÇÃO DE COMPENSAÇÃO ORGÂN | selecionado com 2        | 99               |          |
| 28.848.0001.9099.0012             | INCORPORAÇÃO DO PASUS AOS PROVENTOS DE APOSENTADOR | cliques, o sistema       | 99               |          |
| 28.846.0001.9100.0021             | NOMEAÇÕES DECORRENTES DE CONCURSOS PÚBLICOS-DISTR  | retorna à tela anterior. | 99               |          |
| Exibir 100 V registros 1          |                                                    |                          | Ver 1 - 63 de 63 | <b>.</b> |
|                                   |                                                    |                          | Cancelar         | 5        |
| Obra ou Serviço: Selecione        |                                                    |                          |                  | _        |
| Procedência da Etapa: Selecione   |                                                    |                          |                  |          |
| Previsão                          |                                                    | Reprogramação            |                  | - 1      |
| Data Inicio:                      | Data Termino: 0                                    | Data Inicio:             | Data Termino:    |          |
| Situação do Registro: 0 🗌 Inativo |                                                    |                          |                  |          |
|                                   |                                                    |                          |                  |          |
|                                   |                                                    |                          |                  |          |
|                                   |                                                    |                          |                  |          |
|                                   |                                                    |                          | _                |          |
|                                   |                                                    |                          | Salvar           |          |
|                                   |                                                    |                          |                  |          |
|                                   |                                                    |                          |                  |          |

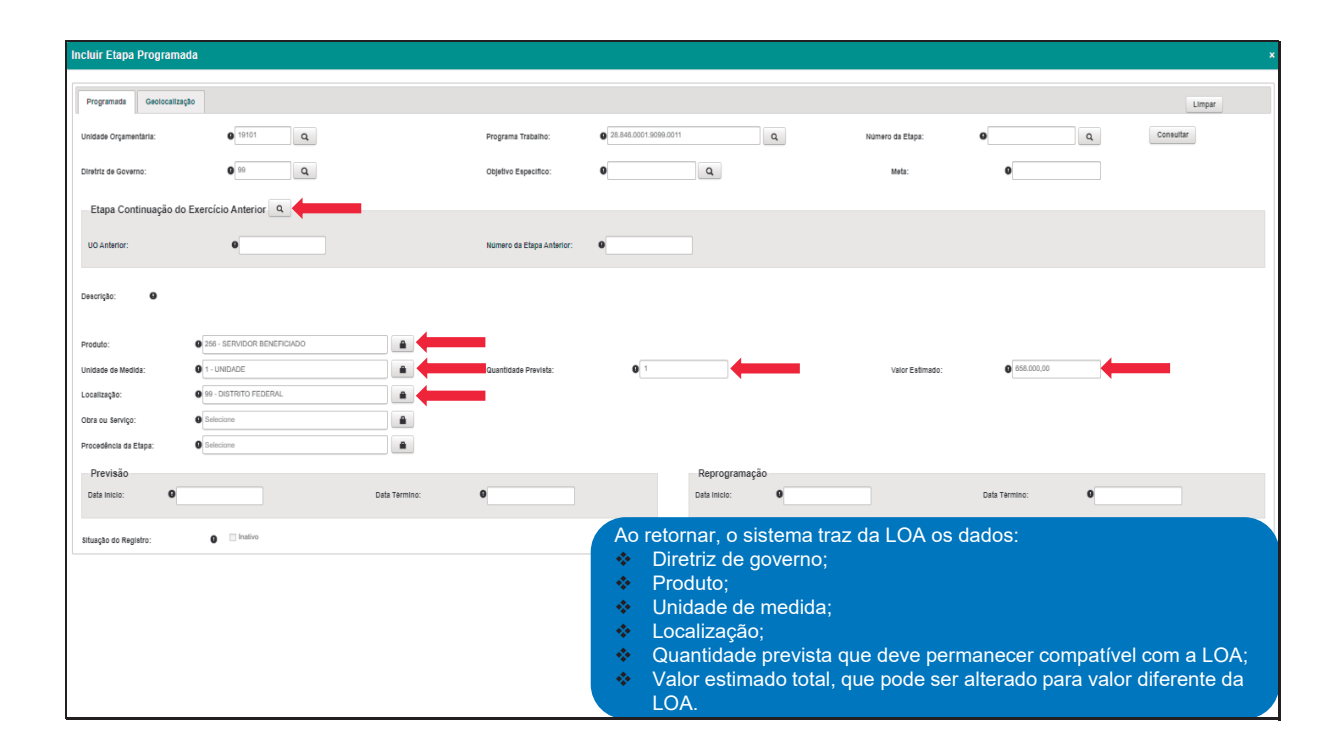

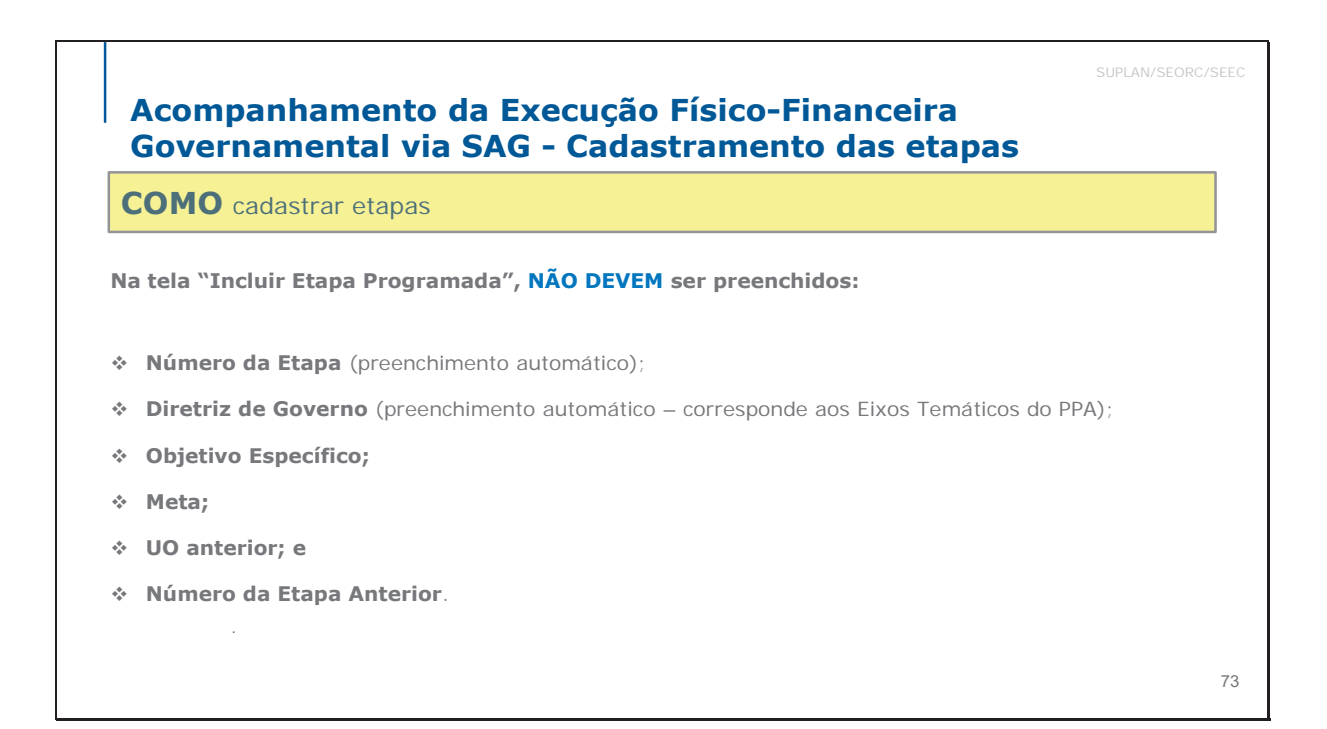

## Acompanhamento da Execução Físico-Financeira Governamental via SAG - Cadastramento das etapas

**COMO** cadastrar etapas

• Quantidade prevista: informar a quantidade que se pretende alcançar com a execução física da etapa, conforme o produto e unidade de medida, devendo ser <u>compatível com o PPA e a LOA</u>.

✤ Valor Estimado: informar o valor estimado para realizar a etapa desde o início até a conclusão (valor total), mesmo que o término ultrapasse o exercício e que o valor informado seja diferente da LOA, conforme Decisão n° 2.421/2014 do TCDF.

| Incluir Etapa Program | nada                       |               |                           |                         |             |                  |               | ×            |
|-----------------------|----------------------------|---------------|---------------------------|-------------------------|-------------|------------------|---------------|--------------|
| Programada Geolocal   | ização                     |               |                           |                         |             |                  |               | Limpar       |
| Unidade Orgamentària: | 0 19101 Q                  |               | Programa Trabalho:        | Q 28.846.0001.9099.0011 | ٩           | Número da Etapa: | 0             | Q. Consultar |
| Diretriz de Governo:  | 0 99 Q                     |               | Objetivo Especifico:      | 0 Q                     |             | Meta:            | 9             |              |
| Etapa Continuação     | do Exercício Anterior 🤍    |               |                           |                         |             |                  |               |              |
| UO Anterior:          | •                          |               | Número da Etapa Anterior: | •                       |             |                  |               |              |
| Descriptor 0          |                            |               |                           |                         |             |                  |               |              |
| Lesurgau.             |                            |               |                           |                         |             |                  |               |              |
| Produto:              | 258 - SERVIDOR BENEFICIADO | <b>A</b>      |                           |                         |             |                  |               |              |
| Unidade de Medida:    | 0 1 - UNIDADE              |               | Quantidade Prevista:      | 0                       |             | Valor Estimado:  | 658.000,00    |              |
| Localização:          | 99 - DISTRITO FEDERAL      |               |                           | . ~                     |             |                  |               |              |
| Obra cu Serviço:      | Selecione                  | <b>e (</b>    | A local                   | ização pode ser aj      | ustada, qua | ndo pertinent    | le.           |              |
| Procedência da Etapa: | Selecione                  |               |                           |                         |             |                  |               |              |
| Previsão              |                            | ,             |                           | Reprograma              | ação        |                  |               |              |
| Data Inicio:          |                            | Data Termino: | 0                         | Data Inicio:            | 0           |                  | Data Termino: | 0            |
| ŝituação do Registro: | e Indivo Rest              | am a preen    | cher os campo             | os:                     |             |                  |               |              |
|                       | *                          | Descricão (o  | da etapa):                |                         |             |                  |               |              |
|                       |                            | Obra ou ser   | viço;                     |                         |             |                  |               |              |
|                       | *                          | Procedência   | a da etapa;               |                         |             |                  |               |              |
|                       |                            | Datas de iní  | cio e término p           | previstas.              |             |                  |               |              |
|                       |                            |               |                           |                         |             |                  |               | Salvar       |
|                       |                            |               |                           |                         |             |                  |               |              |
|                       |                            |               |                           |                         |             |                  |               |              |

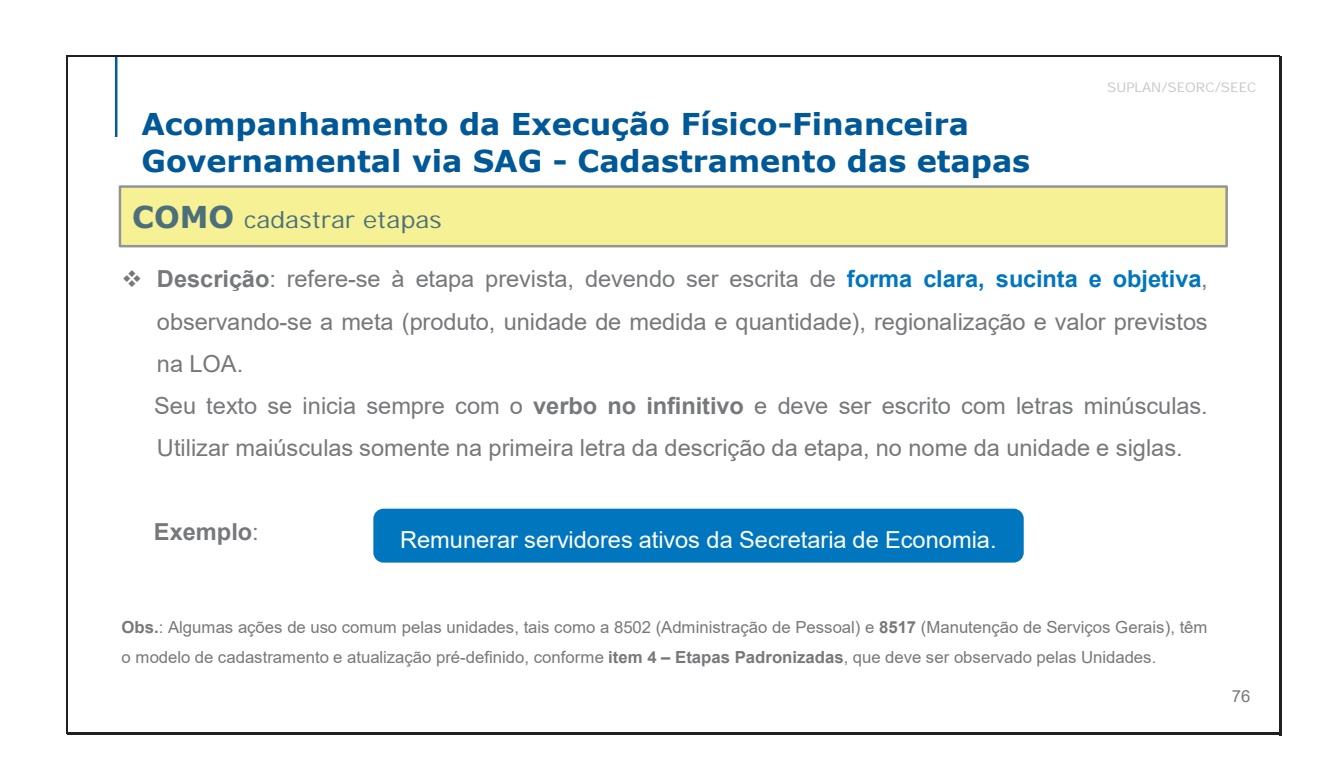

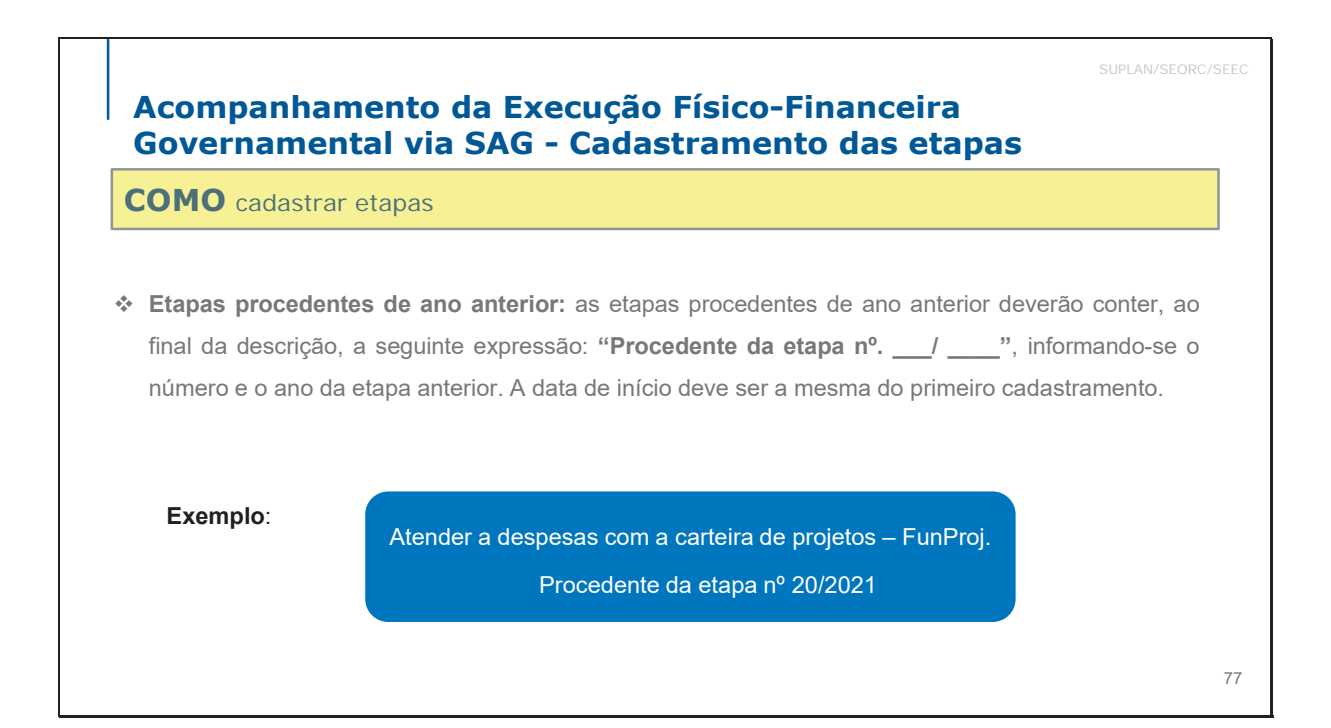

| Alterar Etapa Programada                                                                                      |                           |                                 |                                |                       | ×         |
|----------------------------------------------------------------------------------------------------|---------------------------|---------------------------------|--------------------------------|-----------------------|-----------|
| Programada Geolocalização Procedência                                                                         |                           |                                 |                                |                       | Limpar    |
| Unidade Orçamentaria:                                                                                         | Programa Trabalho:        | Q 04.122.6203.3104.0001 Q       | Número da Etapa:               | <b>Q</b> 45 Q         | Consultar |
| Direfriz de Governo:                                                                                          | Objetivo Específico:      | ٩                               | Meta:                          | 0                     |           |
| Etapa Continuação do Exercício Anterior                                                                       |                           |                                 |                                |                       |           |
| UO Anterior:                                                                                                  | Número da Etapa Anterior: | 0                               |                                |                       |           |
| Descrição:<br>Alender a desposas com a carteira de projetor - <u>Eur200</u> ; Procedente da etapa nº 20/2021] | Descrição:                | 0                               |                                |                       |           |
|                                                                                                    | Atender a des             | pesas com a carteira de pr      | ojetos — <u>FunProj</u> . Proc | edente da etapa nº 20 | /2021.    |
| Mensurado: Anual                                                                                              |                           |                                 |                                |                       |           |
| Produto: Singleto Resultation                                                                                 |                           |                                 |                                |                       |           |
| Localização: 0 99 - DISTRITO FEDERAL                                                                          |                           |                                 |                                |                       |           |
| Procedinal as Etapa: 0 1 - Institucional                                                                      |                           |                                 |                                |                       |           |
| Previsão<br>Data Indo: 0 0100/2022 Data Termino:                                                              | 9 31/12/2022              | Reprogramação<br>Data Inicio: 0 |                                | Dala Termino: 0       |           |
|                                                                                                    |                           |                                 |                                |                       | Salvar    |

### Acompanhamento da Execução Físico-Financeira Governamental via SAG - Cadastramento das etapas

### **COMO** cadastrar etapas

 Produto: campo carregado automaticamente, conforme previsto na LOA. Não é permitido à unidade alterar o Produto da etapa, exceto nos seguintes casos:

**a.) Etapas relativas a projetos (obras)**: quando for necessário contratar separadamente empresa para elaboração do projeto/estudo, devem ser cadastradas duas etapas distintas: uma para elaboração do projeto/estudo e outra para acompanhamento da execução. A etapa do projeto poderá ter produto/unidade de medida distinta da prevista na LOA;

**b.) Despesas de exercícios anteriores**: como regra geral, não deve ser cadastrada etapa específica para pagamento de despesas de exercícios anteriores. Porém, caso só tenha ocorrido liquidação no programa de trabalho para esse tipo de despesa ou se tratarem de valores muito elevados nesse elemento de despesa, deverá ser cadastrada etapa específica, a qual poderá ter produto distinto do previsto na LOA.

 Observação:
 Caso a unidade identifique a necessidade de cadastrar etapas com produto diferente da previsão da LOA não

 enquadradas nas exceções acima, deverá entrar em contato com a SUPLAN/SEEC para análise do caso.
 79

## Acompanhamento da Execução Físico-Financeira Governamental via SAG - Cadastramento das etapas

**COMO** cadastrar etapas

Unidade de Medida: campo <u>carregado automaticamente</u>, conforme a previsão da LOA. Não será permitida a alteração da Unidade de Medida, exceto nas hipóteses mencionadas no item anterior (produto);

 Localização: preencher com o código da localização adequado, ainda que na LOA conste o código 99 (Distrito Federal). Manter código 99 somente quando não for possível regionalizar.

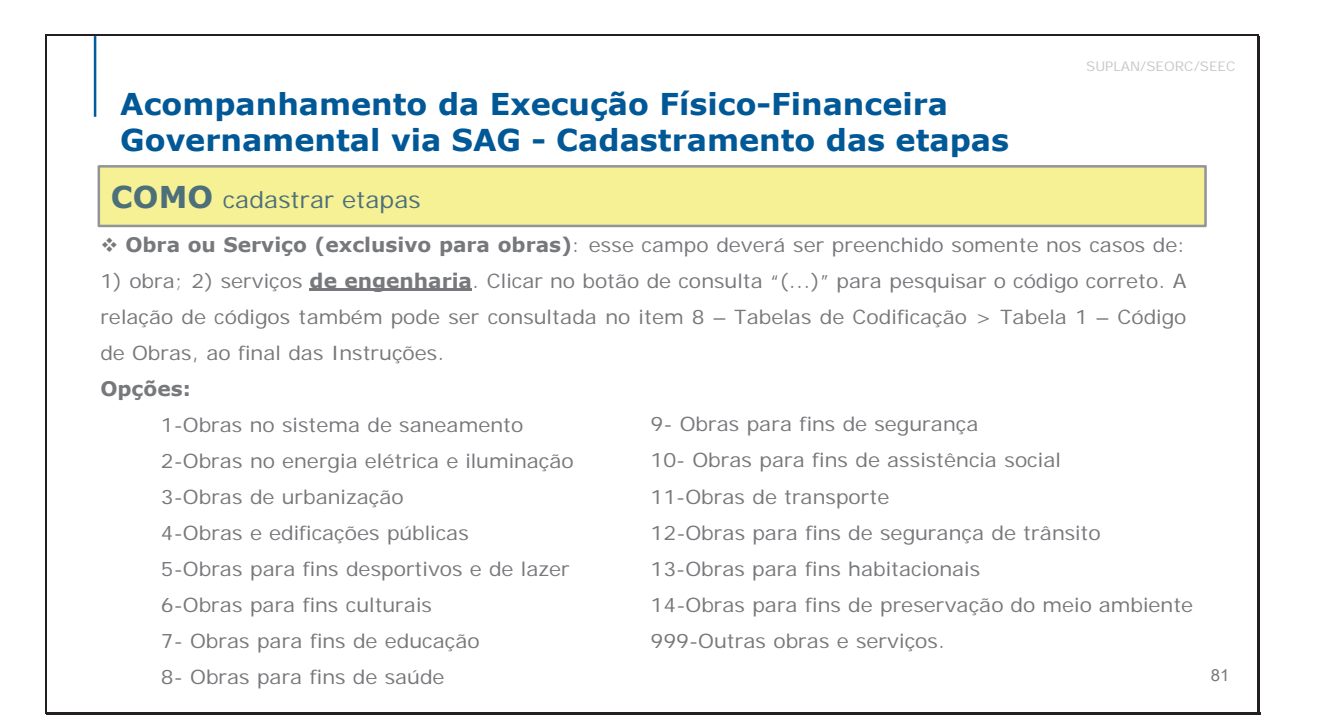

| Incluir Etapa I                                                                                 | ncluir Etapa Programada × |                                            |                    |                                                                                                    |                      |                                 |                            |                       |               |           |        |     |
|-------------------------------------------------------------------------------------------------|---------------------------|--------------------------------------------|--------------------|----------------------------------------------------------------------------------------------------|----------------------|---------------------------------|----------------------------|-----------------------|---------------|-----------|--------|-----|
|                                                                                                 |                           |                                            |                    |                                                                                                    |                      |                                 |                            |                       |               |           |        |     |
| Programada                                                                                      | Geolocalização            |                                            |                    |                                                                                                    |                      |                                 |                            |                       |               |           | Limpar |     |
| Unidade Orçamentaria: 0 19101 Q. Programa                                                       |                           |                                            | Programa Trabalho: | 04.1                                                                                                    | 122.6203.3104.0001 Q |                                 | Número da Etapa:           | 0                     | ٩             | Consultar |        |     |
| Diretriz de Govern                                                                              | 0:                        | <b>9</b> 39 <b>Q</b>                       |                    | Objetivo Específico:                                                                                                    | 0                    | ٩                               |                            | Meta:                 | 0             |           |        |     |
| Etapa Conti                                                                                     | nuação do Ex              | ercício Anterior Q                         |                    |                                                                                                    |                      |                                 |                            |                       |               |           |        |     |
| UO Anterior:                                                                                    |                           | 0                                          |                    | Número da Etapa Anterior:                                                                                                    | •                    |                                 |                            |                       |               |           |        |     |
| Descripto:                                                                                      |                           |                                            |                    |                                                                                                    |                      |                                 |                            |                       |               |           |        |     |
| Alender a despesas com a carteira de projetos - E <u>cologi</u> . Procedente da etapa nº 202021 |                           |                                            |                    | Produto: 0 5 - AÇÃO                                                                                                    |                      | 5 - AÇÃO REALIZADA              |                            |                       |               |           |        |     |
|                                                                                                 |                           |                                            |                    | , in the second second s |                      | Unidade de Medida:              | e de Medida: O 1 - UNIDADE |                       |               |           |        |     |
|                                                                                                 |                           |                                            |                    |                                                                                                    |                      | Localização:                    |                            | 99 - DISTRITO FEDERAL |               |           |        | 10  |
| Produto:                                                                                        |                           | 5 - ACÃO REALIZADA                         |                    |                                                                                                    |                      | Obra ou Serviço:                |                            | 0 Selecione           |               | -         |        |     |
| Unidade de Medid                                                                                | e: 6                      | 1 - UNIDADE                                |                    | Quantidade Previst                                                                                                    |                      | Procedência da Etapa:           | 9                          | Selecione             |               |           |        | - 1 |
| Localização:                                                                                    | 9                         | 99 - DISTRITO FEDERAL                      | -                  |                                                                                                    | l                    |                                 |                            |                       |               |           |        |     |
| Obra ou Serviço:                                                                                | 9                         | Belecione                                  |                    |                                                                                                    |                      |                                 |                            |                       |               |           |        |     |
| Procedência da Et                                                                               | ара: Ф                    | 1 - Obras no sistema de Saneamento         |                    |                                                                                                    |                      |                                 |                            |                       |               |           |        |     |
| Previsão<br>Data Inicio:                                                                        | 9 25/05/2                 | 2 - Obras e melhorias energia elét. e ilu  | a Termino:         | 9 31/10/2023                                                                                                    |                      | Reprogramação<br>Data Inicio: 0 |                            |                       | Data Termino: | 0         |        |     |
|                                                                                                 |                           | 3 - Obras de urbanização                   |                    |                                                                                                    |                      |                                 |                            |                       |               |           |        |     |
|                                                                                                 |                           | 4 - Obras e edificações públicas           |                    |                                                                                                    |                      |                                 |                            |                       |               |           | Salvar |     |
|                                                                                                 |                           | 5 - Obras para fins desportivos e de lazer | •                  |                                                                                                    |                      |                                 |                            |                       |               |           |        |     |
|                                                                                                 |                           |                                            |                    |                                                                                                    |                      |                                 |                            |                       |               |           |        |     |

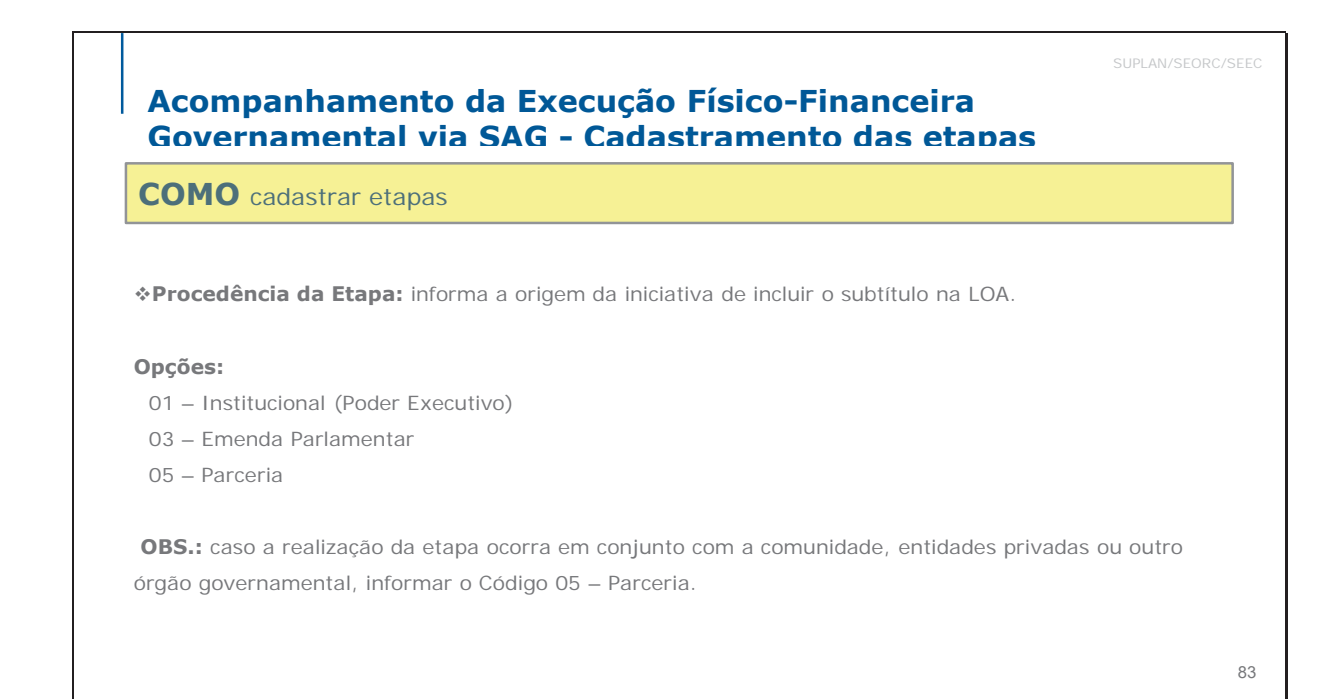

| Incluir Etapa Programada                                                             |            |                             |                        |                    |              | ×         |
|--------------------------------------------------------------------------------------|------------|-----------------------------|------------------------|--------------------|--------------|-----------|
| Programada Geolocalização                                                            |            |                             |                        |                    |              | Limpar    |
| Unidade Orçamentaria:                                                                |            | Programa Trabalho: 0 04.12  | 22.6203.3104.0001 Q    | Número da Etapa: 0 | Q            | Consultar |
| Diretriz de Governo:                                                                 |            | Objetivo Específico: 0      | Q                      | Meta:              | 0            |           |
| Etapa Continuação do Exercício Anterior Q                                            |            |                             |                        |                    |              |           |
| UO Anterior:                                                                         |            | Número da Etapa Anterior: O |                        |                    |              |           |
| Descrição: O                                                                         |            | -                           |                        |                    | 7            |           |
| Atender a despesas com a carteira de projetos - <u>FunProj</u> . Procedente da etapa | P 20/2021  | Produto:                    | b - AÇAD REALIZADA     |                    |              |           |
|                                                                                      |            | Unidade de Medida:          |                        |                    |              |           |
|                                                                                      |            | Localização:                | 99 - DISTRITO FEDERAL  | <b>A</b>           |              |           |
|                                                                                      |            | Obra ou Serviço:            | 0 Selecione            | <b>A</b>           |              |           |
| Produto:                                                                             | <b>A</b>   | Procedência da Etapa:       | 0 Selecione            |                    |              |           |
| Unidade de Medida:                                                                   | <b>A</b>   | o<br>Previsão               | 1 - Institucional      |                    | 0.932.000,00 |           |
| Localização: 0 69 - DISTRITO FEDERAL Obra ou Serviço: 0 Selecione                    | A          | Data Inicio:                | 3 - Emenda parlamentar | a Termin           | o::          |           |
| Procedência da Elapa: O Belecione                                                    |            |                             |                        |                    |              |           |
| Previsão 1 - Institucional                                                           |            |                             | 5 - Parceria           |                    |              |           |
| Data Inicio: 0 25/05/2 3 - Emenda parlamentar                                        | a Termino: | 0                           |                        |                    | no: O        |           |
| 5 - Parceria                                                                         |            |                             |                        |                    |              |           |
|                                                                                      |            |                             |                        |                    |              | Salvar    |
|                                                                                      |            |                             |                        |                    |              |           |
|                                                                                      |            |                             |                        |                    |              |           |

Escola de Governo Secretaria Executiva de Secretaria de Coverno Dala Valorização e Qualidade de Vida de Economia **GOVERNO DO** 

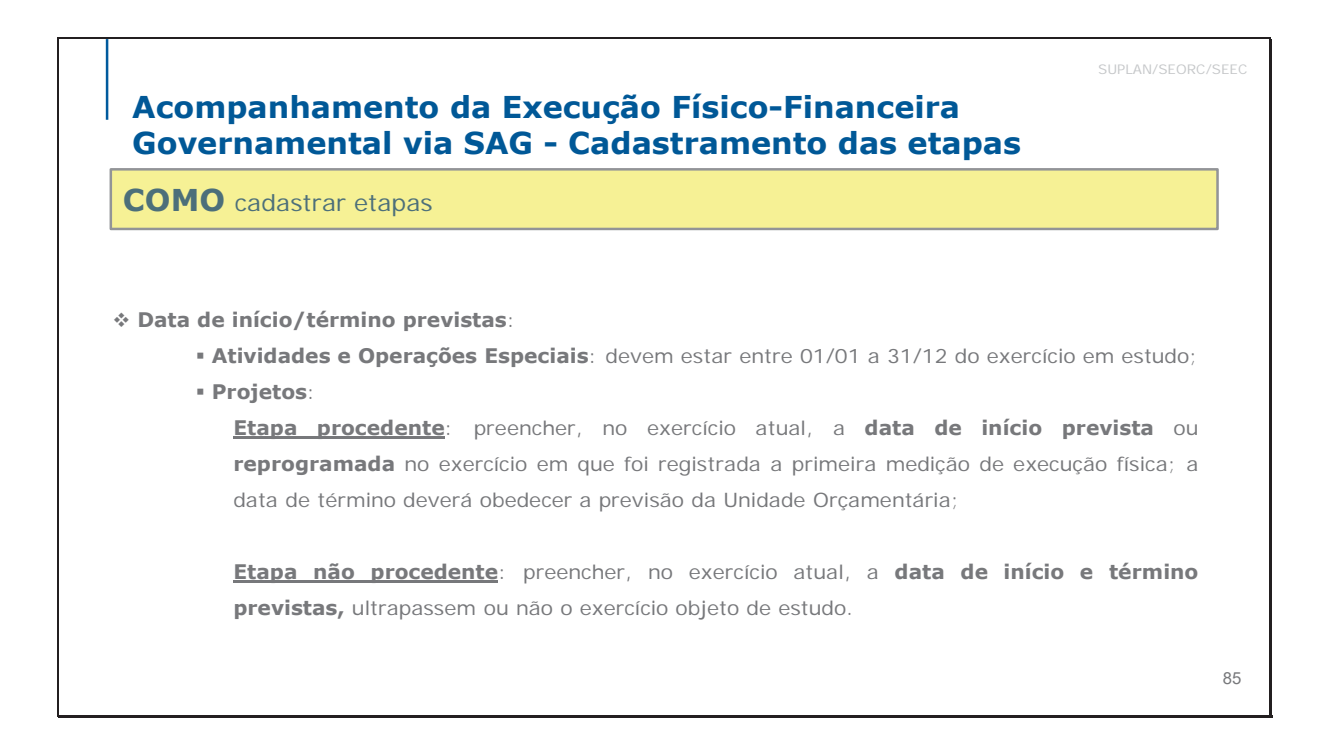

|               | adastrar etapas            |                             |                        |  |
|---------------|----------------------------|-----------------------------|------------------------|--|
| Exemplo:      |                            |                             |                        |  |
| Exemple.      |                            |                             |                        |  |
| Descrição:    |                            |                             |                        |  |
| Atender a des | pesas com a carteira de pr | ojetos – FunProj. Procedent | e da etapa nº 20/2021. |  |
|               | / . /. / .                 |                             |                        |  |
| Data prevista | a de inicio/termino        |                             |                        |  |
| Previsao      |                            |                             |                        |  |

### Acompanhamento da Execução Físico-Financeira Governamental via SAG - Cadastramento das etapas

### **COMO** cadastrar etapas

Previsão: inserir as datas previstas para início e término da realização da etapa. Nos casos de etapas relativas a ações ininterruptas, tais como 8502 (Administração de Pessoal), 8504 (Concessão de Benefícios) e 8517 (Manutenção de Serviços Administrativos Gerais), deverá ser informada a previsão de início 01/01 e término 31/12 de cada exercício. Além disso, todas as etapas referentes a ações do tipo atividade/operação especial não poderão ter data de término que ultrapasse o exercício.

### Atenção

As datas previstas para início e fim da etapa devem estar o mais próximo possível da realidade, conforme o planejamento da unidade.

Após preencher todos os campos mencionados acima, o agente de planejamento deverá clicar na opção "Salvar" (parte inferior da tela). O nº da etapa cadastrada será informado automaticamente pelo Sistema e aparecerá na parte superior da tela.

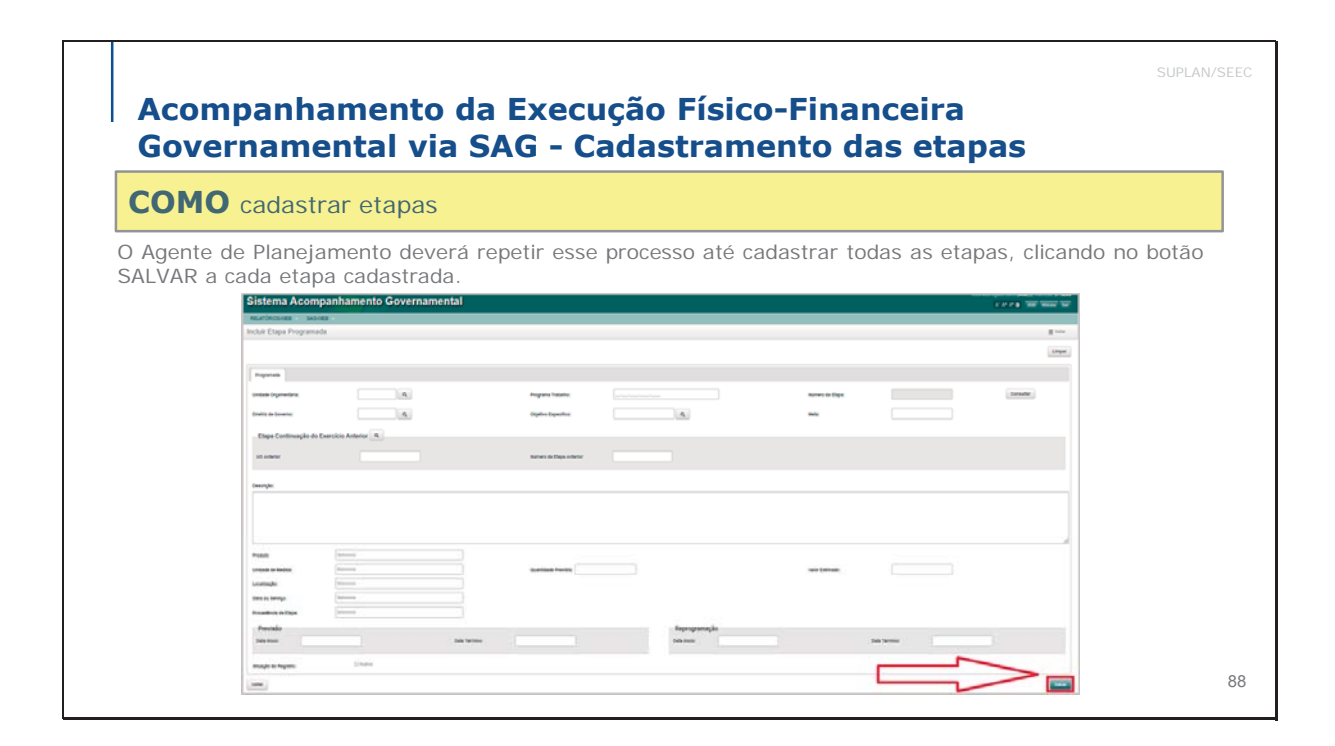

| Alterar Etapa Prog                        | gramada                                                              |               |                           |                         |                |                  |                 | ,         |
|-------------------------------------------|----------------------------------------------------------------------|---------------|---------------------------|-------------------------|----------------|------------------|-----------------|-----------|
| Programada Geok                           | localização Procedência                                              |               |                           |                         |                |                  |                 | Limpar    |
| Unidade Orçamentaria:                     | <b>9</b> 19101 Q                                                     |               | Programa Trabalho:        | 0 04.122.6203.3104.0001 | ٩              | Número da Etapa: | Q 45 Q          | Consultar |
| Diretriz de Governo:                      | <b>9</b> 39 Q                                                        |               | Objetivo Específico:      | 0                       | ٩              | Meta:            | 0               |           |
| Etapa Continuaç                           | ão do Exercício Anterior Q                                           |               |                           |                         |                |                  |                 |           |
| UO Anterior:                              | 0                                                                    |               | Número da Etapa Anterior: | •                       |                |                  | · ·             |           |
| Descrição: O                              |                                                                      |               |                           |                         |                |                  |                 | •         |
| Alender a despesas com a                  | a carteira de projetos - F <u>unProj</u> . Procedente da etapa nº 20 | /2021.        | •                         |                         |                |                  | Salvar          |           |
|                                           |                                                                      |               |                           |                         |                |                  |                 |           |
|                                           |                                                                      |               |                           |                         |                |                  |                 |           |
| Mensuração:                               | Anual                                                                |               | Percentual:               | 0%                      |                |                  |                 |           |
| Produto:<br>Unidade de Medida:            | <ul> <li>5 - AÇÃO REALIZADA</li> <li>1 - UNIDADE</li> </ul>          |               | Quantidade Prevista:      | 0 1                     |                | Valor Estimado:  | 0 90.932.000,00 |           |
| Localização:                              | 99 - DISTRITO FEDERAL                                                |               |                           |                         |                |                  |                 |           |
| Obra ou Serviço:<br>Procedência da Etapa: | Selecione     Institucional                                          | <b>▲</b>      |                           |                         |                |                  |                 |           |
| Previsão                                  |                                                                      |               |                           |                         | Reprogramação  |                  |                 |           |
| Data Inicio:                              | 0 01/03/2022                                                         | Data Termino: | 0 31/12/2022              | 1                       | Data Inicio: 0 |                  | Data Termino: 0 |           |
|                                           |                                                                      |               |                           |                         |                |                  |                 | * Salvar  |

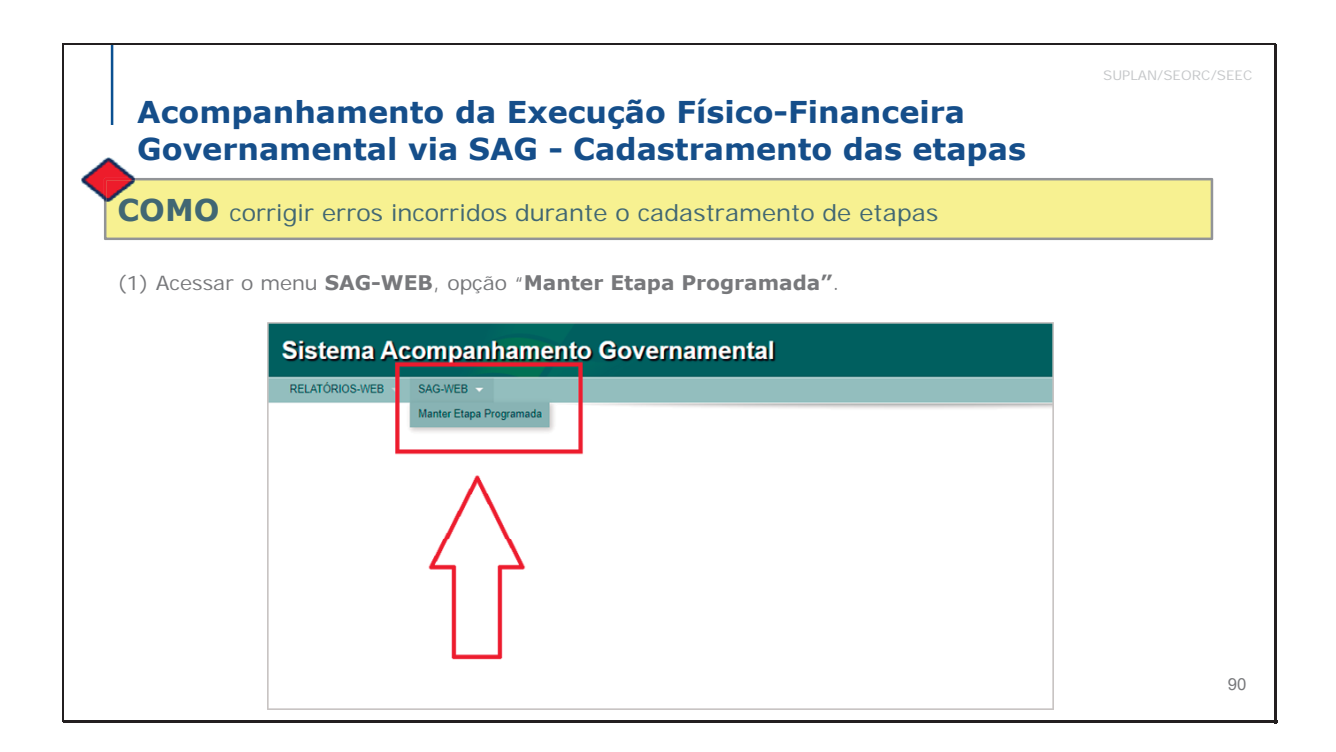

| Sistema Acompanhamento Governamental                                                                                                    | A* A* 0 2022 Modulos Sair                                                                |
|----------------------------------------------------------------------------------------------------|------------------------------------------------------------------------------------------|
| Acompanhamento Controle Gerencial Integra Orçamentário Proposta RELATÓRIOS-WEB SAG-WEB Tabelas                                                                                                    |                                                                                          |
| Listar Etapa Programada                                                                                                    | + Incluir Atualizar Acompanhamento da Etapa Lista de Pendência C Atualizar Reprogramação |
| - Filtros                                                                                                    |                                                                                          |
|                                                                                                    |                                                                                          |
| Etapa Continuação Localização Procedência Data Previsão                                                                                                    | •                                                                                        |
| Tipo de Consulta Etapa Programada V                                                                                                    |                                                                                          |
| Unidade Orçamentária:                                                                                                    |                                                                                          |
| Número da Etapa:                                                                                                    |                                                                                          |
|                                                                                                    | Q, Pesquisar 🛛 🚊 Imprimir                                                                |
| Alteração do cadastro da etapa pode ser<br>realizada tanto no filtro acima quando<br>no botão + INCLUIR.<br>Rememorando: esta tela aparece depois<br>da seleção da opção MANTER ETAPA<br>PROGRAMADA na aba SAG-WEB. |                                                                                          |
| Go Distrito Federal                                                                                                    | ⊠ centraldeservicos⊜economia df gou br<br>12:0442 / 3312-8302                            |

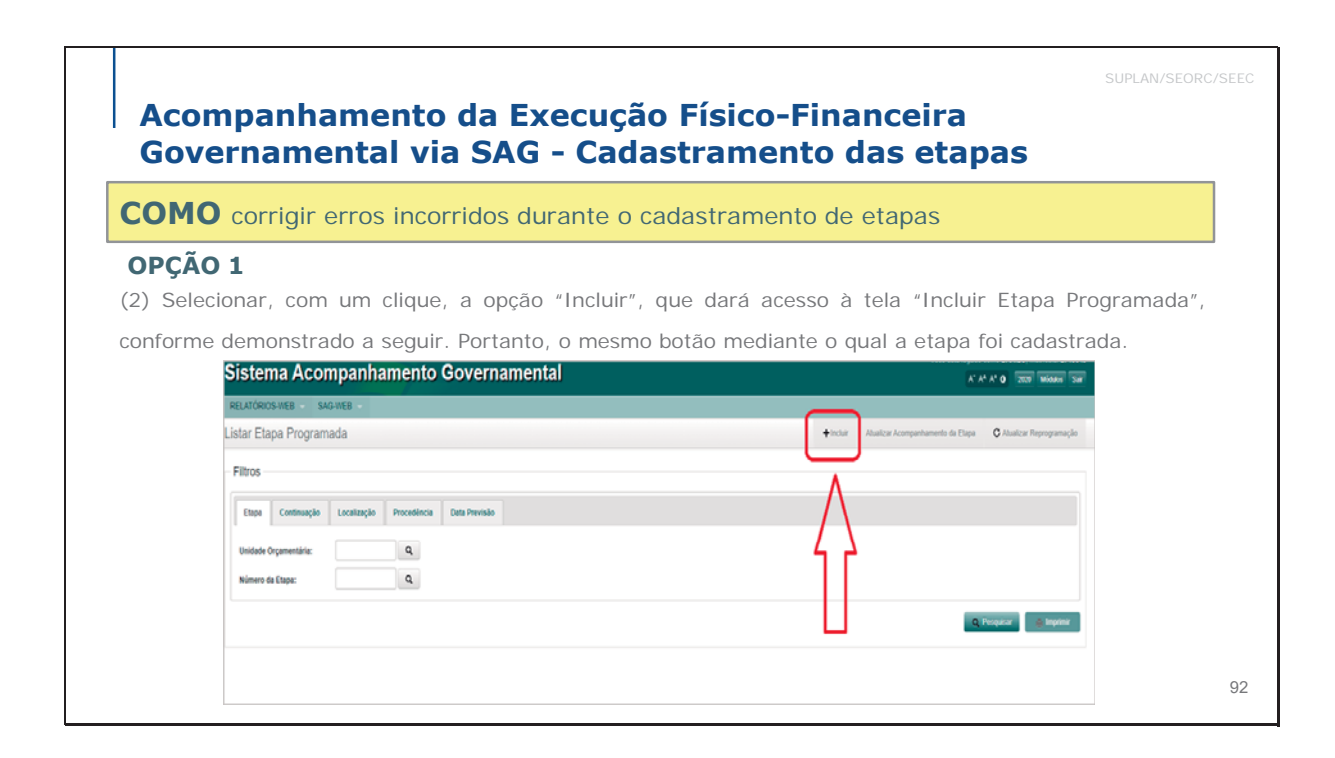

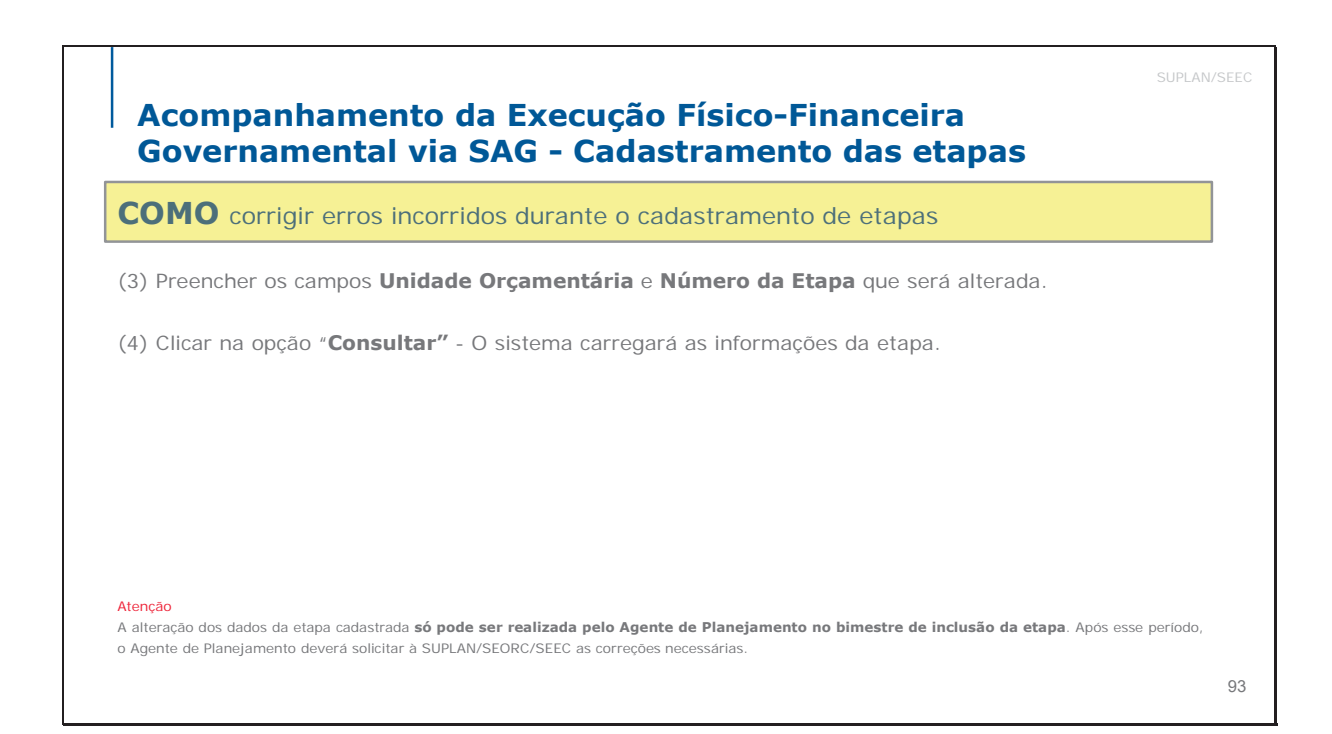

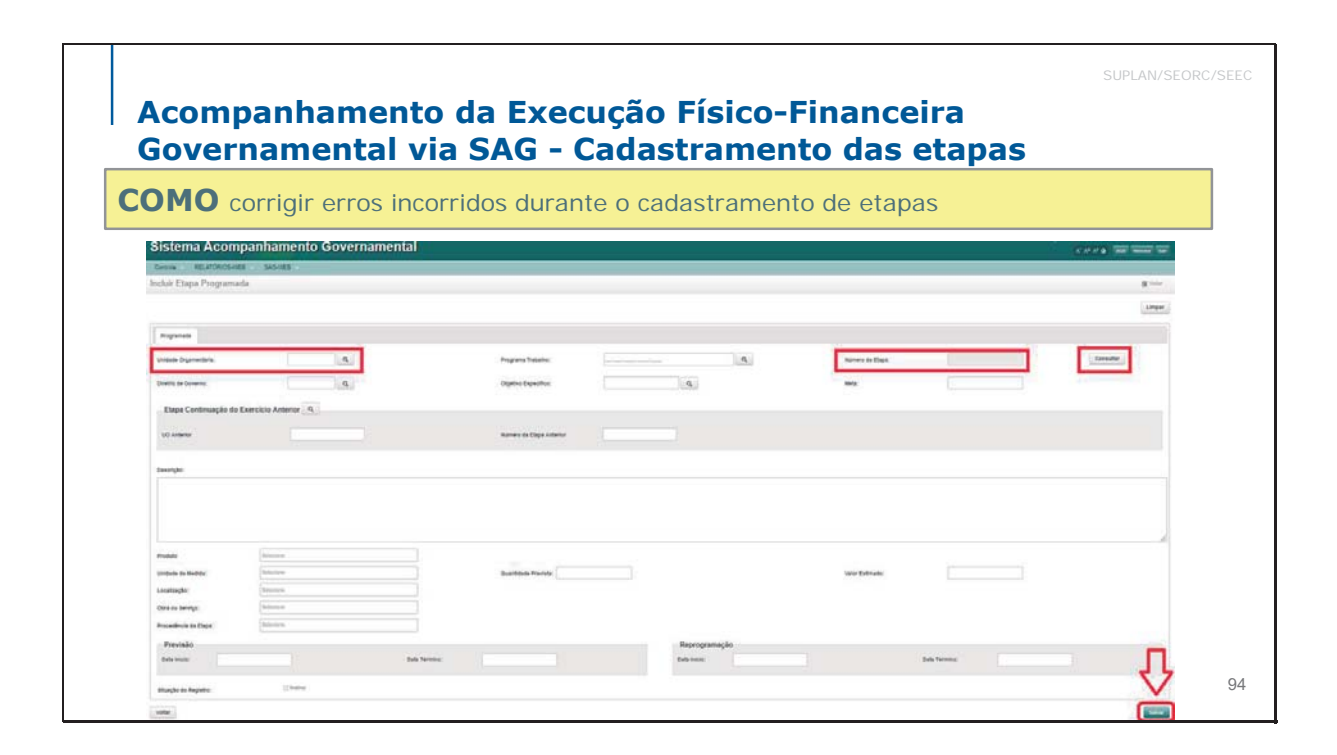

### Acompanhamento da Execução Físico-Financeira Governamental via SAG - Cadastramento das etapas

**COMO** corrigir erros incorridos durante o cadastramento de etapas

### OPÇÃO 2

(2') Preencher, no filtro abaixo o Código da Unidade Orçamentária e o número da etapa cujo cadastro necessita de alteração.

(3') Clicar em PESQUISAR e, a seguir, no botão AÇÃO da linha correspondente.

O sistema vai abrir a tela ALTERAR ETAPA PROGRAMADA.

**ATENÇÃO:** as alterações de cadastro da etapa programada são permitidas aos Agentes de Planeamento durante o período compreendido entre a data de início da prestação de informações pela UO e o término do prazo de análise e alterações do bimestre em que a etapa foi cadastrada. Findo tal período, as alterações somente poderão ser realizadas pelo Órgão Central, mediante solicitação justificada remetida por e-mail ao técnico da SUPLAN responsável pelo acompanhamento da Unidade.

| Sistema Acompanhamento Governamental                                                                                                    | A" A4 A* 0 2022 Webby Safe                                                              |
|----------------------------------------------------------------------------------------------------|-----------------------------------------------------------------------------------------|
| Acompanhamento Controle Gerencial Integra Orçamentário Proposta RELATÓRIOS-WEB SAG-WEB Tabelas                                                                                                    |                                                                                         |
| Listar Etapa Programada                                                                                                    | +Incluir Atualizar Acompanhamento da Etapa Lista de Pendência C Atualizar Reprogramação |
| Filtros                                                                                                    |                                                                                         |
| Etapa Continuação Localização Procedência Data Previsão                                                                                                    |                                                                                         |
| Tipo de Consulta Elapa Programada 🗸                                                                                                    |                                                                                         |
| Unidade Orçamentária:                                                                                                    |                                                                                         |
| Número da Etapa:                                                                                                    |                                                                                         |
|                                                                                                    | Q Posquiar 🖉 Implimir                                                                   |
| Alteração do cadastro da etapa pode ser<br>realizada tanto no filtro acima quando<br>no botão + INCLUIR.<br>Rememorando: esta tela aparece depois<br>da seleção da opção MANTER ETAPA<br>PROGRAMADA na aba SAG-WEB. |                                                                                         |
| Secretaria de Economia<br>do Distrito Federal                                                                                                    | ☎ centraldesenvicos@economia.df.gov.br<br>☎ 3312-8442,/3312-8302                        |

| Siste          | ma Acompanha                             | amento (        | Sovernam      | ental                |             |            |             |            |        |                          |                     | Você estê logado como VA    | LÉRIA matricula 271.990-8                 |
|----------------|------------------------------------------|-----------------|---------------|----------------------|-------------|------------|-------------|------------|--------|--------------------------|---------------------|-----------------------------|-------------------------------------------|
| Giate          | ma Acompanne                             |                 | Sovernam      |                      |             |            |             |            |        |                          |                     | A' AA A' O                  | 2022 Módulos Sar                          |
| Acompanh       | amento Controle Geren                    | cial Integra    | Orçamentário  | Proposta RELATÓRIOS- | WEB SAG-WEB | Tabelas    |             |            |        |                          |                     |                             |                                           |
| Listar Et      | tapa Programada                          |                 |               |                      |             |            |             |            |        | +Incluir Atuatizat Acomp | antiamento da Etapo | Lista de Pendência C        | Atualizar Reprogramação                   |
| Filtros        |                                          |                 |               |                      |             |            |             |            |        |                          |                     |                             |                                           |
| Etapa          | Continuação Localização                  | Procedência     | Data Previsão |                      |             |            |             |            |        |                          |                     |                             |                                           |
| Tipo de        | Consulta                                 | tapa Programada | ~             |                      |             |            |             |            |        |                          |                     |                             |                                           |
| Unidada        | e Orçamentaria:                          | 101             | Q             |                      |             |            | Г           |            |        |                          |                     |                             |                                           |
| Número         | da Etapa:                                |                 | Q             |                      |             |            |             |            |        |                          |                     |                             |                                           |
|                |                                          |                 |               |                      |             |            |             |            | Status | Ação                     |                     | Q Pesquisa                  | r 🖌 Imprimir                              |
|                |                                          |                 |               |                      |             |            |             |            | Ativo  | 1                        |                     |                             |                                           |
| Lista Etar     | a Programada                             |                 |               |                      |             |            |             |            | Alina  |                          |                     |                             |                                           |
| Existem outras | versões para esta UO                     |                 |               |                      |             |            |             |            | 7470   | /                        |                     |                             |                                           |
| Etapa          | Programa de Trabalho                     |                 | Localização   | Procedência          | Data Inicio | Data Fim   | UO Anterlor | Etapa Ante | rlor   | Mensuração               | Percentual          | Statue                      | 4030                                      |
| 1              | 28.841.0001.9030.0001                    |                 | 99            | 01                   | 01/01/2022  | 31/12/2022 | ٥           | 0          |        | Anual                    | 600%                | Alivo                       |                                           |
| 2              | 28.843.0001.9030.0002                    |                 | 99            | 01                   | 01/01/2022  | 31/12/2022 | 0           | 0          |        | Anual                    | 600%                | Alivo                       | /                                         |
| 3              | 26.843.0001.9096.0010                    |                 | 99            | 01                   | 01/01/2022  | 31/12/2022 | 0           | ٥          |        | Anual                    | 600%                | Ativo                       | 1                                         |
| 4              | 28.844.0001.9029.0001                    |                 | 99            | 01                   | 01/03/2022  | 31/12/2022 | 0           | ũ          |        | Anual                    | 150%                | Alivo                       | 1                                         |
| 5              | 28.841.0001.9030.0001                    |                 | .99           | 01                   | 01/01/2022  | 31/12/2022 | 0.          | .0         |        | Anual                    | 0%                  | Instivo                     | 1                                         |
| Exibir 5       | V registros 1 2 3                        | Ultimo          |               |                      |             |            |             |            |        |                          |                     |                             | Ver 1 - 5 de 62                           |
|                |                                          |                 |               |                      |             |            |             |            |        |                          |                     |                             |                                           |
|                |                                          |                 |               |                      |             |            |             |            |        |                          |                     |                             |                                           |
|                |                                          |                 |               |                      |             |            |             |            |        |                          |                     |                             |                                           |
|                |                                          |                 |               |                      |             |            |             |            |        |                          |                     |                             |                                           |
| Sec            | cretaria de Economia<br>Distrito Federal |                 |               |                      |             |            |             |            |        |                          |                     | 🖉 centraldes<br>😰 3312-8442 | envicas@economia.dl.gov.br<br>1/3312-8302 |
| -              | Decisión a recever                       |                 |               |                      |             |            |             |            |        |                          |                     | 1997                        |                                           |

| Alterar Etapa Programada                                                                  | — · · · · · · ·            |                         |                           |              |
|-------------------------------------------------------------------------------------------|----------------------------|-------------------------|---------------------------|--------------|
|                                                                                           | l ela de alteração de      |                         |                           |              |
| Programada Geolocalização Procedência                                                     | cadastro de etapas         |                         |                           | Limpar       |
| Unidade Orçamentaria:                                                                     | Programa Trabalho:         | Q 28.841.0001.9030.0001 | Número da Etapa: 0 1      | Q, Consultar |
| Diretriz de Governo:                                                                      | Objetivo Específico:       | <b>e</b>                | Meta: O                   |              |
| Etapa Continuação do Exercício Anterior Q                                                 |                            |                         | Etapa selecionada na      |              |
| UD Anterior:                                                                              | Número da Etapa Anterior:  | 0                       | tela anterior             |              |
| Deecrição: \varTheta                                                                      |                            |                         |                           |              |
| Pagar amortização e encargos da divida pública contratada - Interna - Refinanciada - Dist | rito Federal               |                         |                           |              |
|                                                                                           |                            |                         |                           |              |
|                                                                                           |                            |                         |                           |              |
| Mensuracito: Anual                                                                        | Percentual:                | 600%                    |                           |              |
| Produto: 0 1                                                                              |                            |                         |                           |              |
| Unidade de Medida: 09                                                                     | Quantidade Prevista:       | <b>0</b> 1              | Valor Estimado: 0 167.240 | .387,00      |
| Localização: 99 - DISTRITO FEDERAL<br>Obra ou Serviço: 9 Selecione                        |                            |                         |                           |              |
| Procedência da Etapa:                                                                     | •                          |                         |                           |              |
| Previsão                                                                                  |                            | Reprogramação           |                           |              |
| Data Inicio: 01/01/2022                                                                   | Data Termino: 0 31/12/2022 | Data Inicio: 0          | Data Termino:             | •            |
|                                                                                           |                            |                         |                           | Salvar       |
|                                                                                           |                            |                         |                           |              |

| agente de   |
|-------------|
|             |
| e clicar em |
| WARE Sa     |
| programação |
|             |
|             |
|             |

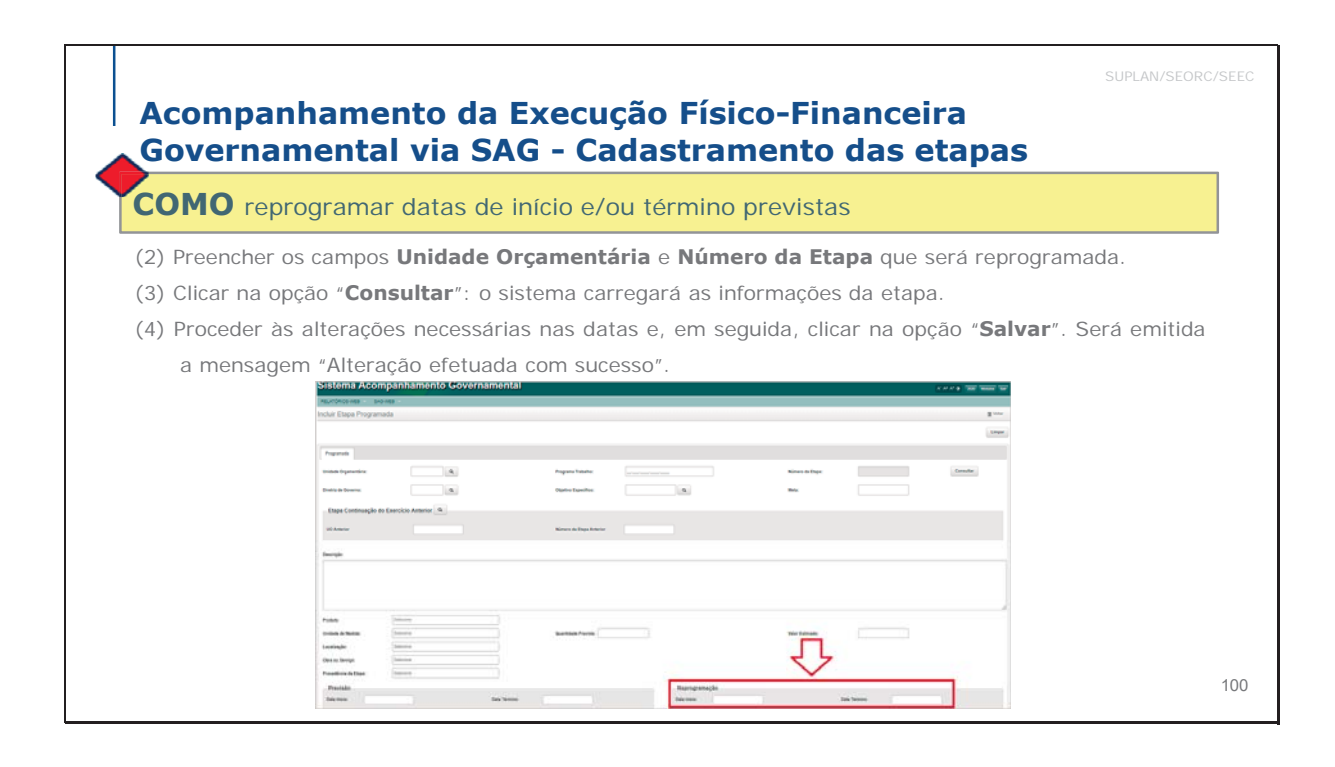

# Acompanhamento da Execução Físico-Financeira Governamental via SAG - Cadastramento das etapas **COMO** reprogramar datas de início e/ou término previstas REGRAS Data de início: Só poderá ser antecipada (realização ocorre antes do planejado), não podendo ser postergada. Caso a execução física não se inicie no prazo previsto, o estágio da etapa deverá ser alterado para "NI - Não Iniciada". Data de término: A unidade poderá antecipá-la ou postergá-la somente uma vez. No bimestre do cadastramento da etapa, a previsão de início e término poderá ser alterada sem necessidade de se efetuar reprogramação (campo previsão).

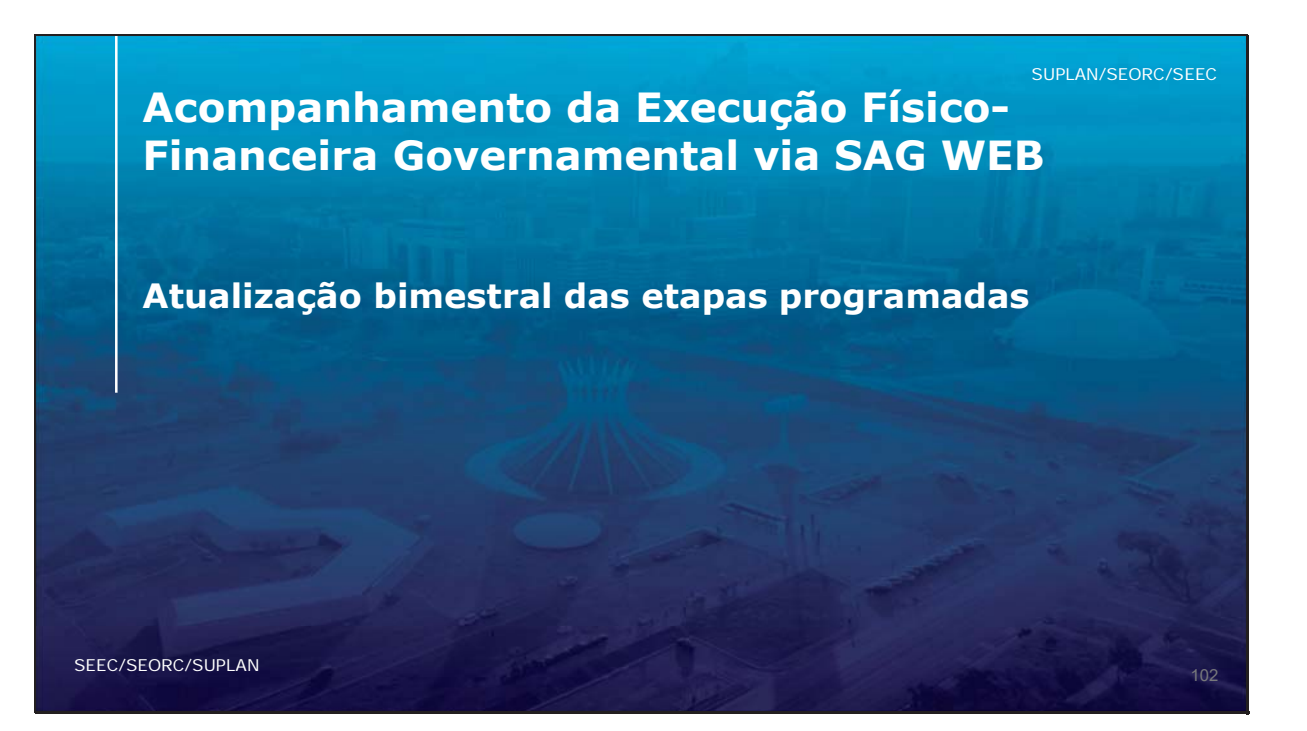

Escola de Governo

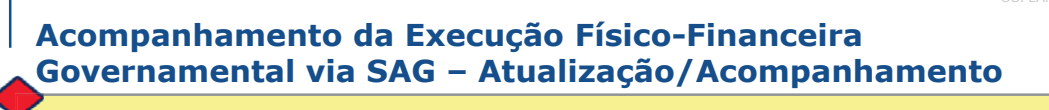

**COMO** atualizar bimestralmente as etapas programadas?

Após o cadastramento das etapas, as Unidades devem efetuar seu **acompanhamento bimestral (atualização)**, que deve ser realizado de forma planejada, criteriosa e com zelo, pois é um dos meios de transparência quanto à aplicação dos recursos públicos.

Permite detectar falhas ocorridas durante a programação e subsidia a avaliação dos programas de governo.

O detalhamento das realizações físicas deve identificar claramente se a meta prevista foi alcançada.

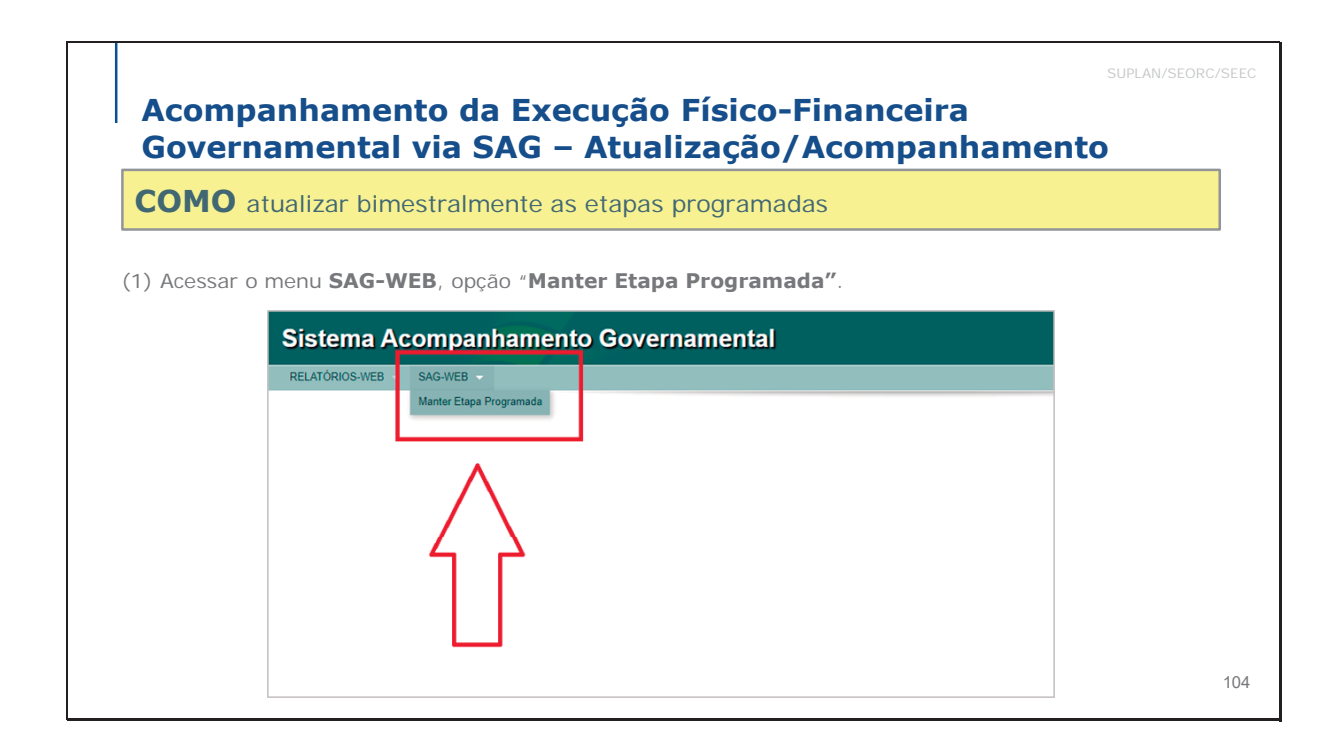

|          |                                                                                                    | SUPLAN/SEORC/SEE |
|----------|----------------------------------------------------------------------------------------------------|------------------|
| Ac<br>Go | ompanhamento da Execução Físico-Financeira<br>vernamental via SAG – Atualização/Acompanhament              | 0                |
| СО       | MO atualizar bimestralmente as etapas programadas                                                          |                  |
| (2) 5    | elecionar, com um clique, a opção " <b>Atualizar Acompanhamento da Etapa</b> ",                            | conforme         |
| demo     | strado a seguir.<br>Sistema Acompanhamento Governamental                                                   | AAN Sar          |
|          | RELATÓRIOS WEB - SAG WEB -<br>Listar Etapa Programada +incur Austor Acompensamento de Etapa Coductor Repre | gramação         |
|          | Filtros                                                                                                    |                  |
|          | Unidee Organiendica:                                                                                       |                  |
|          |                                                                                                    | ingefinnet       |
|          |                                                                                                    |                  |
|          |                                                                                                    | 10               |

| Sistema Acompanhamento Governamental                                                           | A* A* 0 2022 Modulos Sair                                                                  |
|------------------------------------------------------------------------------------------------|--------------------------------------------------------------------------------------------|
| Acompanhamento Controle Gerencial Integra Orpamentário Proposta RELATÓRIOS-WEB SAG-WEB Tabelas |                                                                                            |
| Listar Etapa Programada                                                                        | + Incluir Atualizar Acompanhamento da Etapa 🖹 Lista de Pendência 🕻 Atualizar Reprogramação |
| Filtros                                                                                        | Prestação de<br>informações sobre a<br>execução da etapa<br>Q. Pequir                      |
| Go Distrito Federal                                                                            | 🖉 centraldeservicos@economia.df.gov.br<br>😭 3312-8442 / 3312-8302                          |

| Acomponhamo                              | ata da Evas        | ução Eício      | . Einan                  |           | SUPLAN/SEORC/              |
|------------------------------------------|--------------------|-----------------|--------------------------|-----------|----------------------------|
| Governamental                            | via SAG – A        | Atualizaçã      | o/Acom                   | panha     | mento                      |
| COMO atualizar bim                       | estralmente as e   | etapas progran  | nadas                    |           |                            |
| (3) Preencher o Código d                 | a Unidade Orçaı    | mentária e o N  | úmero da l               | tapa. Cli | car em " <b>Consultar"</b> |
| (parte inferior da tela) p               | ara que sejam carr | egados os dados | da etapa.                | -         |                            |
| Atualizar Acompanhamento da Etapa        |                    |                 |                          |           | ×                          |
| Acompanhamento<br>Unidade Orçamentária   | Número da Etapa Q  |                 |                          |           |                            |
| Descrição Etapa                          |                    |                 |                          |           | h                          |
| Período de Referência<br>Etapa Realizada | Data de Referência | Si              | gla do Estágio Selecione | •         |                            |
|                                          |                    |                 |                          |           |                            |
| Janeiro                                  | Fevereiro          | Março           |                          | Abril     |                            |
| Setembro                                 | Outubro            | Novembro        |                          | Dezembro  |                            |
| Situação do Ferstro: 📄 Inativo           |                    |                 |                          |           |                            |
| Alterar Consultar Limpar                 |                    |                 |                          |           | Fechar                     |
|                                          |                    |                 |                          |           |                            |

| Atualizar Acom                        | npanhamento da Etapa |                    |     |           |                  |          |    | ×      |
|---------------------------------------|----------------------|--------------------|-----|-----------|------------------|----------|----|--------|
| Utilizar uma verež<br>Unidade Orçamer | ao                   | Número da Etapa    | 1 Q | Consultar |                  | Limpar   |    |        |
| Descrição Etapa                       |                      |                    |     |           |                  |          |    |        |
| Periodo de Referên                    |                      | Data de Referência |     |           | Sigla do Estaglo | *        |    |        |
| Etapa Realizada                       | •                    |                    |     |           |                  |          | li |        |
| Mensuracão                            |                      | Percentual         |     | ]         |                  |          |    |        |
| Janeiro                               | 9                    | Fevereiro          |     | Março     |                  | Abrii    |    |        |
| Malo                                  |                      | Junho              |     | Julho     |                  | Agosto   |    |        |
| Setembro                              |                      | Outubro            |     | Novembro  |                  | Dezembro |    |        |
| Situação do<br>Registro:              | 🔲 Inalivo            |                    |     |           |                  |          |    |        |
| Alterar                               |                      |                    |     |           |                  |          |    | Fechar |
|                                       |                      |                    |     |           |                  |          |    |        |
|                                       |                      |                    |     |           |                  |          |    |        |
|                                       |                      |                    |     |           |                  |          |    | 108    |

| Idade Orçamentária                                                                                                    | Número da Etaps                                               | 1 0                                                   | Consultar                  |                                         | Umpar                       |      |    |
|----------------------------------------------------------------------------------------------------|---------------------------------------------------------------|-------------------------------------------------------|----------------------------|-----------------------------------------|-----------------------------|------|----|
|                                                                                                    |                                                               |                                                       |                            |                                         |                             |      |    |
| Pagar amortização e encargos da divida p                                                                                                    | alólica contratada - Interna - Refinanciada - Distrito Feder  | 4                                                     |                            |                                         |                             |      | 11 |
| do de Referência 3                                                                                                    | Data de Referência                                            | 30/06/2022                                            |                            | Sigla do Estaglo 🔍 NO - Andamento Norma | · •                         |      |    |
| i Realizada 🛛 🛛 Amortização e Encargos da Divida Pública                                                                                                    | a Interna Refinanciada pagas. [jan: 1,00; fev: 1,00; mar: 1.) | 00; abr. 1,00; mai: 1,00; jun: 1,00] Processo nº 0004 | 0-0000000962/2021-52       |                                         |                             |      |    |
|                                                                                                    |                                                               |                                                       |                            |                                         |                             |      |    |
|                                                                                                    |                                                               |                                                       |                            |                                         |                             |      |    |
| ração Aurori                                                                                                    | Percentual                                                    | 2005                                                  | _                          |                                         |                             |      |    |
| Phase                                                                                                    |                                                               | 100 B                                                 |                            |                                         |                             |      |    |
|                                                                                                    |                                                               | 15.55                                                 |                            | C23                                     | 10-11                       | 1.00 |    |
| • 1,00                                                                                                    | Fevereiro                                                     | 1,00                                                  | магро                      | 1,00                                    | ADRI                        | 1,00 |    |
| 1,00                                                                                                    | Fevereiro<br>Junho                                            | 1,00                                                  | ogram<br>orilut            | 1,00                                    | Agosto                      | 1,00 |    |
| 0 0 1,00                                                                                                    | Fevereiro<br>Junho<br>Outubro                                 | 1,00                                                  | Julho                      | 1,00                                    | Agosto                      | 1.00 |    |
| 0 ● 1,00<br>1,00<br>100<br>0 00 □ Instruc                                                                                                    | Favereiro<br>Junho<br>Outubro                                 | 1,00                                                  | Julho<br>Novembro          | 1,00                                    | Agosto<br>Dezembro          |      |    |
|                                                                                                    | Fereniro<br>Junho<br>Outoro                                   | 1,00                                                  | Julho<br>Julho<br>Novembro | 1.00                                    | Admin<br>Agosto<br>Desembro |      |    |
| 1,00     1,00     1,00     1,00     1,00     1,00     1,00     1,00     1,00     1,00     1,00     1,00     1,00     1,00     1,00     1,00     1,00     1,00     1,00     1,00     1,00     1,00     1,00     1,00     1,00     1,00     1,00     1,00     1,00     1,00     1,00     1,00     1,00     1,00     1,00     1,00     1,00     1,00     1,00     1,00     1,00     1,00     1,00     1,00     1,00     1,00     1,00     1,00     1,00     1,00     1,00     1,00     1,00     1,00     1,00     1,00     1,00     1,00     1,00     1,00     1,00     1,00     1,00     1,00     1,00     1,00     1,00     1,00     1,00     1,00     1,00     1,00     1,00     1,00     1,00     1,00     1,00     1,00     1,00     1,00     1,00     1,00     1,00     1,00     1,00     1,00     1,00     1,00     1,00     1,00     1,00     1,00     1,00     1,00     1,00     1,00     1,00     1,00     1,00     1,00     1,00     1,00     1,00     1,00     1,00     1,00     1,00     1,00     1,00     1,00     1,00     1,00     1,00     1,00     1,00     1,00     1,00     1,00     1,00     1,00     1,00     1,00     1,00     1,00     1,00     1,00     1,00     1,00     1,00     1,00     1,00     1,00     1,00     1,00     1,00     1,00     1,00     1,00     1,00     1,00     1,00     1,00     1,00     1,00     1,00     1,00     1,00     1,00     1,00     1,00     1,00     1,00     1,00     1,00     1,00     1,00     1,00     1,00     1,00     1,00     1,00     1,00     1,00     1,00     1,00     1,00     1,00     1,00     1,00     1,00     1,00     1,00     1,00     1,00     1,00     1,00     1,00     1,00     1,00     1,00     1,00     1,00     1,00     1,00     1,00     1,00     1,00     1,00     1,00     1,00     1,00     1,00     1,00     1,00     1,00     1,00     1,00     1,00     1,00     1,00     1,00     1,00     1,00     1,00     1,00     1,00     1,00     1,00     1,00     1,00     1,00     1,00     1,00     1,00     1,00     1,00     1,00     1,00     1,00     1,00     1,00     1,00     1,00     1,00     1,00     1,00     1,00 | Perentiro<br>Junho<br>Outubro                                 | 1,00                                                  | Julio<br>Neventiro         | 1,00                                    | Adrii<br>Agosto<br>Oezembro |      |    |
|                                                                                                    | Pavareiro<br>Junho<br>Outuero                                 | 1.00                                                  | Juno<br>Juno<br>Novembro   | 1,00                                    | Additi                      |      |    |
| 1,00     1,00     1,00     100     0 050     □ Institute                                                                                                    | Pavereiro<br>Junho<br>Outubro                                 | 1.00                                                  | Juno<br>Juno<br>Novembro   | 1,00                                    | Admi<br>Agosto<br>Desentoro |      |    |

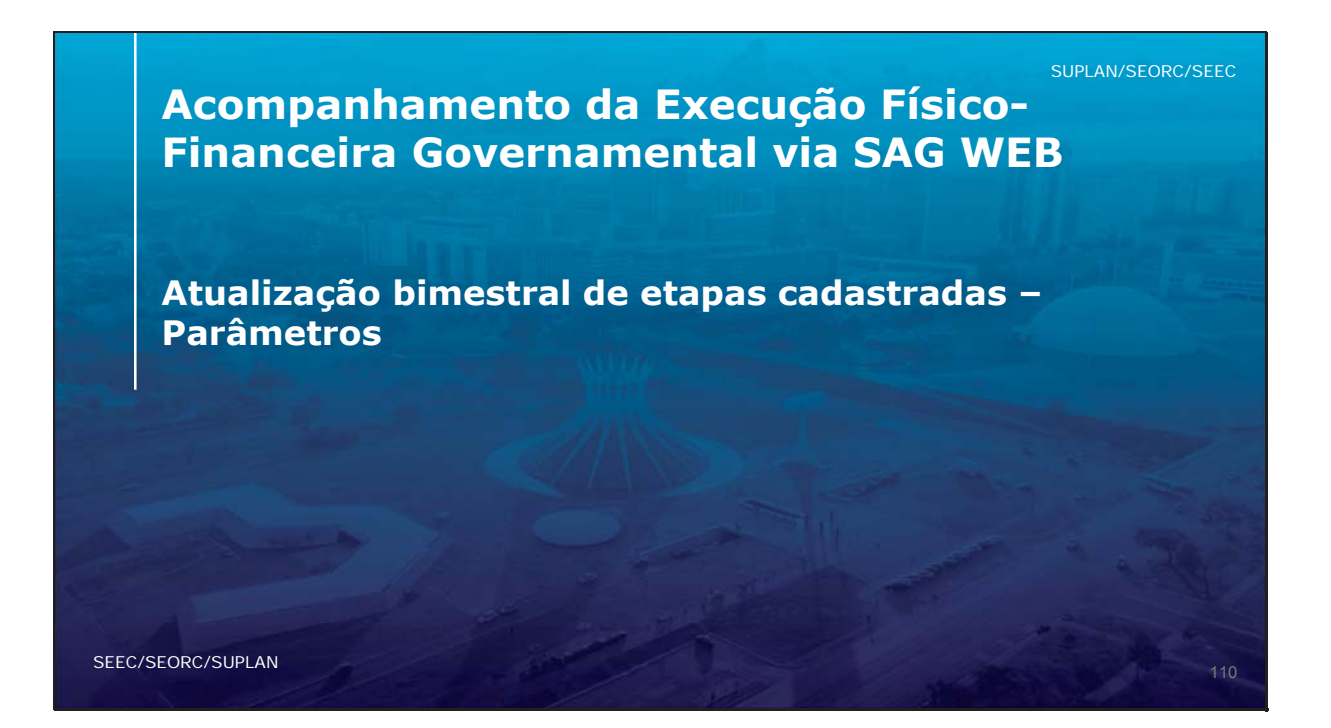

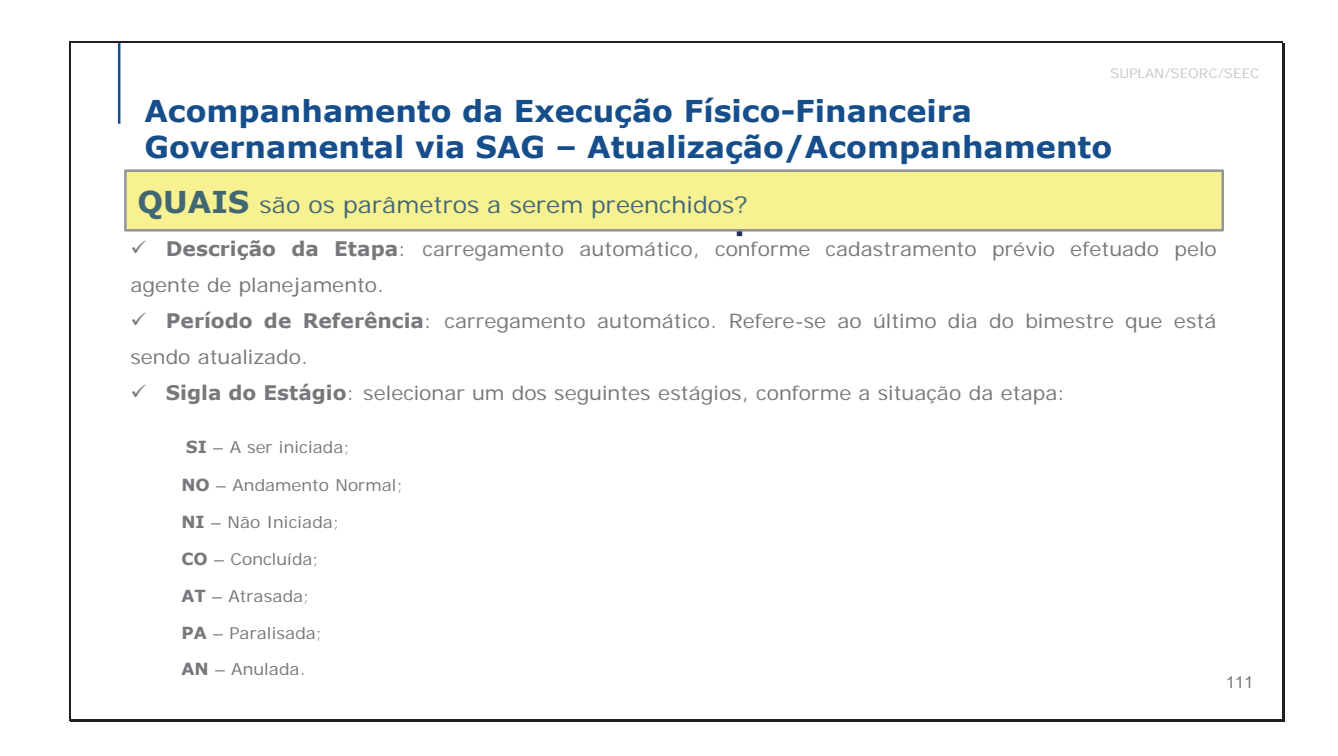

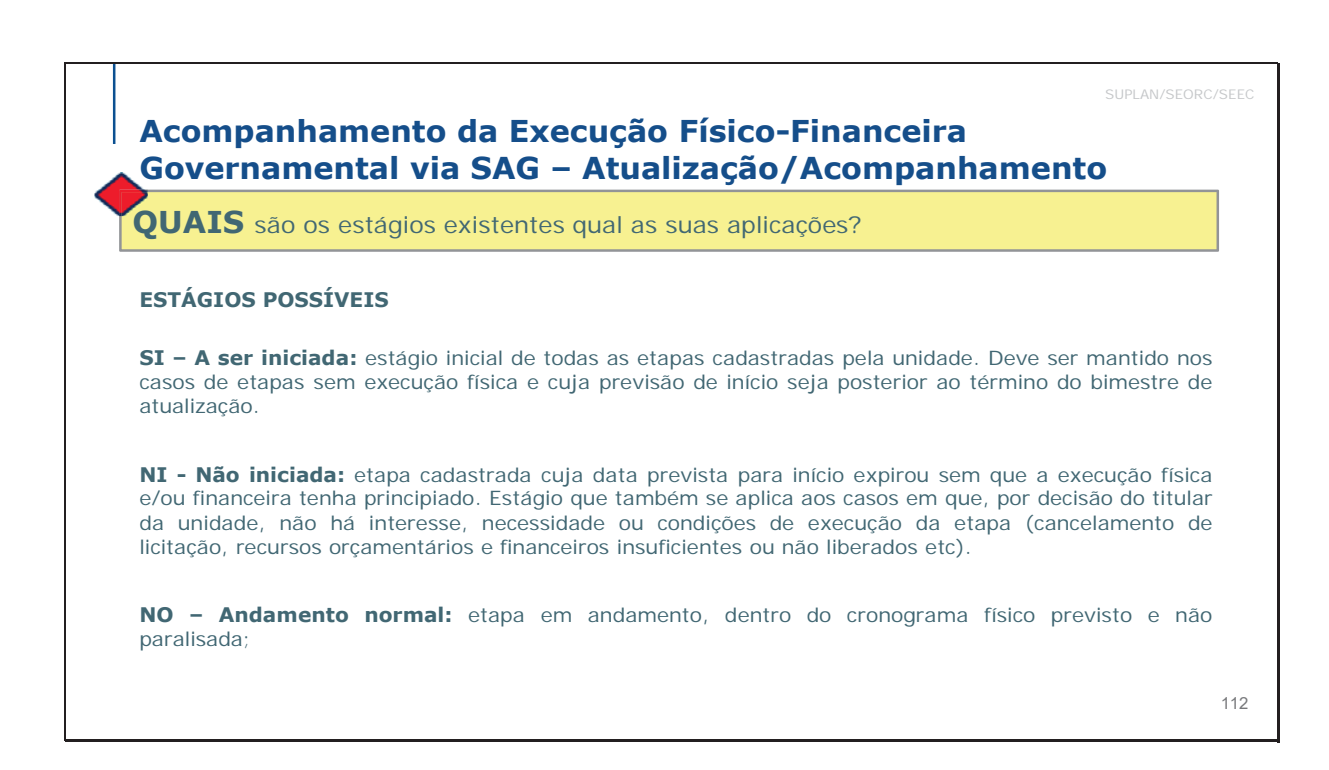

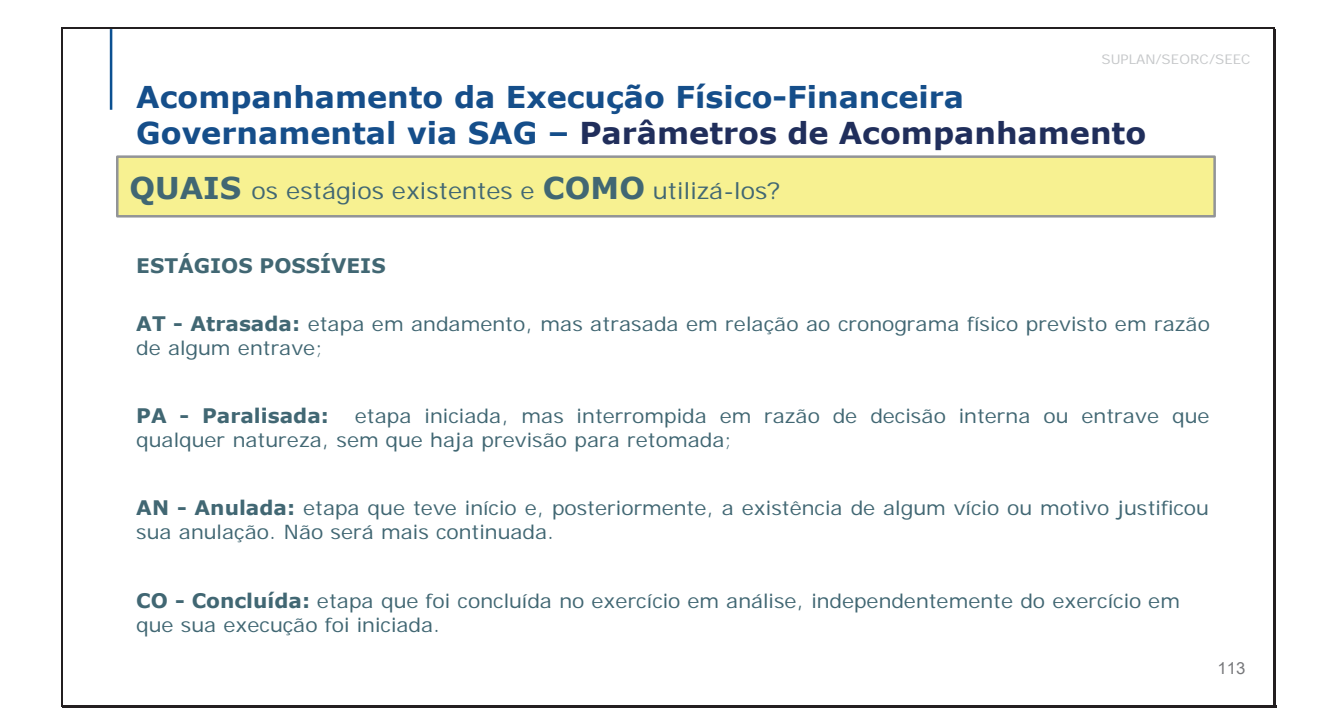

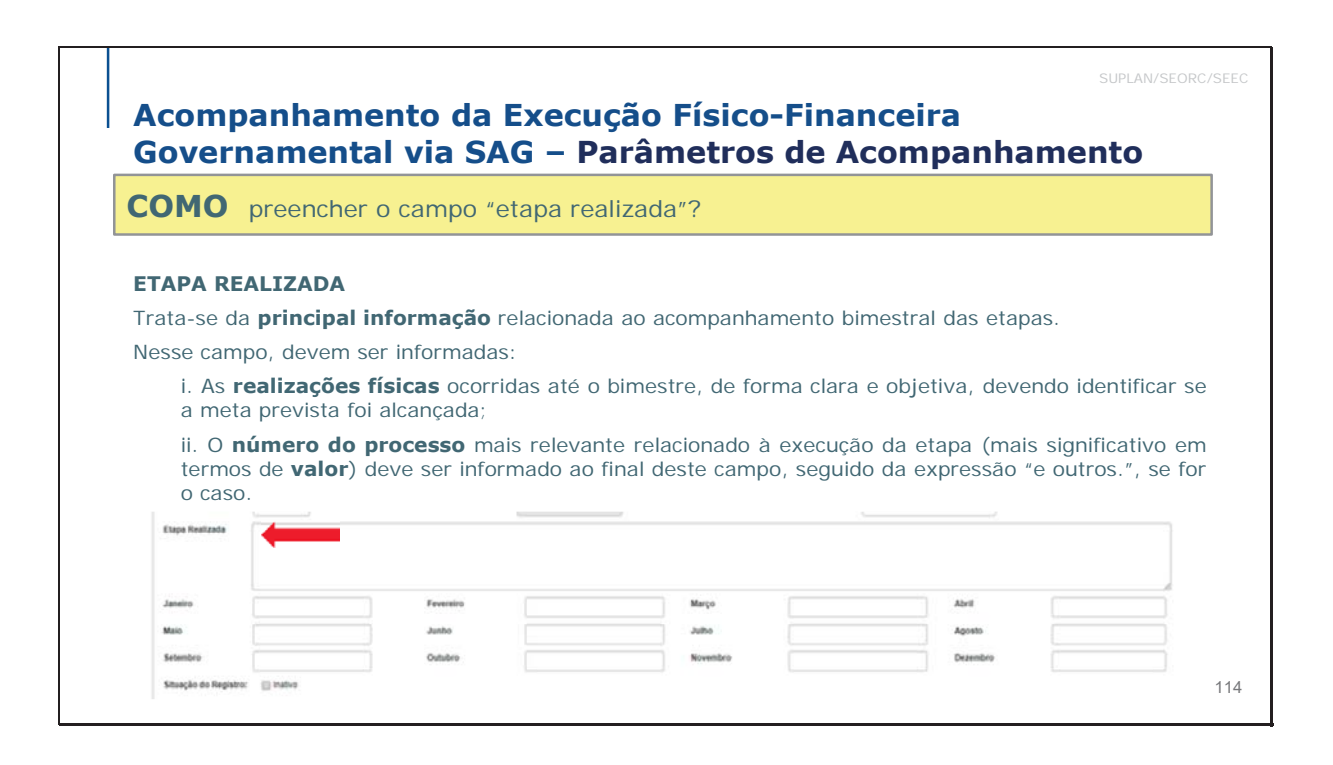

| самі          |                      | DE AOE MESES (     | »cólulac" ou »caixinhac")  |                              |                                       |
|---------------|----------------------|--------------------|----------------------------|------------------------------|---------------------------------------|
| CAMI<br>O qua | ntitativo da ex      | ecução física da e | tapa, tal como número de s | servidores ativos remune     | erados, núme                          |
| do ov         | vontos roalizad      | os oto dovorá s    | a informado nos campos d   | dos mosos devende se         | ar compatív                           |
|               |                      |                    |                            | uus meses, <u>uevenuu se</u> | er compativ                           |
| com           | <u>o produto e a</u> | unidade de med     | lida previstos para cada e | <u>etapa.</u>                |                                       |
|               |                      |                    |                            |                              |                                       |
| Etape         | Keallzada            |                    |                            |                              |                                       |
|               |                      |                    |                            |                              |                                       |
| Janeir        | •                    | Fevereiro          | Março                      | Abril                        |                                       |
| 1.000         |                      | Junho              | Julho                      | Agosto                       | · · · · · · · · · · · · · · · · · · · |
| Maio          |                      |                    |                            |                              |                                       |

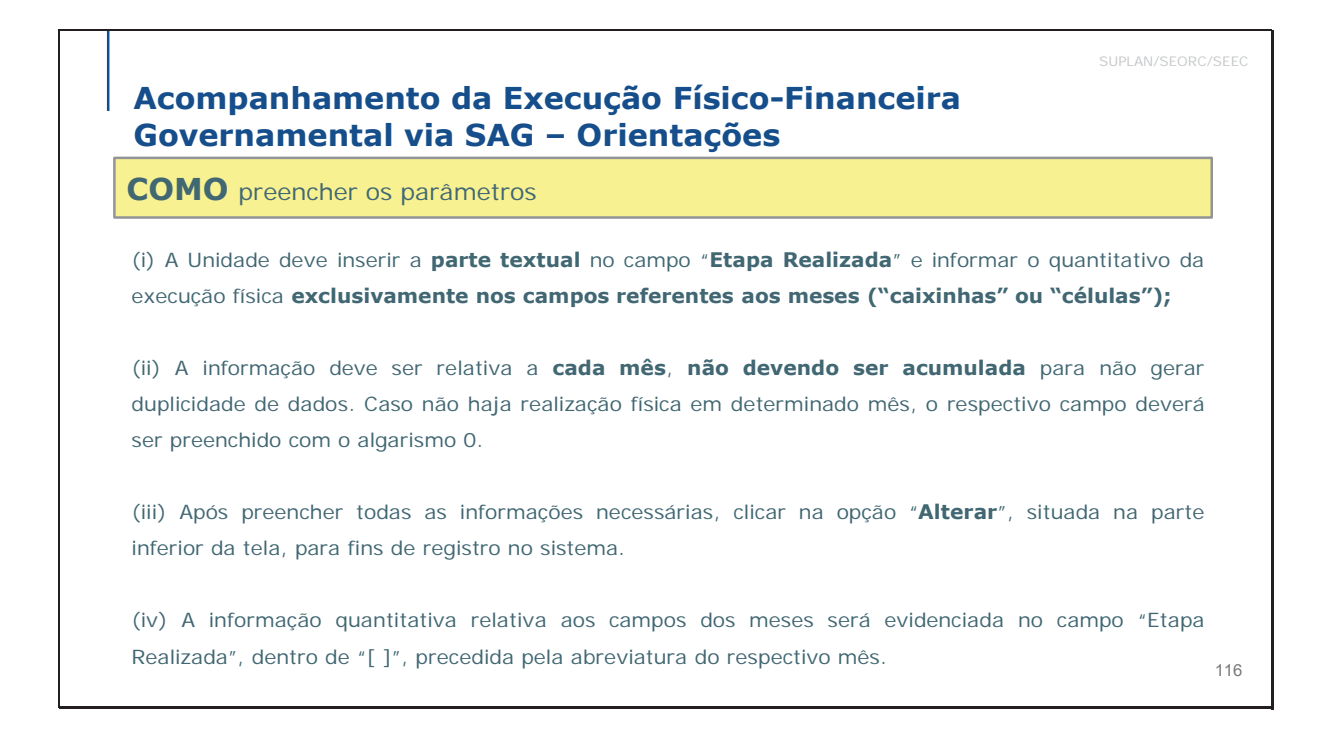

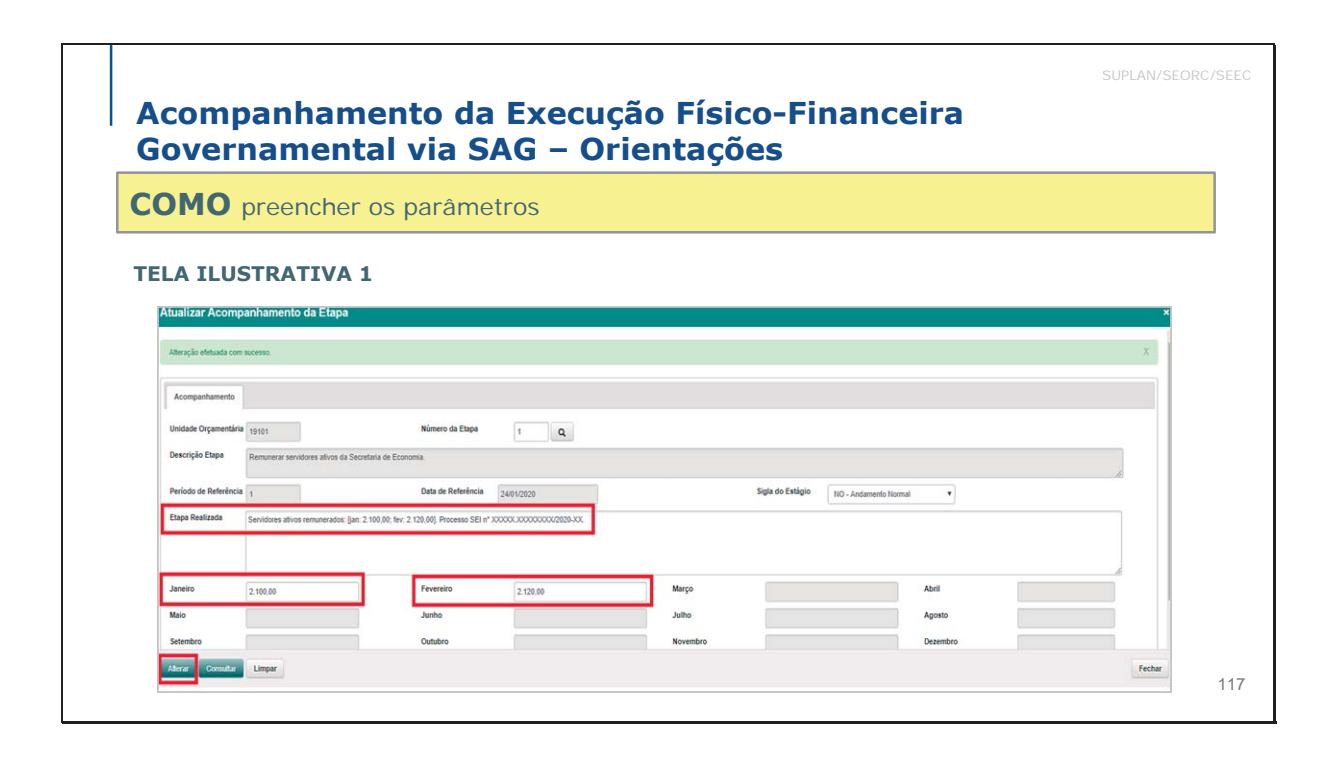

## Acompanhamento da Execução Físico-Financeira Governamental via SAG – Orientações

**COMO** informar execuções complementares?

(v) Não é obrigatório o preenchimento do quantitativo da execução física nos campos mensais nos casos de etapas relativas à execução de obras (construção, reforma, urbanização etc.). Contudo, a Unidade deverá atualizar bimestralmente no campo "Etapa Realizada" o percentual de execução da obra, além de detalhar a execução física. No bimestre em que a obra for finalizada, a área total executada deverá ser informada no campo referente ao mês de conclusão.

(vi) Execuções Complementares: informações adicionais sobre a execução física das etapas poderão ser detalhadas no campo "Etapa Realizada", logo após a identificação do número do processo, sob a denominação "Execuções complementares". Nesse sentido, a Unidade poderá detalhar execuções físicas distintas da LOA em termos de produto e/ou unidade de medida. Recomenda-se, nesses casos, a utilização do critério acumulado (até fev., até abr. etc.), ou seja, não é necessário informar "mês a mês".

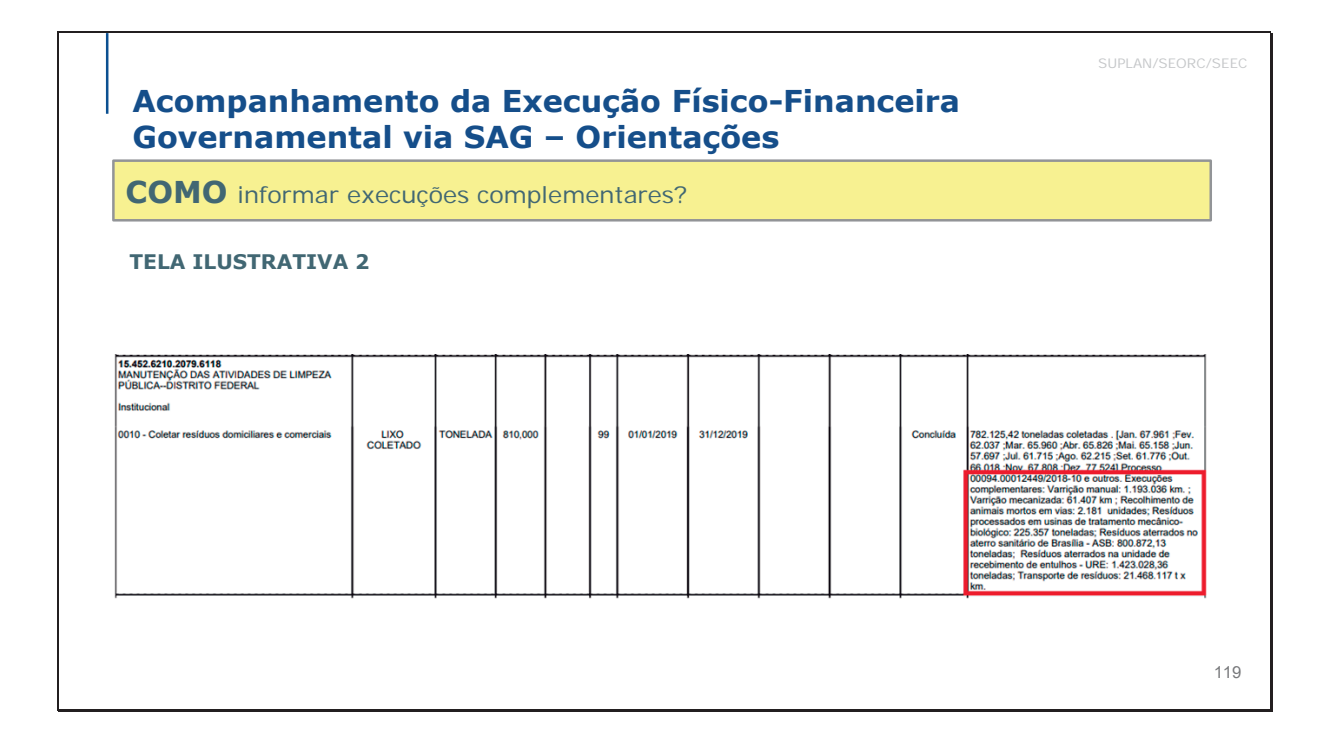

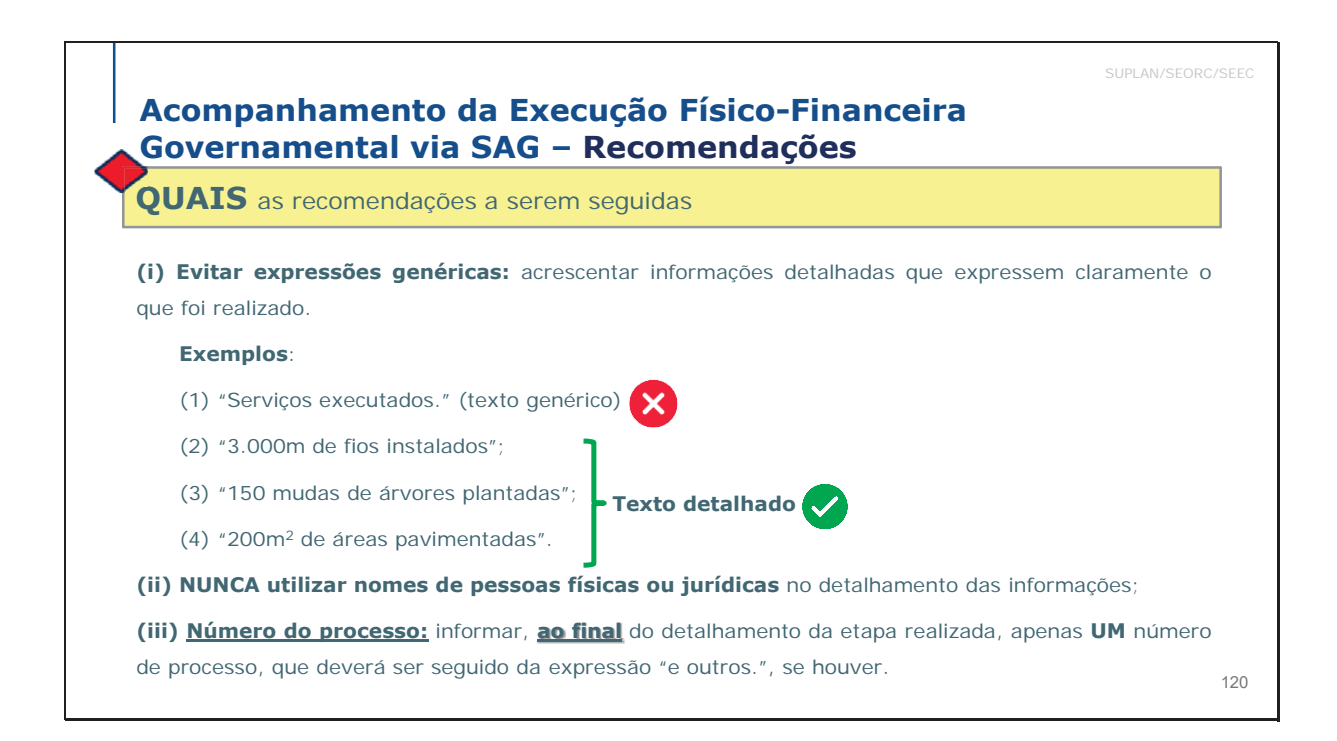

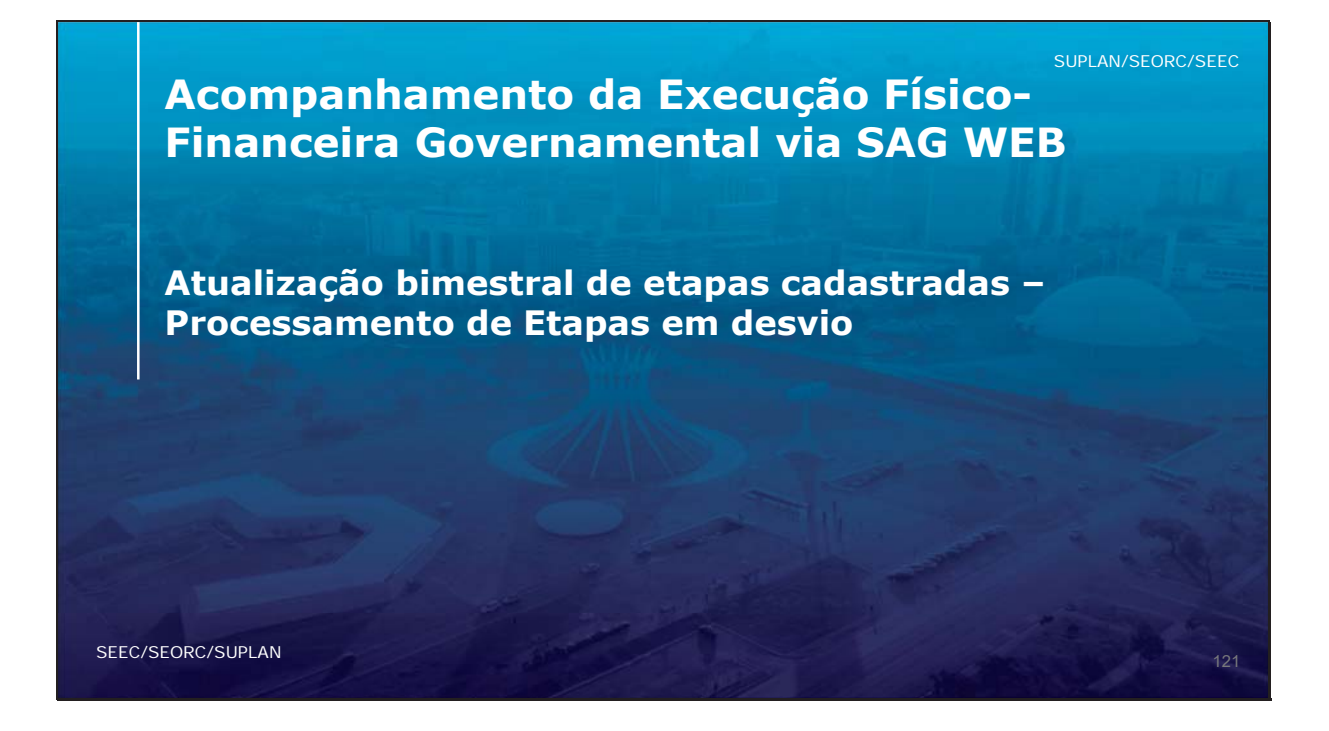

# Conceito Estágios das Etapas

**SI – A ser iniciada:** etapa que ainda não alcançou a data de início prevista. O momento do cadastramento este estágio é atribuído a todas as etapas.

**NI - Não iniciada:** etapa cadastrada, com previsão de início num dado exercício, porém não houve execução física nem financeira;

**NO – Andamento normal:** etapa em andamento, dentro do cronograma físico previsto e não paralisada;

AT - Atrasada: etapa em andamento, mas atrasada em relação ao cronograma físico previsto;

PA - Paralisada: etapa iniciada, mas interrompida;

**AN - Anulada:** etapa que teve início e, posteriormente, a existência de algum vício ou motivo justificou sua anulação.

**CO - Concluída:** etapa que foi concluída no exercício em análise, independentemente do exercício em que sua execução foi iniciada.

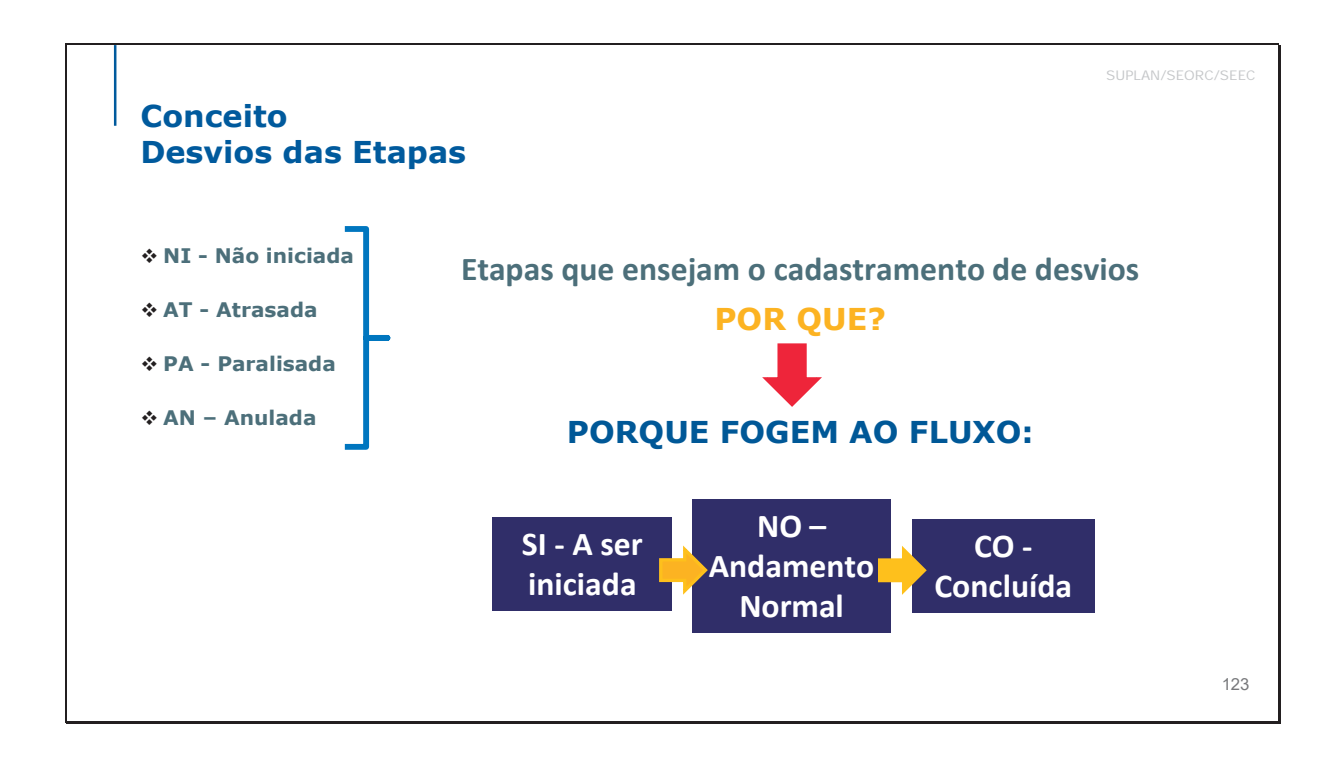

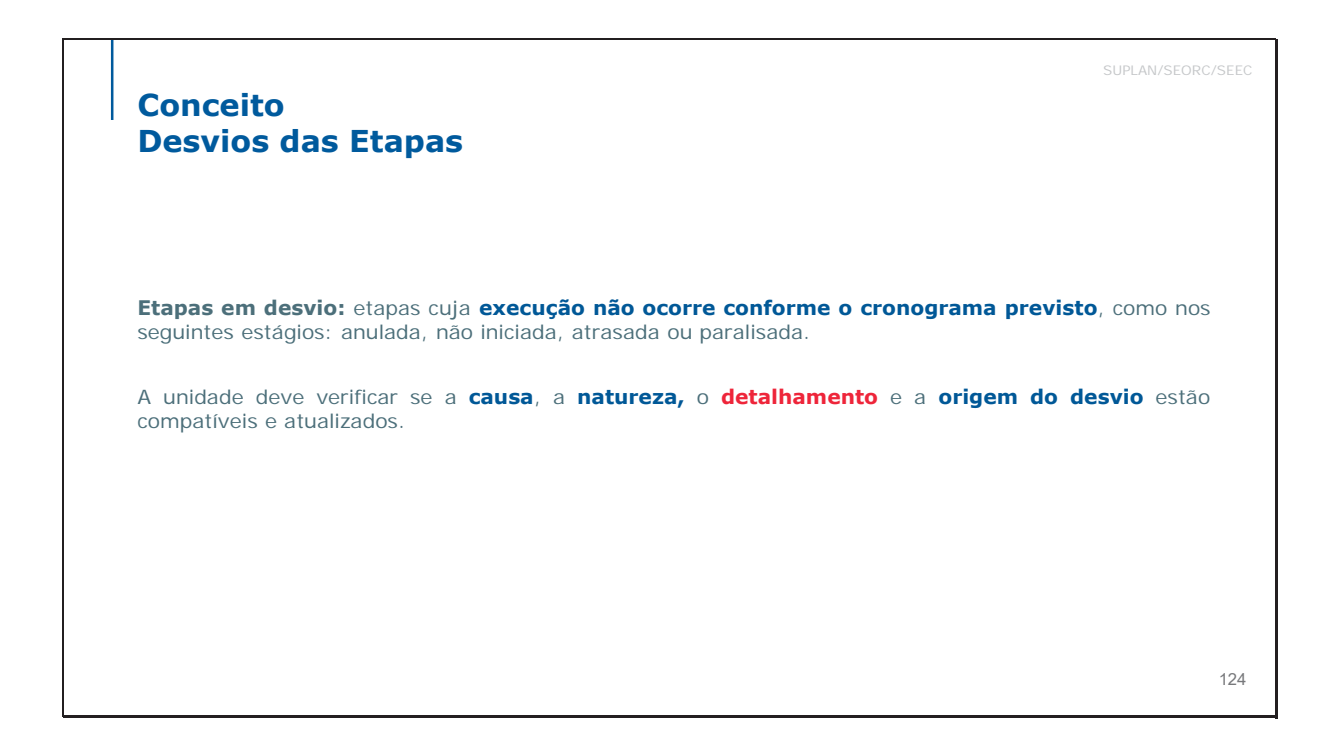

125

### Conceito Desvios das Etapas

### Causa

APU – Alteração da programação da unidade executiva

CCA - Crédito cancelado

CCB - Crédito contingenciado ou bloqueado

ICO - Insuficiência de créditos orçamentários

IPT - Indefinição/reavaliação de projeto técnico

IRF - Insuficiência de recursos financeiros

IRH - Insuficiência de recursos humanos

IRM - Insuficiência de recursos materiais

MPA – Morosidade em procedimentos administrativos

NOO - Necessidade de ação de outros órgãos

OCD - Outras causas de desvio

PD - Pendência de decisão

PPL – Pendência ou morosidade no processo licitatório

SUPLAN/SEORC/SECC Conceito Desvio das Etapas Natureza (do desvio): deve ser compatível com a causa. Opções: 1. Administrativa 2 - Técnica 3 - Financeira 4 - Jurídica 5 - Política 6 - Orçamentária 7 - Fenômenos naturais

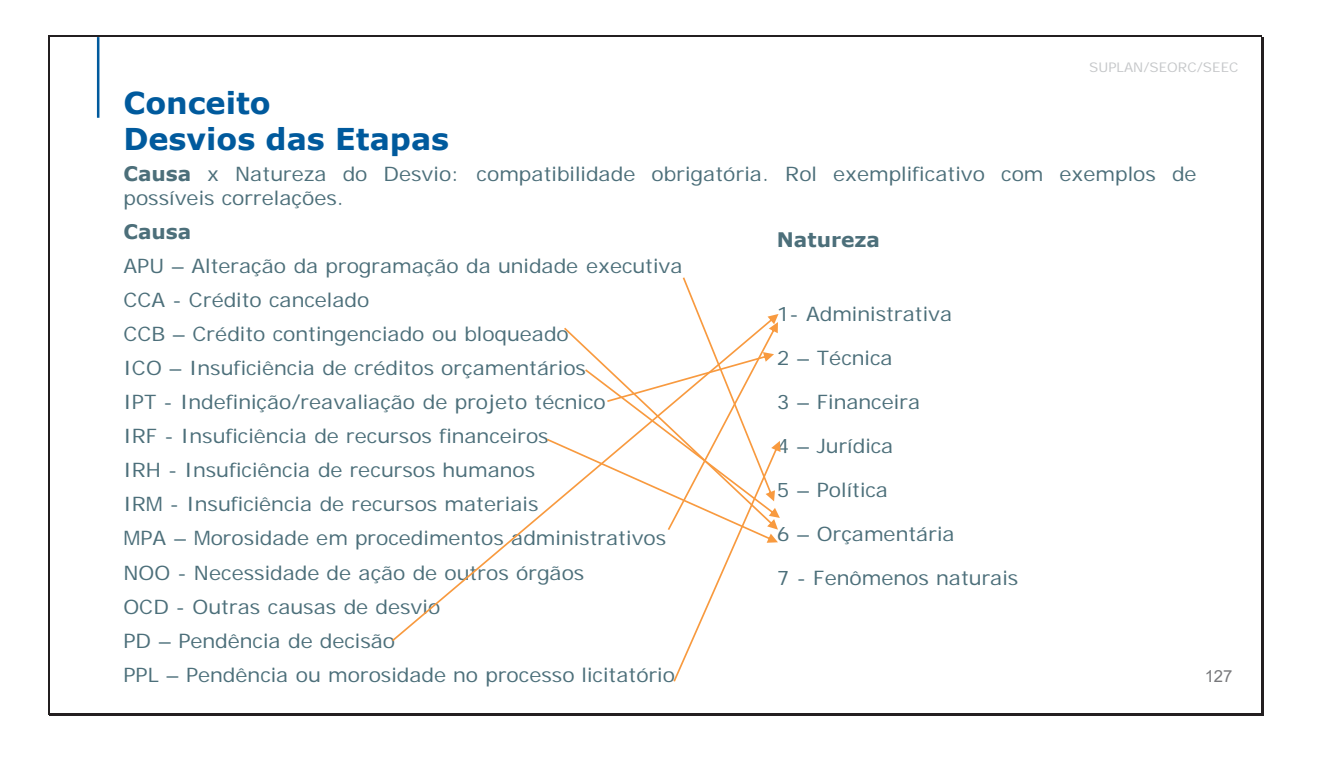

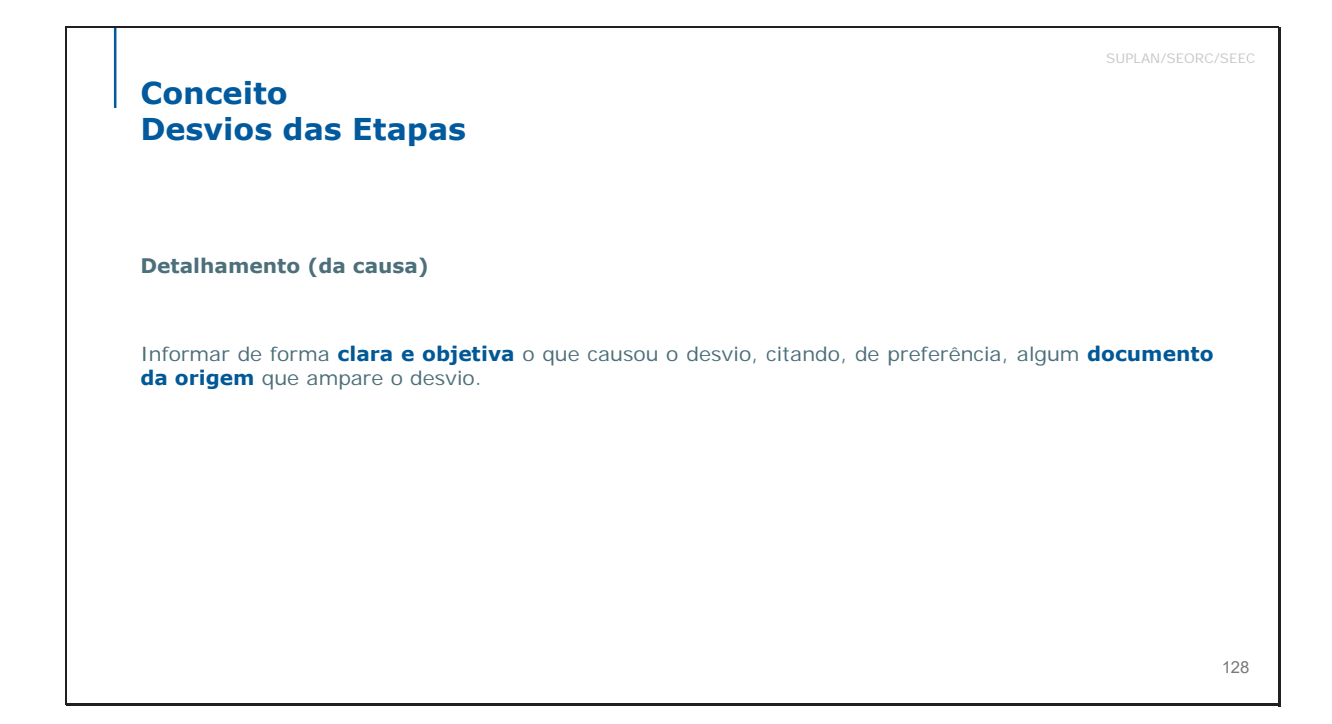

### Conceito Desvios das Etapas

### **Origem do desvio**

Informar o(s) local(is) (setor(es) ou UO(s)) causador(es) do desvio.

129

## Acompanhamento da Execução Físico-Financeira Governamental via SAG – Etapas em Desvio

**COMO** processar etapas em desvio

### **Campos a serem preenchidos**

✓ <u>Sigla da Causa Desvio</u>: após clicar no campo "Sigla da Causa Desvio", serão apresentadas opções para que o agente de planejamento selecione a causa de desvio que tem maior pertinência com a etapa, tais como alteração na programação da unidade executiva, crédito cancelado, crédito contingenciado ou bloqueado, etc.

✓ **Detalhamento**: informar de forma clara e objetiva o que causou o desvio. Importante lembrar que somente a Unidade Orçamentária conhece os motivos pelos quais a etapa entrou em desvio. De preferência, citar algum **documento de origem que ampare o desvio**.

✓ <u>Natureza do Desvio</u>: clicar no campo "Natureza do Desvio" para selecionar a mais adequada dentre as opções administrativa, técnica, financeira, orçamentária, etc.

✓ Origem do desvio: informar o(s) local(is) (setor(es) ou UO(s)) causador(es) do desvio.

|                                             | (GGO/SAG/2D20/EtapaProgramada#/                                                                              | @ ☆ 🚳 |
|---------------------------------------------|----------------------------------------------------------------------------------------------------|-------|
| Atualizar Acompanhamento d                  | la Etapa                                                                                                    |       |
| Unidade Orçamentária 22101                  | Número da Etapa 5 Q.                                                                                         |       |
| Descrição Etapa                             |                                                                                                    |       |
| Elaborar projetos da SODF - Serviços de top | pografia para acompanhamento de obras no Setor Habitacional Sol Nascente (procedente da etapa nº 0040/2019). |       |
| Período de Referência 4                     | Sigla do Estágio PA - Paralisada 🗸                                                                           |       |
| Data de Referência 31/08/202                | Sigla da Causa PD - Pendência de decisão                                                                     |       |
| Detalhamento                                | LIESVID                                                                                                    | 0     |
| Aguarda rescisão do contrato                |                                                                                                    |       |
|                                             |                                                                                                    |       |
|                                             |                                                                                                    |       |
|                                             |                                                                                                    |       |
|                                             |                                                                                                    |       |

| Acon                                                 | mpanhamento da Execução Físico-Financeira                                                                                                    | AN/SEORC/SI                                        |
|------------------------------------------------------|----------------------------------------------------------------------------------------------------|----------------------------------------------------|
| Gove                                                 | o processar etapas em desvio                                                                                                    |                                                    |
| Nos cas<br>Atrasac<br>cronogra<br>Desvio<br>Para ter | sos de etapas classificadas sob os estágios " <b>A.N. – Anulada</b> ", " <b>NI – Não Iniciada</b> ",<br>da" e " <b>PA – Paralisada</b> ", que são aquelas cuja execução física não está de acordo<br>rama previsto, é necessário realizar o preenchimento dos campos disponíveis na aba<br>".<br>r acesso a tal aba, na tela " <b>Atualizar Acompanhamento da Etapa</b> ", aba " <b>Acompanham</b> | " <b>AT –</b><br>com o<br>' <b>Etapa</b><br>ento", |
| preench<br>operaçã                                   | ner os campos Unidade Orçamentária e Número da Etapa e clicar no botão "CONSULTA                                                                                                    | R". Tal                                            |

| AC   | companhame                                                                                                    | ento da Execução Físico-Financeira                                                                                                    |   |
|------|----------------------------------------------------------------------------------------------------|----------------------------------------------------------------------------------------------------|---|
| Go   | overnamenta                                                                                                    | al via SAG – Etapas em Desvio                                                                                                    |   |
| CO   | MO processar e                                                                                                    | etapas em desvio                                                                                                    |   |
|      |                                                                                                    |                                                                                                    |   |
|      |                                                                                                    |                                                                                                    |   |
| Se e | esta etapa estiver e                                                                                                    | em desvio, selecione a "Sigla do Estágio" mais adequada (NI – Não Iniciada; AT                                                                                                    | - |
| Atra | sada: DA Daralis                                                                                                    | ada) Anés a solocão do um dossos ostágios ficará disponívol a aba " <b>Etan</b>                                                                                                    | 2 |
| Alla | isaua, FA – Falalis                                                                                                    | saua). Apos a seleção de uni desses estagios, licara disponíver a aba <b>Étap</b>                                                                                                    | a |
| Des  | svio".                                                                                                    |                                                                                                    |   |
|      | Atualizar Acompanhamento da Etapa                                                                                                    |                                                                                                    |   |
|      |                                                                                                    |                                                                                                    |   |
|      | Acompanhamento Etapa Desvio                                                                                                    |                                                                                                    |   |
|      | Acompanhamento Etapa Desvio                                                                                                    |                                                                                                    |   |
|      | Acompanhamento Etapa Desvio<br>Unidade Orçamentária 19101<br>Descrição Etapa                                                                                                    | Ninero de Elapa 2 Q                                                                                                    |   |
|      | Acompanhamento Etapa Devio<br>Unidade Orçanentária<br>19301<br>Descrição Etapa<br>Contrato do Buscharia                                                                                                    | Ninero da Espe                                                                                                    |   |
|      | Acompanhamento (Espan Dever)<br>Undada Organentida (ESID)<br>Descrição Etapa<br>Pariodo de Referência (                                                                                                    | Número da Estape     2     Q.       Data de Referência     2400/0000     Sigle do Estápio     10Isilo Incluída                                                                                                    |   |
|      | Acompanhamento Etapa Dever<br>Undede Organentides (2010)<br>Devergio Etapa Contrader consultatas e autónos.<br>Periodo de Referência ()<br>Etapa Reatzate                                                                              | Número de Elega     2     Q.       Data de Referência     2461/0005     Sigle do Estigio     Hi - Hiller Iniciada                                                                                                  |   |
|      | Acongenerationers<br>Undedito Organisation<br>Description Datase<br>Periodic dis Referencia<br>Periodic dis Referencia<br>Tagia Realization                                                                                            | Normer de Tabel 2 Q.<br>Date de Referência 2461/2020 Tabel de Tablejon IV - Nako Instanta *                                                                                                    |   |
|      | Aconguntamente 19101 Descrição Elega Contradar consultante a autónom Periodo de Referânces Etapo Realizate Janeero                                                                                                    | Nimero di Magi     2     Q       Dete de Referincia     2.001/2020     Sigle do Teligio     H       Pervento     Margin     And                                                                                    |   |
|      | Acompanhamenta Targa Deterri<br>Undedar Organentaria Targa Constante and anotheria<br>Descrição Rilega Constante consultatos e anotherias<br>Portodo da Referência s<br>Etapo Realizade                                                | Ninevo di Eligie     2     Q       Data de Referência     2,000,0000     Eligie do Etitigio     N       Nonevo     Agrato     Adril       Jacho     Jadio     Agrato                                               |   |
|      | Acongranhumenta Estati<br>Deschafe Organentales Estati<br>Deschafe Dages Constant consultate auditation<br>Periodo de Referencia s<br>Depen Beatrante<br>Janetro<br>Matio                                                              | Nineve di Eligie     2     Q.       Data de Referência     2401/2020     Signe do Entigio     N. Nilo Include       Data de Referência     2401/2020     Novembro     Novembro       Persentio     Margo     Adrit |   |
|      | Aconguntamentari<br>Acongunatamentari<br>Descrição Espo<br>Corbutar consultatar e auditarias<br>Poriodo de Referência<br>Espo Restitade<br>Auror<br>Auror<br>Stembro<br>Stembro<br>Stembro<br>Stembro<br>Stembro<br>Stembro<br>Stembro | Ninero di Espi     2       Data de Referência     241/0200       Ferensio     Margo       Anch       Anch       Anch       Oxdatro     Novembro                                                                    |   |

|                                                                      | SUPLAN/SEORC |
|----------------------------------------------------------------------|--------------|
| Acompanhamento da Execução Físico-Financeira                         |              |
| Governamental via SAG – Etapas em Desvio                             |              |
| COMO processar etapas em desvio                                      |              |
|                                                                      |              |
| Após clicar na aba "Etapa Desvio", será demonstrada a tela a seguir. |              |
|                                                                      |              |
| Atualizar Acompanhamento da Etapa                                    |              |
| Acceptantemente Etga Dereite                                         |              |
| tostate Openville (1991) Niews & 2 (.9)                              |              |
| Devenyar Days<br>Contrar Londons e autorus<br>Recons de Reconsor     |              |
| Deta de lateladora 2400 2000 Enclasa Deven                           |              |
| Cethanos                                                             |              |
|                                                                      |              |
|                                                                      |              |
|                                                                      |              |
| Family and Vertices Statements                                       |              |
|                                                                      | Fecher       |

| Em soquida dovem sor                                    |                                                                                                    |                                                |
|---------------------------------------------------------|----------------------------------------------------------------------------------------------------|------------------------------------------------|
| EIII Seuulua, uevelli sei                               | gerados os <b>Relatórios das Etapas Programadas para Ex</b>                                                                                                    | ecucão e das                                   |
| Etanas Programadas e                                    | <b>m Desvio</b> para verificar se todas as etapas programadas foram                                                                                                    | atualizadas e                                  |
|                                                         | <b>en porte</b> para vermea se teas as etapas programadas foram                                                                                                    |                                                |
| se a atualização esta de a                              | acordo com as instruções de acompannamento.                                                                                                    |                                                |
| stema Acompanhamento Gov                                | rernamental                                                                                                    |                                                |
| LATÓRIOS-WEB SAG-WEB                                    |                                                                                                    | A' A <sup>4</sup> A <sup>4</sup> Ø 2000 Wildow |
| nsulta Execução Estatal                                 | Relatório das Etapas Programadas em Desvio                                                                                                    |                                                |
| rime Proposta Orgamentana<br>d por UO                   | Periodo de linteriense                                                                                                    |                                                |
| atório das Etapas Programadas em Desvio                 |                                                                                                    |                                                |
| latório de Críticas                                     | 00 Otra eu Serviço Precedência Localtargão Casea da Denvio Netureas                                                                                                    |                                                |
| atório Etapas Programadas<br>latórios Físico Financeiro |                                                                                                    |                                                |
|                                                         | 01101 - CAMARA LEDBLATINA DO DISTINTO FEDERAL<br>01001 - RURDO EL ASSISTINTO A BUIDO EL ACIMANA LEDBLATINA DO DISTINTO FEDERAL - FASCAL<br>01011 - TRUEDO EL ASSISTINTO ESERVILI |                                                |
|                                                         | (0111 - MACINO DO BISTINI O FACINICIO     (0111 - CARLO DO BISTINI O FACINICIO     (0111 - CARLO DO BISTINI O FECENIAL     (0112 - ARCUNO PUBLICO DO DISTINITO FECENIAL          | •                                              |
|                                                         | онто                                                                                                    |                                                |
|                                                         |                                                                                                    |                                                |

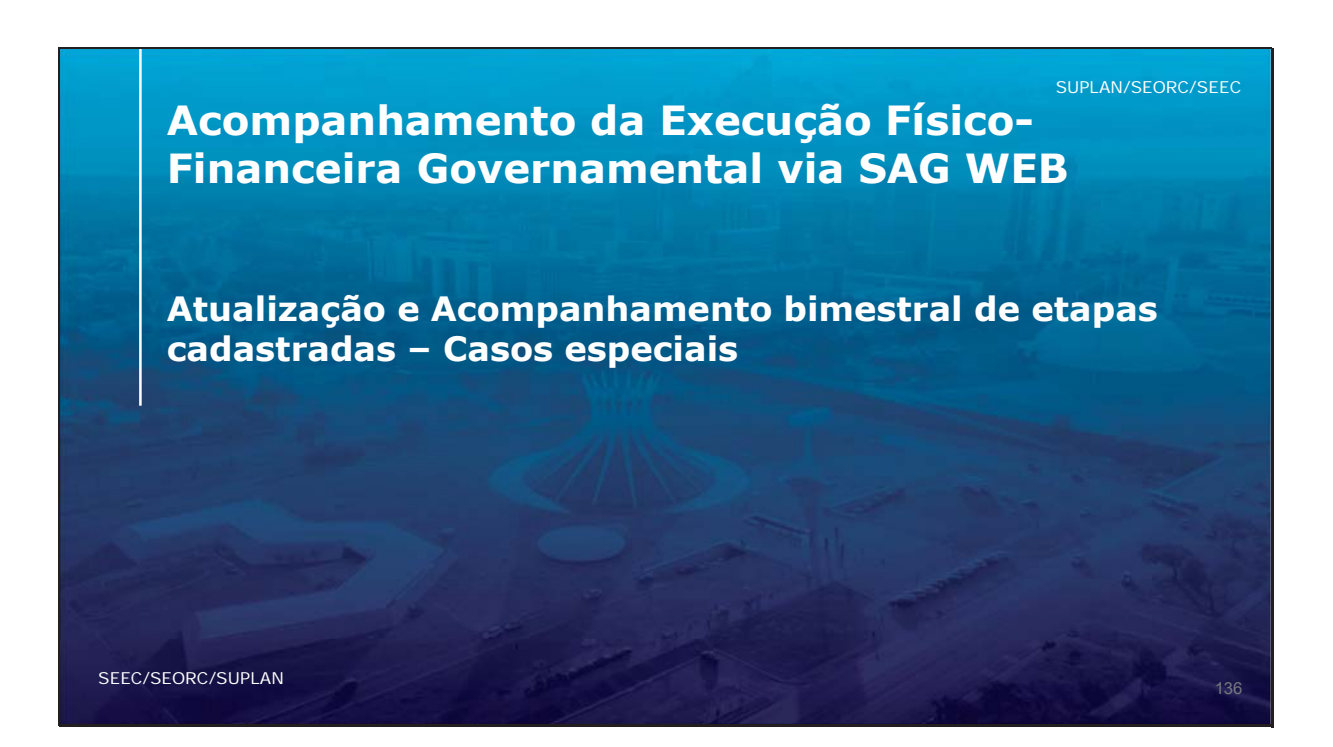

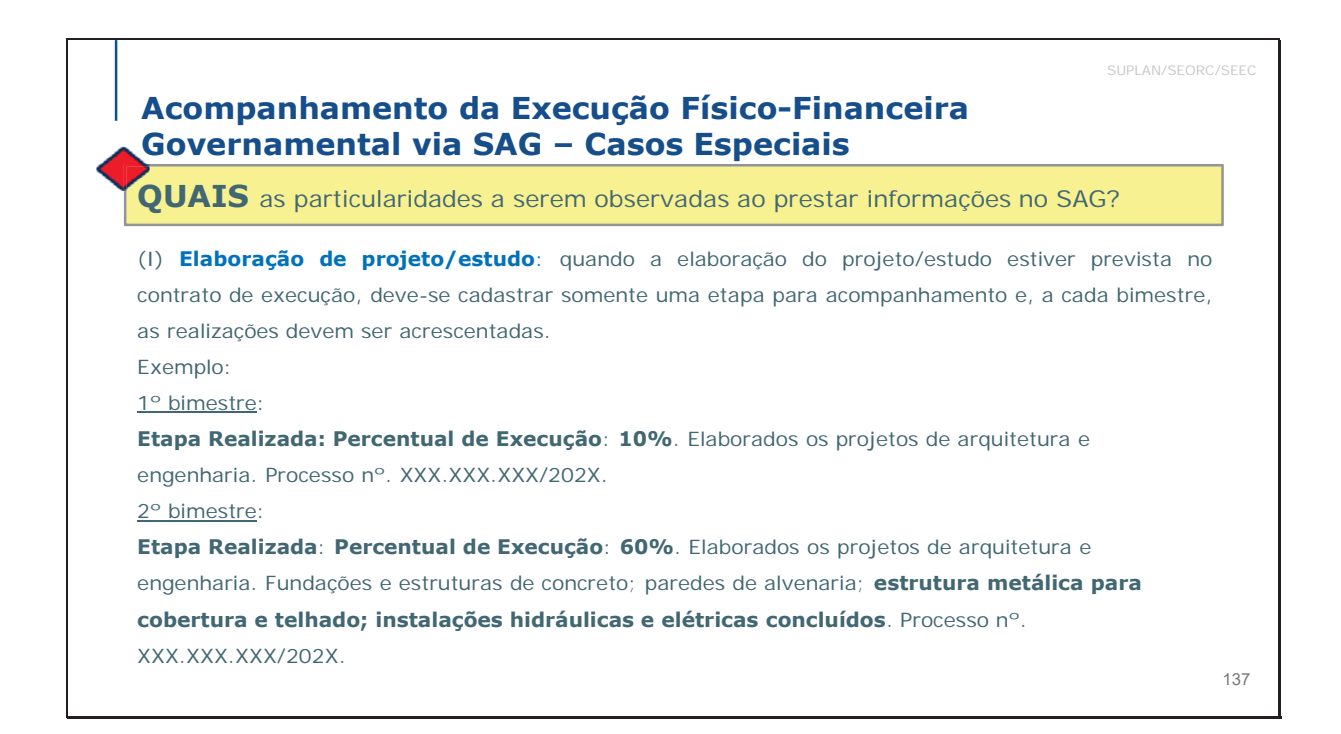

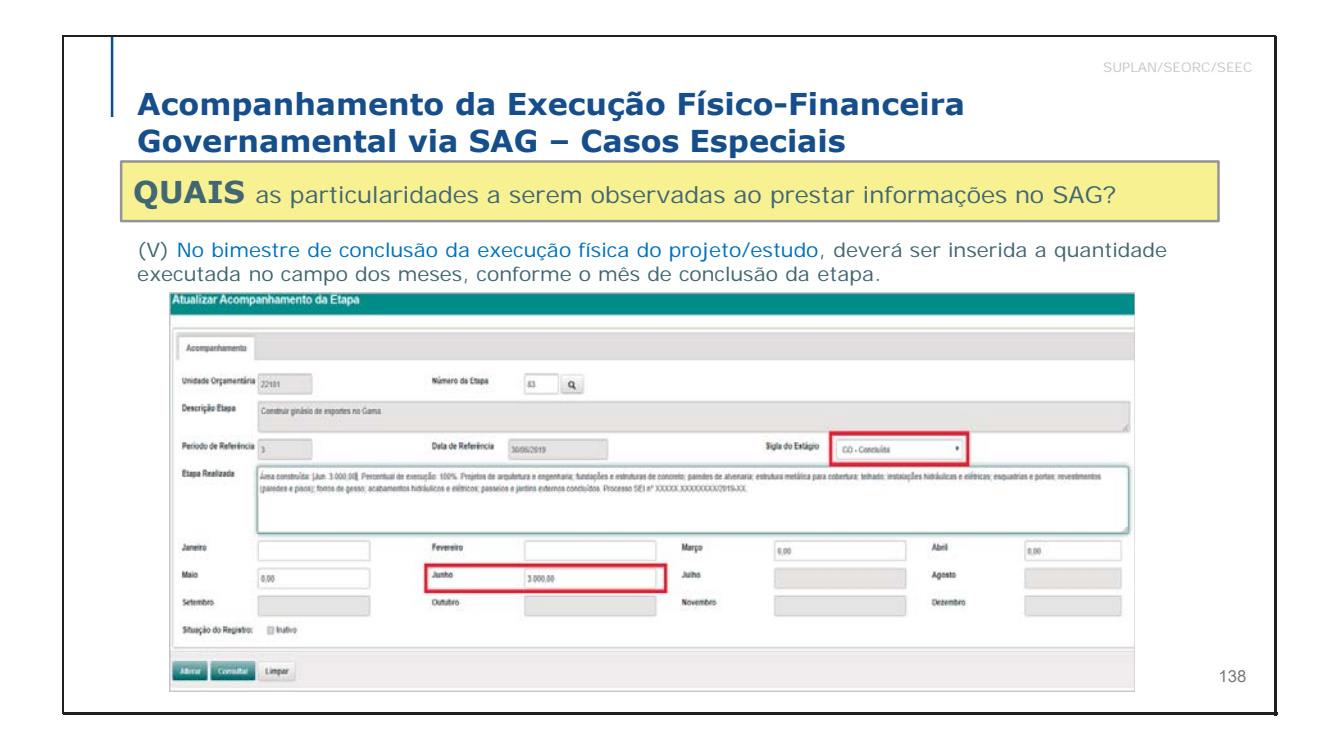

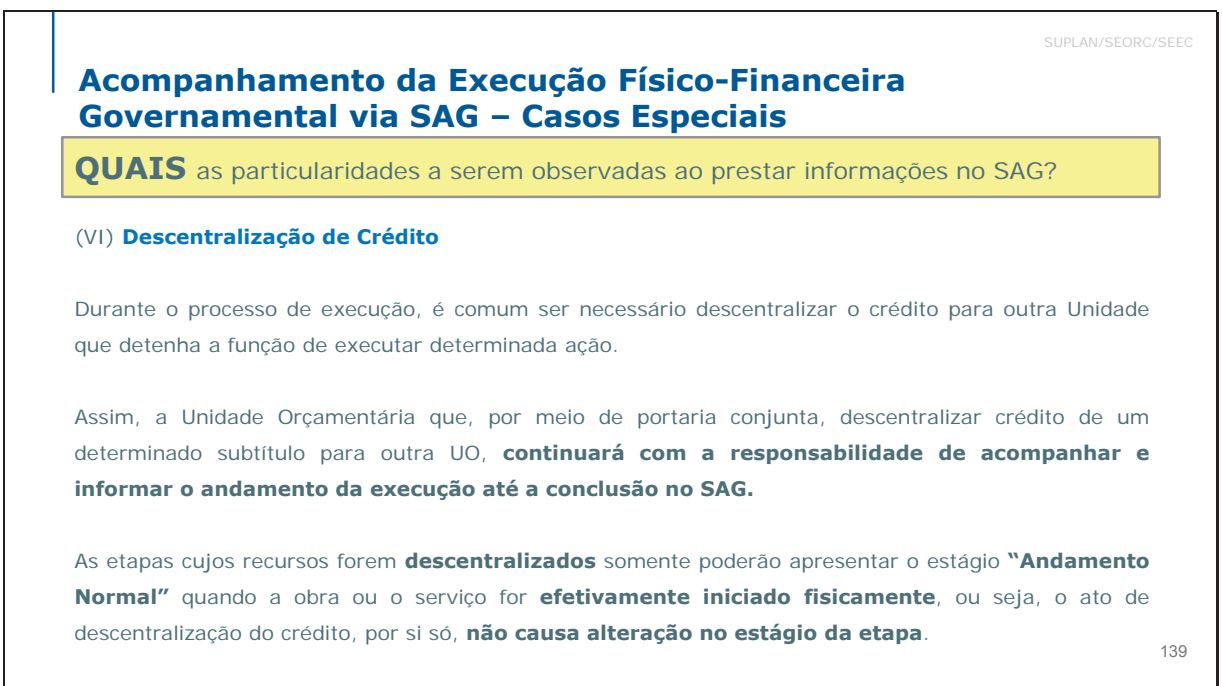

Acompanhamento da Execução Físico-Financeira Governamental via SAG – Casos Especiais

**QUAIS** as particularidades a serem observadas ao prestar informações no SAG?

### (III) Descentralização de Crédito (continuação)

Os recursos previstos na Lei Orçamentária Anual são sempre de responsabilidade da Unidade que recebeu a dotação. Portanto, é imprescindível que a Unidade Cedente solicite à Unidade Recebedora as informações do que foi executado. Da mesma forma, cabe à Unidade Recebedora repassar para a Unidade Cedente o que foi executado com o crédito, para que esta proceda à atualização do SAG.

Desse modo, no campo Etapa Realizada deve ser mencionado o que foi **efetivamente realizado**, acrescentando-se a informação "Descentralização para a Unidade XXX, conforme Portaria Conjunta nº xx, de xx/xx/20xx." (citar a Unidade Recebedora e dados da portaria).

140
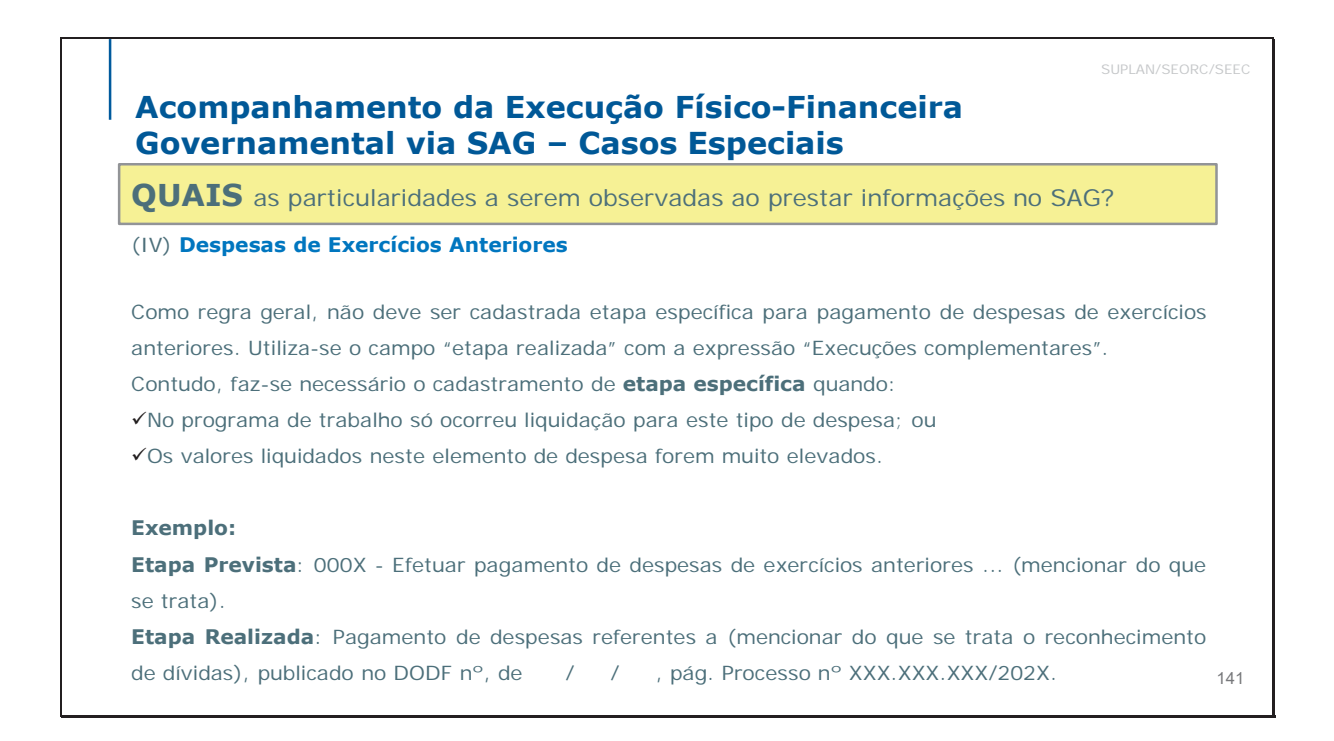

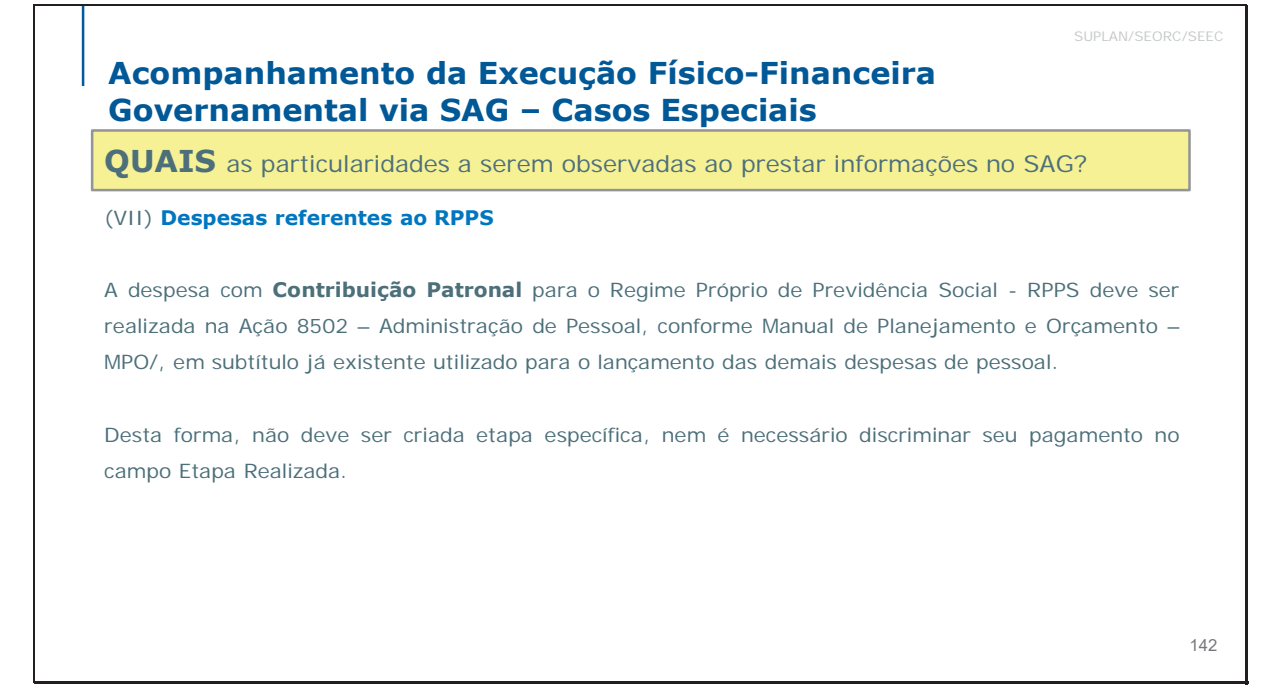

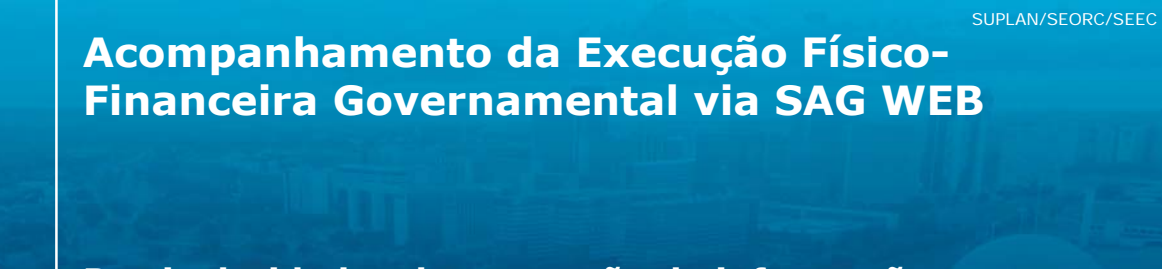

Particularidades da prestação de informações no SAG no 6º Bimestre – Encerramento do exercício

# SEEC/SEORC/SUPLAN

**Conceitos Etapas precedentes e procedentes** 

# Etapa procedente

Dá continuidade a uma etapa cadastrada em exercício anterior, que denominaremos "**etapa de origem**" ou "**etapa precedente**", conforme o caso. Possui as seguintes caraterísticas:

- É, necessariamente, um PROJETO;
- Os estágios SI A ser iniciada e NI Não iniciada são inválidos para etapas procedentes, pois, por definição, decorrem de uma etapa de origem ou etapa precedente que, obrigatoriamente, tem execução física maior que zero;
- Seu cadastramento deve incluir na descrição da etapa realizada o texto: "Procedente da etapa nº <número da etapa precedente>/<exercício anterior>.";

# Atenção

A "Etapa de origem" é aquela criada para executar o projeto; a "Etapa procedente" é aquela que dá continuidade à etapa de origem. Cabe observar, entretanto, que se a execução de um projeto atravessar, por exemplo, 3 exercícios, a etapa que procedeu à etapa de origem será etapa precedente em relação à etapa procedente cadastrada para execução e término do projeto no 3º exercício.

# Conceitos Etapas precedentes e procedentes

# Etapa de origem e Etapa precedente

Etapas cujo **prazo de término de execução** excede o exercício no qual foi realizado o cadastramento inicial. Possui as seguintes caraterísticas:

- É, necessariamente, um PROJETO;
- A data de término informada supera o encerramento do exercício em que foi realizado o cadastramento da etapa de origem e/ou a(s) etapa(s) precedente(s);
- Em princípio, mas não obrigatoriamente, sua execução continuará no(s) exercício(s) subsequente(s), por meio de etapa(s) procedente(s), respeitados os prazos de início e término inicialmente informados;
- Do mesmo modo, caso, excepcionalmente, a execução seja concluída no exercício em que se deu o cadastramento da etapa de procedente, ainda que o prazo inicialmente informado supere o exercício então corrente, não haverá etapa procedente;
- Caso a execução física não seja iniciada até 31/12 do ano em que a etapa origem foi cadastrada, deverá lhe ser atribuído o estágio NI – Não iniciada no encerramento do exercício.

### Atenção

A "Etapa de origem" é aquela criada para executar o projeto; a "Etapa procedente" é aquela que dá continuidade à etapa de origem. Cabe observar, entretanto, que se a execução de um projeto atravessar, por exemplo, 3 exercícios, a etapa que procedeu à etapa de origem será etapa precedente em relação à etapa procedente cadastrada para execução e término do projeto no 3º exercício.

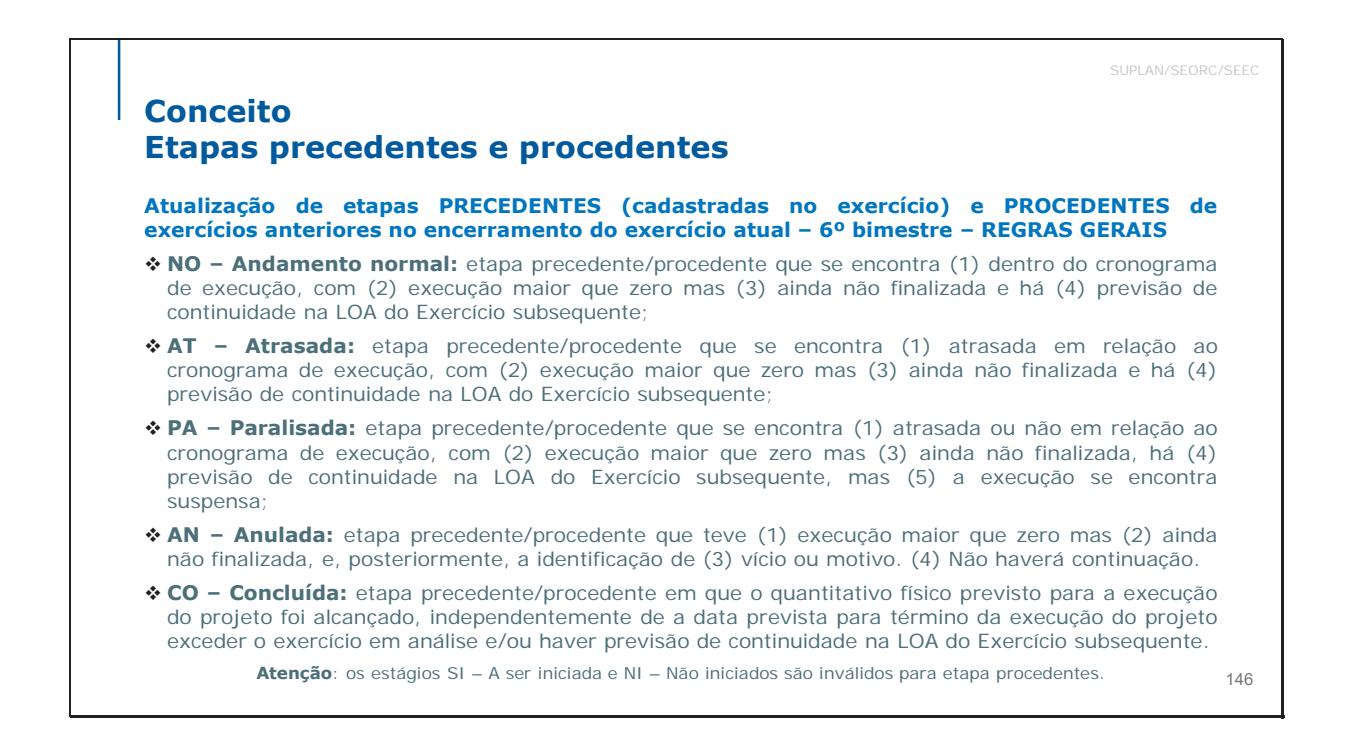

# Conceito Etapas precedentes e procedentes

Atualização de etapas PRECEDENTES (cadastradas no exercício) e PROCEDENTES de exercícios anteriores no encerramento do exercício atual – 6º bimestre – REGRAS GERAIS

- NO Andamento normal: etapa precedente/procedente que se encontra (1) dentro do cronograma de execução, com (2) execução maior que zero mas (3) ainda não finalizada e há (4) previsão de continuidade na LOA do Exercício subsequente;
- AT Atrasada: etapa precedente/procedente que se encontra (1) atrasada em relação ao cronograma de execução, com (2) execução maior que zero mas (3) ainda não finalizada e há (4) previsão de continuidade na LOA do Exercício subsequente;
- PA Paralisada: etapa precedente/procedente que se encontra (1) atrasada ou não em relação ao cronograma de execução, com (2) execução maior que zero mas (3) ainda não finalizada, há (4) previsão de continuidade na LOA do Exercício subsequente, mas (5) a execução se encontra suspensa;
- AN Anulada: etapa precedente/procedente que teve (1) execução maior que zero mas (2) ainda não finalizada, e, posteriormente, a identificação de (3) vício ou motivo. (4) Não haverá continuação.
- CO Concluída: etapa precedente/procedente em que o quantitativo físico previsto para a execução do projeto foi alcançado, independentemente de a data prevista para término da execução do projeto exceder o exercício em análise e/ou haver previsão de continuidade na LOA do Exercício subsequente.

Atenção: os estágios SI - A ser iniciada e NI - Não iniciados são inválidos para etapa procedentes.

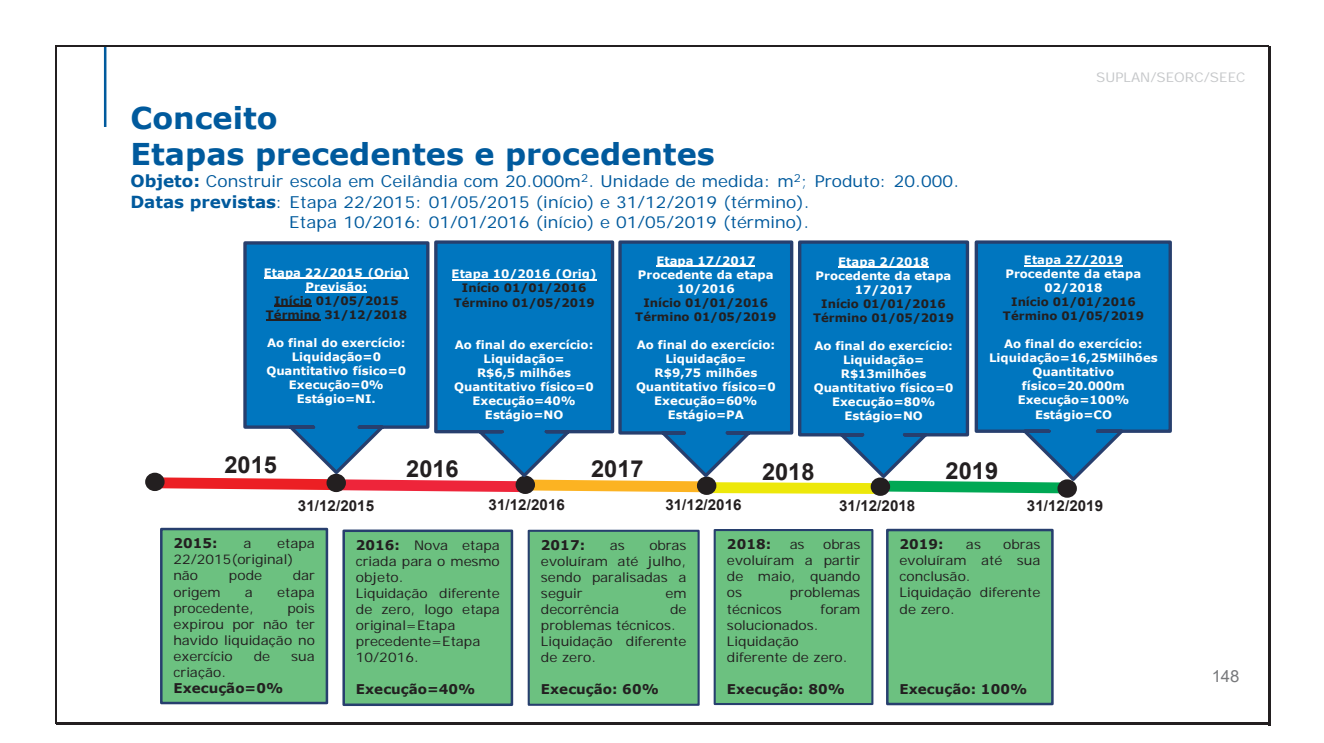

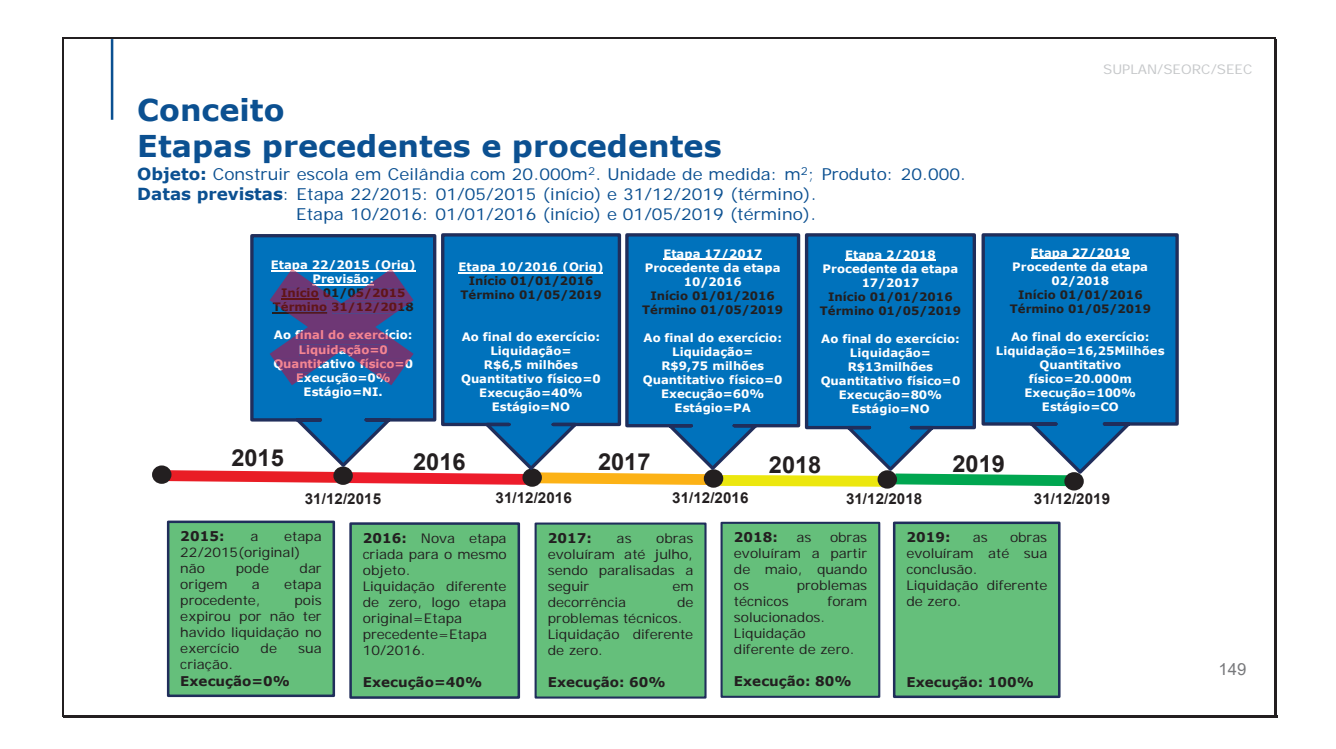

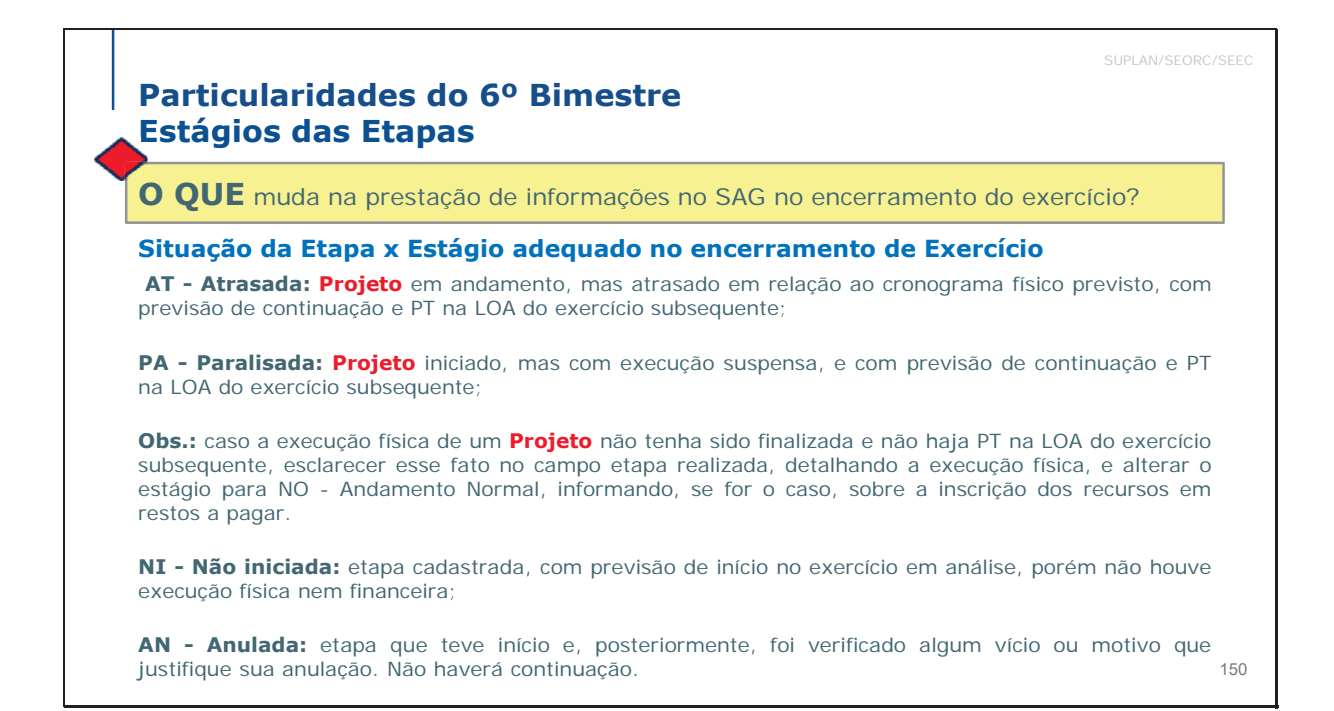

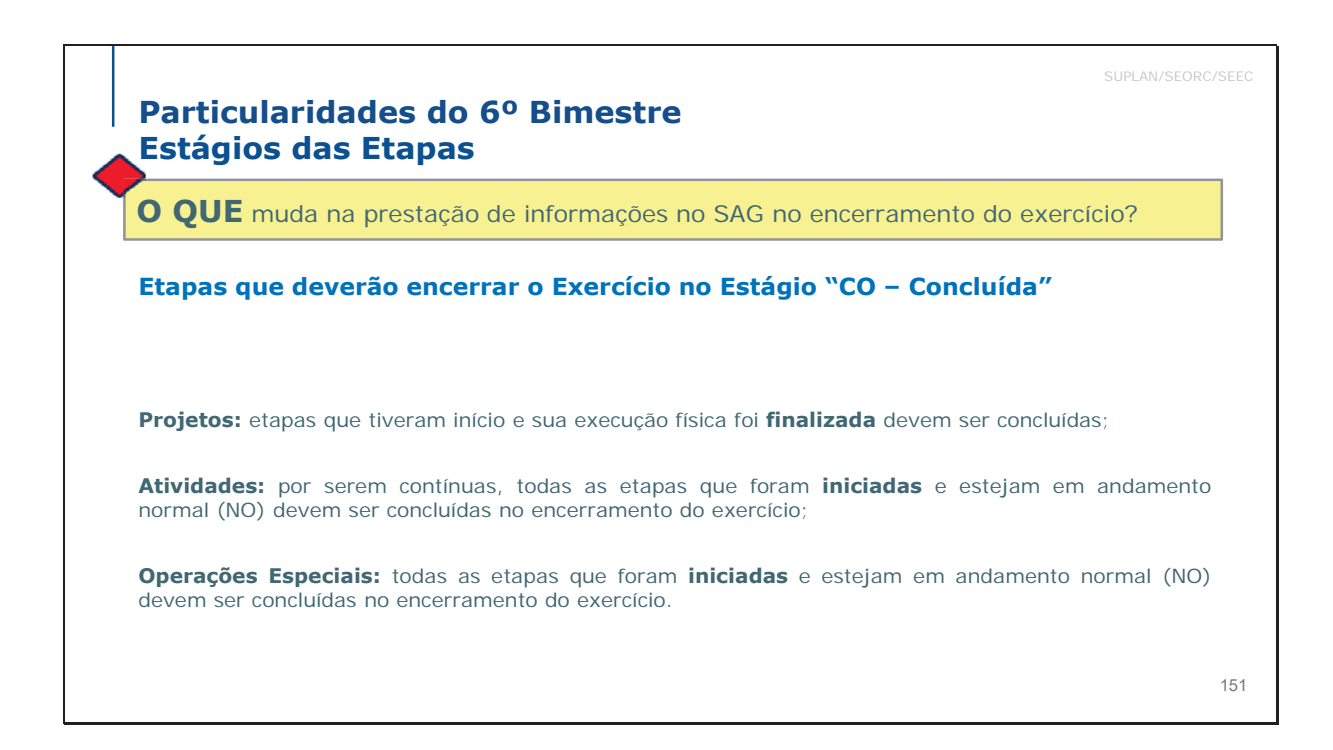

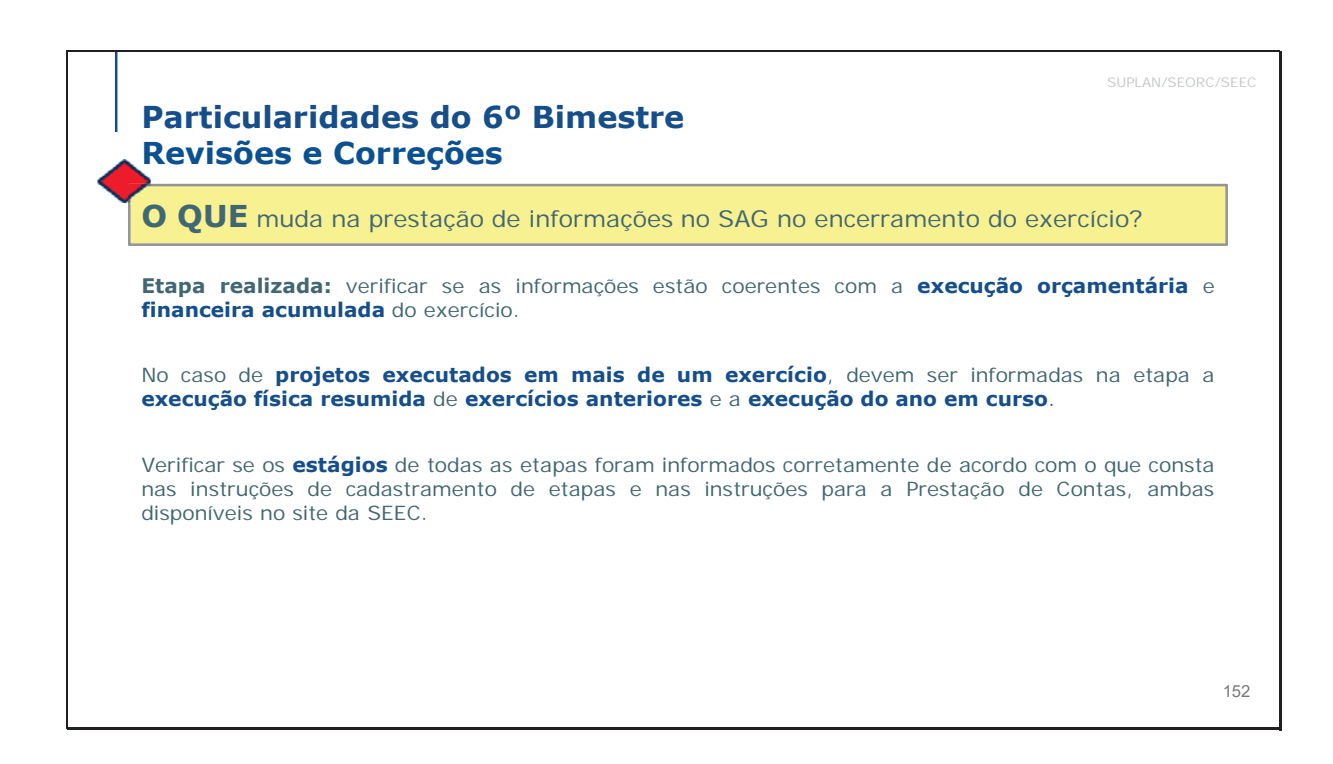

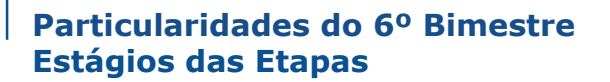

# **Atenção!**

No caso de ações do tipo **Projeto**, as etapas que encerrarem o exercício nos estágios: **AT – Atrasada**, **PA – Paralisada** e **NO - Andamento Normal** deverão ser recadastradas no 1° bimestre do exercício subsequente, devendo ser incluída ao final da descrição da Etapa prevista a expressão "**Procedente da etapa xxx/<exercício anterior>".** 

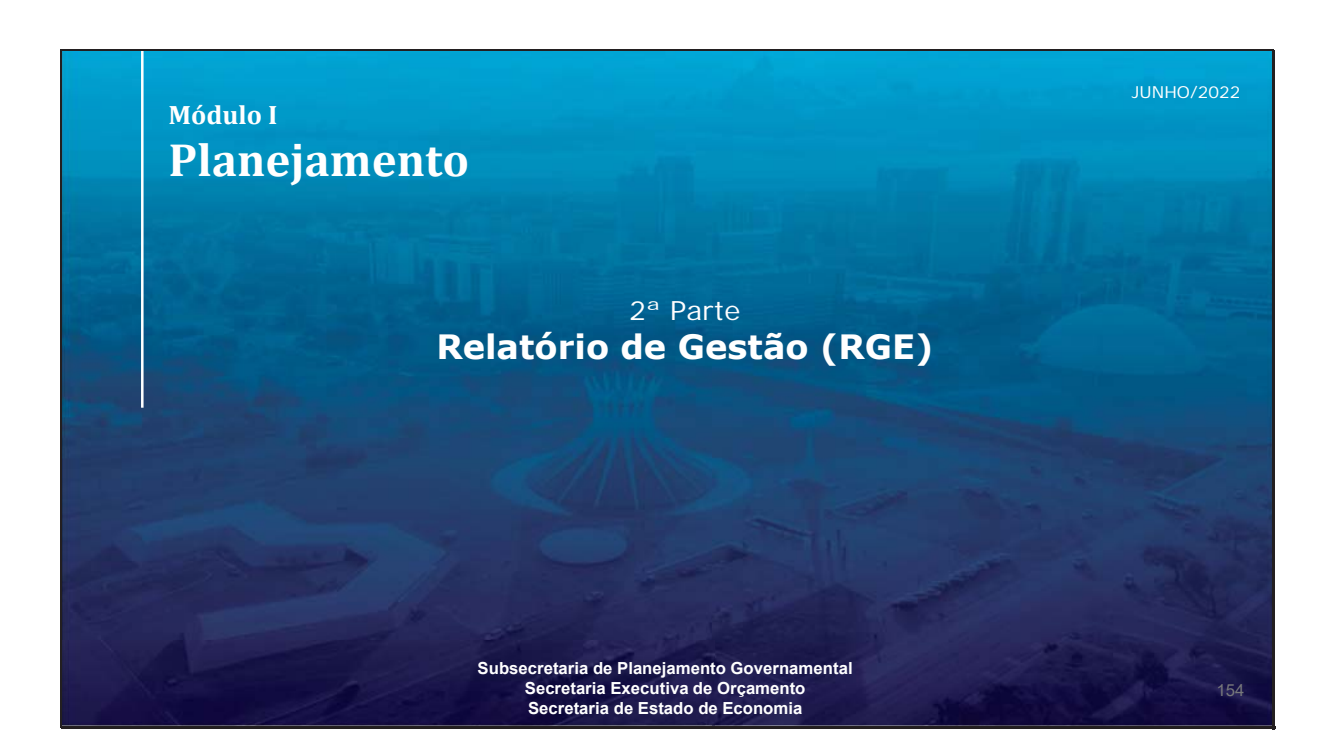

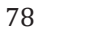

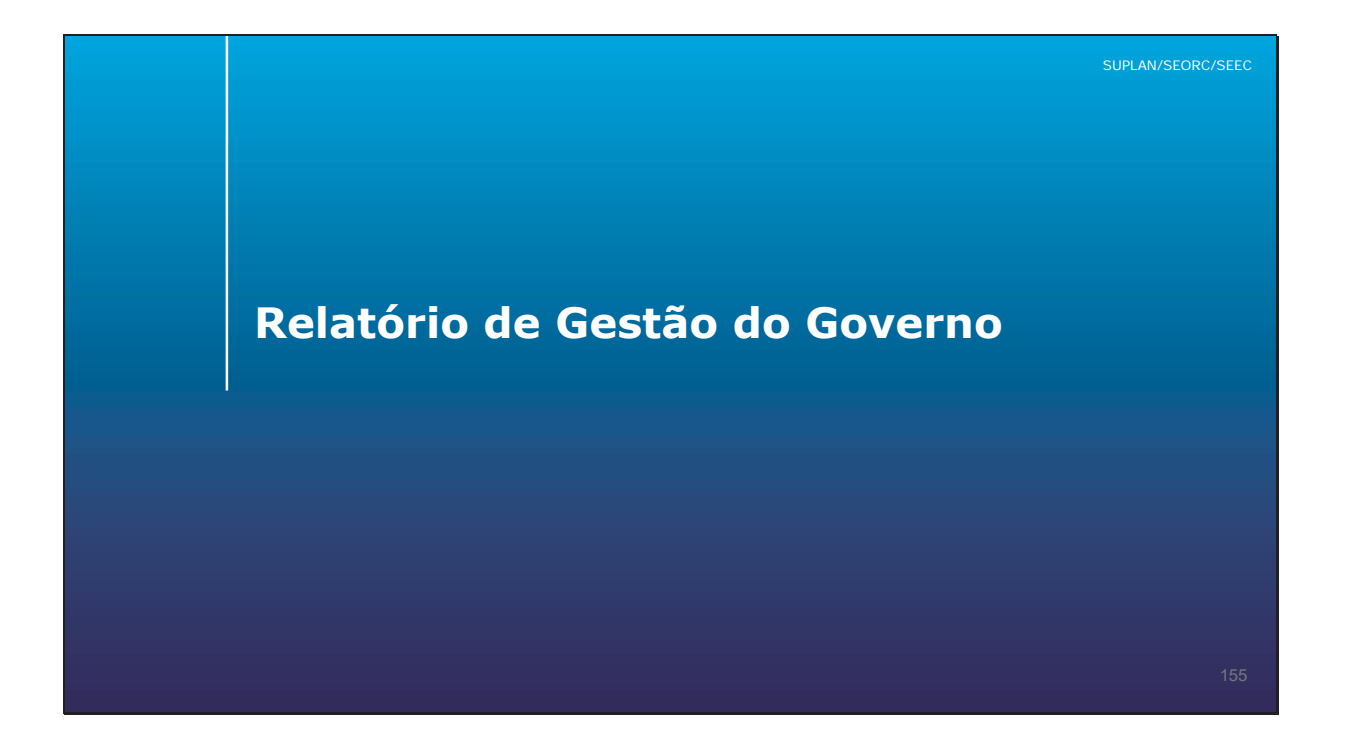

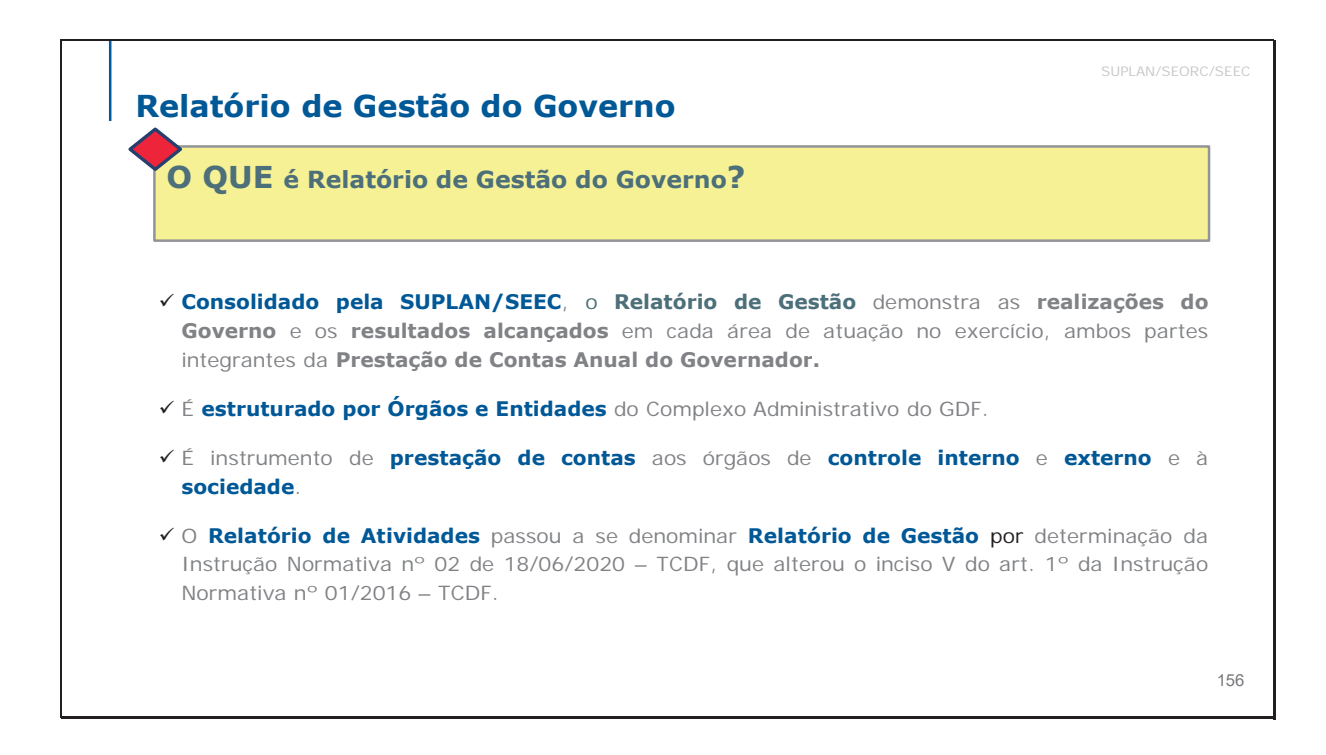

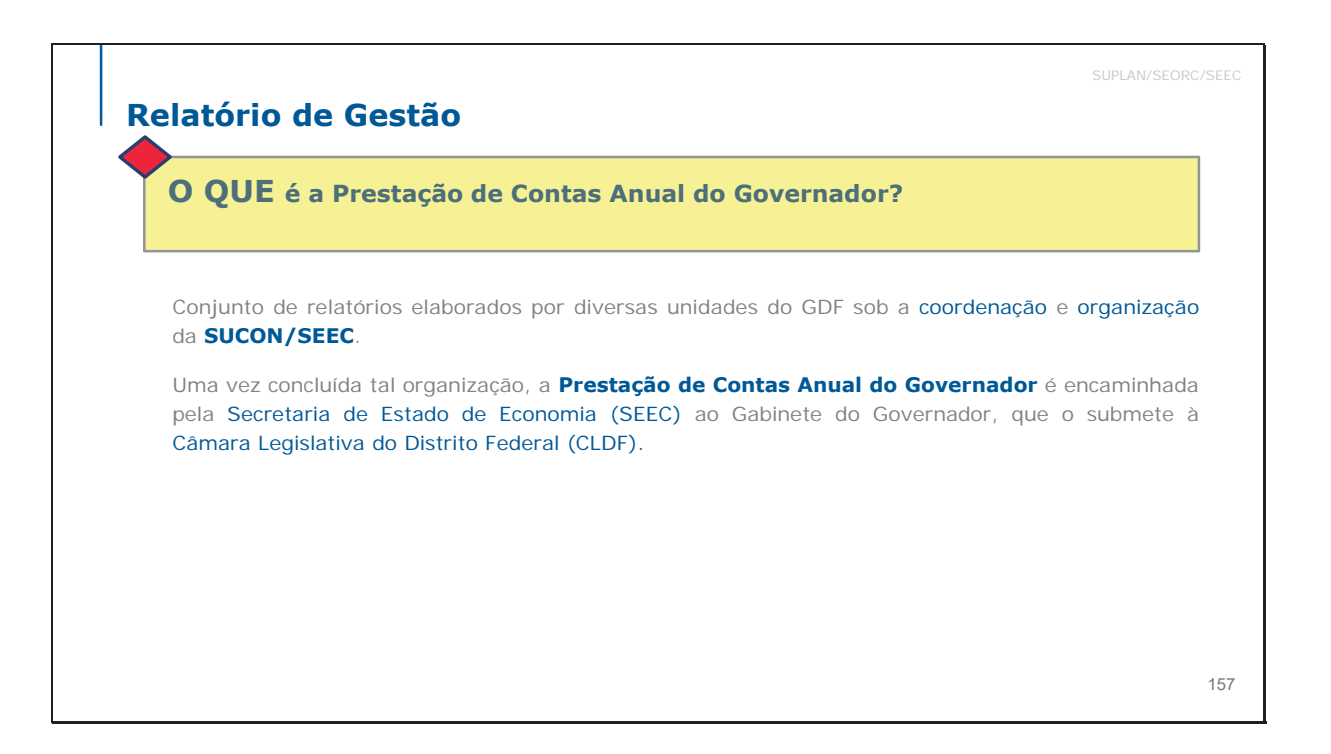

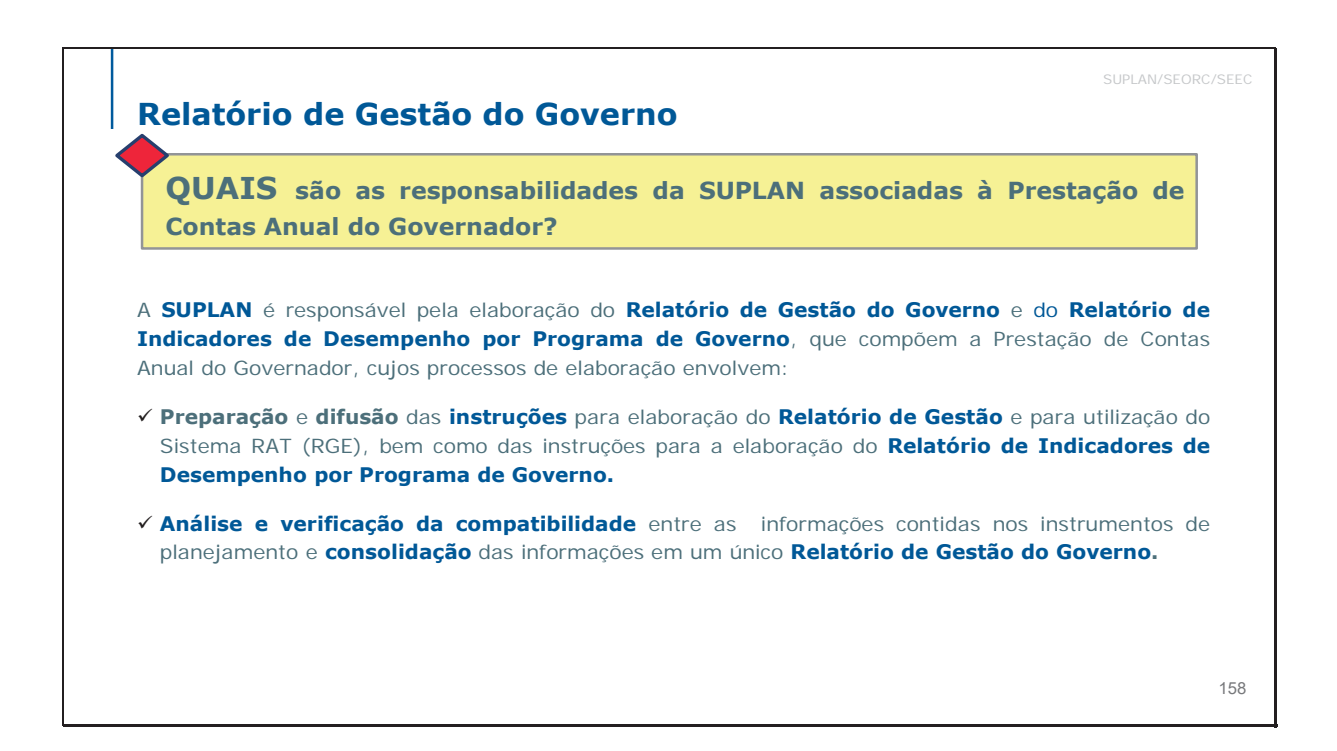

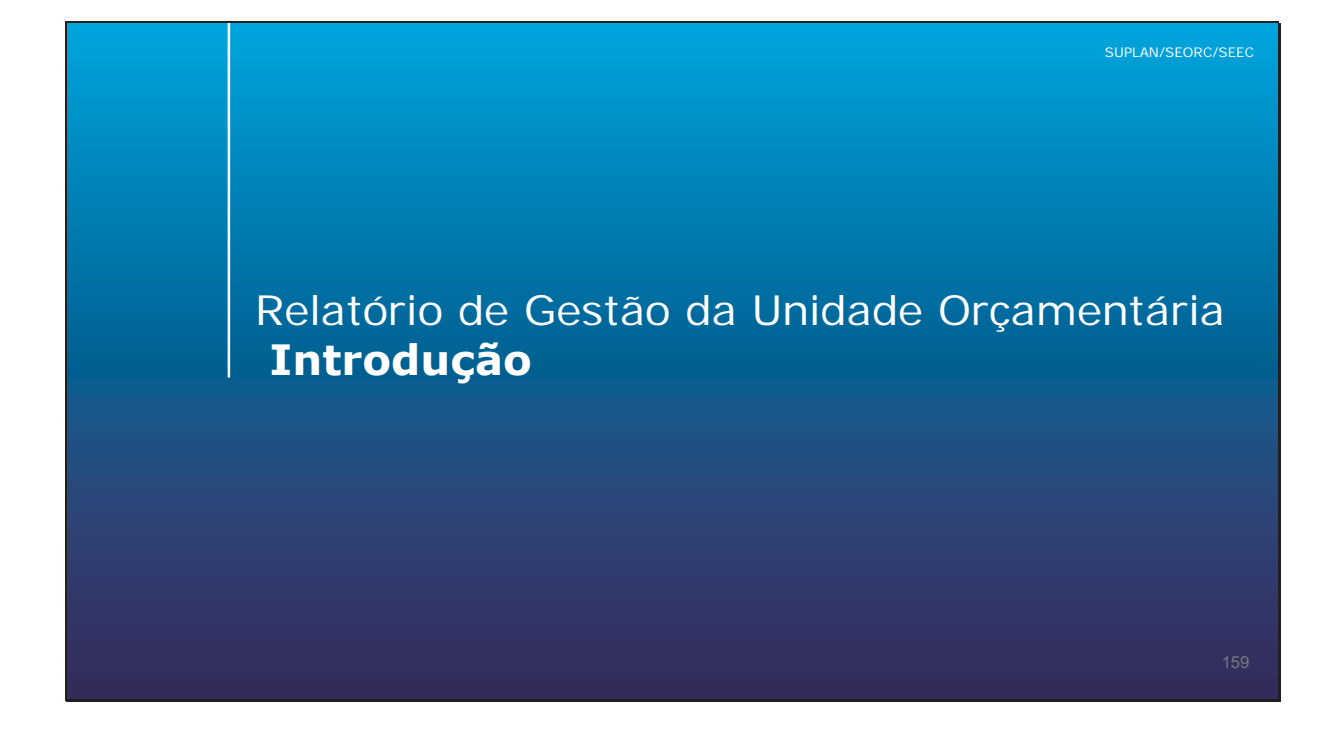

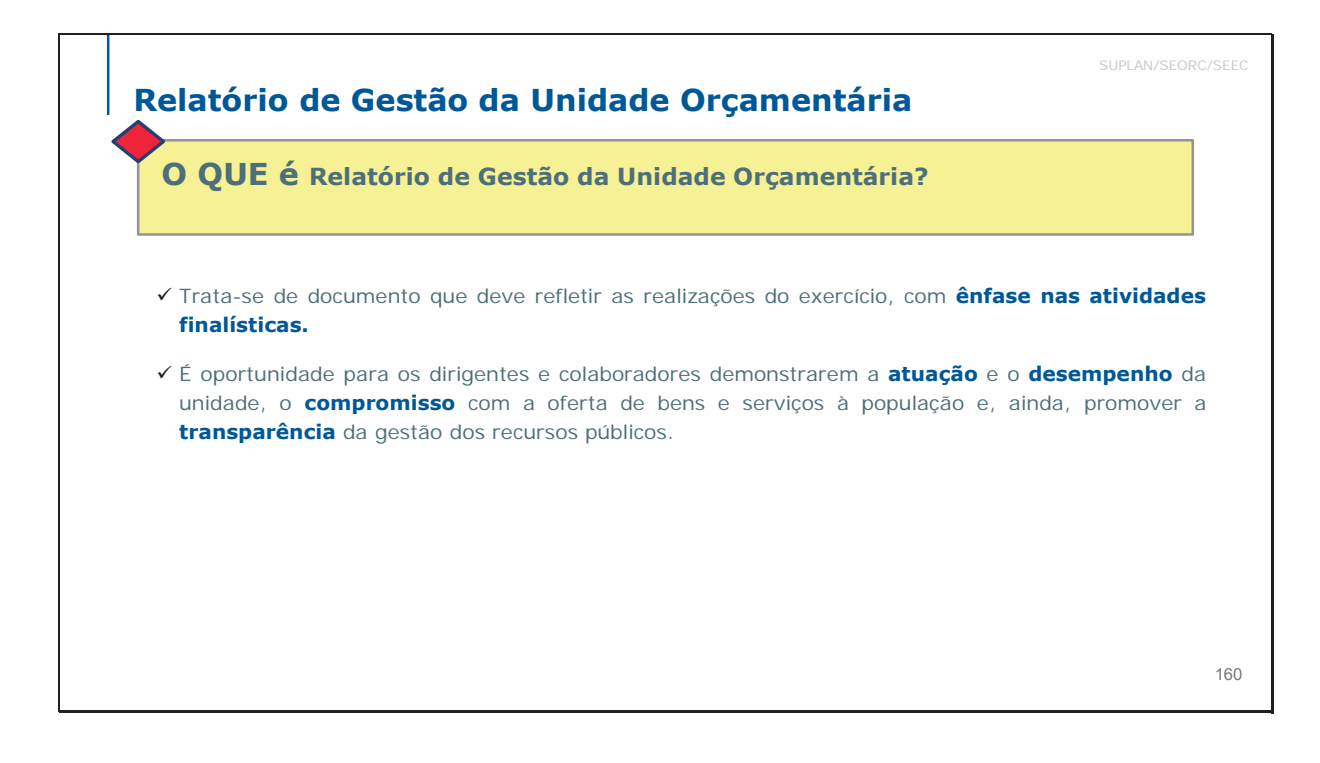

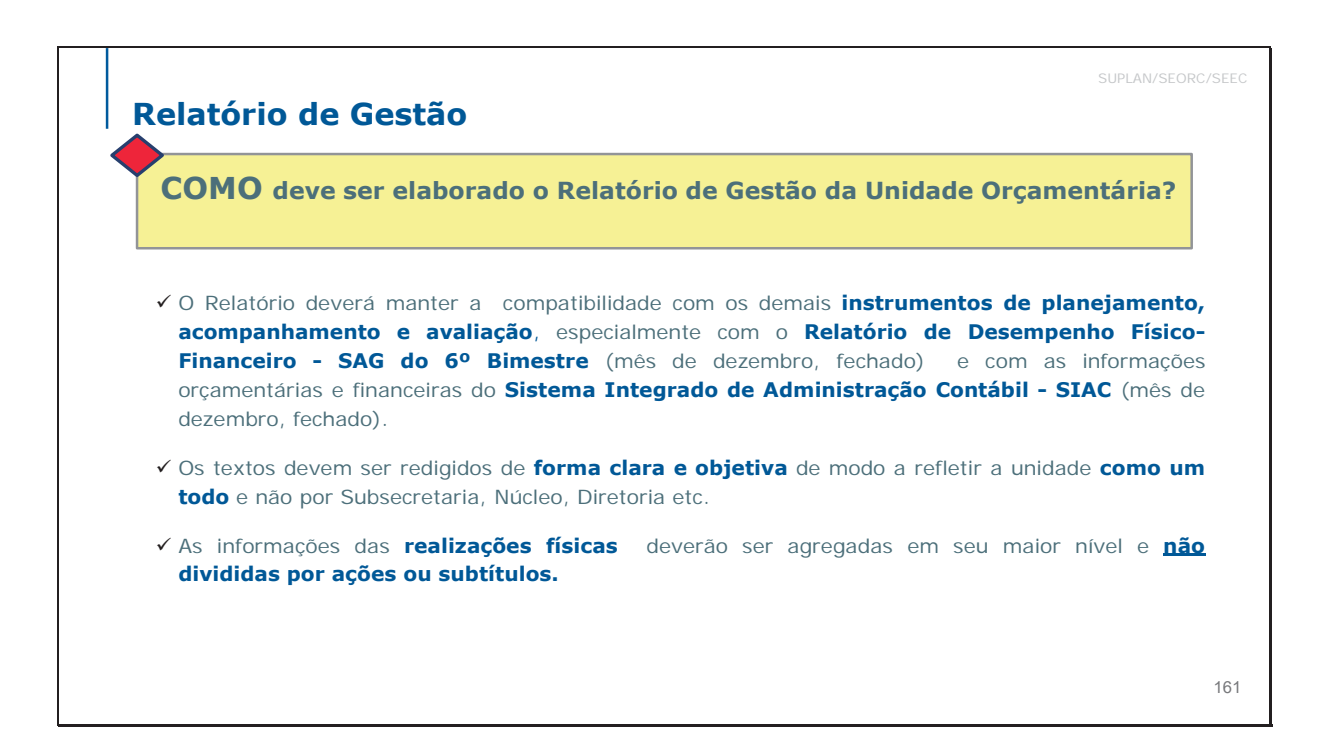

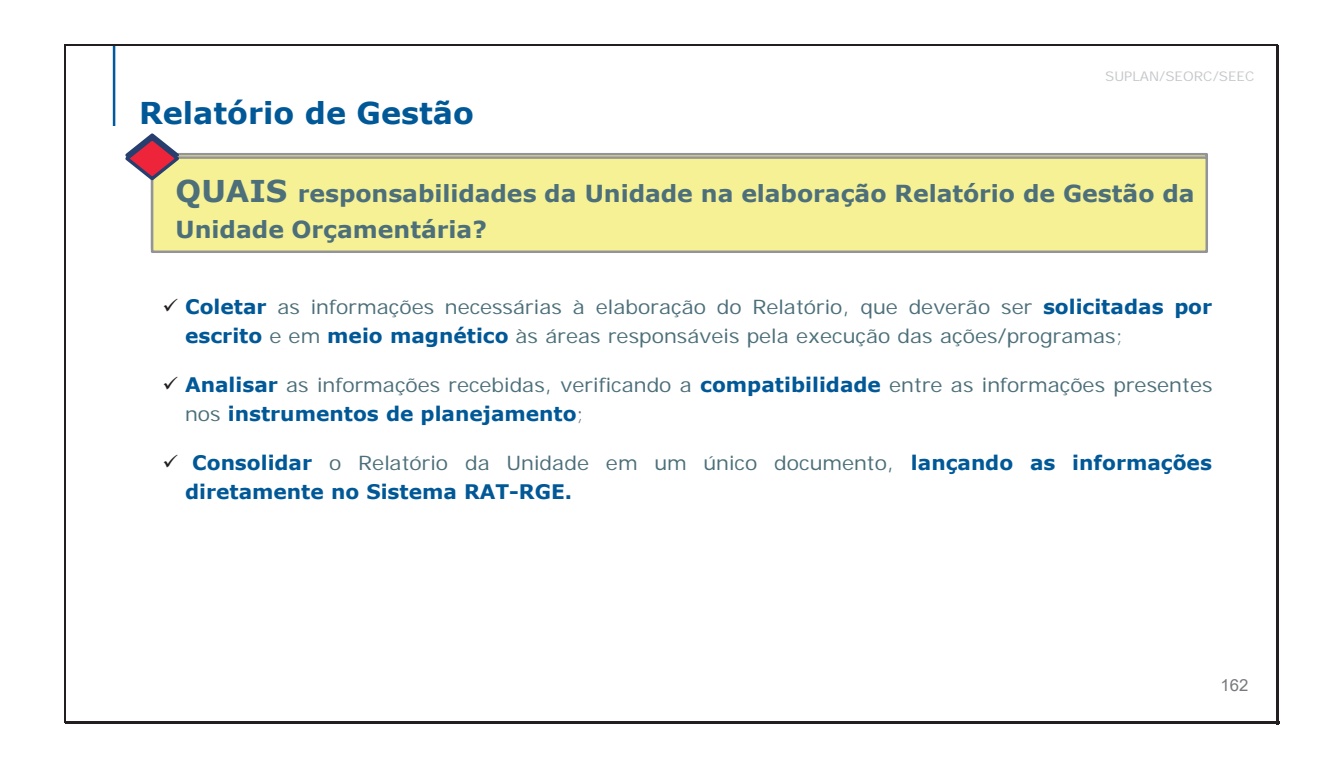

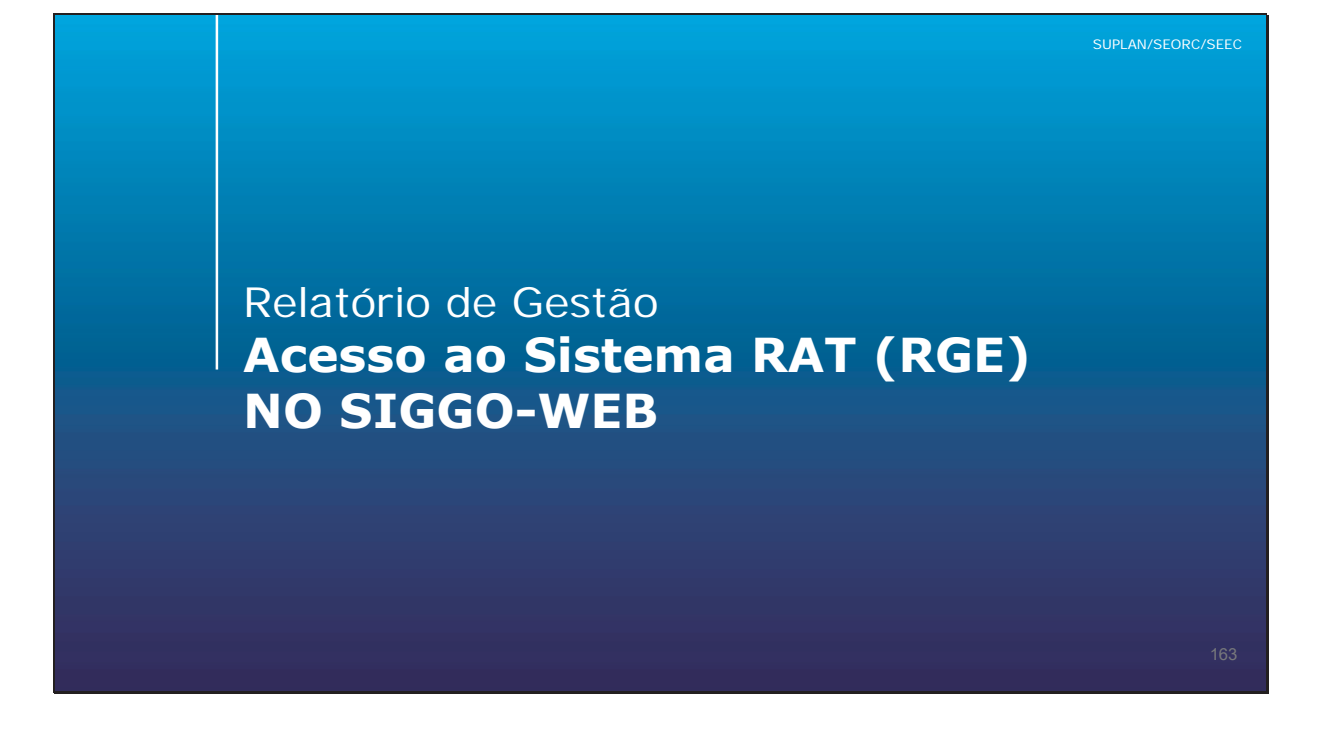

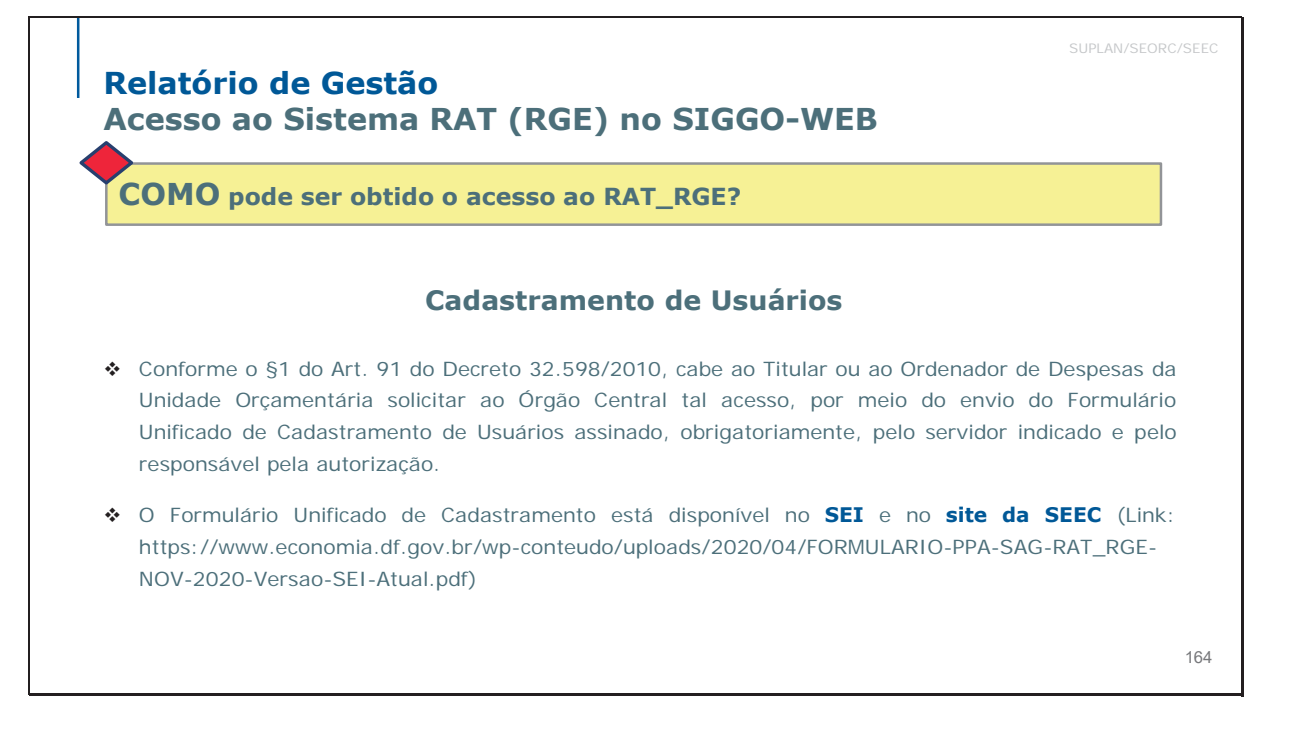

 

 SUPLAN/SEORC/SEEC

 Relatório de Gestão Acesso ao Sistema RAT (RGE) no SIGGO-WEB

 COMO pode ser obtido o acesso ao RAT\_RGE?

 Cadastramento de Usuários

 Servidores indicados que ainda não têm acesso aos sistemas serão cadastrados pela SUPLAN e receberão e-mail automático informando login e senha de acesso, que deverá ser alterada para senha pessoal e intransferível.

 É dispensado o reenvio de formulário de cadastramento para usuários já cadastrados, caso não tenha havido mudança de lotação.

 Entretanto, mesmo nos casos de usuários já cadastrados e com acesso aos módulos do SIGGo sob gestão da SUPLAN, a indicação dos responsáveis pela elaboração do RGE é requisito necessário para a liberação do formulário do relatório, que conterá, desde o princípio, os dados de cada um dos responsáveis nos locais indicados para assinatura.

<section-header><text><section-header><section-header><section-header><section-header><section-header><section-header><section-header><section-header><section-header><section-header><section-header><section-header><section-header><section-header>

Relatório de Gestão Acesso ao Sistema RAT (RGE) no SIGGO-WEB COMO pode ser obtido o acesso ao RAT\_RGE? Cadastramento de Usuários **Usuários do SEI - IMPORTANTE** SEEC/S Tanto a indicação dos responsáveis pela elaboração do RAT RGE/SIGGo, SAG WEB/SIGGo ou PPA WEB, guanto o eventual envio do Formulário de Cadastramento Unificado Escolha o Tipo do Processo; para usuários ainda não cadastrados, deverão ser PLANEJAMENTO G realizados por meio do processo SEI criado pela lanejamento Governamental - Cadastramento Unificado Usuários (PPA, SAG e RAT) SUPLAN para este fim, específico para cada Unidade, Planejamento Governamental: Acompanhamento Físico-Financeira das Ações Governamentais (SAG) conforme especificações à esquerda. Planejamento Governamental: Avaliação do Plano Plurianual - PPA Sempre utilizar o processo criado pela SUPLAN para a UO; ento Governamental: Elaboração do Plano Plurianual - PPA ento Governamental: Prestação de Contas Anual do Governador Quando não houver processo pré-existente, solicitar sua Planejamento Governamental: Revisão do Plano Plurianual - PPA criação à SUPLAN, salvo disposição contrária. Atenção: Caso haja dúvidas quanto ao número do processo correto, favor entrar em contato com o técnico da SUPLAN 167 responsável pela Unidade.

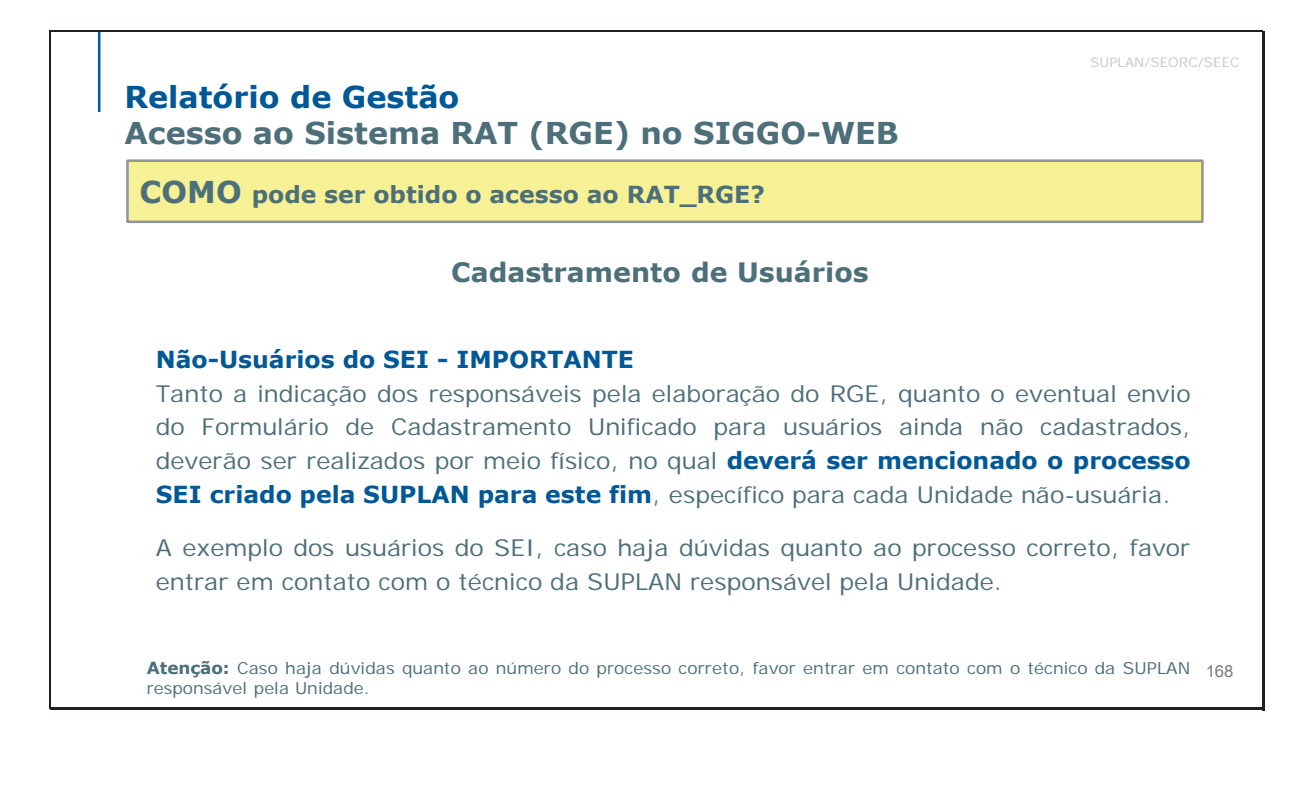

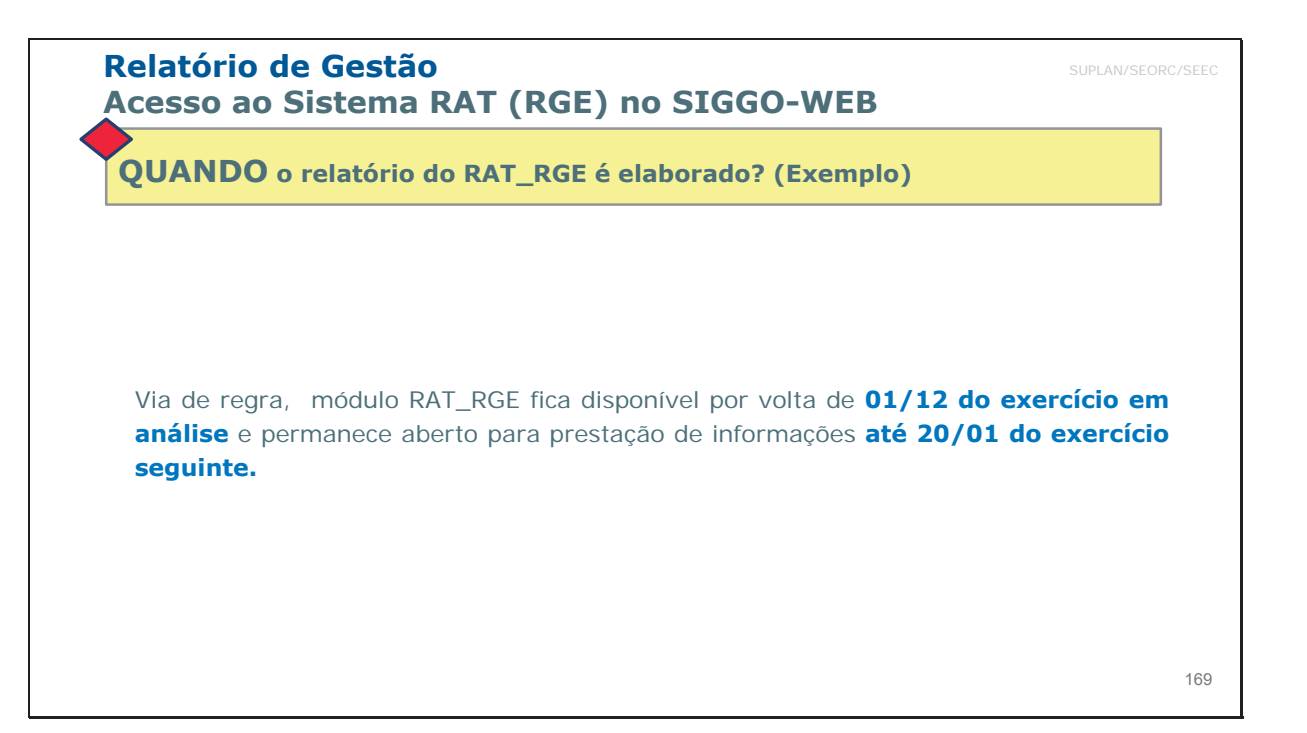

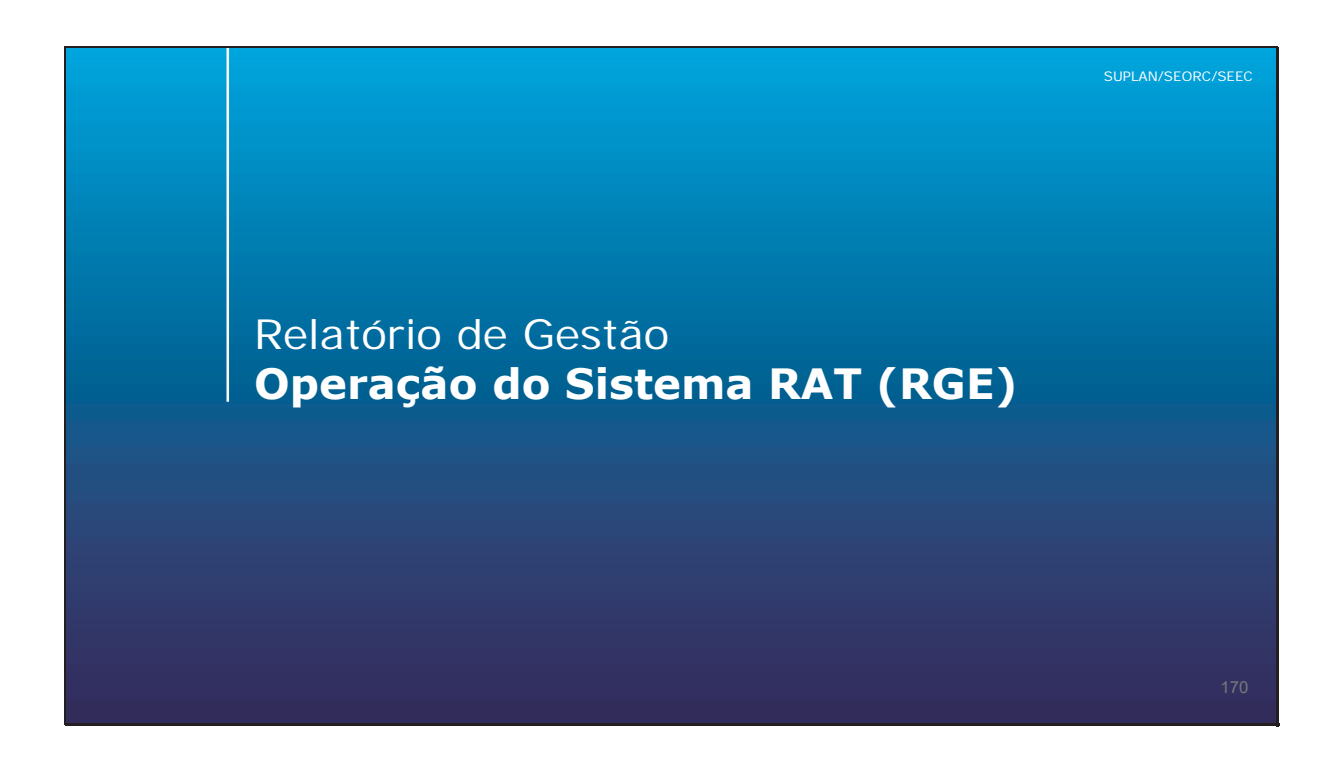

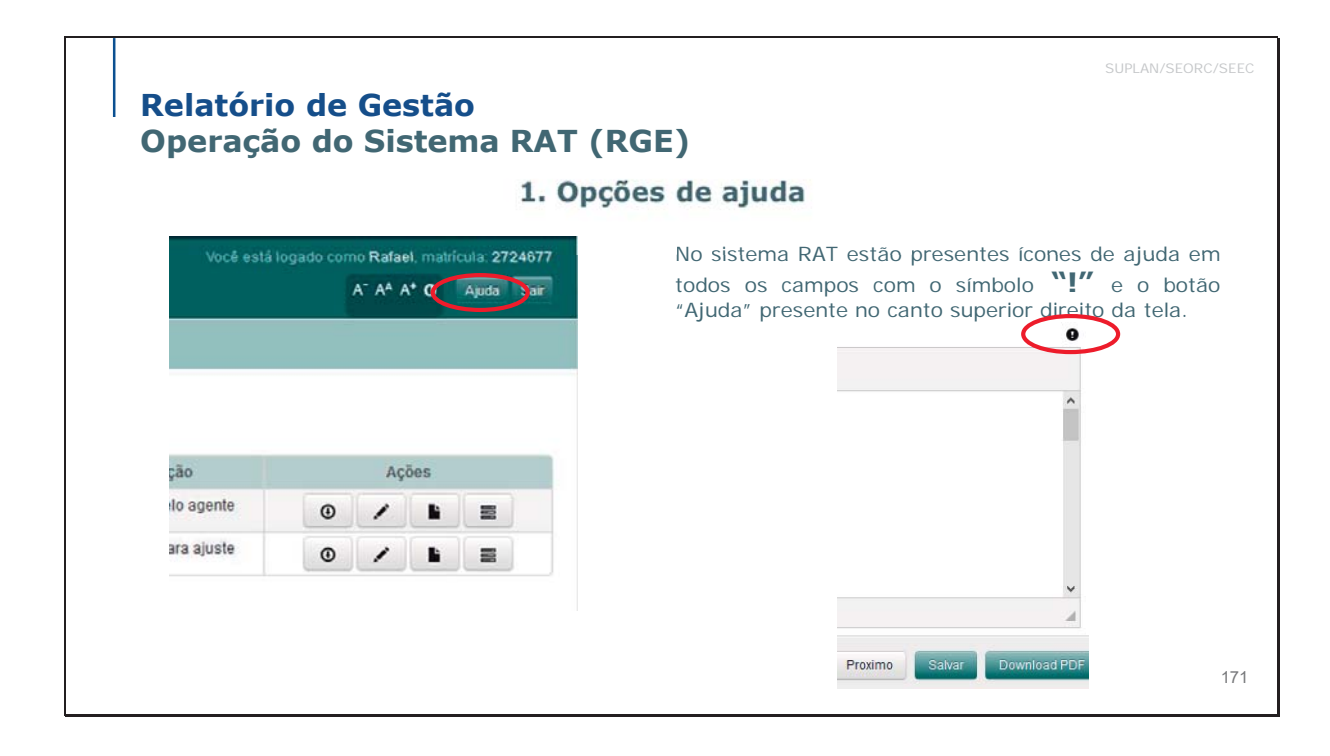

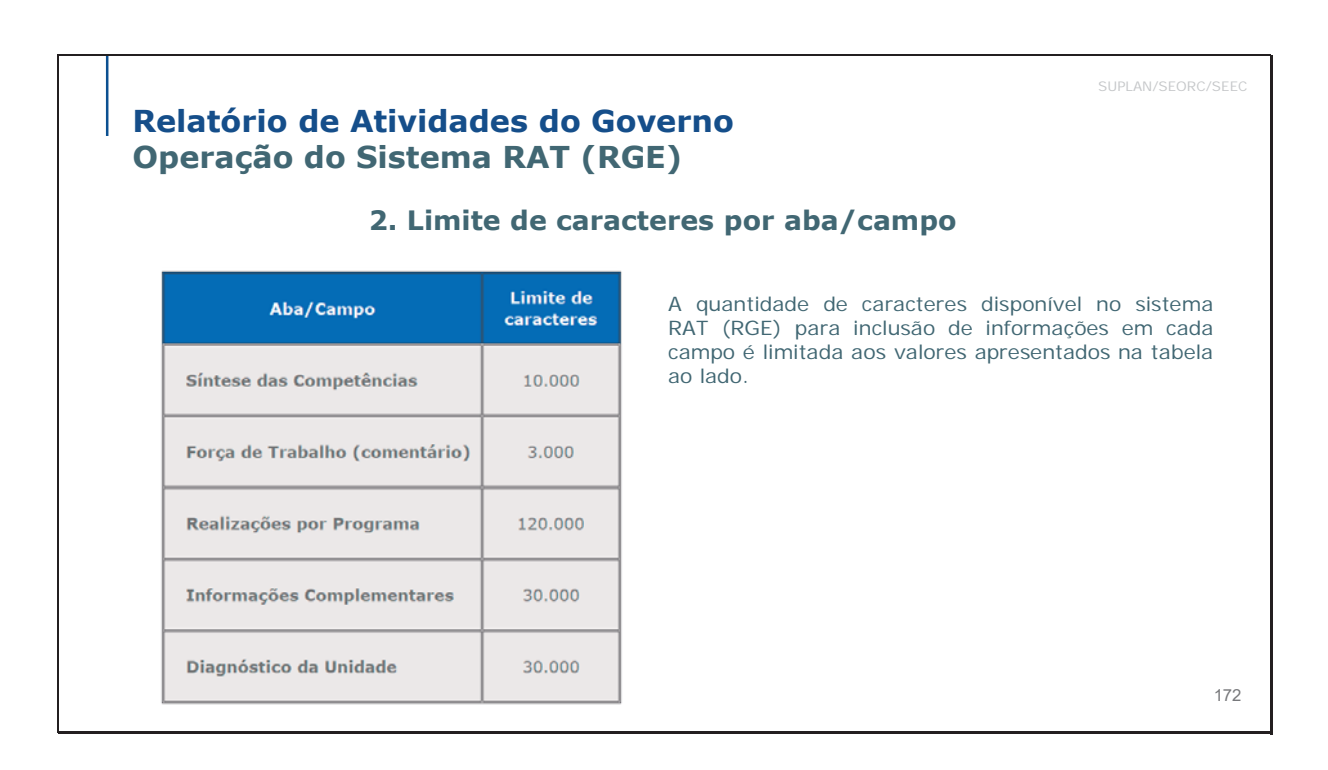

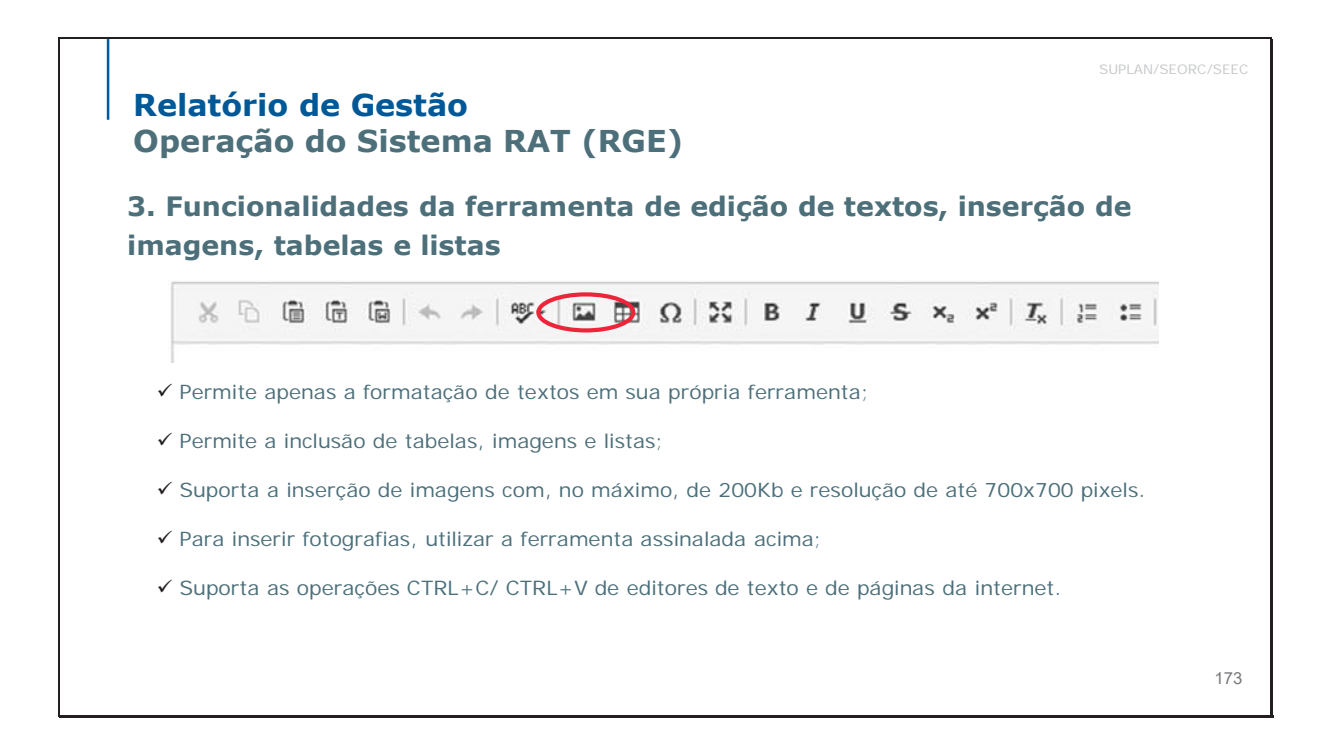

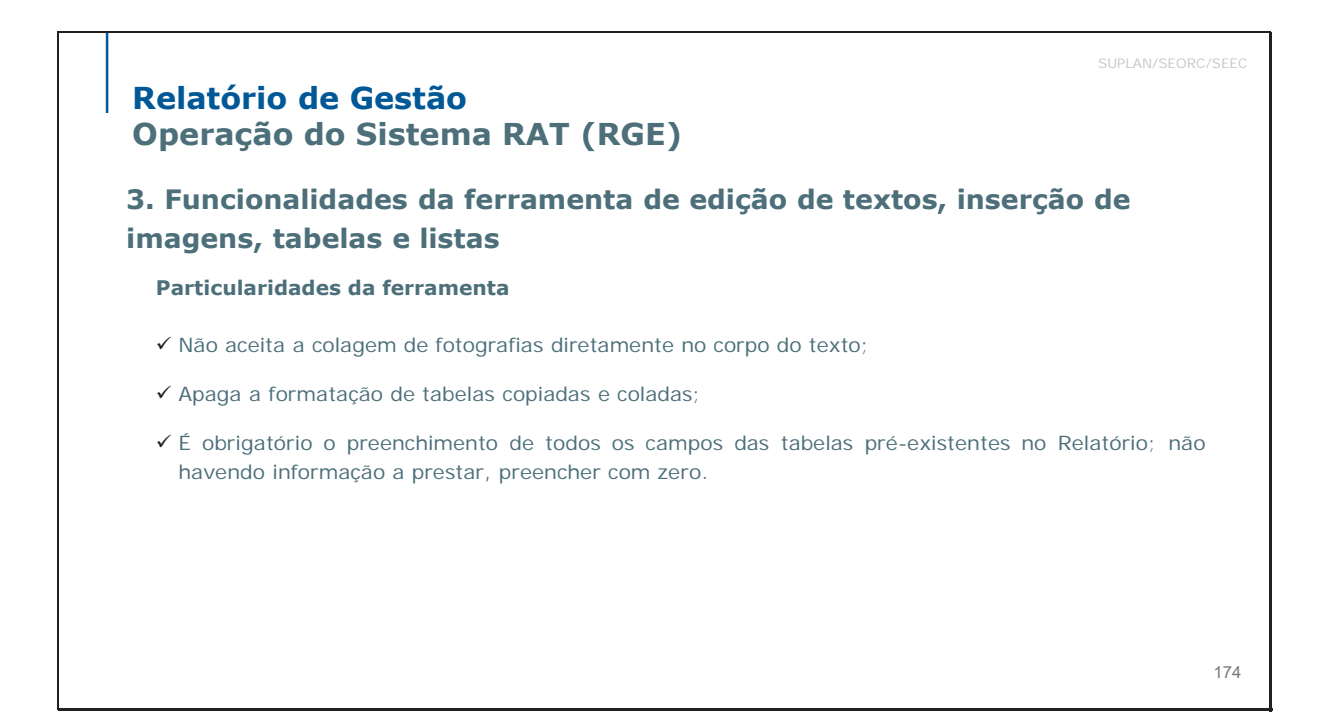

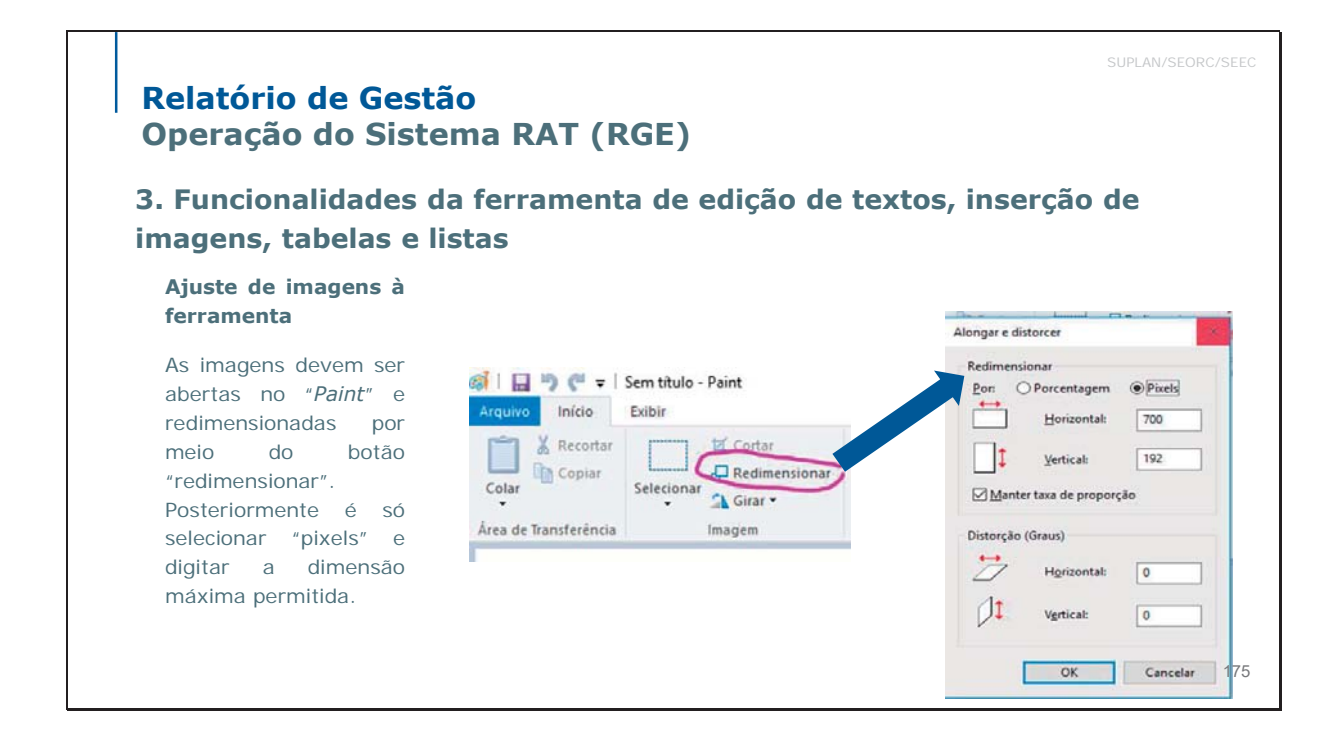

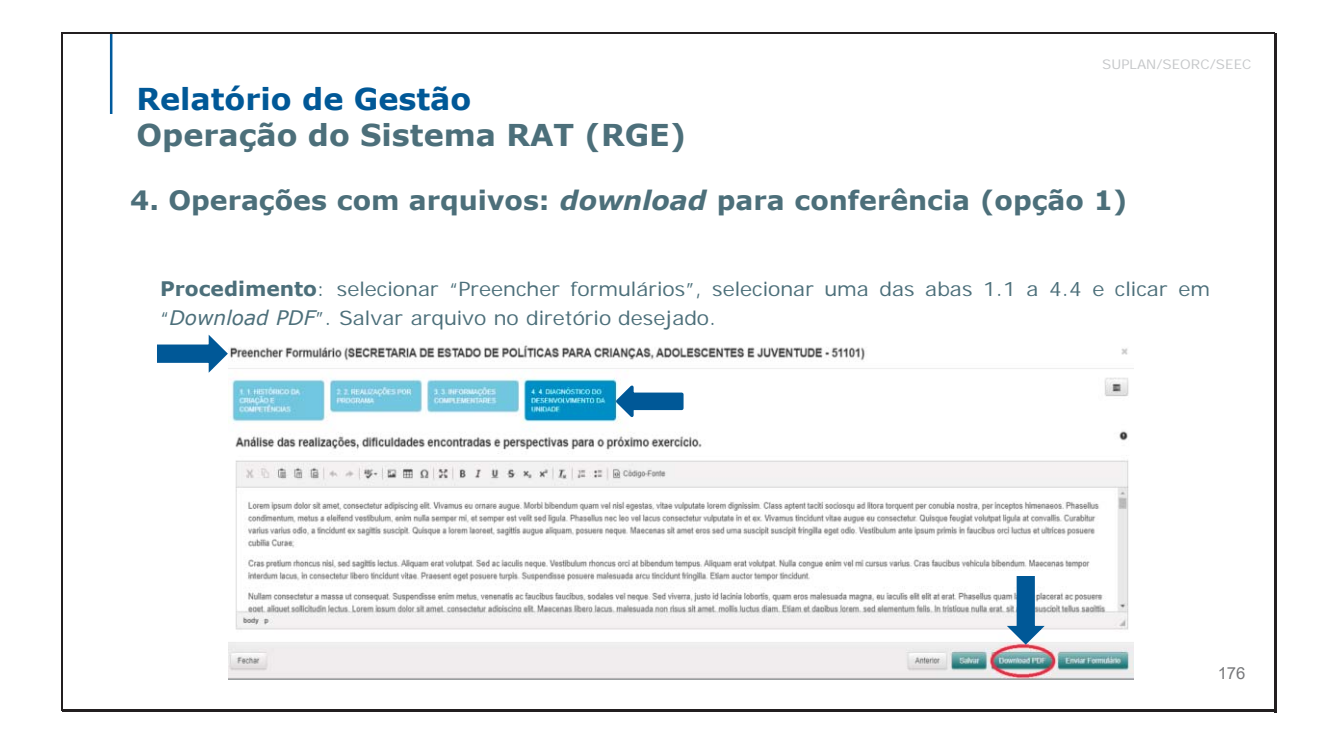

| 1 0                            | oraçãos com ar                                                                                     | auivo                        | <b>CI</b> / | download                                            | (oncão '                           | 2)                                |                        |          |               |
|--------------------------------|----------------------------------------------------------------------------------------------------|------------------------------|-------------|-----------------------------------------------------|------------------------------------|-----------------------------------|------------------------|----------|---------------|
| 4. Up                          | erações com ar                                                                                     | quivo                        | 5: (        | lowilload                                           | (ohčao v                           | <b>~</b> )                        |                        |          |               |
|                                |                                                                                                    |                              |             |                                                     |                                    |                                   |                        | <b>J</b> |               |
| Os Formu                       | lários abaixo se encontram dispo                                                                   | niveis para (<br>Nome Errata | o pree      | nchimento:                                          | Fim do preenchimento               | Liberado para envio               | Situação               | Açõe     | 5             |
| Os Formu<br>Tipo<br>Formulário | Iários abaixo se encontram dispo<br>Nome Formulário<br>Formulários das Secretarias/Fundos/Empresas | niveis para (<br>Nome Errata | U0<br>21901 | nchimento:<br>Inicio do preenchimento<br>15/12/2017 | Fim do preenchimento<br>23/01/2018 | Liberado para envio<br>19/12/2017 | Situação<br>Disponível | . Açõe   | s<br><b>b</b> |

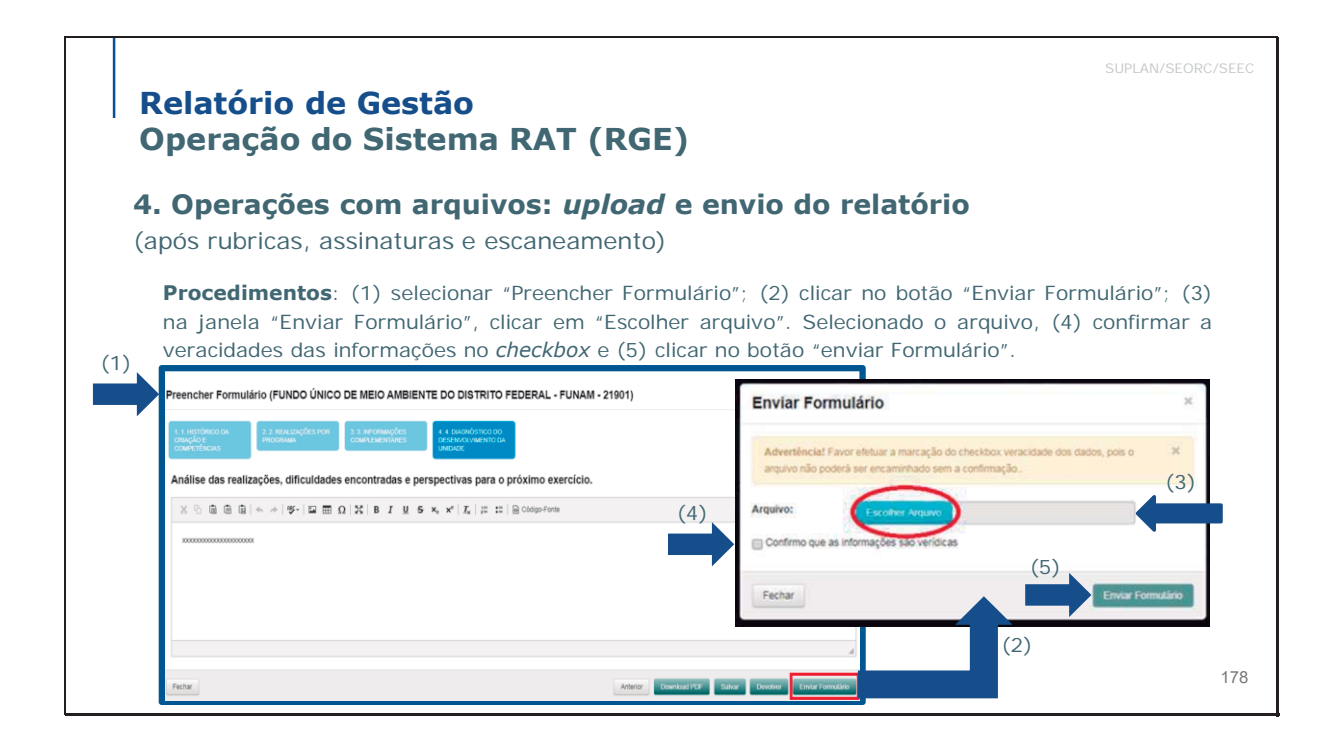

| Relatório de Gestão<br>Operação do Sistema RAT (RGE)                                                                                                    | SUPLAN/SEORC/SEEC  |
|----------------------------------------------------------------------------------------------------|--------------------|
| 4. Operações com arquivos: <i>upload</i> e envio do relatório após ru assinaturas e escaneamento                                                                     | bricas,            |
| Atenção                                                                                                    |                    |
| <ul> <li>(i) Após a coleta de rubricas e assinaturas, o relatório concluído pela Unidade deverá ser e<br/>submetido a <i>upload</i> no Sistema RAT (RGE);</li> </ul> | escaneado e        |
| (ii) É obrigatório nomear o arquivo com menos de 50 caracteres; do contrário, have<br>upload do arquivo, impedindo sua remessa à SUPLAN via Sistema RAT (RGE).       | rá <b>falha</b> no |
|                                                                                                    |                    |
|                                                                                                    | 179                |

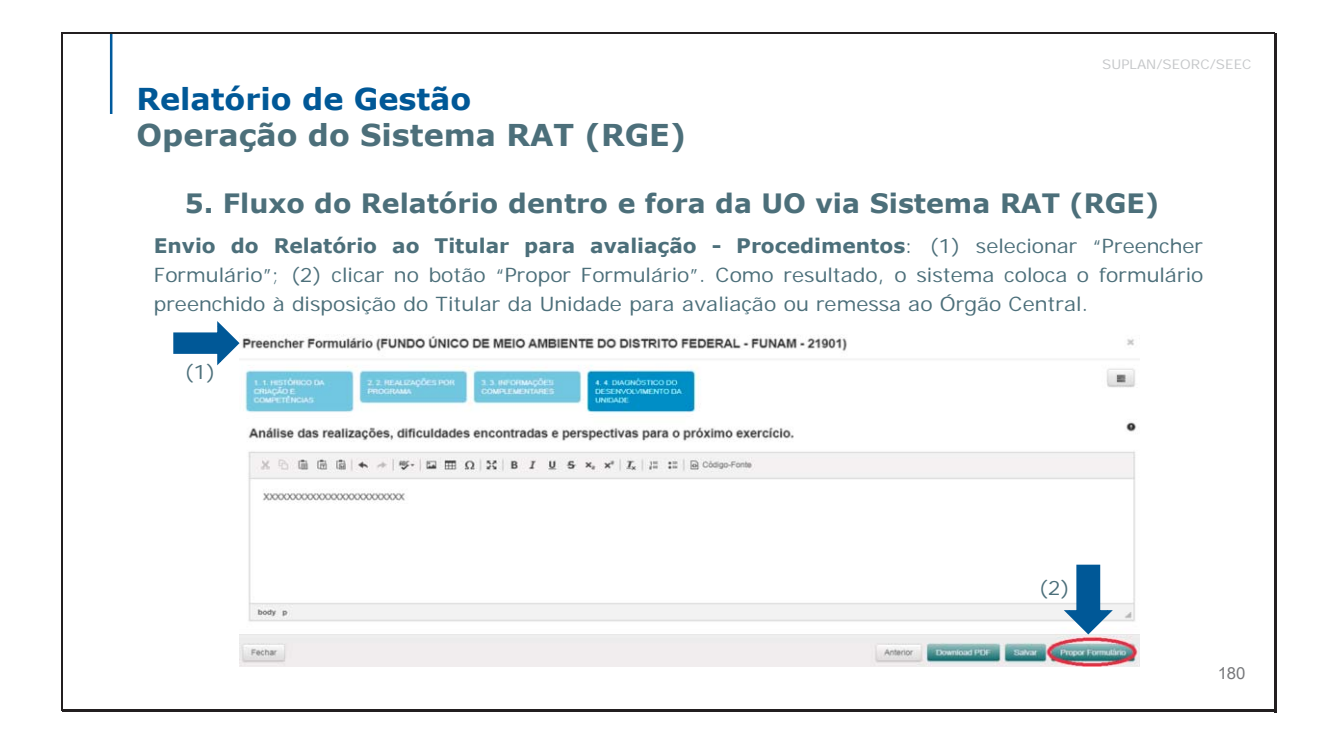

| Rela<br>Opei                        | su<br>tório de Gestão<br>ração do Sistema RAT (RGE)                                                                                                    | PLAN/SEORC/SEEC                         |
|-------------------------------------|----------------------------------------------------------------------------------------------------|-----------------------------------------|
| 5.                                  | Fluxo do Relatório dentro e fora da UO via Sistema RAT (RG                                                                                                    | iE)                                     |
| Devo<br>seleci<br>janela<br>clica e | <b>Lução do Formulário ao Agente de Planejamento para ajustes - Procediment</b><br>onar "Preencher Formulário"; (2) clicar no botão "Devolver". Como resultado, (3) o sistem<br>para justificar a devolução; (4) o autor da devolução (OC ou Titular) insere a justificati<br>m "Devolver Formulário"; o formulário preenchido fica disponível os ajustes do Agente.                                                                                                    | <b>xos</b> : (1)<br>ma abre<br>va e (5) |
| (1)                                 | IPreencher Formulário (FUNDO ÚNICO DE MEIO AMBIENTE DO DISTRITO FEDERAL - FUNAM - 21901 Devolver Formulário Construction Devolver Formulário Legislação Atualizada e Sintese das Competências                                                                                                    | ×                                       |
|                                     | X     Y <sub>2</sub> Q     Q     Q     X     Y     Y                                                                                                    | (5)<br>Devolver Formulario              |
|                                     | Ponço de Trabalho         (2)         (2)         (2)           Abvidade New (Can carge en<br>contekte)         Abvidade New (Can carge en<br>contekte)         Abvidade Fin (San carge en<br>contekte)         Abvidade Fin (San carge en<br>contekte)         Abvidade Fin (San carge en<br>contekte)         Abvidade Fin (San carge en<br>contekte)         Taul           Penne         N         N <t< th=""><th>3)<br/>181</th></t<> | 3)<br>181                               |

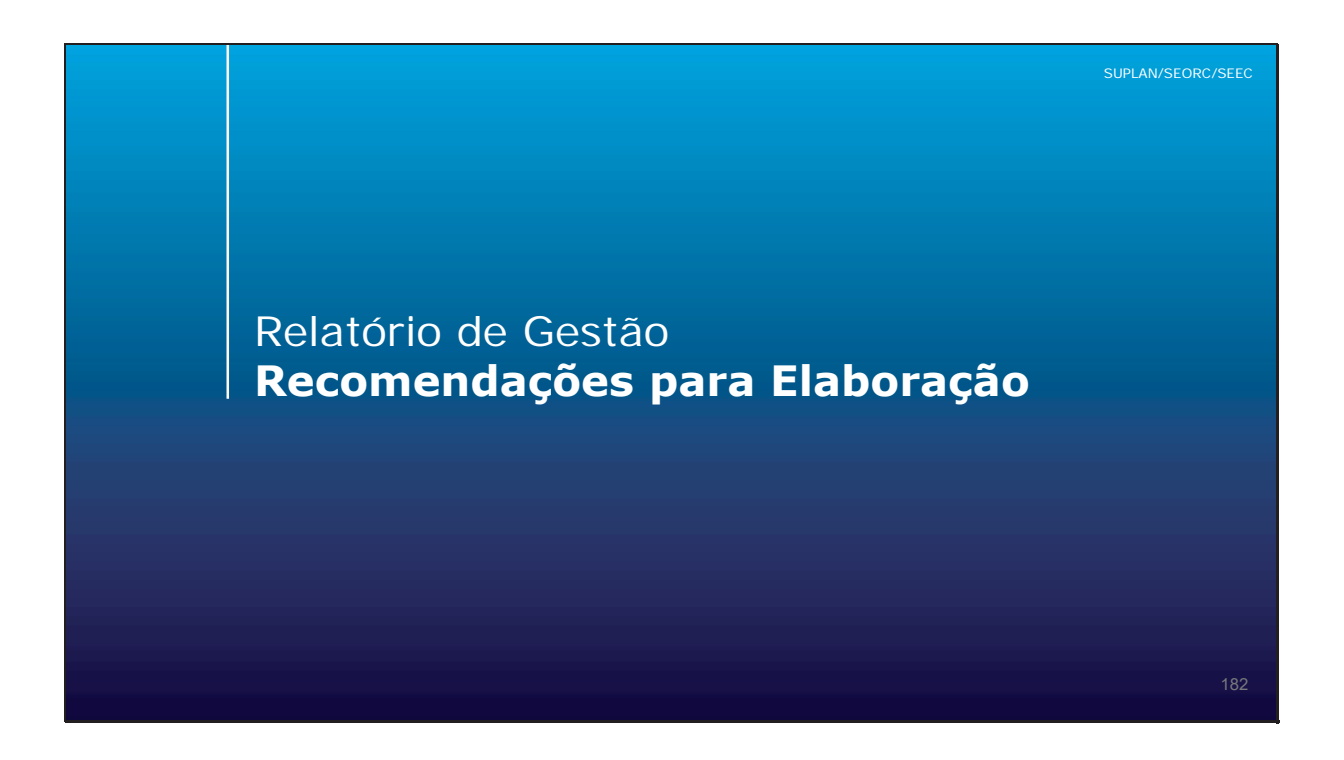

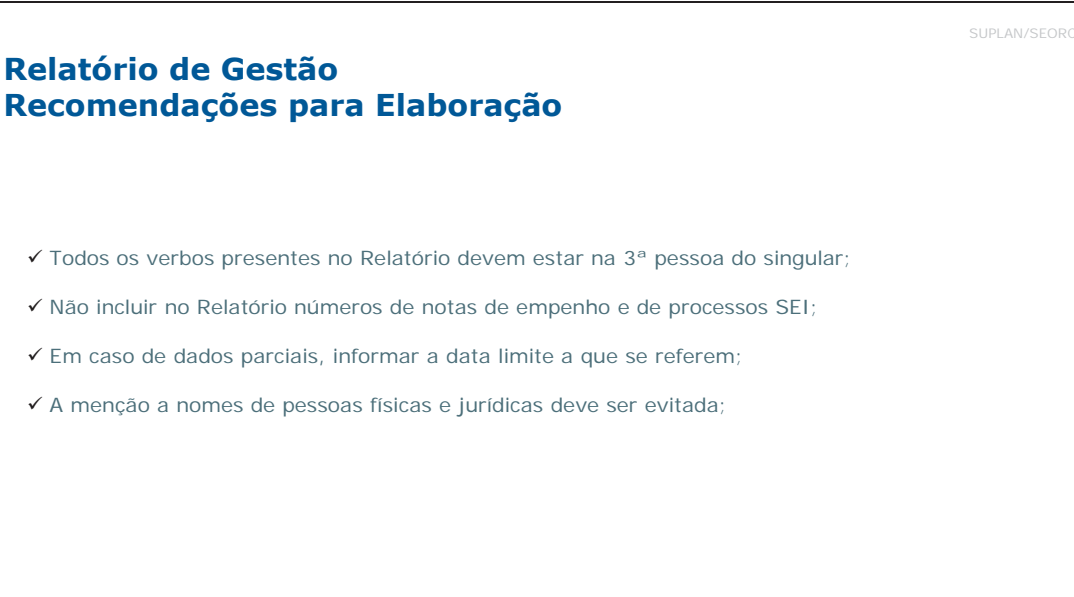

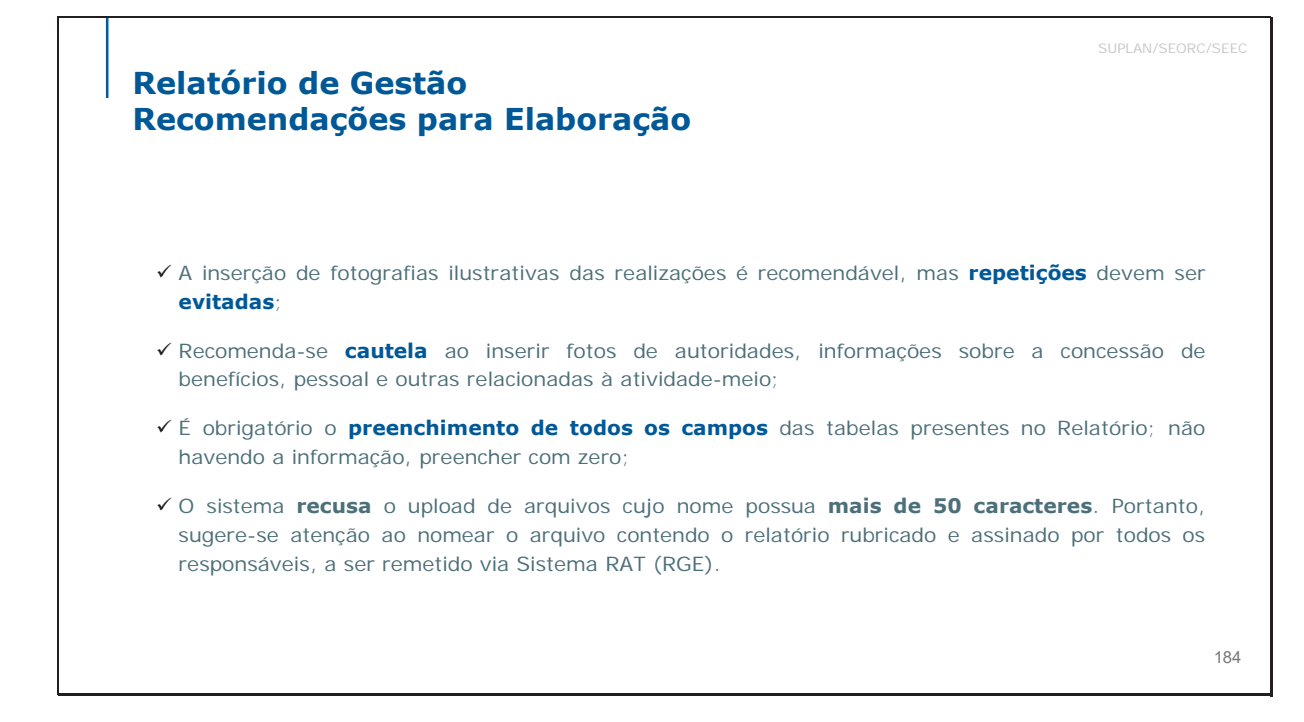

Escola de Governo Secretaria Executiva de Secretaria **GOVERNO DO** do Distrito Federal Valorização e Qualidade de Vida de Economia **DISTRITO FEDERAL** 

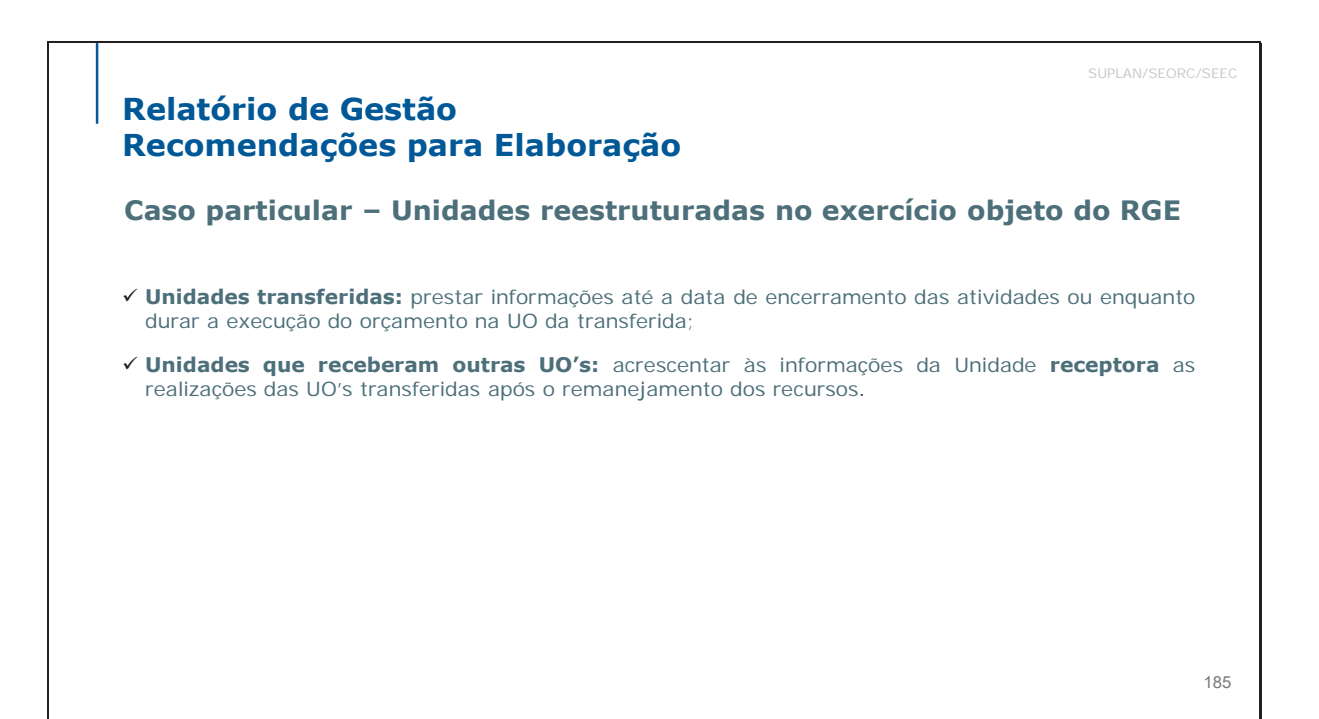

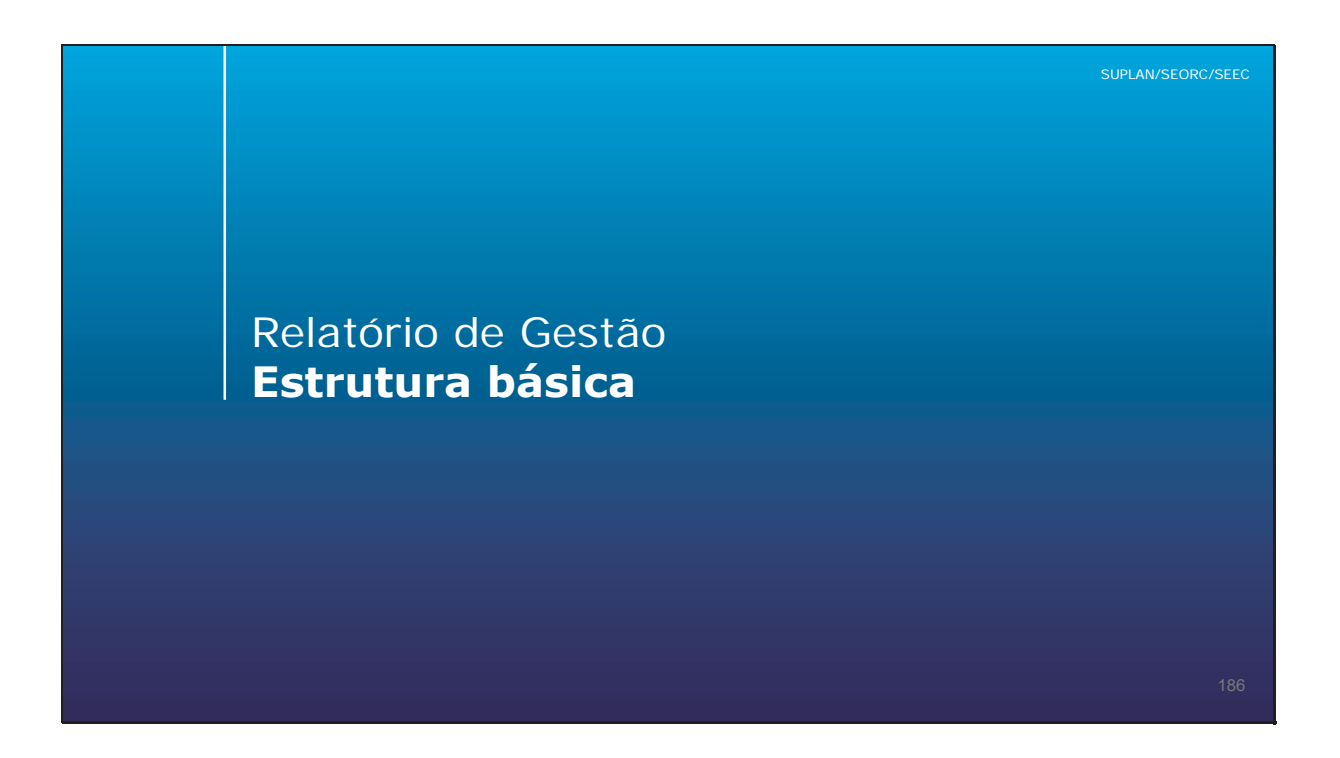

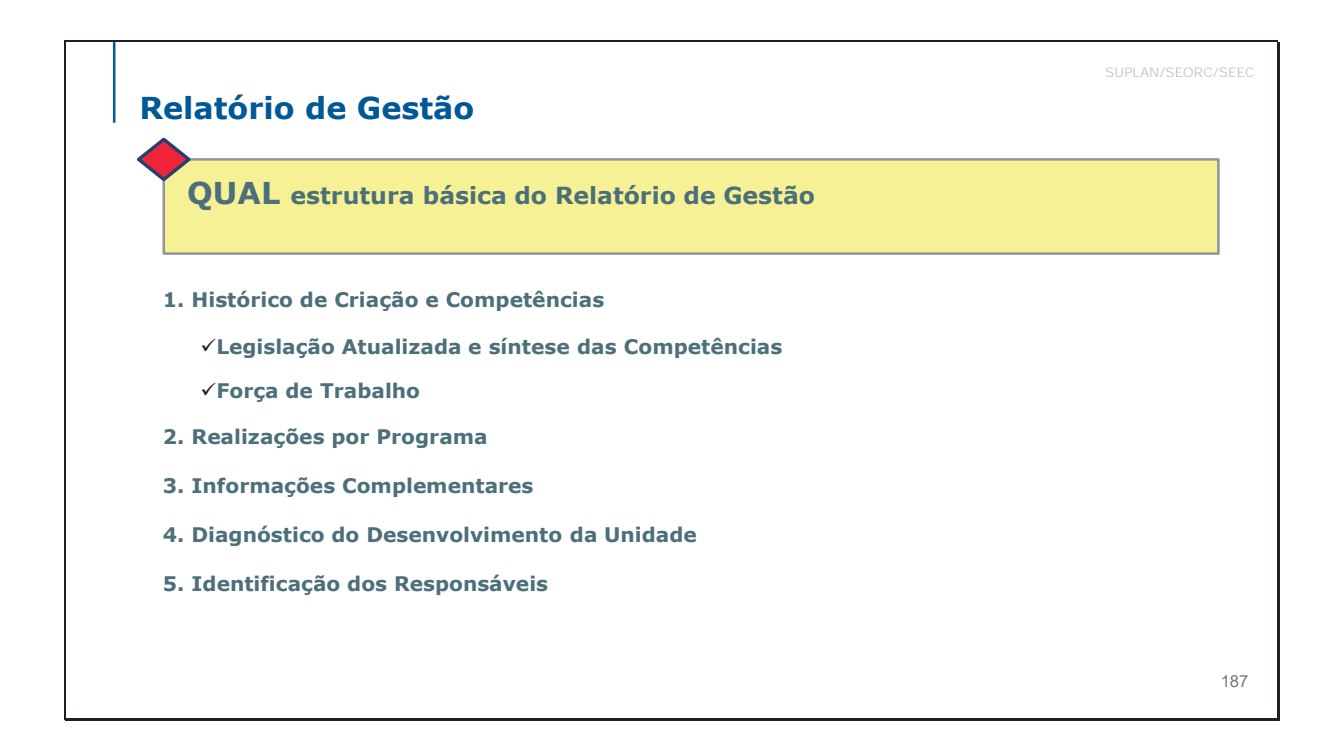

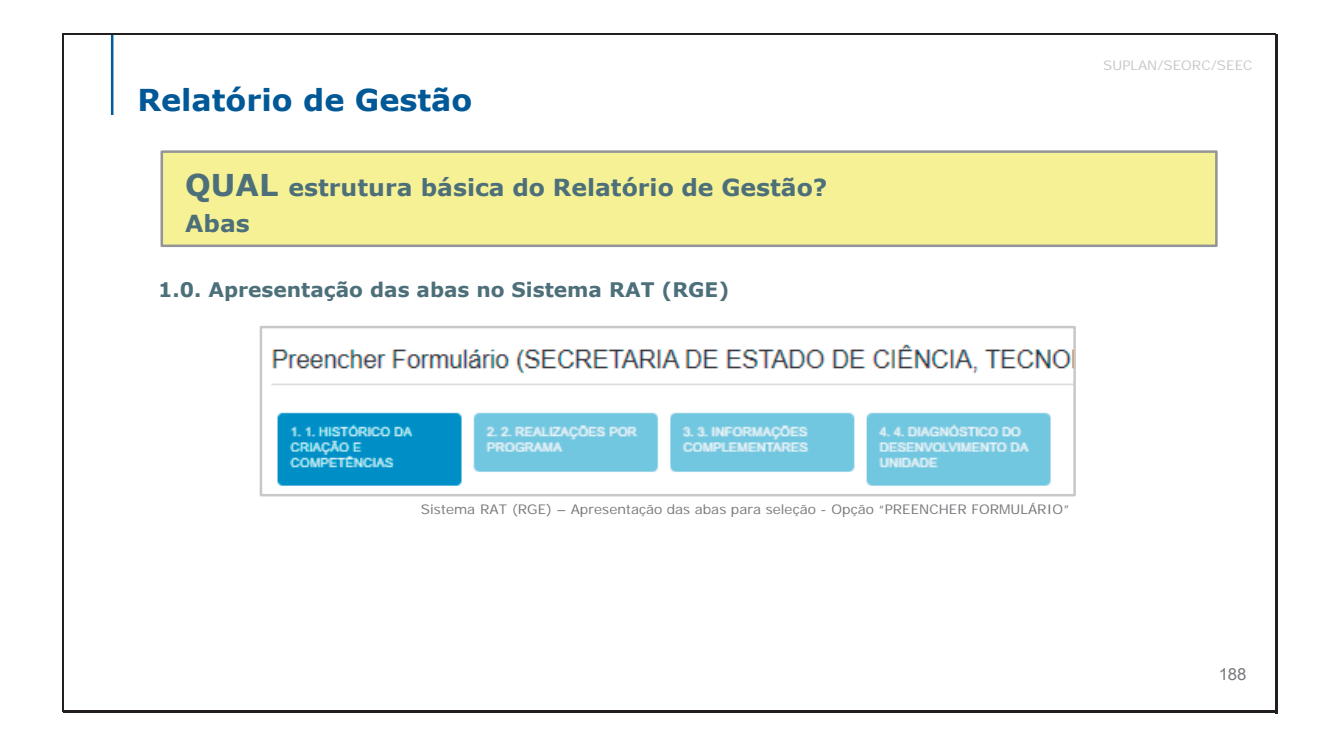

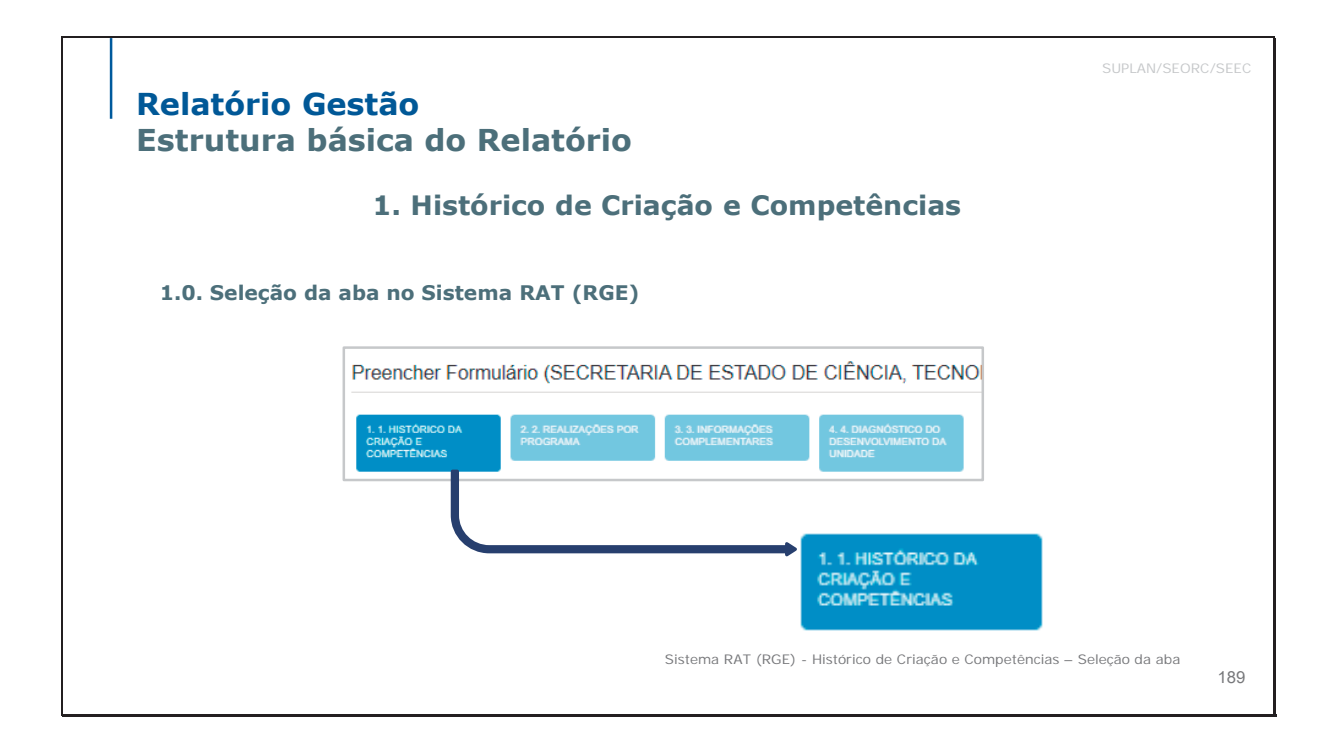

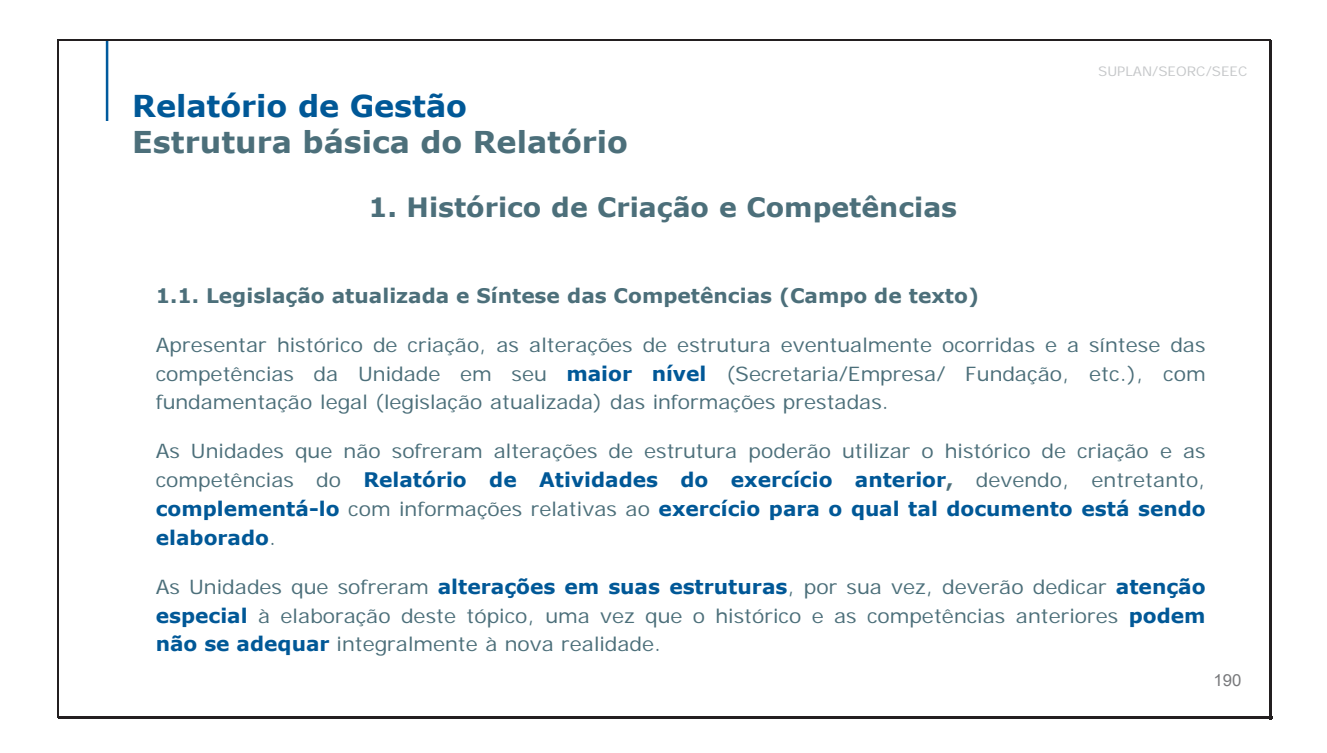

Escola de Governo

| Relatório de Gestão<br>Estrutura básica do Relatório                                                                    | SUPLAN/SEORC/SEEC                     |
|----------------------------------------------------------------------------------------------------|---------------------------------------|
| 1. Histórico de Criação e Competências                                                                                  | ;                                     |
| 1.1. Legislação atualizada e Síntese das Competências                                                                   |                                       |
| Campo de texto. Admite até 10.000 caracteres.                                                                           |                                       |
| Legislação Atualizada e Síntese das Competências                                                                        | ۰                                     |
| $X \oplus \boxplus \boxplus + \#   : : = \Omega   :: = \Omega   :: = I = I = S = K, : : = L   :: : : = B = ColopeForm $ |                                       |
|                                                                                                    |                                       |
|                                                                                                    |                                       |
|                                                                                                    |                                       |
| Sistema RAT (RGE) – Legislação Atualizada e Síntese das Competências – Campo de texto                                   | para prestação de informações (Tela). |
|                                                                                                    | 191                                   |

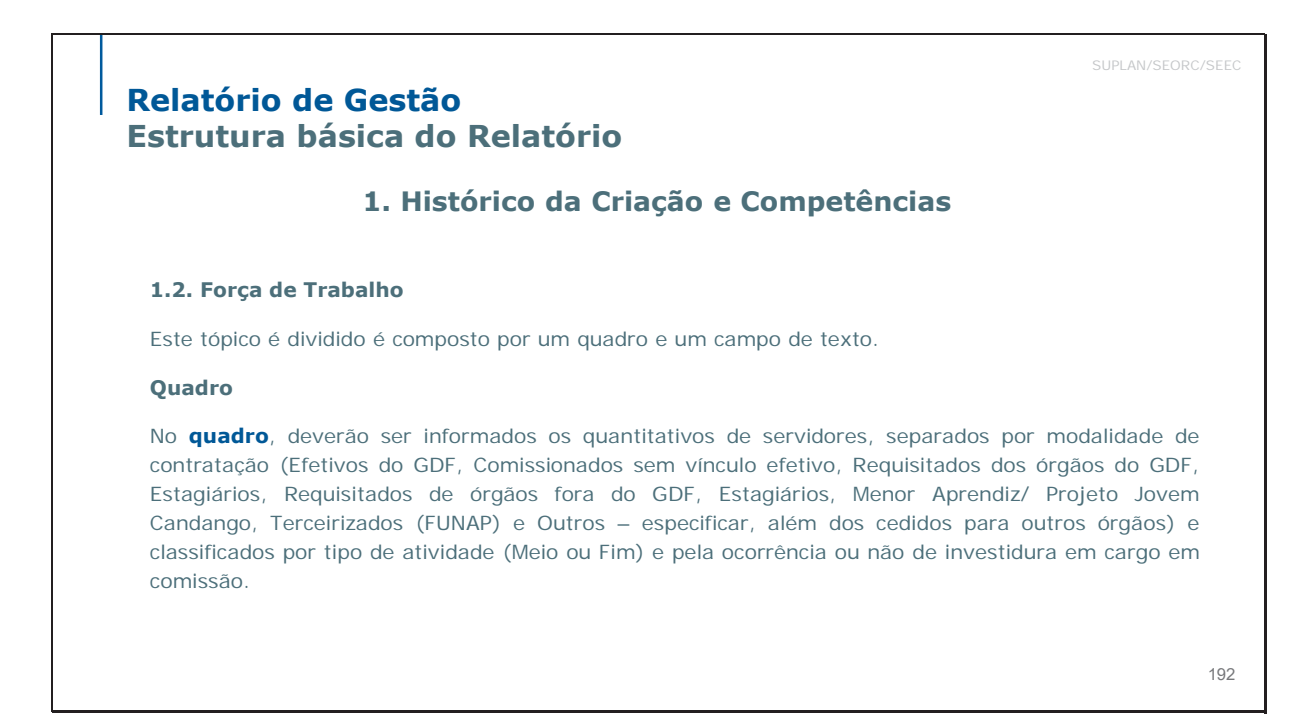

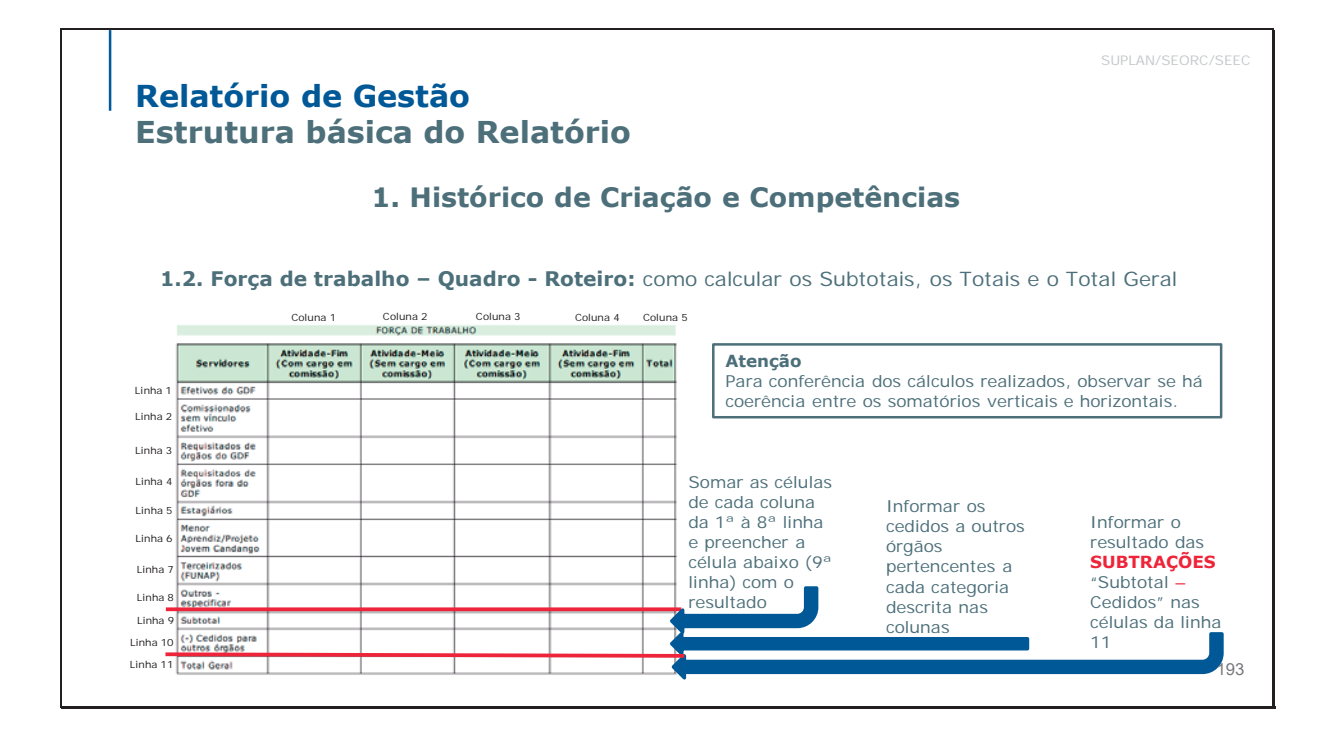

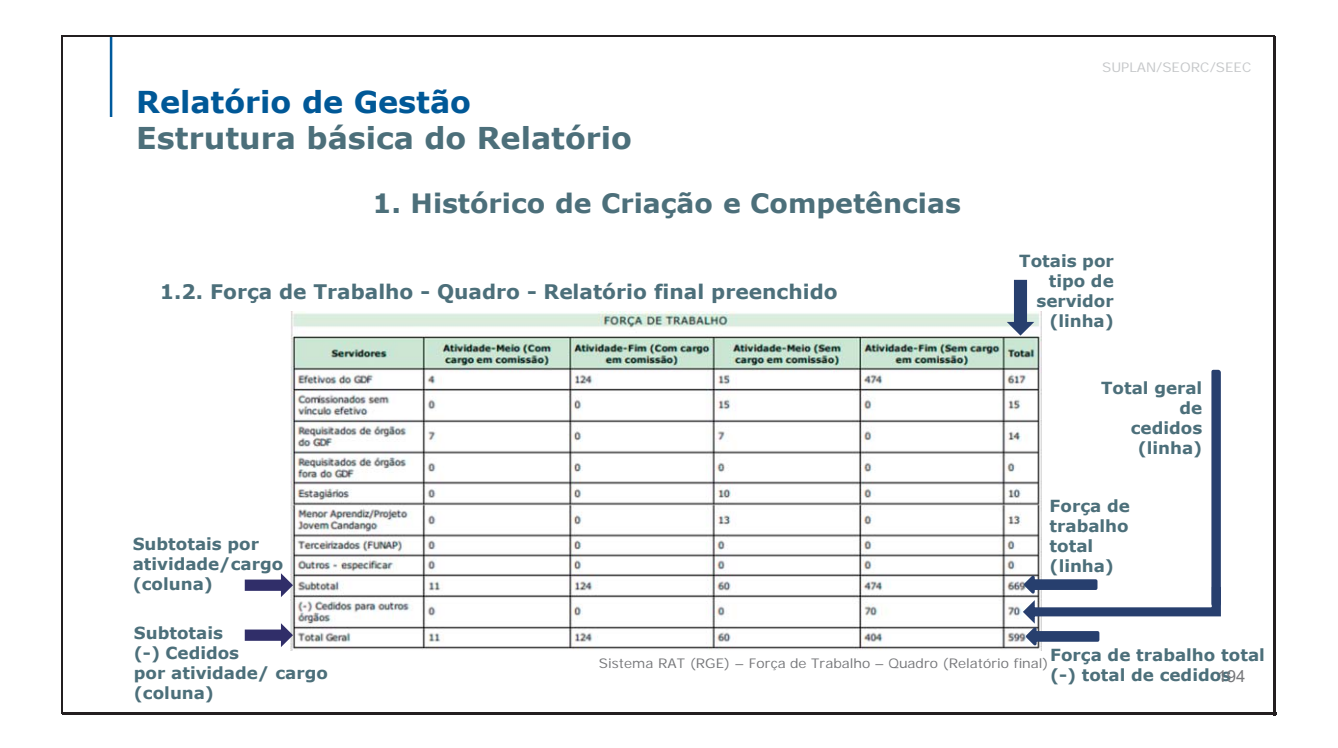

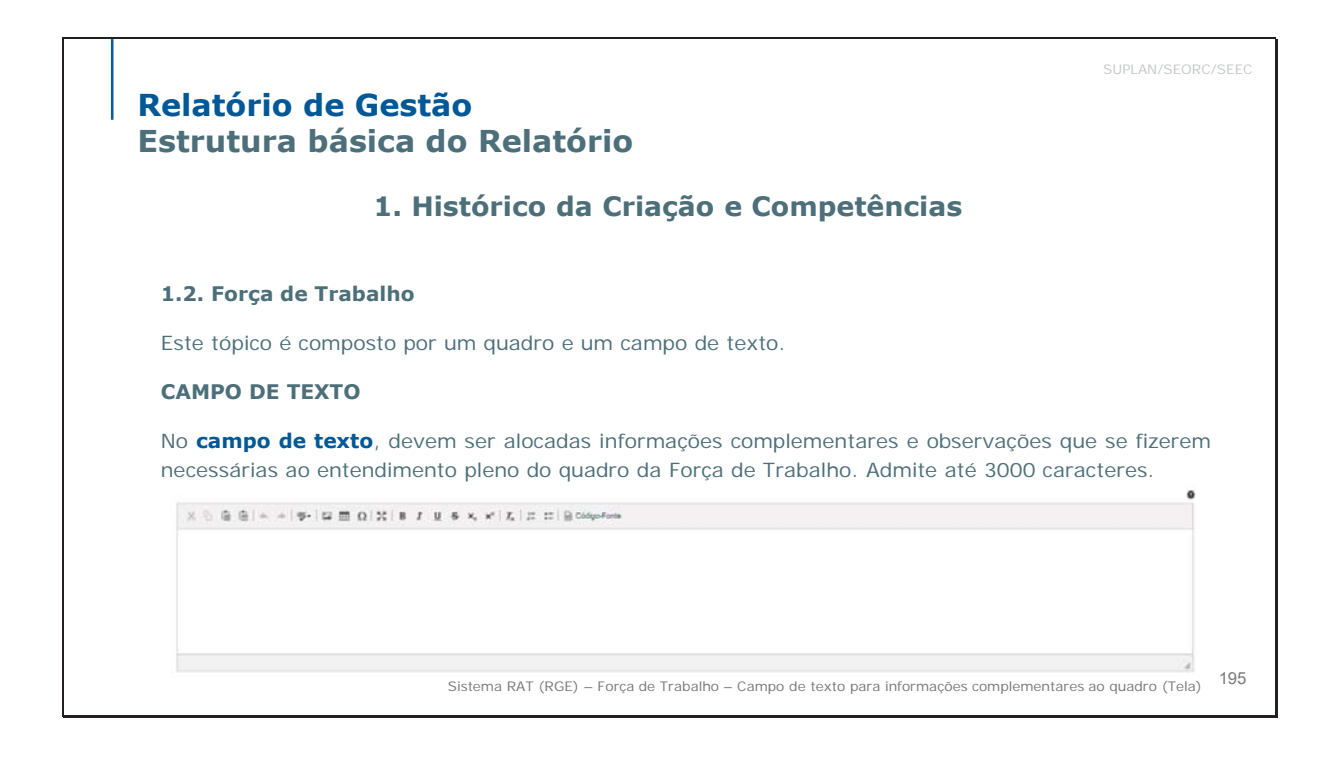

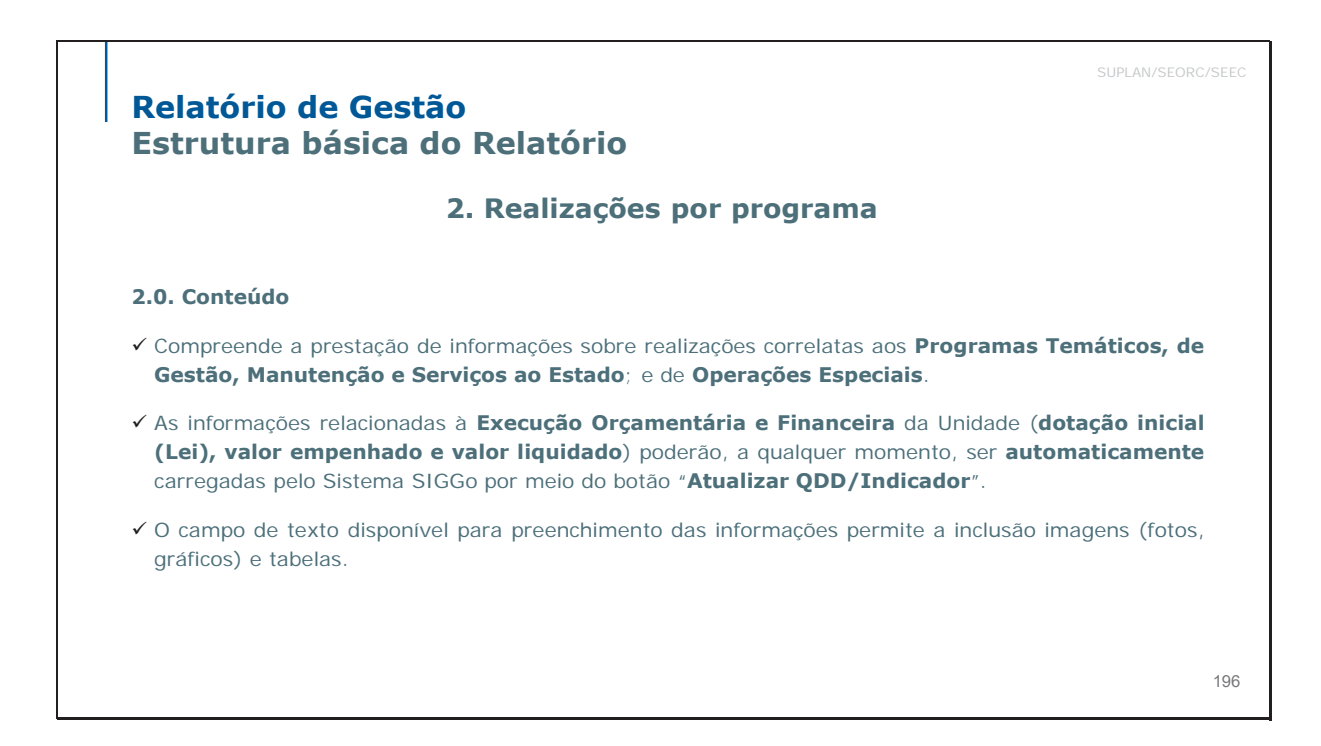

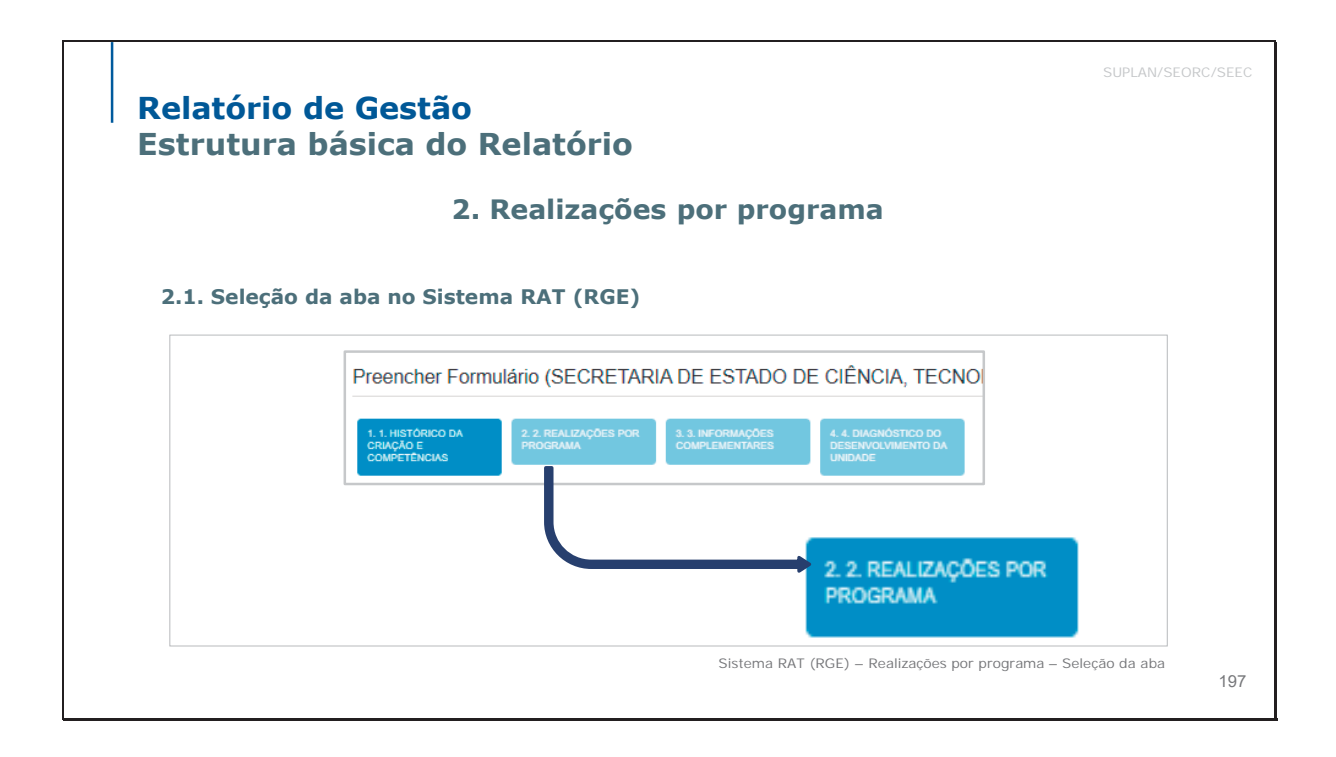

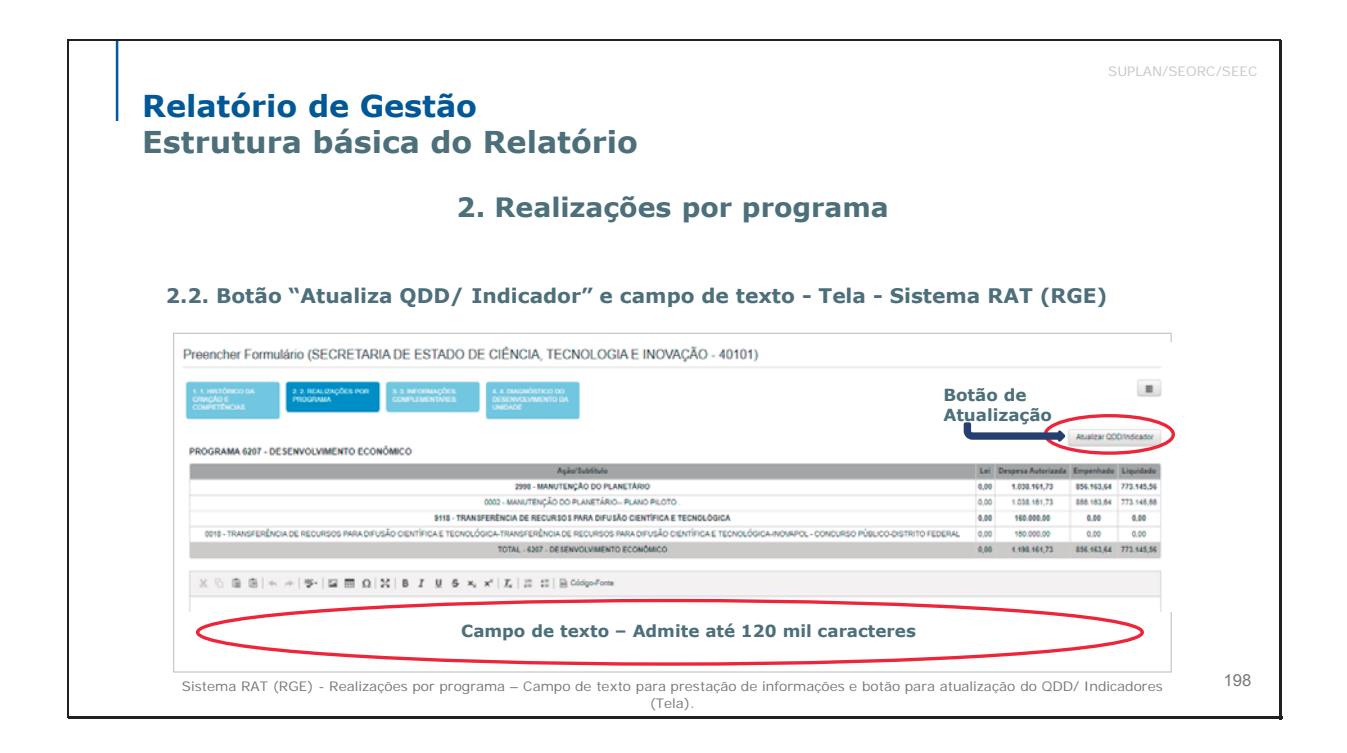

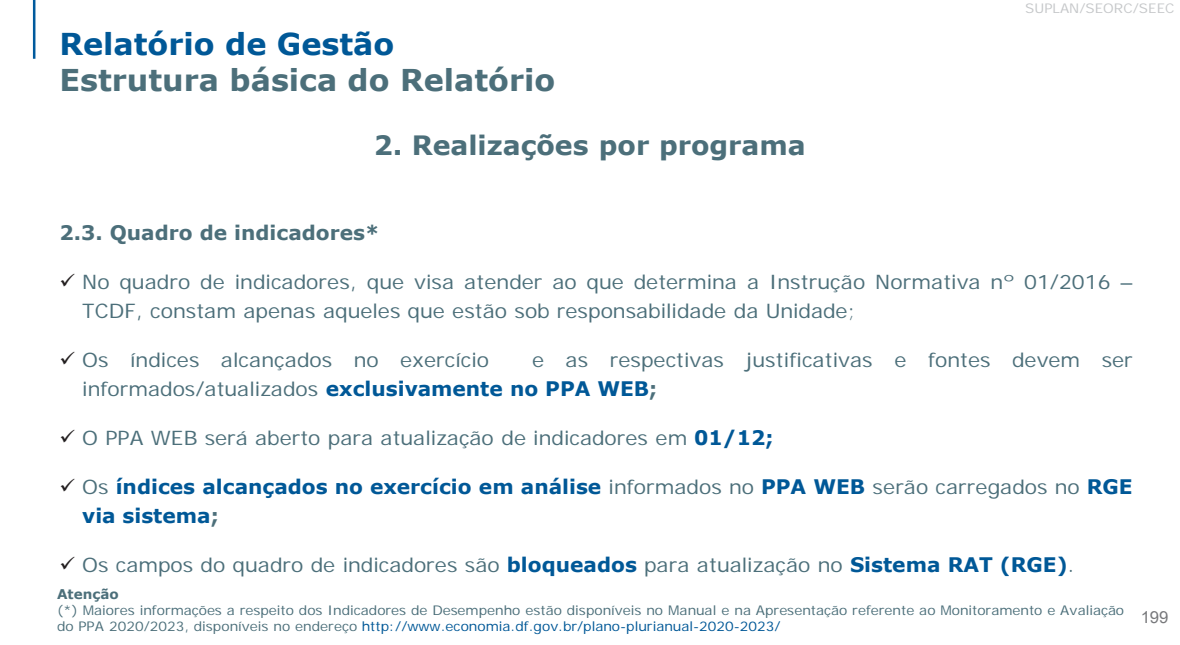

# Relatório de Gestão Estrutura básica do Relatório 3. Informações Complementares 3.1. Conteúdo Trata-se de campo de texto no qual devem ser incluídos os seguintes temas: Ações relevantes realizadas que não puderam ser agrupadas por programa no item anterior; Ações realizadas em parcerias público-privadas e com a comunidade; Dados referentes aos convênios firmados com a União, órgãos do GDF, Prefeituras do Entorno e outros. Realizações decorrentes de recursos do Fundo Constitucional do DF (Unidades: PCDF, PMDF, CBMDF, Secretaria de Saúde e Secretaria de Educação.) 200

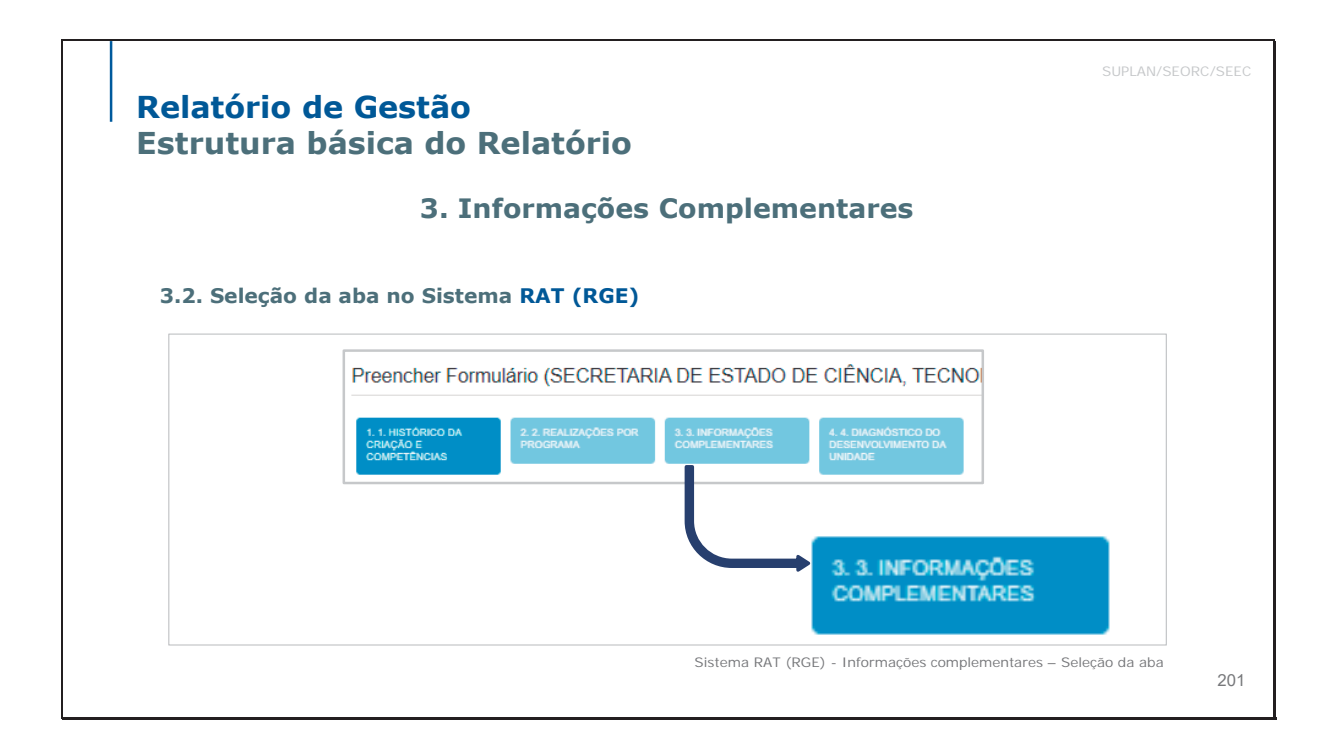

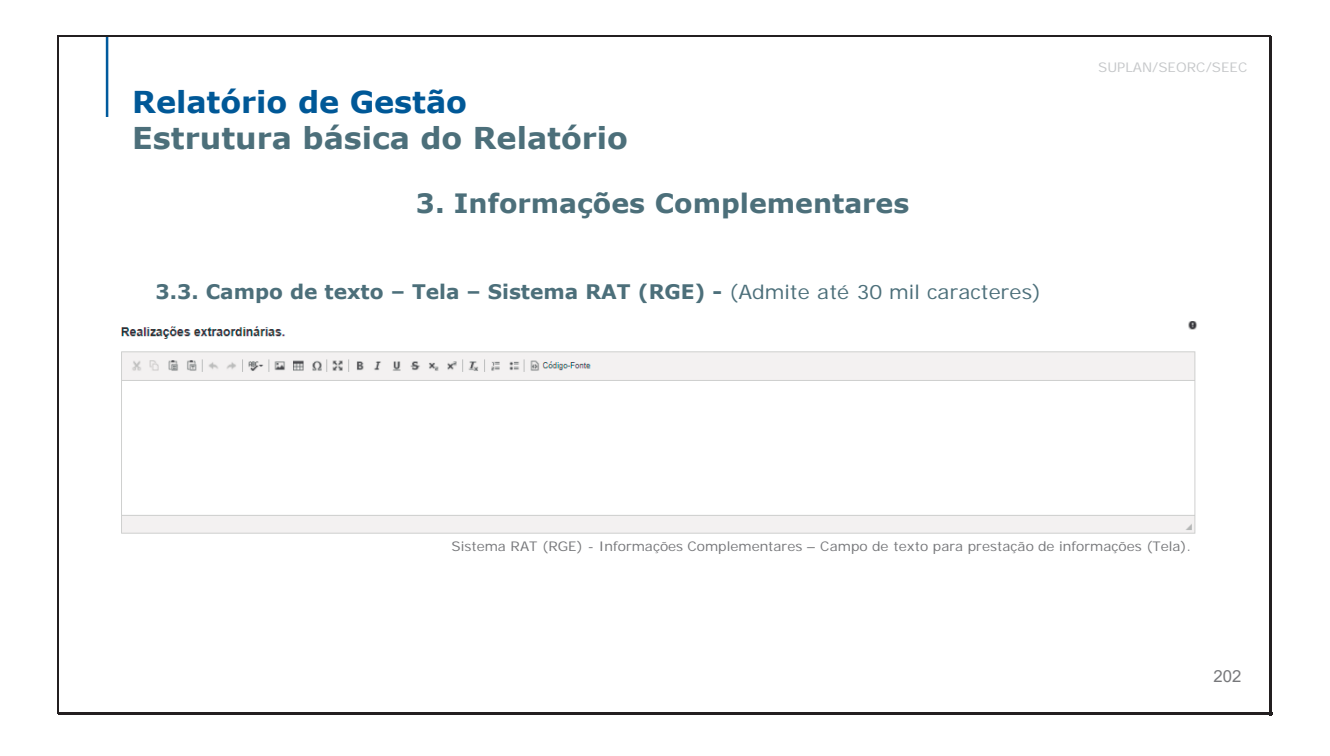

# **Relatório de Gestão** Estrutura básica do Relatório

# 3. Informações Complementares

# 3.4. Administrações Regionais

Procedimentos específicos para a prestação de informações complementares

Conforme solicitação do TCDF, as Administrações Regionais deverão **anexar**, ao final do Relatório de Gestão já assinado por todos os responsáveis por sua elaboração, a **tabela de detalhamento de despesas orçamentárias** cujo modelo foi disponibilizado às Unidades Orçamentárias no link **http://www.economia.df.gov.br/relatorio-de-gestao/** e realizar o **escaneamento** para **upload** posterior.

Tal tabela deverá, adicionalmente, ser **remetida digitalmente** pelas Administrações Regionais para o e-mail coapag@economia.df.gov.br, em formato *xlsx* (Excel).

# Atenção

Se não houver informação a prestar, inserir "0" (zero) nos campos numéricos e/ou deixar as caixas de texto em branco.

Relatório de Gestão Estrutura básica do Relatório 3. Informações Complementares 3.4. Administrações Regionais Prestação de informações complementares - Modelo Ação Nome da Ação Programática Nota de Empenho Valor U.O. Modal. de Valor Líquidad ne da U.O. Entidade Contratada Evento Objeto EMPENHO REALIZADO PARA EFETUAR O PAGAMENTO AO INSS U DO DESCONTO REFERENTE CONTRIBUIÇÃO DO SERVIDOR COMPETÊNCIA DEZEMBRO COM PAGAMENTO EM FP0190105 - FOLHA DE PAGAMENTO ATIVO -190105- RA III 400091-EMPENHO DA DESPESA ADM. REG. DE TAGUATINGA ADMINISTRAÇÃO DE PESSOAL 12 - Folha 019NE00 000-0132000009/20 8914 8502 71,56 71,56 MANUTENÇÃO DE SERVIÇOS ADMINISTRATIVOS GERAIS FORTALECIMENTO DAS AÇÕES DE APOID AO INTERNO E SUA FAMÍLIA 0000-0132000559/2016 EMPRESA BRASLEP 00 DE COPREIOS E TELEGRAFOS 220202-22202 -400091-EMPENHO DA DESPESA ADM. REG. DE TAGUATINGA 06 -Inexigíve FORNECIMENTO DE SERVIÇOS POSTAIS E AFINS POR MEIO U DO CONTRATO 019NE00 9797 3.500,00 1.346,79 8517 Сонтака Сорона Сонтика Сонтака Сорона Серенисов Се иманитениска и сонветика Сорона Сенка Робсика Се Ребриз Рефонзов Неванова Роб Виловака Ассовтаните со Робсево Сонтака пда Совтаните со Робсево Сонтака пда Совтаните со Робсево Сонтака пда Совтаните со Робсево Сонтака пда Совтаните со Робсево Сонтака пда Совтаните со Робсево Сонтака пда Совтаните со Робсево Сонтака практака и последа Совтаните со Робсево Сонтака практака Совтание со Робсево Сонтака практа Совтание со Робсево Совтака практака Совтание со Робсево Совтака практака Совтание Сортостве TELEGRAFOS 220202-22202 FUNDAÇÃO DE AMPARO AO TRABALHADOR PRESO - FUNAR 220202-22202 FUNDAÇÃO DE AMPARO AO TRABALHADOR 05 -ispensa d Licitação ADM. REG. DE TAGUATINGA 000-0132000003/20 119NEOr 190105 8513 2426 EMPENHO DA DESPESA 600.000,00 480.836,38 FORTALECIMENTO DAS AÇÕES DE IPOID AO INTERND SUA FAMÍLIA 05-ADM. REG. DE TAGUATINGA 000-0132000003/20 00 19NE00 190105 8513 2426 EMPENHO DA DESPESA 100,00 100,00 Atenção: Se não houver informação a prestar, inserir "0" (zero) nos campos numéricos e/ou deixar as caixas de texto em branco. 204

# <page-header><section-header><section-header><section-header><section-header><section-header><section-header><section-header><text>

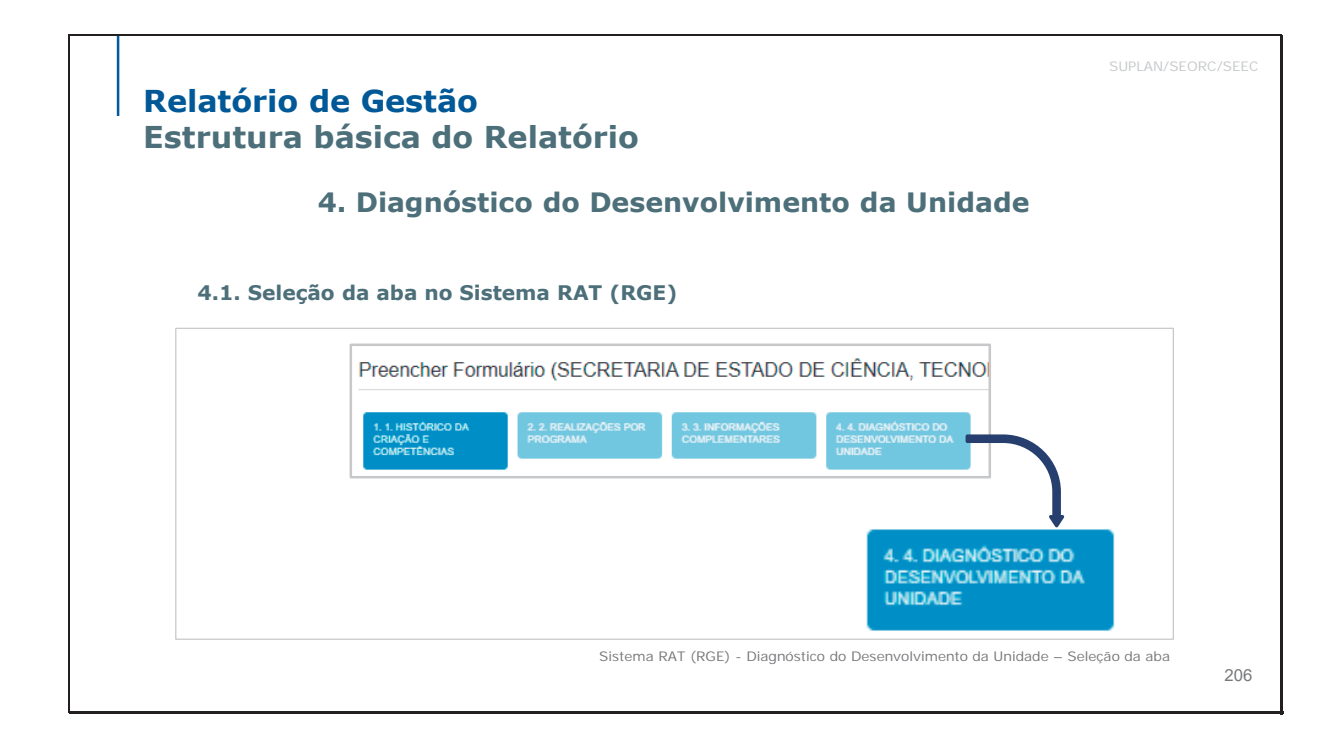

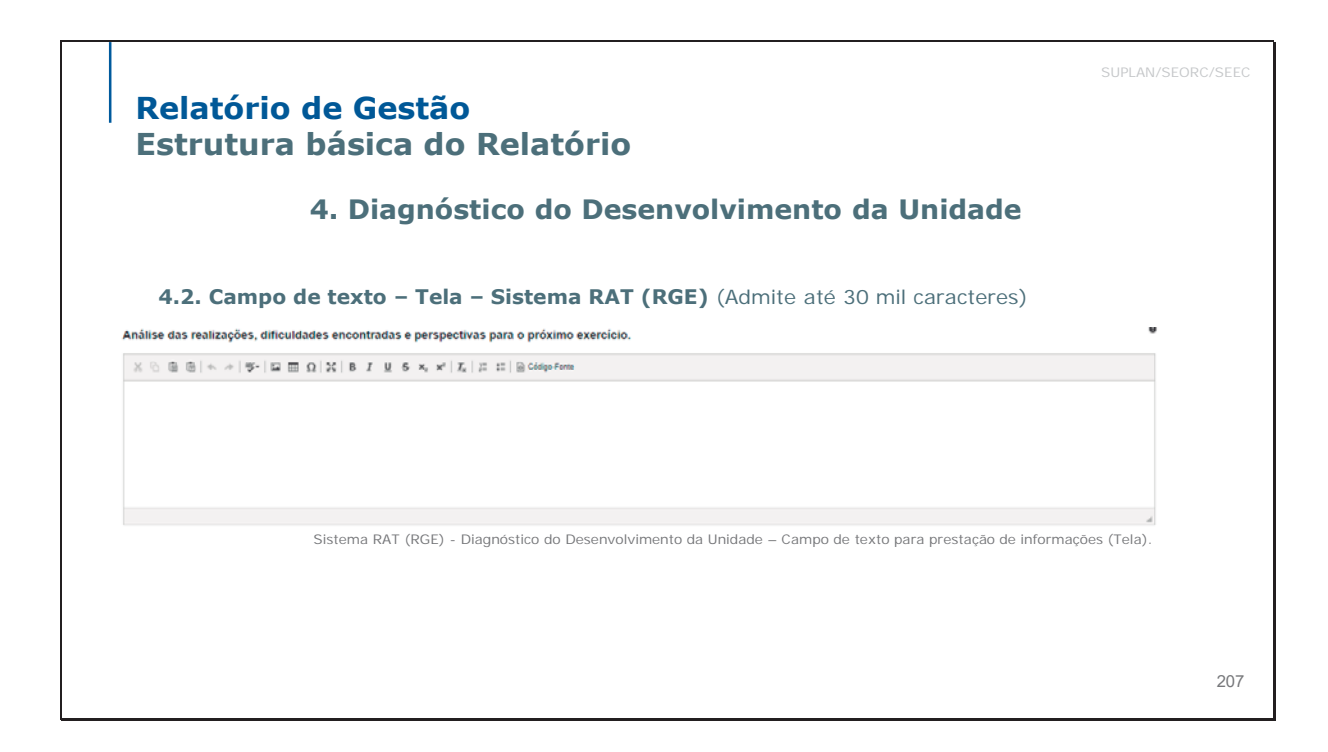

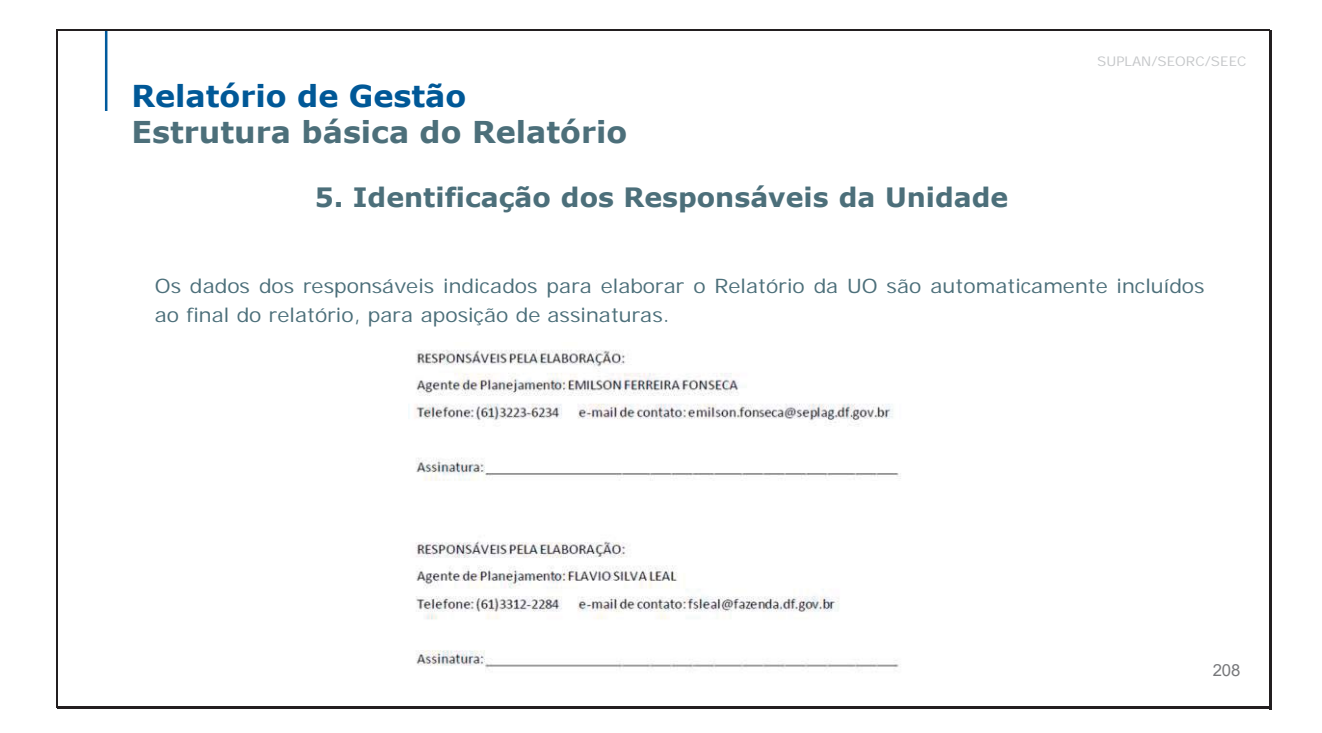

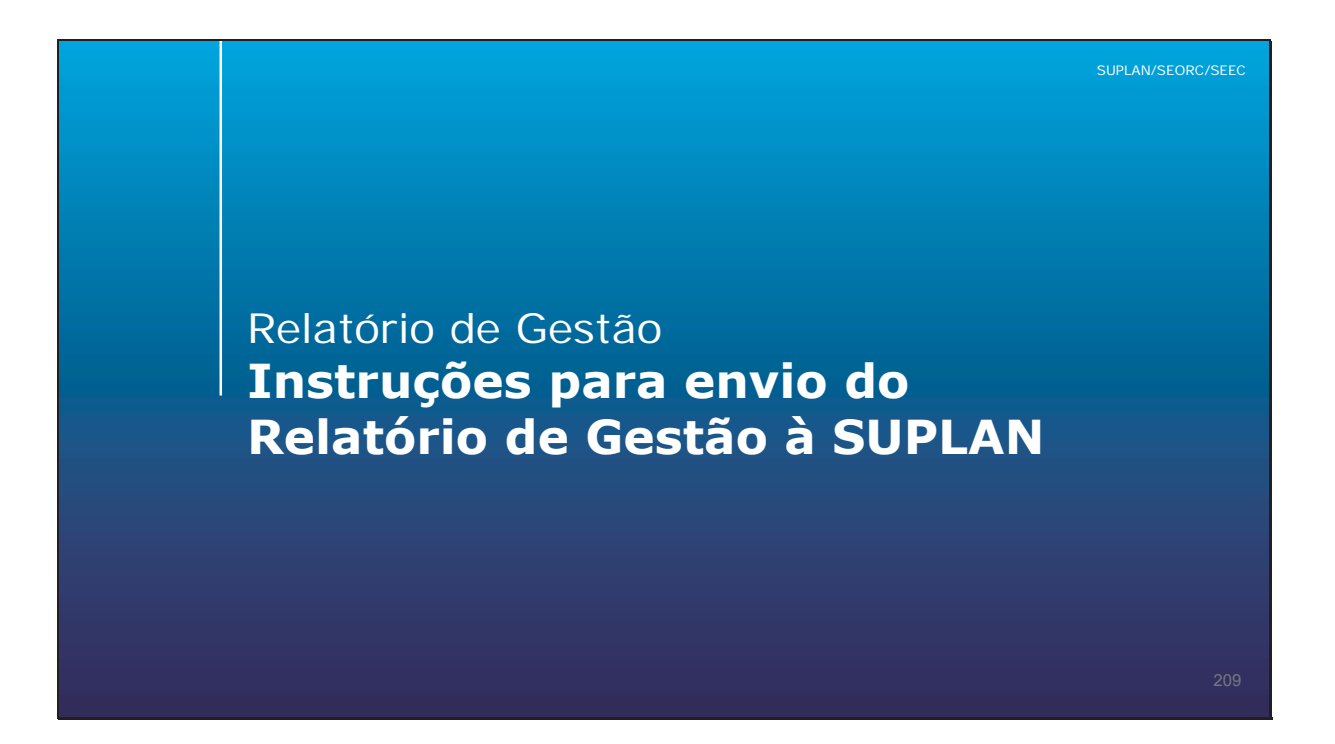

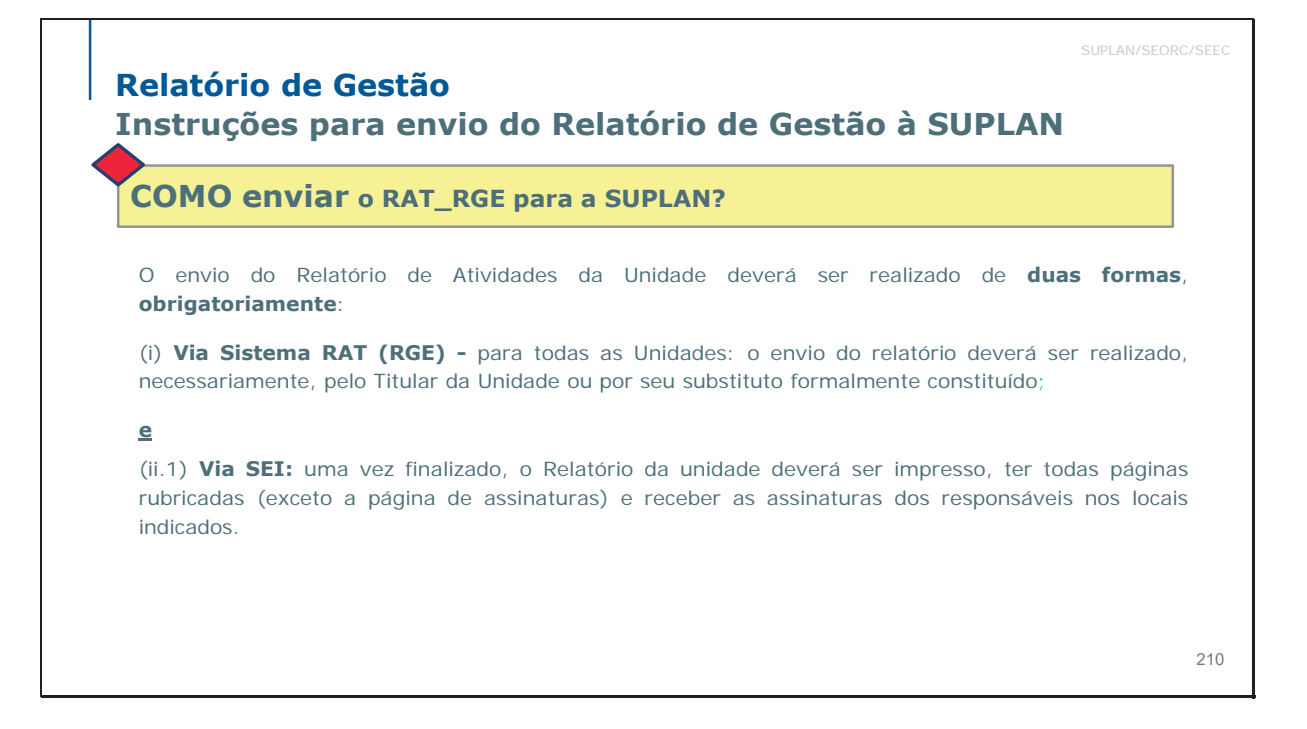

# Relatório de Gestão Instruções para envio do Relatório de Gestão à SUPLAN

# COMO enviar o RAT\_RGE para a SUPLAN?

A seguir, o relatório deverá ser escaneado, inserido no SEI como documento externo e remetido à **SEEC/SEORC/SUPLAN** por meio de Ofício (à exceção da SEEC e do PRÓ-GESTÃO, que deverão remetê-lo por Memorando), em processo SEI especificamente **criado pela Unidade para este fim.** 

ou

(ii.2) **Meio físico ou por e-mail** (Unidades não-usuárias do SEI): uma vez finalizado, o Relatório de Atividades da unidade deverá, da mesma forma, ser impresso, ter todas páginas rubricadas (exceto a página de assinaturas) e receber as assinaturas dos responsáveis nos locais indicados.

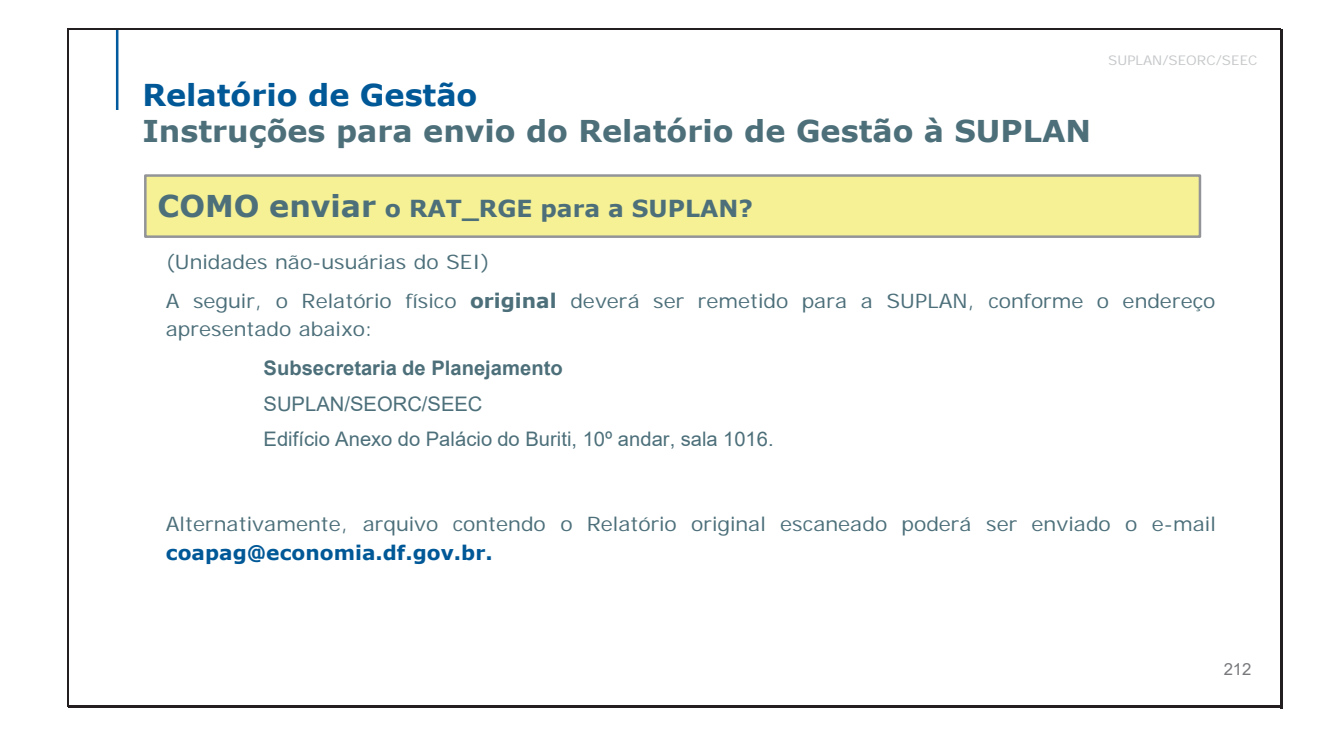
| N?<br>RGE/2021 (Ex<br>Produto a remeter                                                                                              | emplo)      |                                             |  |                                                                                                    |                                                                                                    |
|----------------------------------------------------------------------------------------------------|-------------|---------------------------------------------|--|----------------------------------------------------------------------------------------------------|----------------------------------------------------------------------------------------------------|
| RGE/2021 (Ex<br>Produto a remeter                                                                                                    | emplo)      |                                             |  |                                                                                                    |                                                                                                    |
| Produto a remeter                                                                                                    | Data limita |                                             |  |                                                                                                    |                                                                                                    |
|                                                                                                    | Data limite | Responsáveis                                |  |                                                                                                    |                                                                                                    |
| Relatório de Gestão<br>(RGE), elaborado<br>com dados fechados<br>até <b>31/12/2021</b><br>(Art. 90, §4°,<br>Decreto<br>32.598/2010). | 20/01/2022  | Todos os<br>órgãos e<br>entidades do<br>GDF |  |                                                                                                    |                                                                                                    |
|                                                                                                    |             |                                             |  | Relatório de Gestão<br>(RGE), elaborado<br>com dados fechados<br>até <b>31/12/2021</b><br>(Art. 90, §4°,<br>Decreto<br>32.598/2010). | Relatório de Gestão<br>(RGE), elaborado<br>com dados fechados<br>até 31/12/2021<br>(Art. 90, §4°,<br>Decreto<br>32.598/2010). 20/01/2022 |

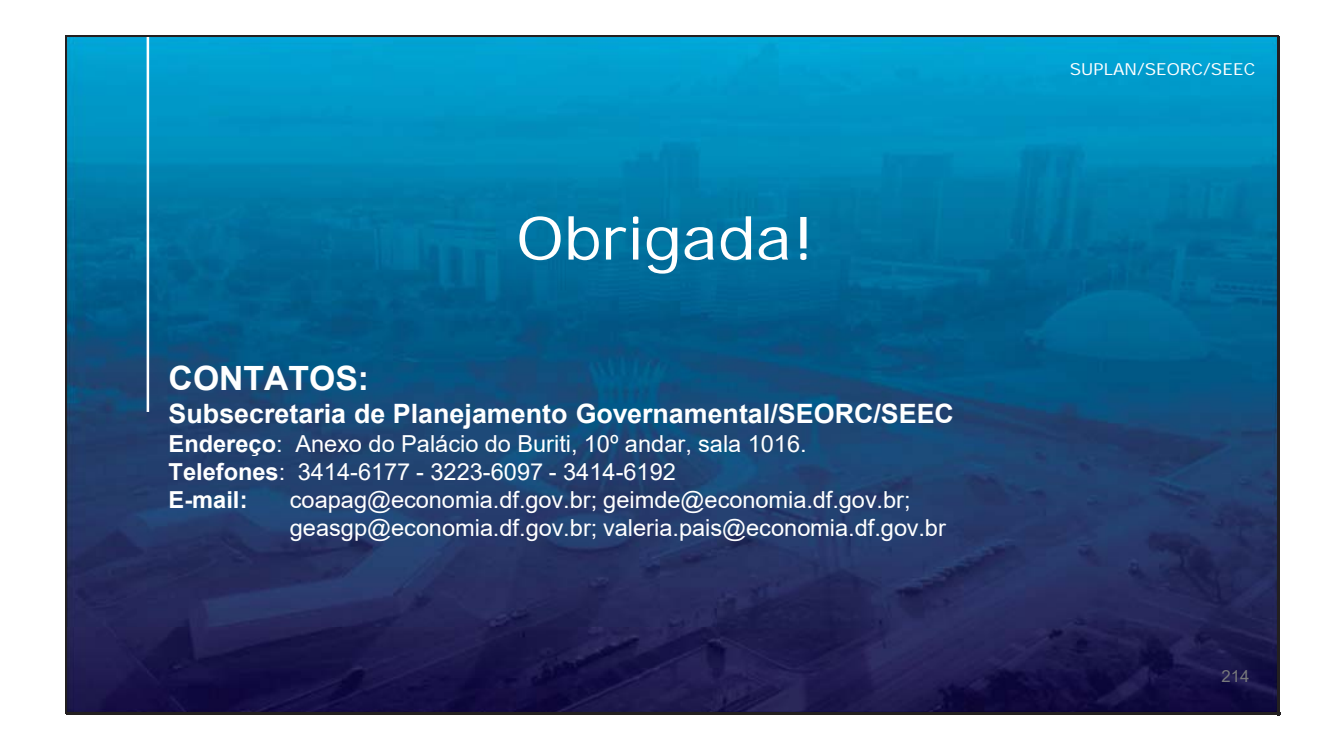